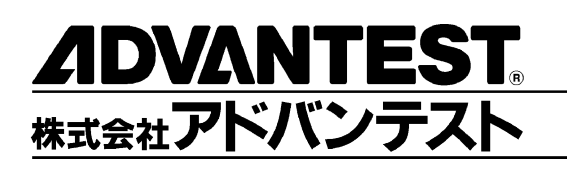

# R3267 シリーズ OPT67 1xEV-DO(HDR)

変調解析オプション

取扱説明書

MANUAL NUMBER FOJ-8440022B00

適用機種 R3264 R3267 R3273

禁無断複製転載

② 2001 年 株式会社アドバンテスト

初版 2001 年 12 月 25 日 Printed in Japan

No. JSF00

# 本器を安全に取り扱うための注意事項

本器の機能を十分にご理解いただき、より効果的にご利用いただくために、必ずご使用前に取扱説明 書をお読み下さい。また、本器の誤った使用、不適切な使用等に起因する運用結果につきましては、 当社は責任を負いかねますのでご了承下さい。

本器の操作・保守等の作業を行う場合、誤った方法で使用すると本器の保護機能がそこなわれること があります。常に安全に心がけてご使用頂くようお願い致します。

危険警告ラベル

アドバンテストの製品には、特有の危険が存在する場所に危険警告ラベルが貼られて います。取り扱いには十分注意して下さい。また、これらのラベルを破いたり、傷つ けたりしないで下さい。また、日本国内で製品を購入し海外で使用する場合は、必要 に応じて英語版の危険警告ラベルをお貼り下さい。危険警告ラベルについてのお問い 合わせは、当社の最寄りの営業所までお願いします。所在地および電話番号は巻末に 記載してあります。

危険警告ラベルのシグナル・ワードとその定義は、以下のとおりです。

- 危険: 死または重度の障害が差し迫っている。
- 警告: 死または重度の障害が起こる可能性がある。

注意: 軽度の人身障害あるいは物損が起こる可能性がある。

#### 基本的注意事項

火災、火傷、感電、怪我などの防止のため、以下の注意事項をお守り下さい。

電源電圧に応じた電源ケーブルを使用して下さい。ただし、海外で使用する場合は、 それぞれの国の安全規格に適合した電源ケーブルを使用して下さい。また、電源ケー ブルの上には重いものをのせないで下さい。

電源プラグをコンセントに差し込むときは、電源スイッチを OFF にしてから奥まで しっかり差し込んで下さい。

電源プラグをコンセントから抜くときは、電源スイッチを OFF にしてから、電源 ケーブルを引っぱらずにプラグを持って抜いて下さい。このとき、濡れた手で抜か ないで下さい。

電源投入前に、本器の電源電圧が供給電源電圧と一致していることを確認して下さい。

電源ケーブルは、保護接地端子を備えた電源コンセントに接続して下さい。保護接 地端子を備えていない延長コードを使用すると、保護接地が無効になります。

3 ピン - 2 ピン変換アダプタを使用する場合は、アダプタから出ている接地ピンを コンセントのアース端子に接続し、大地接地して下さい。また、アダプタの接地ピンの短絡に注意して下さい。

電源電圧に適合した規格のヒューズを使用して下さい。

ケースを開けたままで本器を使用しないで下さい。

#### 本器を安全に取り扱うための注意事項

規定の周囲環境で本器を使用して下さい。

製品の上に物をのせないで下さい。また、花瓶や薬品などの液体の入った容器を製 品のそばに置かないで下さい。

通気孔のある製品については、通気孔に金属類や燃えやすい物などを差し込んだり、 落としたりしないで下さい。

台車に載せて使用する場合は、ベルト等によって落下防止を行って下さい。

周辺機器を接続する場合は、本器の電源を切ってから接続して下さい。

取扱説明書中での注意表記

取扱説明書中で使用している注意事項に関するシグナル・ワードとその定義は以下の とおりです。

- 危険: 重度の人身障害(死亡や重傷)の恐れがある注意事項
- 警告: 人身の安全 / 健康に関する注意事項
- 注意: 製品/設備の損傷に関する注意事項または使用上の制限事項

製品上の安全マーク

アドバンテストの製品には、以下の安全マークが付いています。

・ 取扱い注意を示しています。人体および製品を保護するため、取扱説明書を 参照する必要のある場所に付いています。

- (
   ←): アース記号を示しています。感電防止のため機器を使用する前に、接地が必要なフィールド・ワイヤリング端子を示しています。
- 第 : 高電圧危険を示しています。1000V以上の電圧が入力または出力される場所 に付いています。

∕┞️ : 感電注意を示しています。

寿命部品の交換について

計測器に使用されている主な寿命部品は以下のとおりです。

交換時期の目安にして下さい。

ただし、製品の使用環境、使用頻度および保存環境により記載の寿命より交換時期が 早くなる場合がありますので、ご了承下さい。

なお、ユーザによる交換はできません。交換が必要な場合は、当社または代理店 へご 連絡下さい。

各製品ごとに個別の寿命部品を使用している場合があります。個別寿命部品について は1章を参照して下さい。

#### 本器を安全に取り扱うための注意事項

主な寿命部品と寿命

| 部品名称            | 寿命    |  |
|-----------------|-------|--|
| ユニット電源          | 5年    |  |
| ファン・モータ         | 5年    |  |
| 電解コンデンサ         | 5年    |  |
| 液晶ディスプレイ        | 6年    |  |
| 液晶ディスプレイ用バックライト | 2.5 年 |  |
| フロッピー・ディスク・ドライブ | 5年    |  |

ハード・ディスク搭載製品について

使用上の留意事項を以下に示します。

本器は、電源が入った状態で持ち運んだり、衝撃や振動を与えないで下さい。 ハード・ディスクの内部は、情報を記録するディスクが高速に回転しながら、情報 の読み書きを行っているため、非常にデリケートです。

本器は、以下の条件に合う場所で使用および保管をして下さい。 極端な温度変化のない場所 衝撃や振動のない場所 湿気や埃・粉塵の少ない場所 磁石や強い磁界の発生する装置から離れた場所

重要なデータは、必ずバックアップを取っておいて下さい。 取扱方法によっては、ディスク内のデータが破壊される場合があります。また、使 用条件によりますが、ハード・ディスクには、その構造上、寿命があります。 なお、消失したデータ等の保証は、いたしかねますのでご了承下さい。

本器の廃棄時の注意

製品を廃棄する場合、有害物質は、その国の法律に従って適正に処理して下さい。

- 有害物質: (1) PCB(ポリ塩化ビフェニール)
  - (2) 水銀
    - (3) Ni-Cd (ニッケル カドミウム)
    - (4) その他

シアン、有機リン、六価クロムを有する物およびカドミウム、鉛、 砒素を溶出する恐れのある物(半田付けの鉛は除く)

例: 蛍光管、バッテリ

使用環境

本器は、以下の条件に合う場所に設置して下さい。 腐食性ガスの発生しない場所 直射日光の当たらない場所 埃の少ない場所 振動のない場所 最大高度 2000 m

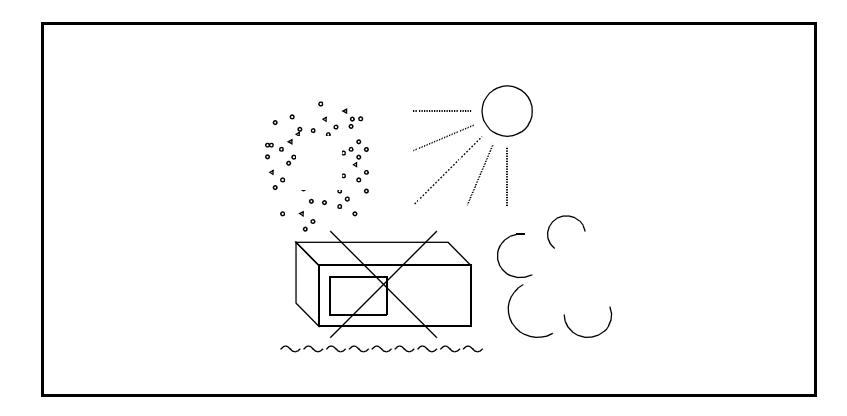

図 -1 使用環境

設置姿勢

本器は、必ず水平状態で使用して下さい。

背面パネルには吐き出しタイプの冷却ファンがあり、側面に通気孔があります。内 部温度上昇は、測定確度に関係するので、このファンや通気孔をふさがないで下さい。

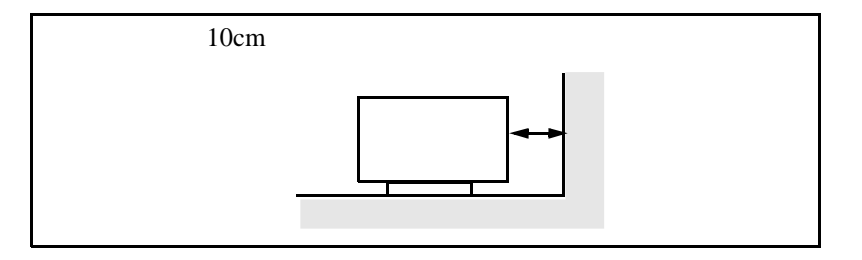

図 -2 設置

保管姿勢

本器は、なるべく水平状態で保管して下さい。

本器を立てた状態で保管する場合、または運搬時、一時的に立てた状態で置く場合、 転倒しないよう注意して下さい。衝撃・振動により転倒する恐れがあります。

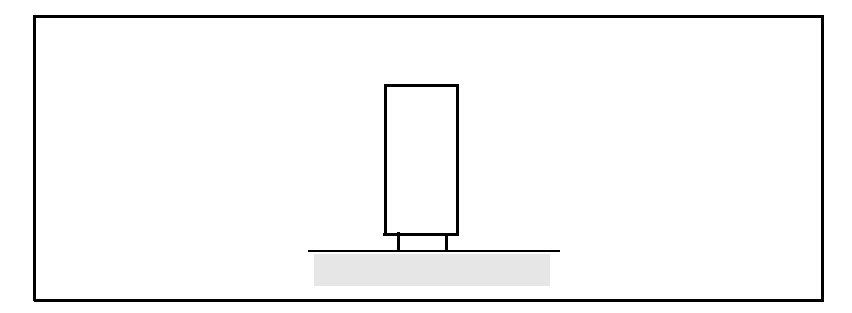

図 -3 保管

IEC61010-1 で定義される設定カテゴリおよび汚染度の分類は、以下のとおりです。 設置カテゴリ 汚染度 2

# 緒言

本書は、R3267 シリーズのオプション 67 の操作方法、機能およびリモート・プログラミングについて説明します。スペクトラム・アナライザの基本的な操作方法、機能等については、「R3267 シリーズスペクトラム・アナライザ取扱説明書」を参照して下さい。

(1) 本書の構成

| 本器を安全に取り扱うための注意事項                                                                                                    | 本器を安全に使用するため、使用開始の<br>前に必ずお読み下さい。                                |
|----------------------------------------------------------------------------------------------------|------------------------------------------------------------------|
| <ol> <li>はじめに</li> <li>製品概要</li> <li>付属品</li> <li>自己診断機能</li> <li>校正について</li> <li>コネクタの説明</li> </ol>                                                                                                    | 本オプションの製品概要、付属品を説明<br>します。<br>また、自己診断によるエラー・メッセー<br>ジについても説明します。 |
| <ul> <li>2. 測定例</li> <li>Access Network 信号の Code Domain 測定</li> <li>Access Network 信号の Frame Analysis 測定</li> <li>CCDF 測定</li> <li>Access Network 信号の Pilot/MAC Channel Power 測定</li> <li>Access Network 信号の Total Power 測定</li> </ul>                                                                                             | 基本的な操作と具体的な例を通して本<br>オプションの使い方を習得することが<br>できます。                  |
| <ol> <li>リファレンス         <ul> <li>メニュー・インデックス</li> <li>メニュー・マップ</li> <li>機能説明</li> </ul> </li> </ol>                                                                                                    | 本オプションで使用する操作キーの一<br>覧を示し、その機能を説明します。                            |
| <ul> <li>4. リモート・コントロール</li> <li>• GPIB</li> </ul>                                                                                                    | リモート・プログラミングに必要なコマ<br>ンドの一覧を説明します。また、プログ<br>ラム例を記述します。           |
| <ul> <li>5. 技術資料 <ul> <li>Template Edit 機能について</li> <li>Due to Transient、 Due to Modulation、<br/>Inband Spurious 測定のパラメータ設定に<br/>ついて</li> <li>Tx Power の Peak Factor について</li> <li>Trigger Source INTRVL(EXT), INTRVL に<br/>ついて</li> <li>Complementary Filter について</li> <li>イコライジング・フィルタについて</li> <li>ブロック図</li> </ul> </li> </ul> | 本オプションにおける技術的な補足を<br>説明します。                                      |
| <ol> <li>パフォーマンス・ベリフィケーション</li> </ol>                                                                                                    | 性能を試験する方法を説明します。                                                 |

R3267 シリーズ OPT67 1xEV-DO(HDR) 変調解析オプション 取扱説明書

緒言

| 7. 性能諸元   | 本オプションの仕様を示します。   |
|-----------|-------------------|
| 付録        | 操作中に表示するメッセージとその内 |
| ・ メッセージー覧 | 容を説明します。          |

(2) 本書内での表記ルール

- •本書ではパネル・キーとソフト・キーを以下のように表記してあります。
- パネル・キーの表記:ボールド 例:TRANSIENT ソフト・キーの表記:ボールド・イタリック 例:*T*-Domain, Detector
- ・操作手順で、キーを連続操作する場合、キーとキーの間は,(カンマ)で区切っています。
- ON/OFF や AUTO/MNL のように設定切り替えのあるソフト・メニューがあります。
   たとえば、Window ON/OFF を OFF に設定する場合、Window ON/OFF(OFF)と表記します。

# 目次

| 1.         | はじめに                                                                              |
|------------|-----------------------------------------------------------------------------------|
| 11         | 製品概要                                                                              |
| 1.2        | √□□ /// ←                                                                         |
| 1.3        | 自己診断機能                                                                            |
| 1.5        | ロ<br>こ<br>で<br>こ<br>に<br>に<br>に<br>に<br>に<br>に<br>に<br>に<br>に<br>に<br>に<br>に<br>に |
| 1.7        | マネクタの説明                                                                           |
| 1.5        |                                                                                   |
| 2.         | 測定例                                                                               |
| 2.1        | Access Network 信号の Code Domain 測定                                                 |
| 2.2        | Access Network 信号の Frame Analysis 測定                                              |
| 2.3        | CCDF 測定                                                                           |
| 2.4        | Access Network 信号の Pilot/MAC Channel Power 測定                                     |
| 2.5        | Access Network 信号の Total Power 測定                                                 |
| 2          |                                                                                   |
| 3.         |                                                                                   |
| 3.1        | メニュー・インデックス                                                                       |
| 3.2        | メニュー・マップ                                                                          |
| 3.3        | 機能説明                                                                              |
| 3.3        | .1 通信システムの切り替え                                                                    |
| 3.3        | .2 T-Domain                                                                       |
| 2          | 3.3.2.1 Power (T-Domain)                                                          |
| 2          | 3.3.2.2 ON/OFF Ratio                                                              |
| 2          | 3.3.2.3 Spurious (T-Domain)                                                       |
| 3.3        | .3 F-Domain                                                                       |
| 3          | 3.3.3.1 Power (F-Domain)                                                          |
| 3          | 3.3.3.2 OBW                                                                       |
| 3          | 3.3.3.3 Due to Transient                                                          |
| 2          | 3.3.4 Due to Modulation                                                           |
|            | 3.3.3.5 Inband Spurious (1)                                                       |
|            | 3.3.6 Inband Spurious (2)                                                         |
|            | 3.3.7 Outband Spurious                                                            |
| 3.3        | .4 Modulation                                                                     |
| 5.5        | 3.3.4.1 Code Domain                                                               |
|            | 3 3 4 2 Frame Analysis                                                            |
| -          | 3 3 4 3 Power                                                                     |
| -          | 3 3 4 4 Time & FFT                                                                |
| -          | 3.3.4.5 STD                                                                       |
|            |                                                                                   |
| 4.         | リモート・コントロール                                                                       |
| 4.1        | GPIB コマンド・インデックス                                                                  |
| 4.2        | GPIB コード一覧                                                                        |
| F          | <b>## /#:</b> 答 #1                                                                |
| <b>J</b> . | <b>1</b> 汉们具↑↑                                                                    |
| 5.1        | Template Edit 機能について                                                              |
| 5.1        | .1 T-Domain 測定時のテンプレート設定について                                                      |
| 5.1        | .2 F-Domain 測定時のテンプレートについて                                                        |
|            |                                                                                   |

R3267 シリーズ OPT67 1xEV-DO(HDR) 変調解析オプション 取扱説明書

目次

| 5.2      | Due to Transient、Due to Modulation、Inband Spurious 測定のパラメータ設定<br>について             |  |
|----------|-----------------------------------------------------------------------------------|--|
| 5.2.1    | Marker Edit 機能について                                                                |  |
| 5.2.2    | Due to Modulation, Due to Transient, Inband Spurious 測定結果表示について                   |  |
| 5.2.3    | Inband Spurious 測定結果表示について                                                        |  |
| 5.3      | Tx Power $\mathcal{O}$ Peak Factor $\mathcal{E}\mathcal{O}\mathcal{V}\mathcal{T}$ |  |
| 5.4      | Trigger Source INTRVL(EXT), INTRVL について                                           |  |
| 5.5      | Complementary Filter について                                                         |  |
| 5.6      | イコ <sup>-</sup> ライジン <sup>グ</sup> ゲ・フィルタについて                                      |  |
| 5.7      | ブロック図                                                                             |  |
|          |                                                                                   |  |
| 6. J     | パフォーマンス・ベリフィケーション                                                                 |  |
| 6.1      | 使用信号の規格                                                                           |  |
| 6.2      | 手順                                                                                |  |
| 6.2.1    | RF 信号の Code Domain 測定                                                             |  |
| 6.2.2    | Baseband 信号の Code Domain 測定                                                       |  |
| 6.3      | テスト・データ記録用紙                                                                       |  |
|          |                                                                                   |  |
| 7. 幣     | 生能諸元                                                                              |  |
|          |                                                                                   |  |
| 付録       |                                                                                   |  |
| 1 3 2-31 |                                                                                   |  |
| A.1      | メッセージー覧                                                                           |  |
|          |                                                                                   |  |
| 系引       |                                                                                   |  |

# R3267 シリーズ OPT67 1xEV-DO(HDR) 変調解析オプション 取扱説明書

図一覧

| 図番号          | 名称                                                                                                    | ページ  |
|--------------|----------------------------------------------------------------------------------------------------|------|
| 2-1          | Access Network 信号の Code Domain 測定の接続                                                                                                    | 2-1  |
| 2-2          | STD Measurement Parameter Set ダイアログ・ボックス                                                                                                    | 2-2  |
| 2-3          | Parameter Setup ダイアログ・ボックス                                                                                                    | 2-3  |
| 2-4          | HDR Access Network 信号の測定結果                                                                                                    | 2-4  |
| 2-5          | MAC Code Domain グラフのマーカ表示例                                                                                                    | 2-6  |
| <u>2</u> -6  | Access Network 信号の Frame Analysis 測定の接続                                                                                                    | 2-8  |
| <u>2</u> -7  | Parameter Setup ダイアログ・ボックス                                                                                                    | 2-9  |
| 2-8          | HDR Access Network 信号の測定結果                                                                                                    | 2-10 |
| 2-9          | CCDF 測定の接続                                                                                                    | 2-12 |
| 2-10         | Access Network 信号のスペクトラム                                                                                                    | 2-13 |
| 2-11         | CCDF Parameter Setup ダイアログ・ボックス                                                                                                    | 2-13 |
| 2-12         | CCDF 測定結果                                                                                                    | 2-14 |
| 2-13         | CCDF 測定結果 (Trace Write ON)                                                                                                    | 2-15 |
| 2-14         | Access Network 信号の Pilot/MAC Channel Power 測定の接続                                                                                                    | 2-16 |
| 2-15         | Parameter Setun ダイアログ・ボックス                                                                                                    | 2-17 |
| 2-16<br>2-16 | HDR Access Network 信号の測定結果                                                                                                    | 2-18 |
| 2-17         | Access Network 信号の Total Power 測定の接続                                                                                                    | 2-20 |
| 2-18         | Parameter Setun ダイアログ・ボックス                                                                                                    | 2-20 |
| 2-19         | HDR Access Network 信号の測定結果                                                                                                    | 2-22 |
|              |                                                                                                    |      |
| 3-1          | Communication System ダイアログ・ボックス                                                                                                    | 3-22 |
| 3-2          | Trigger Setup ダイアログ・ボックス                                                                                                    | 3-23 |
| 3-3          | Parameter Setup $\vec{\nabla} \cdot \vec{\nabla} \cdot \vec{\nabla} \vec{\nabla} \cdot \vec{\nabla} \cdot \vec{\nabla} $ | 3-25 |
| 3-4          | Trigger Setup ダイアログ・ボックス                                                                                                    | 3-26 |
| 3-5          | Parameter Setup $\vec{\nabla} \cdot \vec{\nabla} \cdot \vec{\nabla} \vec{\nabla} \cdot \vec{\nabla} \cdot \vec{\nabla} $ | 3-28 |
| 3-6          | Trigger Setup ダイアログ・ボックス                                                                                                    | 3-29 |
| 3-7          | Parameter Setup $\vec{\nabla} \cdot \vec{\nabla} \cdot \vec{\nabla} \vec{\nabla} \cdot \vec{\nabla} \vec{\nabla} \cdot $ | 3-30 |
| 3-8          | Trigger Setup ダイアログ・ボックス                                                                                                    | 3-32 |
| 3-9          | Detector $\vec{\mathbf{y}} \cdot \vec{\mathbf{y}} \cdot \mathbf{y$                                                                                                    | 3-33 |
| 3-10         | Parameter Setup ダイアログ・ボックス                                                                                                    | 3-34 |
| 3-11         | Parameter Setup ダイアログ・ボックス                                                                                                    | 3-36 |
| 3-12         | Parameter Setup ダイアログ・ボックス                                                                                                    | 3-39 |
| 3-13         | Trigger Setup ダイアログ・ボックス                                                                                                    | 3-41 |
| 3-14         | Detector ダイアログ・ボックス                                                                                                    | 3-42 |
| 3-15         | Parameter Setup ダイアログ・ボックス                                                                                                    | 3-44 |
| 3-16         | Parameter Setup ダイアログ・ボックス                                                                                                    | 3-47 |
| 3-17         | Parameter Setup ダイアログ・ボックス                                                                                                    | 3-50 |
| 3-18         | Parameter Setup ダイアログ・ボックス                                                                                                    | 3-52 |
| 3-19         | Graph Type の設定例                                                                                                    | 3-54 |
| 3-20         | Parameter Setun の設定例                                                                                                    | 3-55 |
| 3-21         | Parameter Setup の設定例                                                                                                    | 3-56 |
| 3-22         | Parameter Setup ダイアログ・ボックス                                                                                                    | 3-58 |
| 3-23         | Scale Setup ダイアログ・ボックス                                                                                                    | 3_50 |
| 3_24         | Parameter Setun ダイアログ・ボックス                                                                                                    | 3-50 |
| 3_25         | Parameter Setup の設定例                                                                                                    | 3-57 |
| 3-25         | Parameter Setup の設定例                                                                                                    | 3 67 |
| 5-20         |                                                                                                    | 5-02 |

R3267 シリーズ OPT67 1xEV-DO(HDR) 変調解析オプション 取扱説明書

図一覧

| 図番号  | 名称                                       | ページ  |
|------|------------------------------------------|------|
| 3-27 | Select Type ダイアログ・ボックス                   | 3-63 |
| 3-28 | Parameter Setup ダイアログ・ボックス               | 3-63 |
| 3-29 | STD Measurement Parameter Set ダイアログ・ボックス | 3-64 |
| 5-1  | 設定しようとするテンプレート                           | 5-1  |
| 5-2  | 設定されたテンプレート                              | 5-2  |
| 5-3  | Shift Y でシフトしたテンプレート                     | 5-2  |
| 5-4  | 設定されたテンプレート                              | 5-3  |
| 5-5  | Margin∆X によるテンプレート                       | 5-3  |
| 5-6  | Marker Edit 設定例 1                        | 5-4  |
| 5-7  | Marker Edit 設定例 2                        | 5-5  |
| 5-8  | Peak Marker Y Delta の説明図                 | 5-5  |
| 5-9  | ブロック図                                    | 5-11 |
| 6-1  | 表 6-1 の Traffic 信号とトリガ信号とのタイミング          | 6-2  |
| 6-2  | RF 信号測定接続図                               | 6-4  |
| 6-3  | Parameter Setup 設定                       | 6-4  |
| 6-4  | Baseband 信号测定接続図                         | 6-5  |

## R3267 シリーズ OPT67 1xEV-DO(HDR) 変調解析オプション 取扱説明書

表一覧

| 表番号  | 名称                                            | ページ  |
|------|-----------------------------------------------|------|
| 4-1  | 動作モード                                         | 4-9  |
| 4-2  | ゴー (アッテネータ)                                   | 4-9  |
| 4-3  | $COPY \neq -(\Lambda - F \cdot \exists L -).$ | 4-9  |
| 4-4  | COUPLE キー (カップル・ファンクション)                      | 4-10 |
| 4-5  | FREQ キー(周波数)                                  | 4-10 |
| 4-6  | LEVEL キー (リファレンス・レベル)                         | 4-10 |
| 4-7  | MKR キー (マーカ)                                  | 4-11 |
| 4-8  | PRESET キー (初期化)                               | 4-11 |
| 4-9  | RCL キー ( データの読み出し )                           | 4-11 |
| 4-10 | SAVE キー ( データの保存 )                            | 4-12 |
| 4-11 | SPAN キー ( 周波数スパン )                            | 4-12 |
| 4-12 | TRANSIENT +                                   | 4-13 |
| 4-13 | テン・キー / ステップ・キー / データ・ノブ / 単位キー(データ入力)        | 4-51 |
| 4-14 | その他                                           | 4-51 |
|      |                                               |      |
| 6-1  | 使用信号の規格一覧                                     | 6-2  |
| 6-2  | 推奨設備リスト                                       | 6-3  |
|      |                                               |      |

1. はじめに

# **1.** はじめに

#### 1.1 製品概要

HDR 変調解析オプション (OPT67) は、IS-856 の変調精度を測定し、評価するソフトウェアです。 工場オプションとして、R3267 シリーズスペクトラム・アナライザに搭載されて出荷されます。 このオプションでは、以下の特長があります。

- 周波数誤差、コード・ドメイン・パワーなどの測定ができます。
- 通信規定で設定された OBW、ACP Due To Transient を簡単なキー操作で測定できます。

#### 1.2 付属品

| 品名    | 名型名            |   | 備考 |
|-------|----------------|---|----|
| 取扱説明書 | JR3267/73OPT67 | 1 |    |

# 1.3 自己診断機能

オプション 67 の機能の動作確認として電源投入時に自己診断が行われます。 エラーが発生した場合は、以下のメッセージが表示されます。エラー・メッセージが表示された 場合は、当社または代理店に修理を依頼して下さい。

| エラー・メッセージ                       | 内容                   |
|---------------------------------|----------------------|
| Handshake error occurred to DSP | ハンド・シェイク・エラーが発生しました。 |

#### 1.4 校正について

本器の校正については、当社または代理店へお問い合わせ下さい。

|  | 推奨校正期間 | 1年 |
|--|--------|----|
|--|--------|----|

### 1.5 コネクタの説明

このオプションが R3267 シリーズに搭載されると、背面にあるコネクタが以下の意味を持ちます。

1. EXT TRIG コネクタ 外部トリガの入力コネクタです。

2. 測定例

# 2. 測定例

ここでは、具体的な測定例を通して、このオプションの使い方を説明します。

# 2.1 Access Network 信号の Code Domain 測定

Access Network 信号を解析する Code Domain の測定例です。

測定条件: ここでの測定対象は、IS-856 に基づく信号で、周波数 870.03 MHz、レベル -10 dBm の出力です。 Access Network から Even Second Clock、10 MHz リファレンス信号、被測定信号 が出力されるものと仮定しています。

信号の仕様: Slot Structure Active Slot Modulation Parameters Data Rate: 614.4 kbps Modulation Type: QPSK RA channel

MACIndex: 4

#### 機器の接続

1. 図 2-1 のように機器を接続します。

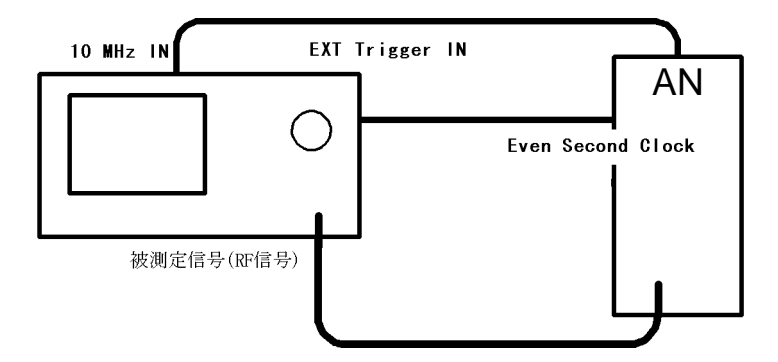

図 2-1 Access Network 信号の Code Domain 測定の接続

測定条件の設定

入力信号が観測しやすいように、測定条件を設定します。

- 2. FREQ, 8, 7, 0, ., 0, 3, MHz と押します。
- 3. SPAN, 8, MHz と押します。
- 4. LEVEL, 0, GHz(+dBm) と押します。
- 5. **TRANSIENT**, *STD*, *STD Setup* と押します。 STD Measurement Parameter Set ダイアログ・ボックスが表示されます。

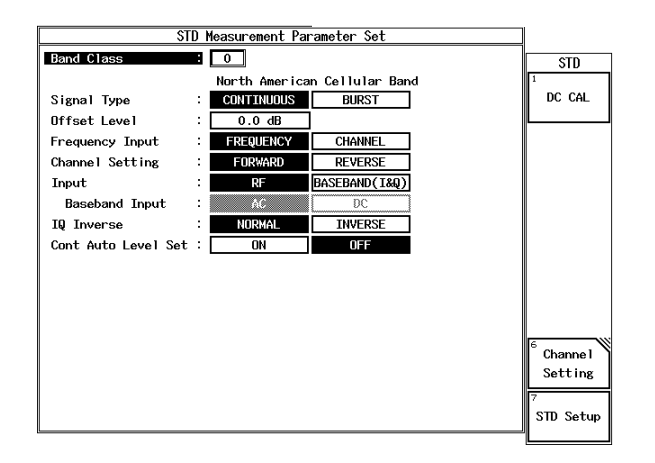

図 2-2 STD Measurement Parameter Set ダイアログ・ボックス

6. ▽を押します。

カーソルが Signal type 項目に移動します。

7. データ・ノブで Signal Type を CONTINUOUS に合わせ、Hz(ENTR) を押 します。

他のパラメータは、下記の初期値が設定されています。 Offset Level: 0.0 dB Frequency Input: FREQUENCY Channel Setting: FORWARD Input: RF IQ Inverse: NORMAL Cont Auto Level Set: OFF

8. **RETURN**, *Modulation*, *Code Domain*, *Parameter Setup* と押します。 Parameter Setup ダイアログ・ボックスが表示されます。

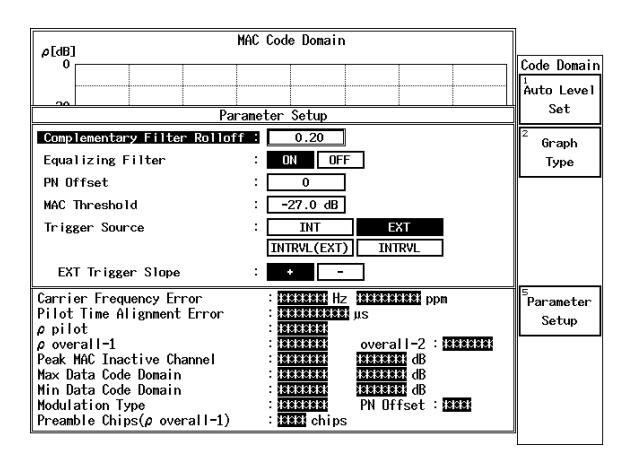

図 2-3 Parameter Setup ダイアログ・ボックス

- ラン・キーで Complementary Filter Rolloff を 0, ., 2, Hz(ENTR) と入力します。
   コンプリメンタリ・フィルタ通過後のロールオフ係数が 0.2 に設定されます。
- データ・ノブで Equalizing Filter を ON に合わせ、Hz(ENTR) を押します。
   コンプリメンタリ・フィルタの位相特性が phase equalizer の逆特性に設定されます。
- 11. テン・キーで *PN Offset* を 0, Hz(ENTR) と入力します。 PN Offset が 0 に設定されます。
- 12. テン・キーで MAC Threshold を -, 2, 7, GHz(dB) と入力します。
- 13. データ・ノブで *Trigger Source* を *EXT* に合わせ、Hz(ENTR) を押します。 トリガが外部トリガに設定されます。
- 14. データ・ノブで EXT Trigger Slope を + に合わせ、Hz(ENTR) を押します。
- 15. *Parameter Setup* を押します。 ダイアログ・ボックスが消去されます。

- Auto Level Set を押します。
   測定レンジが最適に設定されます。
- SINGLE を押します。
   測定がシングル・モードに設定され、測定結果が表示されます。

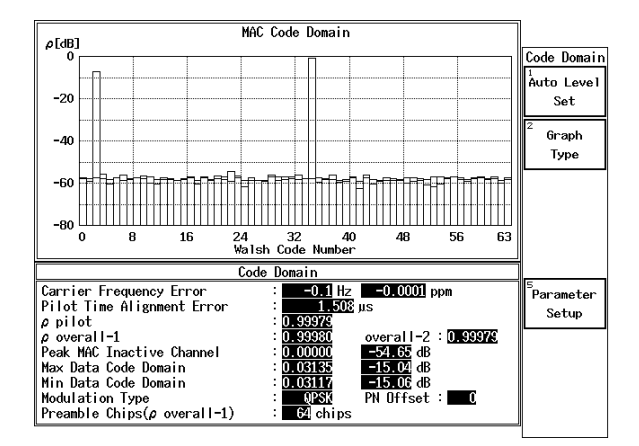

図 2-4 HDR Access Network 信号の測定結果

Carrier Frequency Error 設定された中心周波数からのキャリア周波数誤 差 (Hz, ppm)

この値は、Pilot channel の 10 slot 分に対して求め た値です。

Pilot Time Alignment Error

トリガからフレームの先頭までの時間遅延 (µs)

この値は、Pilot Channel の 10 slot 分に対して求め た値です。

外部トリガ信号として Even Second 信号が入力 された場合、Pilot Channel Time Tolerance の Minimum Standard 値である pilot time alignment error を求めます。

ρ pilot

Pilot Channel の波形品質

この値は、Pilot Channel の 10 slot 分に対して求め た値です。(N=20:20 half slot) Waveform Quality の Minimum Standard の値の一 つである Ppilot を求めます。

| ρ overall-1            | Pilot Channel と MAC Channel と、Forward Traffic ま<br>たは Control Channel に渡る波形品質                                                                                                    |
|------------------------|----------------------------------------------------------------------------------------------------|
|                        | この値は、1 slot 分に対して求めた値です。<br>(N=2 : 2 half slot)<br>idle slot か active slot かを自動的に判定します。<br>プリアンブルの有無を判定します。<br>Modulation Type が、QPSK か 8-PSK か 16-QAM<br>かを判定します。<br>Waveform Quality の Minimum Standard の値の一<br>つである ρ overall-1 を求めます。                                                                                                    |
| overall-2              | P overall-1 に対して 512 chip シフトした Pilot<br>Channel と MAC Channel と、Forward Traffic また<br>は Control Channel に渡る波形品質 P overall-2                                                                                                    |
|                        | この値は、1 slot 分に対して求めた値です。<br>(N=2 : 2 half slot)<br>P overall-1 と同じ判定を行います。<br>Waveform Quality の Minimum Standard の値の一<br>つである P overall-2 を求めます。                                                                                                    |
| Peak MAC Inactive Char | nnel                                                                                                    |
|                        | inactive と判定された MAC Channel の Code<br>domain power P <sub>MAC, real (i)</sub> , P <sub>MAC, imag (i)</sub> のうちの<br>最大値とその対数値 (dB)                                                                                                    |
|                        | この値は、8 slot 分に対して求めた値です。<br>(N=16:16 half slot)<br>inactive の判定は、 $\rho_{MAC, real (i)}, \rho_{MAC, imag (i)}$ の値<br>が MAC threshold 値を超えるかどうかと、<br>MACIndex で与えられる MAC channel かどうか<br>で行います。<br>MAC threshold 値を超えなければ inactive と判定<br>します。さらに、MAC threshold 値を超えても<br>$\rho_{MAC, real (i)}$ では、Walsh Code 番号の 32 から 63 まで<br>は inactive と判定します。<br>$\rho_{MAC, imag (i)}$ では、Walsh Code 番号の 0 から 31 まで<br>は inactive と判定します。<br>MAC threshold 値は、Parameter Setup ダイアログ・<br>ボックスで対数値で設定した値です。<br>Code Domain Power of MAC channel の Minimum<br>Standard の値を求めます。 |
| Max Data Code Domain   | Control Channel と Forward Traffic Channel のプリ<br>アンブルを除く 16 orthogonal code channel の<br>Code domain power $\rho_{Data, real (i)} \geq \rho_{Data, imag (i)}$ の最<br>大値とその対数値 (dB)                                                                                                    |
|                        | この値は、2 slot 分に対して求めた値です。<br>(N=4 · 4 half slot)                                                                                                    |

idle slot の場合は \* が表示されます。

|                          | Code Domain Power of Forward Taffic and Control<br>Channels の Minimum Standard の値を求めます。                                                                                                    |
|--------------------------|----------------------------------------------------------------------------------------------------|
| Min Data Code Domain     |                                                                                                    |
|                          | Control Channel と Forward Traffic Channel のプリ<br>アンブルを除く 16 orthogonal code channel の<br>Code domain power $\rho_{\text{Data, real (i)}} \geq \rho_{\text{Data, imag (i)}}$ の最<br>小値とその対数値 (dB) |
| Modulation Type          | ρ overall-1 を求めた slot の Control Channel また<br>は Forward Traffic Channel の変調方式<br>(QPSK, 8-PSK, 16-QAM)                                                                                          |
|                          | idle slot の場合は idle と表示します。                                                                                                    |
| PN Offset                | Pilot PN Sequence の PN Offset 値                                                                                                    |
|                          | Parameter Setup ダイアログ・ボックスで設定した<br>PN Offset 値が表示されます。<br>ただし、設定された PN Offset 以外の信号が入力<br>されると、トリガを even second time reference<br>signal と仮定して、PN Offset 値を求めます。                                |
| Preamble Chips(P overall |                                                                                                    |
|                          | P overall-1 を求めた slot 内にあるブリアンブルの<br>数をチップ数に変換した値 (chips)                                                                                                    |

- 18. MKR を押します。
   マーカが表示されます。
- 19. データ・ノブで *MKR POSI*. を 2 に合わせます。

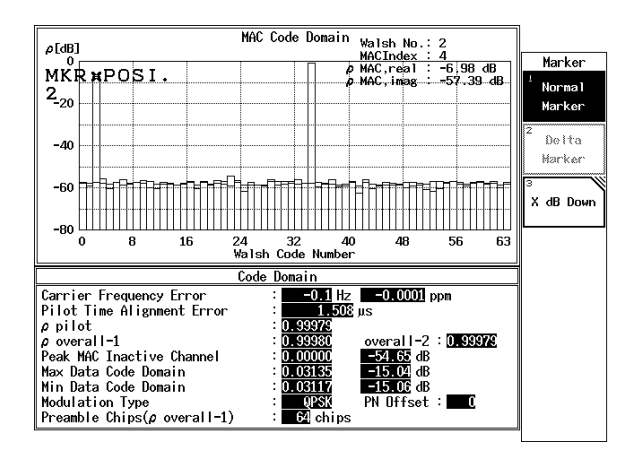

図 2-5 MAC Code Domain グラフのマーカ表示例

Walsh No.

マーカで指定したチャンネルの Walsh Code の番 号

MACIndex

マーカで指定したチャンネルの MACIndex 番号

# R3267 シリーズ OPT67 1xEV-DO(HDR) 変調解析オプション 取扱説明書

2.1 Access Network 信号の Code Domain 測定

| $\rho_{MAC, real}$ | マーカで指定したチャンネルの Code domain<br>power P <sub>MAC, real (i)</sub> の対数値 (dB) |
|--------------------|--------------------------------------------------------------------------|
| $\rho_{MAC, imag}$ | マーカで指定したチャンネルの Code domain<br>power P <sub>MAC, imag (i)</sub> の対数値 (dB) |

2.2 Access Network 信号の Frame Analysis 測定

## 2.2 Access Network 信号の Frame Analysis 測定

Access Network 信号を解析する Frame Analysis の測定例です。

- 測定条件: ここでの測定対象は、IS-856に基づく信号で、周波数 870.03 MHz、レベル -10 dBm の出力です。 Access Network から Even Second Clock、10 MHz リファレンス信号、被測定信号 が出力されるものと仮定しています。
- 信号の仕様: Slot Structure Active Slot Modulation Parameters Data Rate: 614.4 kbps Modulation Type: QPSK RA channel MACIndex: 4

#### 機器の接続

1. 図 2-6 のように機器を接続します。

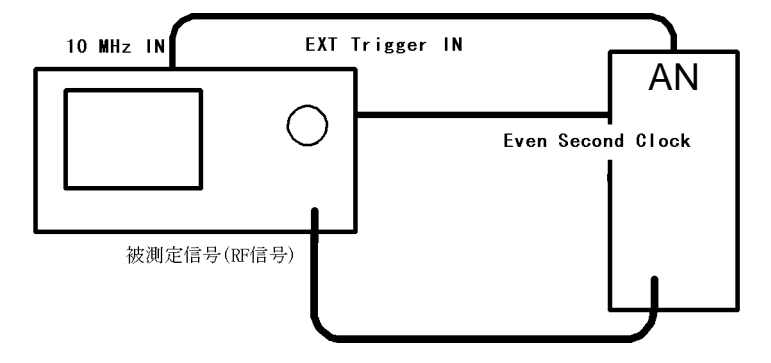

図 2-6 Access Network 信号の Frame Analysis 測定の接続

#### 測定条件の設定

入力信号が観測しやすいように、測定条件を設定します。

- 2. FREQ, 8, 7, 0, ., 0, 3, MHz と押します。
- 3. SPAN, 8, MHz と押します。
- 4. LEVEL, 0, GHz(+dBm) と押します。
- 5. **TRANSIENT**, *STD*, *STD Setup* と押します。 STD Measurement Parameter Set ダイアログ・ボックスが表示されます。

2.2 Access Network 信号の Frame Analysis 測定

- ∇を押します。 カーソルが Signal type 項目に移動します。
- 7. データ・ノブで Signal Type を CONTINUOUS に合わせ、Hz(ENTR) を押 します。

| 他のパラメータは、             | 下記の初期値が設定されています。 |
|-----------------------|------------------|
| Offset Level :        | 0.0 dB           |
| Frequency Input :     | FREQUENCY        |
| Channel Setting :     | FORWARD          |
| Input :               | RF               |
| IQ Inverse :          | NORMAL           |
| Cont Auto Level Set : | : OFF            |
|                       |                  |

8. **RETURN**, *Modulation*, *Frame Analysis*, *Parameter Setup* と押します。 Parameter Setup ダイアログ・ボックスが表示されます。

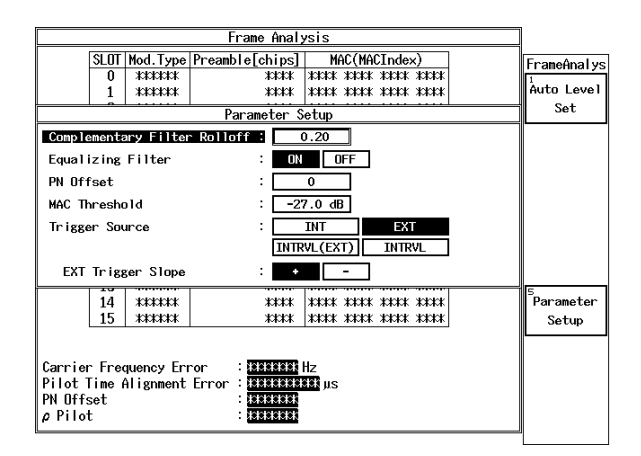

図 2-7 Parameter Setup ダイアログ・ボックス

- テン・キーで Complementary Filter Rolloff を 0, ., 2, Hz(ENTR) と入力します。
   コンプリメンタリ・フィルタ通過後のロールオフ係数が 0.2 に設定されます。
- データ・ノブで Equalizing Filter を ON に合わせ、Hz(ENTR) を押します。
   コンプリメンタリ・フィルタの位相特性が phase equalizer の逆特性に設定されます。
- 11. テン・キーで *PN Offset* を 0, Hz(ENTR) と入力します。 PN Offset が 0 に設定されます。
- 12. テン・キーで MAC Threshold を -, 2, 7, GHz(dB) と入力します。

2.2 Access Network 信号の Frame Analysis 測定

- 13. データ・ノブで *Trigger Source* を *EXT* に合わせ、Hz(ENTR) を押します。 トリガが外部トリガに設定されます。
- 14. データ・ノブで EXT Trigger Slope を + に合わせ、Hz(ENTR)を押します。
- 15. *Parameter Setup* を押します。 ダイアログ・ボックスが消去されます。
- Auto Level Set を押します。
   測定レンジが最適に設定されます。
- SINGLE を押します。
   測定がシングル・モードに設定され、測定結果が表示されます。

| Frame Analysis                                                                                                    |             |                  |    |                     |            |
|----------------------------------------------------------------------------------------------------|-------------|------------------|----|---------------------|------------|
|                                                                                                    | FrameAnalys |                  |    |                     |            |
|                                                                                                    | 0           | QPSK             | 64 | 0c00 0000 0000 0000 | 1          |
|                                                                                                    | 1           | QPSK             | 64 | 0c00 0000 0000 0000 | Auto Level |
|                                                                                                    | 2           | QPSK             | 64 | 0c00 0000 0000 0000 | Set        |
|                                                                                                    | 3           | QPSK             | 64 | 0c00 0000 0000 0000 |            |
|                                                                                                    | 4           | QPSK             | 64 | 0c00 0000 0000 0000 |            |
|                                                                                                    | 5           | QPSK             | 64 | 0c00 0000 0000 0000 |            |
|                                                                                                    | 6           | QPSK             | 64 | 0c00 0000 0000 0000 |            |
|                                                                                                    | 7           | QPSK             | 64 | 0c00 0000 0000 0000 |            |
|                                                                                                    | 8           | <pre> @PSK</pre> | 64 | 0c00 0000 0000 0000 |            |
|                                                                                                    | 9           | QPSK             | 64 | 0c00 0000 0000 0000 |            |
|                                                                                                    | 10          | QPSK             | 64 | 0c00 0000 0000 0000 |            |
|                                                                                                    | 11          | <b>QPSK</b>      | 64 | 0c00 0000 0000 0000 |            |
|                                                                                                    | 12          | <b>QPSK</b>      | 64 | 0c00 0000 0000 0000 |            |
|                                                                                                    | 13          | <b>QPSK</b>      | 64 | 0c00 0000 0000 0000 | <b>E</b>   |
|                                                                                                    | 14          | <pre>@PSK</pre>  | 64 | 0c00 0000 0000 0000 | Parameter  |
|                                                                                                    | 15          | QPSK             | 64 | 0c00 0000 0000 0000 | Setup      |
| Carrier Frequency Error : -0.6 Hz<br>Pilot Time Alignment Error : 1.500 μs<br>PN Offset : -0<br>ρ Pilot : 0.99974 |             |                  |    |                     |            |

| 义 | 2-8 HDR | Access | Network | 信号の | )測定結果 |
|---|---------|--------|---------|-----|-------|

| Mod. Type        | 各 slot の Control Channel または Forward Traffic<br>Channel の変調方式 (QPSK, 8-PSK, 16-QAM) |
|------------------|-------------------------------------------------------------------------------------|
|                  | idle slot の場合は idle と表示します。                                                         |
| Preamble [chips] | 各 slot 内にあるプリアンブルの数をチップ数に<br>変換した値(chips)                                           |
| MAC(MACIndex)    | 各 slot について 16 進数で表された 64bit 値で                                                     |

active な MAC Channel を示す数列

MACIndex の順序で表示します。 ビットが1の場合は active を示します。 0c00 0000 0000 0000 の場合は、MACIndex が4と 5の MAC Channel が active であることを示しま す。 R3267 シリーズ OPT67 1xEV-DO(HDR) 変調解析オプション 取扱説明書

2.2 Access Network 信号の Frame Analysis 測定

| Carrier Frequency Error | 設定された中心周波数からのキャリア周波数誤<br>差 (Hz)                                                                                                    |  |
|-------------------------|----------------------------------------------------------------------------------------------------|--|
|                         | この値は、Pilot channel の 10 slot 分に対して求め<br>た値です。                                                                                                    |  |
| Pilot Time Alignment Er | ror                                                                                                    |  |
|                         | トリガからフレームの先頭までの時間遅延 (µs)                                                                                                    |  |
|                         | この値は、Pilot Channel の 10 slot 分に対して求め<br>た値です。<br>外部トリガ信号として Even Second 信号が入力<br>された場合、Pilot Channel Time Tolerance の<br>Minimum Standard 値である pilot time alignment<br>error を求めます。 |  |
| PN Offset               | Pilot PN Sequence の PN Offset 値                                                                                                    |  |
|                         | Parameter Setup ダイアログ・ボックスで設定した<br>PN Offset 値が表示されます。<br>ただし、設定された PN Offset 以外の信号が入力<br>されると、トリガを even second time reference<br>signal と仮定して、PN Offset 値を求めます。                    |  |
| ρ pilot                 | Pilot Channel の波形品質                                                                                                    |  |
|                         | この値は、Pilot Channel の 10 slot 分に対して求め<br>た値です。(N=20 : 20 half slot)<br>Waveform Quality の Minimum Standard の値の一<br>つである Ppilot を求めます。                                                |  |

# 2.3 CCDF 測定

CCDF (Complementary Cumulative Distribution Function)の測定ができます。

#### 機器の接続

1. 図 2-9 のように機器を接続します。

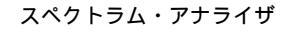

Access Network

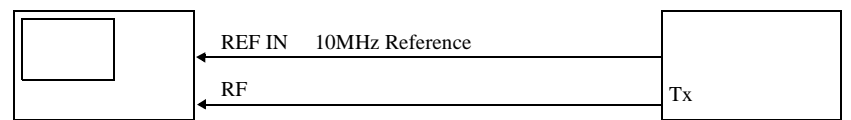

図 2-9 CCDF 測定の接続

#### 測定条件の設定

入力信号が観測しやすいように、測定条件を設定します。

- FREQ, 8, 7, 0, ., 0, 3, MHz と押します。
   中心周波数が 870.03 MHz に設定されます。
- 3. SPAN, 2, MHz と押します。 周波数スパンが 2 MHz に設定されます。
- 4. **COUPLE**, *RBW AUTO/MNL*(MNL), **3**, **0**, kHz と押します。 RBW が 30 kHz に設定されます。
- 5. *VBW AUTO/MNL*(MNL), 1, 0, 0, kHz と押します。 VBW が 100 kHz に設定されます。
- LEVEL, 0, GHz(+dBm) と押します。
   リファレンス・レベルが0dBm に設定されます。

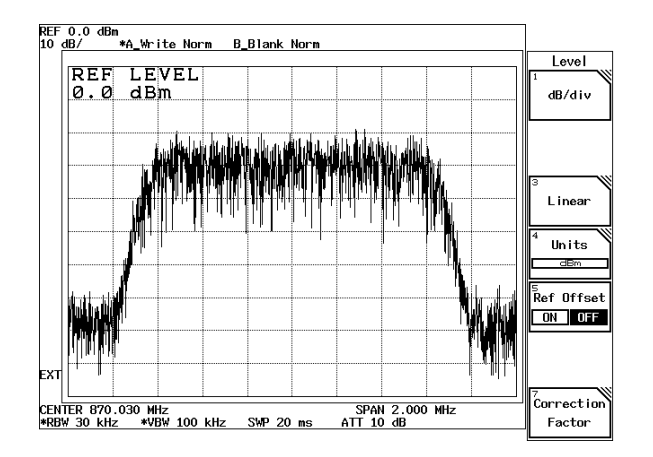

図 2-10 Access Network 信号のスペクトラム

CCDF 測定

- 7. **TRANSIENT**, *Modulation*, *Power*, *CCDF*, *Parameter Setup* と押します。 Parameter Setup ダイアログ・ボックスが表示されます。
- 8. データ・ノブで *Trigger Mode* を *INT* に合わせ、Hz(ENTR) を押します。 内部トリガを使った測定モードに設定されます。
- 9. テン・キーで *Meas Length* を 1, 0, kHz と入力します。 測定サンプル数が 10 k サンプルに設定されます。

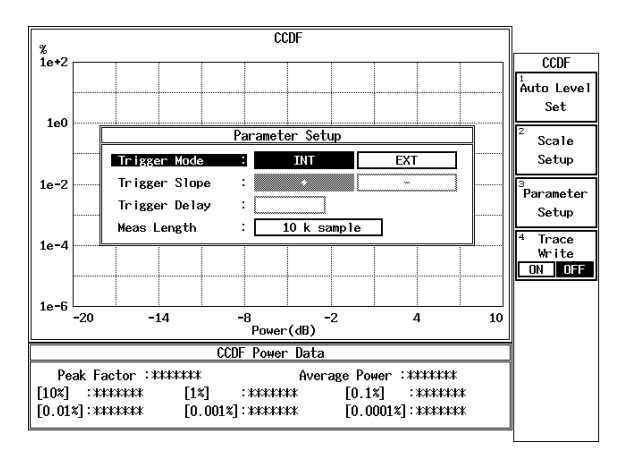

図 2-11 CCDF Parameter Setup ダイアログ・ボックス

10. *Parameter Setup* を押します。 ダイアログ・ボックスが消去されます。

- Auto Level Set を押します。
   測定レンジが最適に設定されます。
- SINGLE を押します。
   測定がシングル・モードに設定され、測定結果が表示されます。

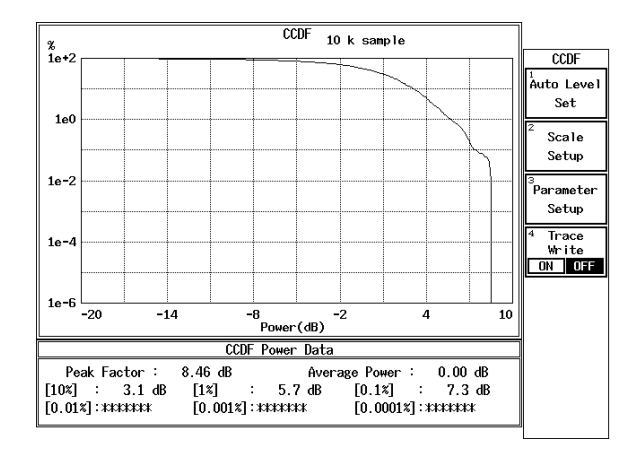

#### 図 2-12 CCDF 測定結果

| Peak Factor   | ピーク・ファクタ           |
|---------------|--------------------|
| Average Power | 平均電力               |
| [10%]         | 分布が 10% になる電力値     |
| [1%]          | 分布が 1% になる電力値      |
| [0.1%]        | 分布が 0.1% になる電力値    |
| [0.01%]       | 分布が 0.01% になる電力値   |
| [0.001%]      | 分布が 0.001% になる電力値  |
| [0.0001%]     | 分布が 0.0001% になる電力値 |

#### 波形の保持

- 13. *Trace Write ON/OFF*(ON) と押します。 波形が保持されます。
- 14. SINGLE を押します。 測定がシングル・モードに設定され、保持された波形と今回の波形の両 方が表示されます。

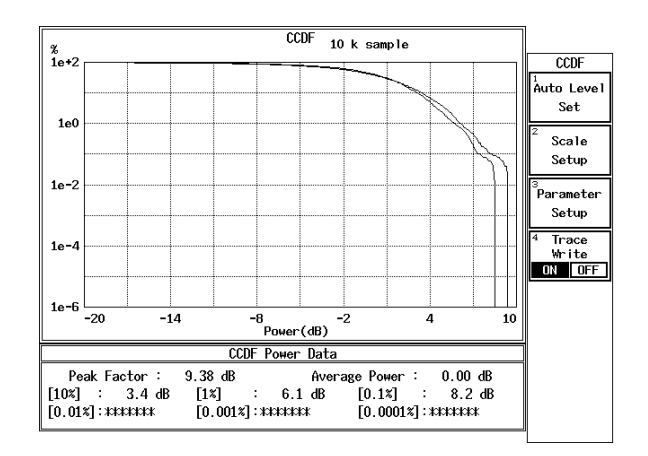

図 2-13 CCDF 測定結果 (Trace Write ON)

2.4 Access Network 信号の Pilot/MAC Channel Power 測定

## 2.4 Access Network 信号の Pilot/MAC Channel Power 測定

Access Network 信号を解析する Pilot/MAC Channel Power の測定例です。

- 測定条件: ここでの測定対象は、IS-856 に基づく信号で、周波数 870.03 MHz、レベル -10 dBmの出力です。
   Access Network から Even Second Clock、10 MHz リファレンス信号、被測定信号が出力されるものと仮定しています。
- 信号の仕様: Slot Structure Idle Slot

機器の接続

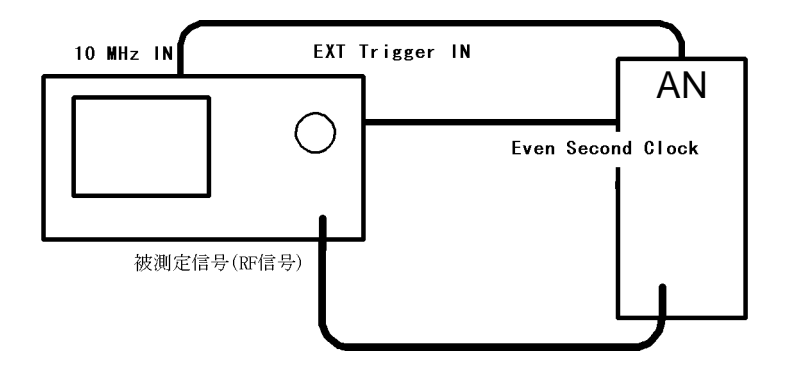

1. 図 2-14 のように機器を接続します。

図 2-14 Access Network 信号の Pilot/MAC Channel Power 測定の接続

測定条件の設定

入力信号が観測しやすいように、測定条件を設定します。

- 2. FREQ, 8, 7, 0, ., 0, 3, MHz と押します。
- 3. SPAN, 8, MHz と押します。
- 4. LEVEL, 0, GHz(+dBm) と押します。
- 5. **TRANSIENT**, *STD*, *STD Setup* と押します。 STD Measurement Parameter Set ダイアログ・ボックスが表示されます。
- ○を押します。 カーソルが Signal type 項目に移動します。

2.4 Access Network 信号の Pilot/MAC Channel Power 測定

7. データ・ノブで Signal Type を CONTINUOUS に合わせ、Hz(ENTR) を押 します。

他のパラメータは、下記の初期値が設定されています。 Offset Level: 0.0 dB Frequency Input: FREQUENCY Channel Setting: FORWARD Input: RF IQ Inverse: NORMAL Cont Auto Level Set: OFF

- 8. **RETURN**, *Modulation*, *Power*, *Pilot/MAC Channel Power*, *Template Entry*, *STD Template* と押します。 テンプレートの値が規格値に設定されます。
- 9. RETURN, Parameter Setup と押します。

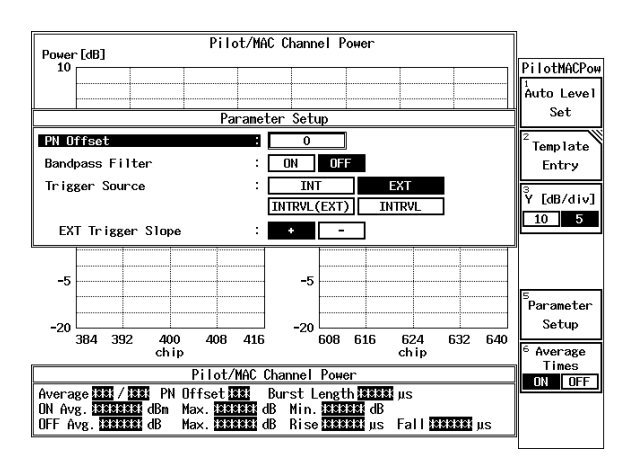

図 2-15 Parameter Setup ダイアログ・ボックス

- 10. テン・キーで *PN Offset* を 0, Hz(ENTR) と入力します。 PN Offset が 0 に設定されます。
- 11. データ・ノブで Bandpass Filter を OFF に合わせ、Hz(ENTR) を押します。
- 12. データ・ノブで *Trigger Source* を *EXT* に合わせ、Hz(ENTR) を押します。 トリガが外部トリガに設定されます。
- 13. データ・ノブで EXT Trigger Slope を + に合わせ、Hz(ENTR) を押します。
- 14. *Parameter Setup* を押します。 ダイアログ・ボックスが消去されます。

2.4 Access Network 信号の Pilot/MAC Channel Power 測定

- Auto Level Set を押します。
   測定レンジが最適に設定されます。
- SINGLE を押します。
   測定がシングル・モードに設定され、測定結果が表示されます。

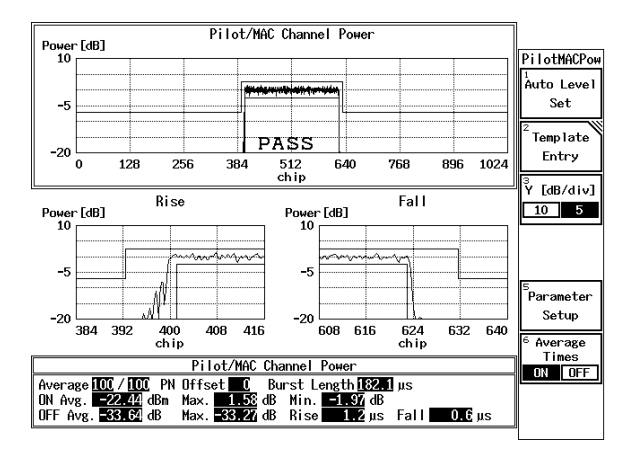

図 2-16 HDR Access Network 信号の測定結果

| Average /    | 平均回数                                                                                                    |
|--------------|----------------------------------------------------------------------------------------------------|
|              | 分子は現在表示されている波形の平均回数、分母<br>は Average Times で設定された最終の平均回数<br>を表します。                                                                                                |
| PN Offset    | Pilot PN Sequence の PN Offset 値                                                                                                    |
|              | Parameter Setup ダイアログ・ボックスで設定した<br>PN Offset 値が表示されます。<br>ただし、設定された PN Offset 以外の信号が入力<br>されると、トリガを even second time reference<br>signal と仮定して、PN Offset 値を求めます。 |
| Burst Length | バースト ON の長さ (µs)                                                                                                    |
|              | テンプレートの Y0, Y1の範囲に入るバーストの<br>長さを求めます。<br>テンプレートの中央から Y0, Y1の範囲を超える<br>所までの長さを示します。                                                                               |
| ON Avg.      | バースト ON(222chips) 区間内の平均電力 (dBm)                                                                                                    |
|              | アンサンブル・アベレージ波形のうちバースト<br>ON 部分である 222chips 内のサンプルの平均電<br>力を求めます。                                                                                                 |

| (ON) Max.  | バースト ON(7µs+222chips+7µs) 区間内の最大値 (dB)                                              |
|------------|-------------------------------------------------------------------------------------|
|            | ON Avg.(平均電力)を0dBとして正規化した<br>ときの相対電力(dB)で表します。                                      |
| (ON) Min.  | バースト ON(222chips) 区間内の最小値 (dB)                                                      |
| OFF Avg.   | バースト OFF( バースト ON 区間の 7μs+222chips<br>+7μs 以外)区間の相対平均電力 (dB)                        |
| (OFF) Max. | バースト OFF( バースト ON 区間の 7µs+222chips<br>+7µs 以外)区間の最大値 (dB)                           |
|            | PASS/FAIL の判定は、テンプレートの Y0, Y1, Y2<br>と (ON) Min., (ON) Max., (OFF) Max. を比較しま<br>す。 |
| Rise       | バースト立ち上がり時間長 (μs)                                                                   |
|            | バースト ON(222chips) 区間の立ち上がりの端か<br>ら、バースト波形が Y2 レベルを下回るまでの時<br>間長を求めます。               |
| Fall       | バースト立ち下がり時間長 (μs)                                                                   |
|            | バースト ON(222chips) 区間の立ち下がりの端か<br>ら、バースト波形が Y2 レベルを下回るまでの時                           |

間長を求めます。

2.4 Access Network 信号の Pilot/MAC Channel Power 測定

2.5 Access Network 信号の Total Power 測定

### 2.5 Access Network 信号の Total Power 測定

Access Network 信号を解析する Total Power の測定例です。

- 測定条件: ここでの測定対象は、IS-856 に基づく信号で、周波数 870.03 MHz、レベル -10 dBmの出力です。
   Access Network から Even Second Clock、10 MHz リファレンス信号、被測定信号が出力されるものと仮定しています。
- 信号の仕様: Slot Structure Active Slot

機器の接続

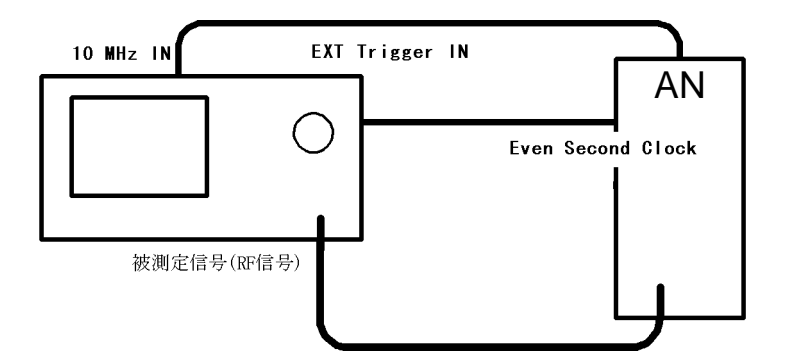

1. 図 2-14 のように機器を接続します。

図 2-17 Access Network 信号の Total Power 測定の接続

測定条件の設定

入力信号が観測しやすいように、測定条件を設定します。

- 2. FREQ, 8, 7, 0, ., 0, 3, MHz と押します。
- 3. SPAN, 8, MHz と押します。
- 4. LEVEL, 0, GHz(+dBm) と押します。
- 5. **TRANSIENT**, *STD*, *STD Setup* と押します。 STD Measurement Parameter Set ダイアログ・ボックスが表示されます。
- ∇を押します。 カーソルが Signal type 項目に移動します。

2.5 Access Network 信号の Total Power 測定

7. データ・ノブで Signal Type を CONTINUOUS に合わせ、Hz(ENTR) を押 します。

他のパラメータは、下記の初期値が設定されています。 Offset Level: 0.0 dB Frequency Input: FREQUENCY Channel Setting: FORWARD Input: RF IQ Inverse: NORMAL Cont Auto Level Set: OFF

- 8. **RETURN**, *Modulation*, *Power*, *Total Power*, *Template Entry*, *STD Template* と押します。 テンプレートの値が規格値に設定されます。
- 9. RETURN, Parameter Setup と押します。

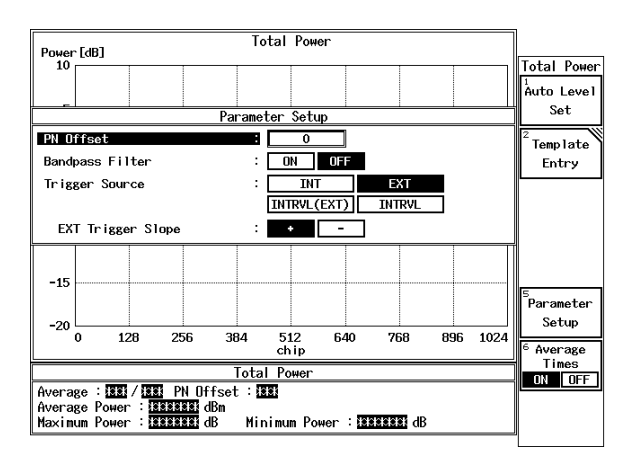

図 2-18 Parameter Setup ダイアログ・ボックス

- 10. テン・キーで *PN Offset* を 0, Hz(ENTR) と入力します。 PN Offset が 0 に設定されます。
- 11. データ・ノブで Bandpass Filter を OFF に合わせ、Hz(ENTR) を押します。
- 12. データ・ノブで *Trigger Source* を *EXT* に合わせ、Hz(ENTR) を押します。 トリガが外部トリガに設定されます。
- 13. データ・ノブで EXT Trigger Slope を + に合わせ、Hz(ENTR) を押します。
- 14. *Parameter Setup* を押します。 ダイアログ・ボックスが消去されます。

2.5 Access Network 信号の Total Power 測定

- Auto Level Set を押します。
   測定レンジが最適に設定されます。
- 16. SINGLE を押します。

測定がシングル・モードに設定され、測定結果が表示されます。

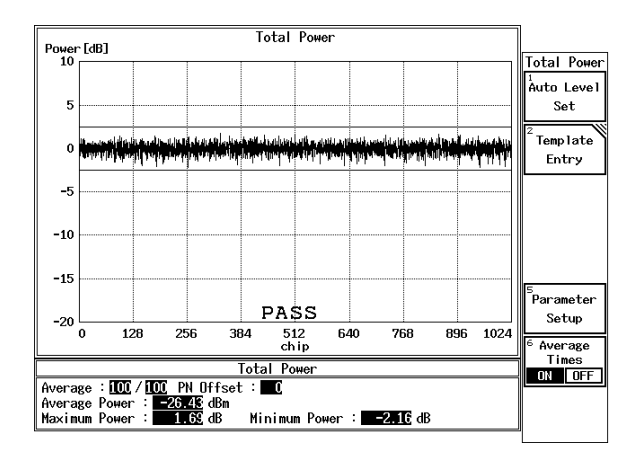

図 2-19 HDR Access Network 信号の測定結果

| Average /     | 平均回数                                                                                                    |
|---------------|----------------------------------------------------------------------------------------------------|
|               | 分子は現在表示されている波形の平均回数、分母<br>は Average Times で設定された最終の平均回数<br>を表します。                                                                                                |
| PN Offset     | Pilot PN Sequence の PN Offset 値                                                                                                    |
|               | Parameter Setup ダイアログ・ボックスで設定した<br>PN Offset 値が表示されます。<br>ただし、設定された PN Offset 以外の信号が入力<br>されると、トリガを even second time reference<br>signal と仮定して、PN Offset 値を求めます。 |
| Average Power | 波形全体の平均電力 (dBm)                                                                                                    |
| Maximum Power | 波形全体の最大値 (dB)                                                                                                    |
|               | Average Power(平均電力)を 0 dB として正規化<br>したときの相対電力 (dB) で表します。                                                                                                    |
| Minimum Power | 波形全体の最小値 (dB)                                                                                                    |
|               |                                                                                                    |

3. リファレンス

# 3. リファレンス

この章は、オプション 67 で使用するキーを説明します。

3.1 メニュー・インデックス

このメニュー・インデックスは、キー索引として活用して下さい。

| 操作キー                 | 参照ページ       | 操作キー                         | 参照べ     | <b>ミージ</b> |
|----------------------|-------------|------------------------------|---------|------------|
| Auto Level Set       | 3-7, 3-8,   |                              | 3-61,   | 3-63,      |
|                      | 3-9, 3-10,  |                              | 3-64    |            |
|                      | 3-11, 3-12, | Band Class                   | . 3-20, | 3-65       |
|                      | 3-13, 3-14, | Band Conversion              | . 3-15, | 3-51       |
|                      | 3-15, 3-16, | Bandpass Filter              | . 3-19, | 3-61,      |
|                      | 3-17, 3-18, |                              | 3-62    |            |
|                      | 3-19, 3-20, | Baseband Input               | . 3-20, | 3-65       |
|                      | 3-23, 3-26, | CCDF                         | . 3-6,  | 3-18       |
|                      | 3-29, 3-32, | Channel Setting              | . 3-20, | 3-64,      |
|                      | 3-36, 3-38, |                              | 3-65    |            |
|                      | 3-41, 3-46, | Code Domain                  | . 3-6   |            |
|                      | 3-48, 3-51, | Complementary Filter Rolloff | . 3-17, | 3-55,      |
|                      | 3-54, 3-56, |                              | 3-56    |            |
|                      | 3-58, 3-59, | Config                       | . 3-7,  | 3-8,       |
|                      | 3-60, 3-62, |                              | 3-9,    | 3-10,      |
|                      | 3-63        |                              | 3-11,   | 3-12,      |
| Average Mode         | 3-7, 3-8,   |                              | 3-13,   | 3-14,      |
|                      | 3-9, 3-10,  |                              | 3-15,   | 3-16,      |
|                      | 3-11, 3-12, |                              | 3-25,   | 3-28,      |
|                      | 3-13, 3-14, |                              | 3-30,   | 3-34,      |
|                      | 3-15, 3-16, |                              | 3-36,   | 3-39,      |
|                      | 3-26, 3-28, |                              | 3-43,   | 3-47,      |
|                      | 3-31, 3-35, |                              | 3-49,   | 3-52       |
|                      | 3-36, 3-40, | Cont Auto Level Set          | . 3-20, | 3-66       |
|                      | 3-45, 3-48, | Copy from STD                | . 3-7,  | 3-12,      |
|                      | 3-51, 3-53  |                              | 3-13,   | 3-14,      |
| Average Times ON/OFF | 3-7, 3-8,   |                              | 3-15,   | 3-16,      |
|                      | 3-9, 3-10,  |                              | 3-20,   | 3-25,      |
|                      | 3-11, 3-12, |                              | 3-38,   | 3-43,      |
|                      | 3-13, 3-14, |                              | 3-46,   | 3-49,      |
|                      | 3-15, 3-16, |                              | 3-52,   | 3-64       |
|                      | 3-18, 3-19, | Data Code Domain             | . 3-17, | 3-54       |
|                      | 3-20, 3-25, | Data Despread Constellation  | . 3-17, | 3-54       |
|                      | 3-27, 3-30, | DC CAL                       | . 3-20, | 3-64       |
|                      | 3-34, 3-36, | Delay Time                   | . 3-7,  | 3-8,       |
|                      | 3-39, 3-43, |                              | 3-9,    | 3-10,      |
|                      | 3-47, 3-49, |                              | 3-13,   | 3-24,      |
|                      | 3-52, 3-59, |                              | 3-27,   | 3-29,      |
|                   | 3-33, 3-41                              |                          | 3-33,         | 3-42          |
|-------------------|-----------------------------------------|--------------------------|---------------|---------------|
| Delete            | 3-16                                    | Gate Setup               | 3-10,         | 3-13,         |
| Delete Line       | 3-7, 3-9,                               | -                        | 3-32,         | 3-33,         |
|                   | 3-12, 3-13,                             |                          | 3-41,         | 3-42          |
|                   | 3-14, 3-15,                             | Gate Source              | 3-10,         | 3-13,         |
|                   | 3-25, 3-30,                             |                          | 3-33.         | 3-42          |
|                   | 3-38, 3-39,                             | Gate Width               | 3-10.         | 3-13.         |
|                   | 3-43, 3-46,                             |                          | 3-33.         | 3-42          |
|                   | 3-49, 3-52                              | Gated Sweep              | 3-10.         | 3-34          |
| Detector          | 3-7. 3-8.                               | Gated Sweep ON/OFF       | 3-10.         | 3-13.         |
|                   | 3-9 3-10                                |                          | 3-33          | 3-42          |
|                   | 3-11 3-12                               | Graph Type               | 3-17          | 3-54          |
|                   | 3-13 3-14                               | Ich & Och Time           | 3-20          | 5 5 1         |
|                   | $3_{-15}, 3_{-16}$                      | Ich Time & FFT           | 3_20          |               |
|                   | 3_25_3_28                               | Inhand Spurious(1)       | 3-6           |               |
|                   | 3 30 3 33                               | Inband Spurious(2)       | 3.6           |               |
|                   | 3 34 3 36                               | Input                    | 3 20          | 3 65          |
|                   | 3 - 3 + 3 - 3 - 3 - 3 - 3 - 3 - 3 - 3 - | Insort Line              | 3-20,         | 3.0           |
|                   | 3-39, 3-42,                             | Insert Line              | 3-7,<br>2 1 2 | 3-7,<br>2 12  |
|                   | 3-44, 3-47,                             |                          | 3-12,<br>2 14 | 3-13,<br>2 15 |
| Display Unit      | 3-30, 3-32                              |                          | 5-14,<br>2 16 | 3-13,<br>2 35 |
| Display Unit      | 3-7, 5-8,                               |                          | 3-10,         | 3-23,         |
|                   | 3-9, 3-10,                              |                          | 3-30,         | 3-38,         |
|                   | 3-12, 3-13,                             |                          | 3-43,         | 3-46,         |
|                   | 3-14, 3-15,                             |                          | 3-49,         | 3-52          |
|                   | 3-16, 3-25,                             | Integral Band.           | 3-15,         | 3-51          |
|                   | 3-28, 3-31,                             | IQ Complex FFT           | 3-20          |               |
|                   | 3-34, 3-40,                             | IQ Inverse               | 3-20,         | 3-65          |
|                   | 3-44, 3-48,                             | Judgment                 | 3-7,          | 3-8,          |
|                   | 3-50, 3-52                              |                          | 3-9,          | 3-10,         |
| Due to Modulation | 3-6                                     |                          | 3-11,         | 3-12,         |
| Due to Transient  | 3-6                                     |                          | 3-13,         | 3-14,         |
| Edit Table 1 2 3  | 3-20, 3-64                              |                          | 3-15,         | 3-16,         |
| Edit Table 4 5 6  | 3-20, 3-64                              |                          | 3-26,         | 3-28,         |
| Edit Table 7 8 9  | 3-20, 3-64                              |                          | 3-31,         | 3-34,         |
| Equalizing Filter | 3-17, 3-55,                             |                          | 3-36,         | 3-40,         |
|                   | 3-56                                    |                          | 3-45,         | 3-48,         |
| Ext Gate          | 3-10, 3-13,                             |                          | 3-51,         | 3-53          |
|                   | 3-33, 3-42                              | Load Table               | 3-9,          | 3-16,         |
| EXT Trigger Delay | 3-18, 3-58                              |                          | 3-30,         | 3-52          |
| EXT Trigger Slope | 3-17, 3-18,                             | Lower Limit              | 3-7,          | 3-10,         |
|                   | 3-19, 3-56,                             |                          | 3-11,         | 3-26,         |
|                   | 3-57, 3-58,                             |                          | 3-34,         | 3-36          |
|                   | 3-61, 3-63                              | MAC Code Domain          | 3-17,         | 3-54          |
| F-Domain          | 3-6                                     | MAC Threshold            | 3-17,         | 3-55,         |
| Frame Analysis    | 3-17                                    |                          | 3-56          |               |
| Freq. Setting     | 3-12, 3-13,                             | Margin $\Delta X$ ON/OFF | 3-12.         | 3-13.         |
|                   | 3-14, 3-15.                             | 5                        | 3-14.         | 3-15.         |
|                   | 3-39, 3-44.                             |                          | 3-38.         | 3-43.         |
|                   | 3-47, 3-50                              |                          | 3-46.         | 3-49          |
| Frequency Input   | 3-20, 3-65                              | Marker Edit              | 3-12.         | 3-13.         |
| Gate Position     | 3-10, 3-13,                             |                          | 3-14,         | 3-15,         |
|                   |                                         |                          |               |               |

|                         | 3-38,         | 3-43,        |
|-------------------------|---------------|--------------|
|                         | 3-46,         | 3-49         |
| Meas Length             | 3-18,         | 3-60         |
| Modulation              | 3-6           |              |
| Multiplier              | 3-9.          | 3-30         |
| OBW                     | 3-6           |              |
| OBW%                    | 3-11          | 3-36         |
| OFF Position            | 3_8           | 3_27         |
| OFF Width               | 2 °           | 2 27         |
| OFF widui               | 3-0,          | 3-21         |
| ON P is                 | 3-20,         | 3-05         |
| ON Position             | 3-8,          | 3-27         |
| ON Width                | 3-8,          | 3-27         |
| ON/OFF Ratio            | 3-6,          | 3-8          |
| Outband Spurious        | 3-6           |              |
| Parameter Setup         | 3-7,          | 3-8,         |
|                         | 3-9,          | 3-10,        |
|                         | 3-11,         | 3-12,        |
|                         | 3-13,         | 3-14,        |
|                         | 3-15,         | 3-16,        |
|                         | 3-17.         | 3-18.        |
|                         | 3-19.         | 3-20.        |
|                         | 3-25          | 3-28         |
|                         | 3_30          | 3-34         |
|                         | 3-30,         | 2 20         |
|                         | 5-50,<br>2 42 | 5-59,        |
|                         | 3-43,         | 3-47,        |
|                         | 3-49,         | 3-52,        |
|                         | 3-55,         | 3-56,        |
|                         | 3-58,         | 3-59,        |
|                         | 3-61,         | 3-62,        |
|                         | 3-63          |              |
| Peak MKR Y Delta        | 3-9,          | 3-14,        |
|                         | 3-15,         | 3-16,        |
|                         | 3-30,         | 3-47,        |
|                         | 3-50,         | 3-52         |
| Phase Error(Pilot)      | 3-17.         | 3-55         |
| Pilot Constellation     | 3-17.         | 3-54         |
| Pilot/MAC Channel Power | 3-6           | 00.          |
| PN Offset               | 3-17          | 3-19         |
|                         | 3-55          | 3-56         |
|                         | 3-35,<br>2.61 | 2 62         |
| D                       | 5-01,         | 3-02<br>2 10 |
| Power                   | 3-6,          | 3-18,        |
| <b></b>                 | 3-19          |              |
| Power Unit              | 3-18,         | 3-59         |
| Preselector             | 3-9,          | 3-16,        |
|                         | 3-31,         | 3-53         |
| Qch Time & FFT          | 3-20          |              |
| Ref Power               | 3-12,         | 3-13,        |
|                         | 3-14,         | 3-15,        |
|                         | 3-39,         | 3-44,        |
|                         | 3-47,         | 3-50         |
| Result                  | 3-9.          | 3-12.        |
|                         | 7             | .,           |

|                | 3-13, 3-14,                                                                                                    |
|----------------|----------------------------------------------------------------------------------------------------|
|                | 3-15, 3-30,                                                                                                    |
|                | 3-39, 3-44,                                                                                                    |
|                | 3-47, 3-50                                                                                                    |
| Rolloff Factor | 3-12, 3-13,                                                                                                    |
|                | 3-40, 3-45                                                                                                    |
| Save Table     | 3-9, 3-16,                                                                                                    |
|                | 3-30, 3-52                                                                                                    |
| Scale Setup    | 3-18, 3-59                                                                                                    |
| Select Type    | 3-20, 3-63                                                                                                    |
| Set to Default | 3-9, 3-16,                                                                                                    |
|                | 3-31, 3-53                                                                                                    |
| Set to STD     | 3-7, 3-8,                                                                                                    |
|                | 3-10. 3-11.                                                                                                    |
|                | 3-12, 3-13,                                                                                                    |
|                | 3-14, 3-15,                                                                                                    |
|                | 3-24. 3-26.                                                                                                    |
|                | 3-27 3-28                                                                                                    |
|                | 3-33 3-34                                                                                                    |
|                | 3-35 3-37                                                                                                    |
|                | 3-40 3-42                                                                                                    |
|                | 3-45, 3-48                                                                                                    |
|                | $3_{-}5, 5_{-}5, 5_{-}5, 3_{-}5, 5_{-}5, 5_{-$ |
| Shift X        | 3-7 3-12                                                                                                    |
| Shift A        | $3-7,  3-12, \\ 3  13  3  14$                                                                                                    |
|                | 3 - 15, 3 - 14, 3 - 15, 3 - 24                                                                                                    |
|                | 3-13, 3-24, 3 32, 3 42                                                                                                    |
|                | 3-36, 3-42,                                                                                                    |
| Shift V        | 3-40, 3-49                                                                                                    |
| Silit 1        | 3-7, 3-12, 2 12                                                                                                    |
|                | 3-13, 3-14,                                                                                                    |
|                | 3-13, 3-24, 2 28, 2 42                                                                                                    |
|                | 3-38, 3-43, 240                                                                                                    |
| Signal True    | 3-40, 3-49                                                                                                    |
| Signal Type    | 3-20, 3-65                                                                                                    |
| Slope          | 3-7, 3-8,                                                                                                    |
|                | 3-9, 3-10,                                                                                                    |
|                | 3-13, 3-24,                                                                                                    |
|                | 3-27, 3-29,                                                                                                    |
|                | 3-35, 3-41                                                                                                    |
| Sort           | 3-7, 3-12,                                                                                                    |
|                | 3-13, 3-14,                                                                                                    |
|                | 3-15, 3-25,                                                                                                    |
|                | 3-38, 3-39,                                                                                                    |
|                | 3-43, 3-46,                                                                                                    |
| a              | 3-47, 3-49                                                                                                    |
| Spurious       | 3-6                                                                                                    |
| Start Offset   | 3-15, 3-51                                                                                                    |
| STD            | 3-6, 3-20                                                                                                    |
| STD Setup      | 3-20, 3-64                                                                                                    |
| STD Template   | 3-19, 3-60,                                                                                                    |
|                | 3-62                                                                                                    |

| Stop Offset              | 3-15, | 3-51  |
|--------------------------|-------|-------|
| Symbol Rate 1/T          | 3-12, | 3-13, |
|                          | 3-40, | 3-45  |
| Table Edit               | 3-9,  | 3-16. |
|                          | 3-30, | 3-52  |
| Table Init               | 3-7.  | 3-9,  |
|                          | 3-12. | 3-13. |
|                          | 3-14. | 3-15. |
|                          | 3-16. | 3-25. |
|                          | 3-30. | 3-38. |
|                          | 3-39. | 3-43. |
|                          | 3-46. | 3-47. |
|                          | 3-49. | 3-52  |
| Table No. 1/2/3          | 3-9.  | 3-16  |
|                          | 3-30. | 3-52  |
| T-Domain                 | 3-6   |       |
| Template                 | 3-7.  | 3-12  |
|                          | 3-13. | 3-14  |
|                          | 3-15. | 3-24  |
|                          | 3-38  | 3-42  |
|                          | 3-46. | 3-48  |
| Template Couple to Power | 3-7.  | 3-12  |
|                          | 3-13. | 3-14  |
|                          | 3-15. | 3-25  |
|                          | 3-40. | 3-44  |
|                          | 3-48. | 3-51  |
| Template Edit            | 3-7.  | 3-12  |
|                          | 3-13. | 3-14. |
|                          | 3-15. | 3-24. |
|                          | 3-38. | 3-43. |
|                          | 3-46. | 3-49  |
| Template Entry           | 3-19. | 3-60. |
|                          | 3-62  | ,     |
| Template Limit           | 3-7.  | 3-12. |
| Ľ                        | 3-13. | 3-14. |
|                          | 3-15, | 3-25. |
|                          | 3-40, | 3-45. |
|                          | 3-48, | 3-51  |
| Template ON/OFF          | 3-7.  | 3-13. |
| I                        | 3-14, | 3-15. |
|                          | 3-24, | 3-38. |
|                          | 3-42, | 3-46. |
|                          | 3-49  | ,     |
| Template UP/LOW          | 3-7,  | 3-24  |
| Time & FFT               | 3-6,  | 3-20. |
|                          | 3-63  |       |
| Total Power              | 3-6,  | 3-19. |
|                          | 3-62  | ,     |
| Trace Write ON/OFF       | 3-18. | 3-60  |
| Trigger                  | 3-10. | 3-13. |
|                          | 3-33, | 3-42  |

| Trigger Delay    | 3-18,         | 3-20,         |
|------------------|---------------|---------------|
| Trigger Level    | 3-60,<br>3-7, | 3-64<br>3-8,  |
|                  | 3-9,          | 3-10,         |
|                  | 3-13,         | 3-18,         |
|                  | 3-20,         | 3-24,         |
|                  | 3-27,         | 3-29,         |
|                  | 3-33,         | 3-41,         |
|                  | 3-58,         | 3-64          |
| Trigger Mode     | 3-18,         | 3-59          |
| Trigger Position | 3-7,          | 3-8,          |
|                  | 3-9,          | 3-10,         |
|                  | 3-13,         | 3-24,         |
|                  | 3-27,         | 3-29,         |
| Trigger Setup    | 3-33,<br>27   | 3-41<br>2 9   |
| Tilgger Setup    | 3-7,<br>3 0   | 3-0,<br>3-10  |
|                  | 3-3,          | 3-10,         |
|                  | 3-26          | 3-29          |
|                  | 3-32          | 3-41          |
| Trigger Slope    | 3-18.         | 3-20.         |
| 60 · · · I       | 3-60,         | 3-64          |
| Trigger Source   | 3-7,          | 3-8,          |
|                  | 3-9,          | 3-10,         |
|                  | 3-13,         | 3-17,         |
|                  | 3-18,         | 3-19,         |
|                  | 3-20,         | 3-23,         |
|                  | 3-27,         | 3-29,         |
|                  | 3-32,         | 3-41,         |
|                  | 3-55,         | 3-56,         |
|                  | 3-58,         | 3-61,         |
| Ty Dower         | 3-02,<br>2.6  | 3-03<br>2 19  |
| Ix rower.        | 3-0,<br>3-7   | 3.8           |
| Opper Linint     | 3-10          | 3-11          |
|                  | 3-26          | 3-28          |
|                  | 3-34.         | 3-36          |
| USER Template    | 3-19,         | 3-60,         |
| 1                | 3-62          | ,             |
| Window ON/OFF    | 3-7,          | 3-8,          |
|                  | 3-10,         | 3-24,         |
|                  | 3-27,         | 3-34          |
| Window Position  | 3-7,          | 3-10,         |
|                  | 3-24,         | 3-34          |
| Window Setup     | 3-7,          | 3-8,          |
|                  | 3-10,         | 3-24,         |
| Window Width     | 3-27,         | 3-34          |
| willdow width    | 5-1,<br>2 71  | 3-10,<br>3 24 |
| X Scale Max      | 3-24,<br>3_18 | 3-34          |
| X Scale Range    | 3-18          | 3-59          |
|                  | - 10,         |               |

- Y [dB/div] 10/5...... 3-19, 3-60 Y Scale [dB/div] 10/5/2..... 3-7, 3-8, 3-10, 3-25,
  - 3-27, 3-34

| TRANSIENT  |                    |         |                         |
|------------|--------------------|---------|-------------------------|
| T-Domain   | Power              | ► P3-7  |                         |
| F-Domain   | ON/OFF Ratio       | ► P3-8  |                         |
| Modulation | Spurious           | ► P3-9  |                         |
| STD        | Power              | ► P3-10 |                         |
|            | OBW                | → P3-11 |                         |
|            | Due to Transient   | ► P3-12 |                         |
|            | Due to Modulation  | ► P3-13 |                         |
|            | Inband Spurious(1) | → P3-14 |                         |
|            | Inband Spurious(2) | → P3-15 |                         |
|            | Outband Spurious   | → P3-16 |                         |
|            | Code Domain        | ▶ P3-17 |                         |
|            | Frame Analysis     | → P3-17 |                         |
|            | Power              |         | Tx Power P3-18          |
|            | Time & FFT         | ► P3-20 | CCDF ─── P3-18          |
|            | STD                | ► P3-20 | Pilot/MAC Channel Power |
|            | ▶ P3-20            |         | Total Power P3-19       |

R3267 シリーズ OPT67 1xEV-DO(HDR) 変調解析オプション 取扱説明書

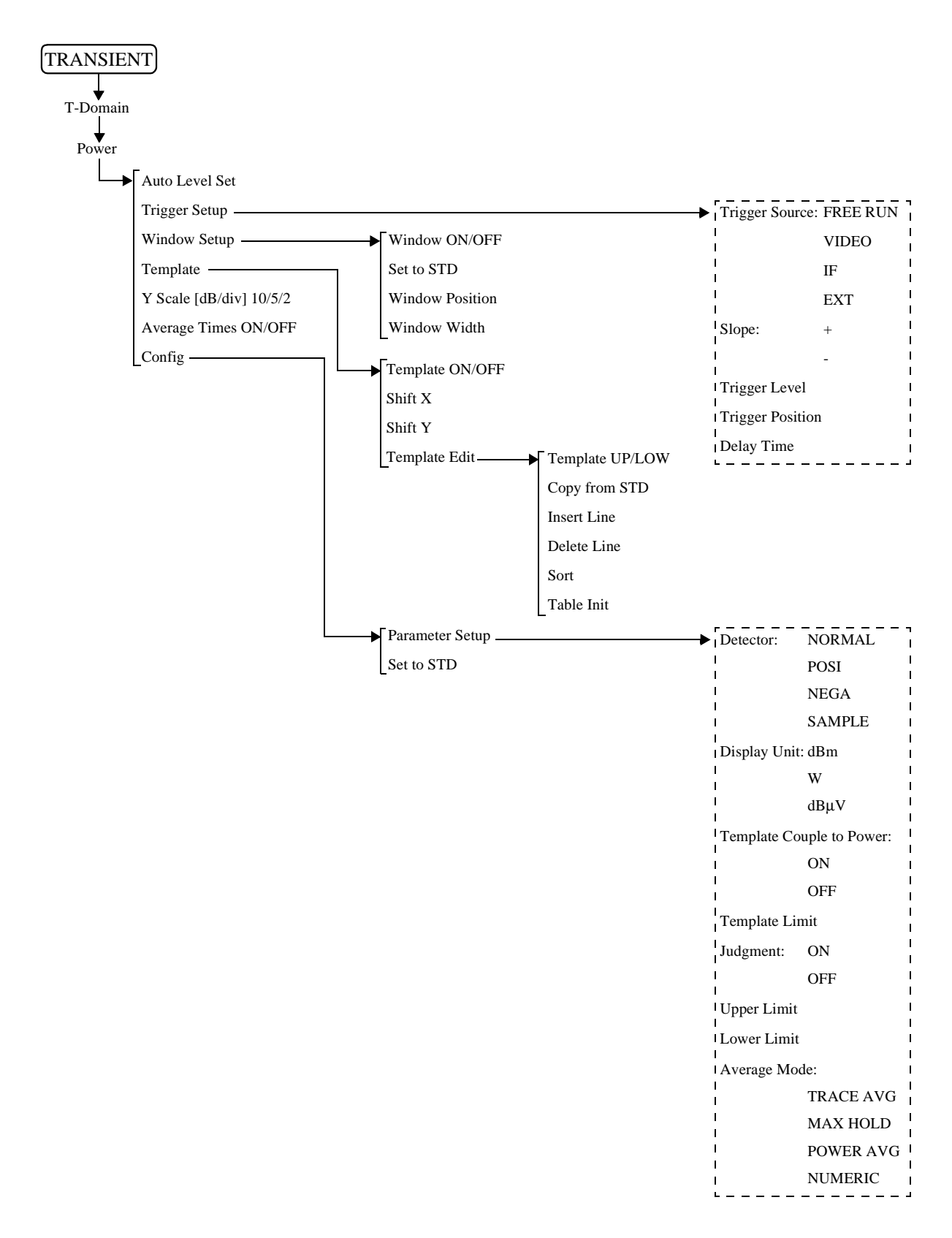

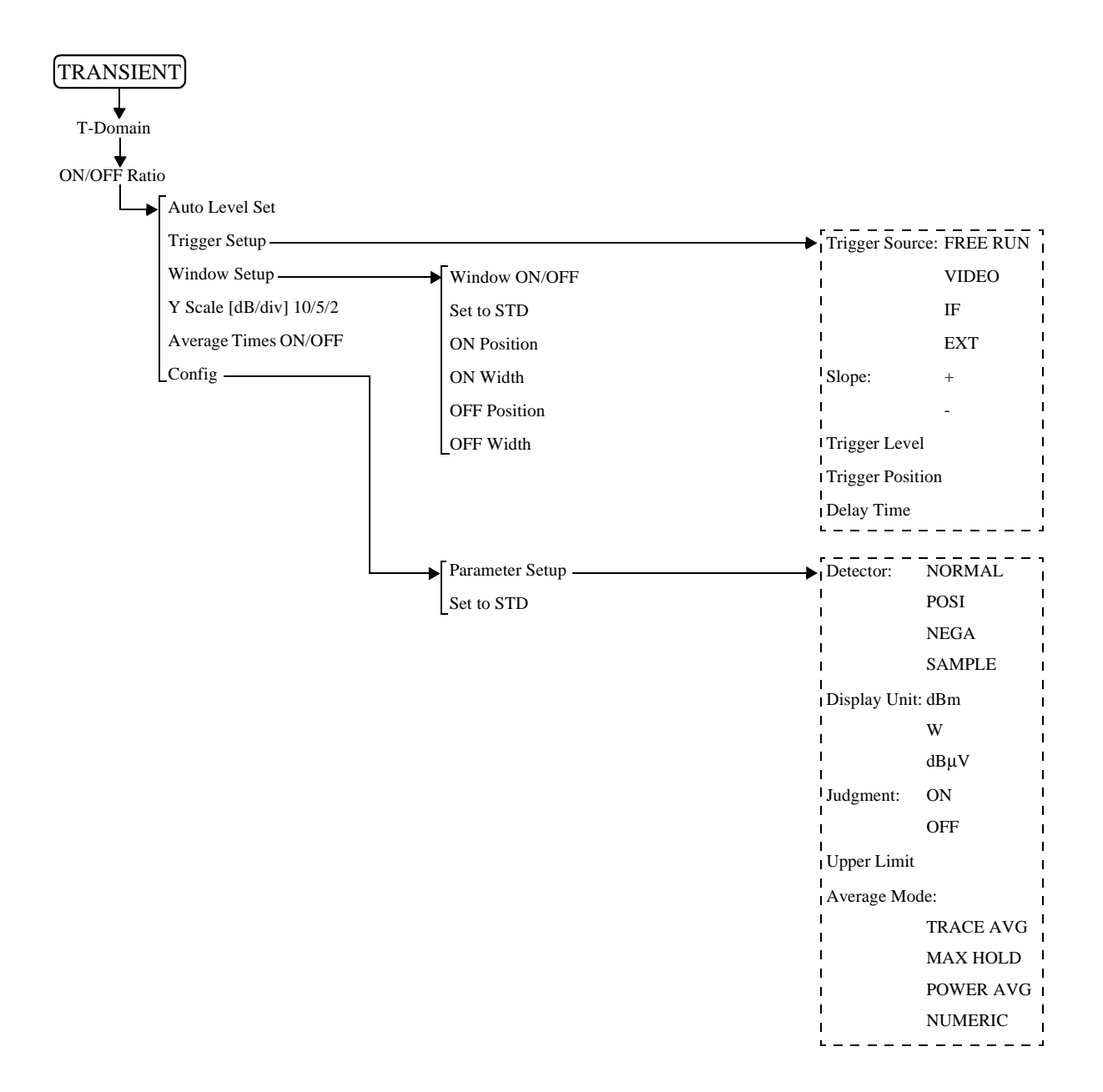

R3267 シリーズ OPT67 1xEV-DO(HDR) 変調解析オプション 取扱説明書

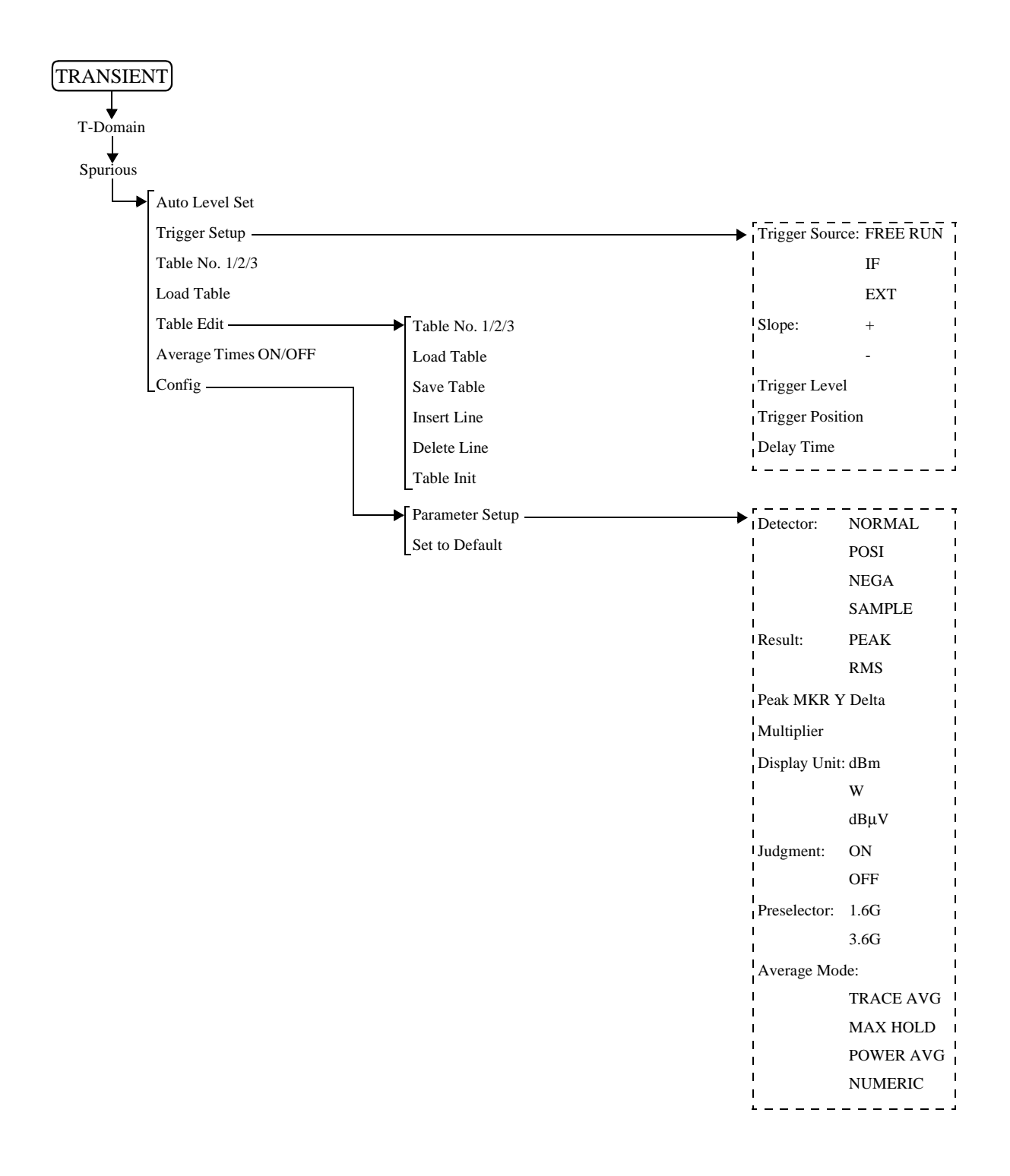

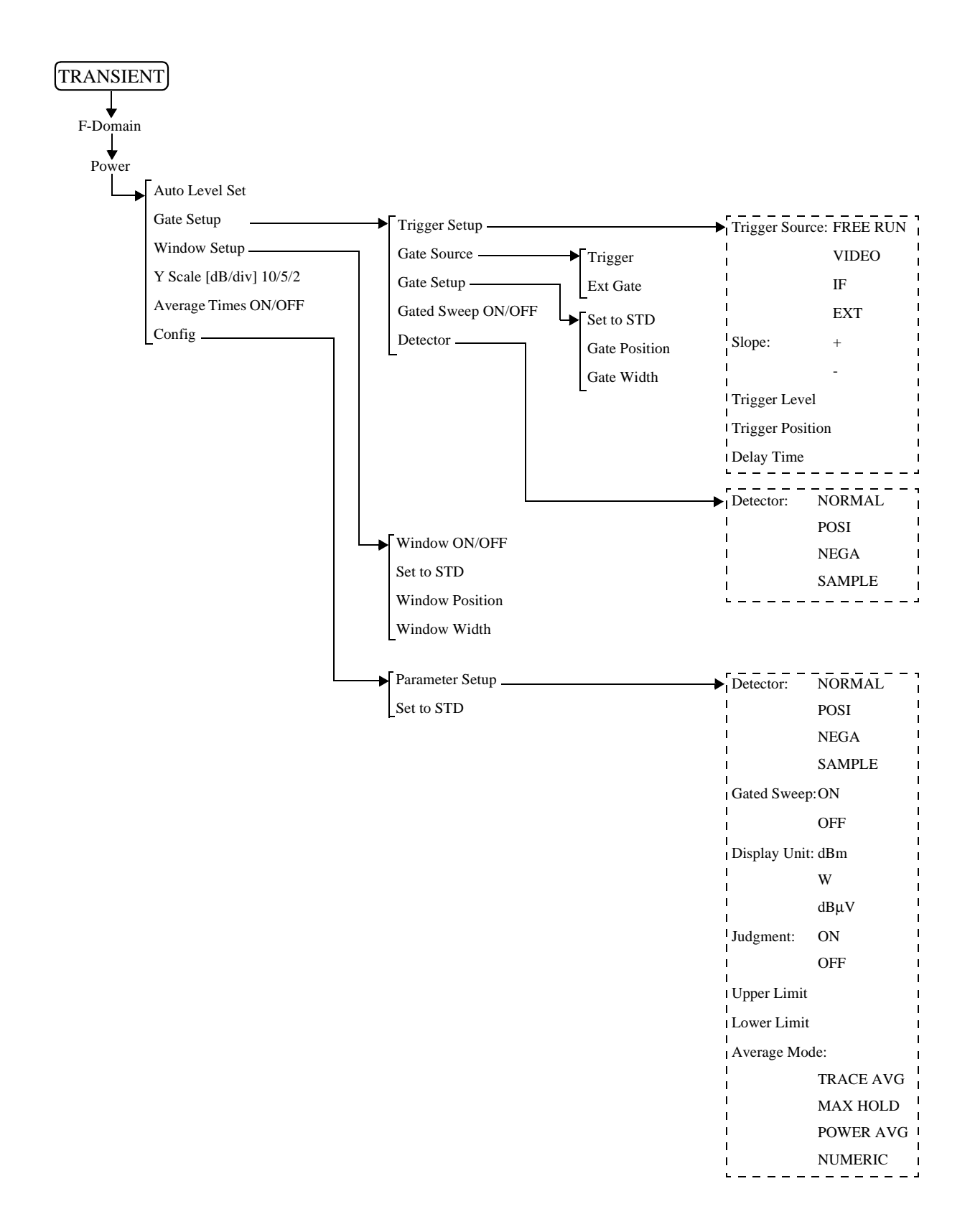

R3267 シリーズ OPT67 1xEV-DO(HDR) 変調解析オプション 取扱説明書

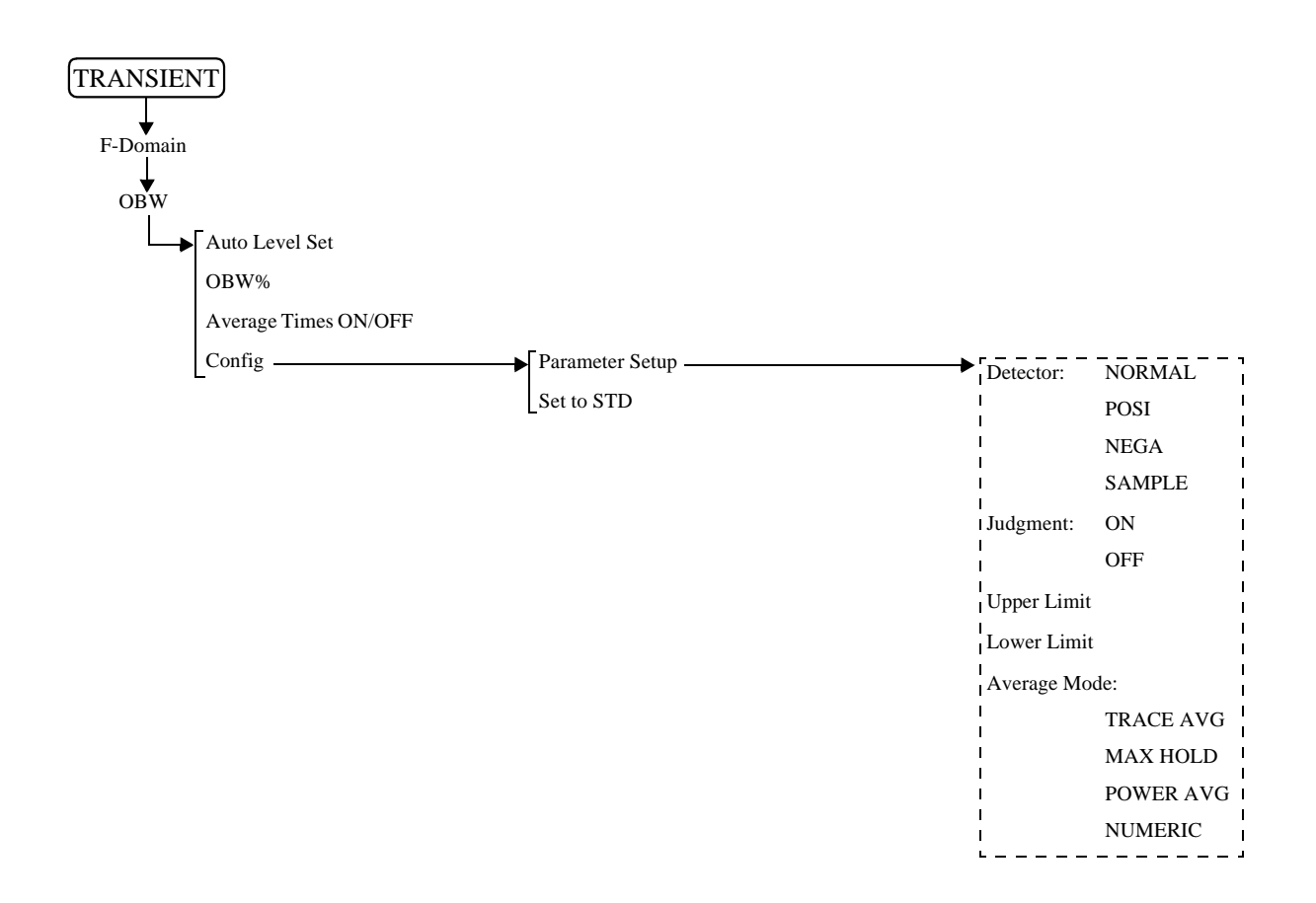

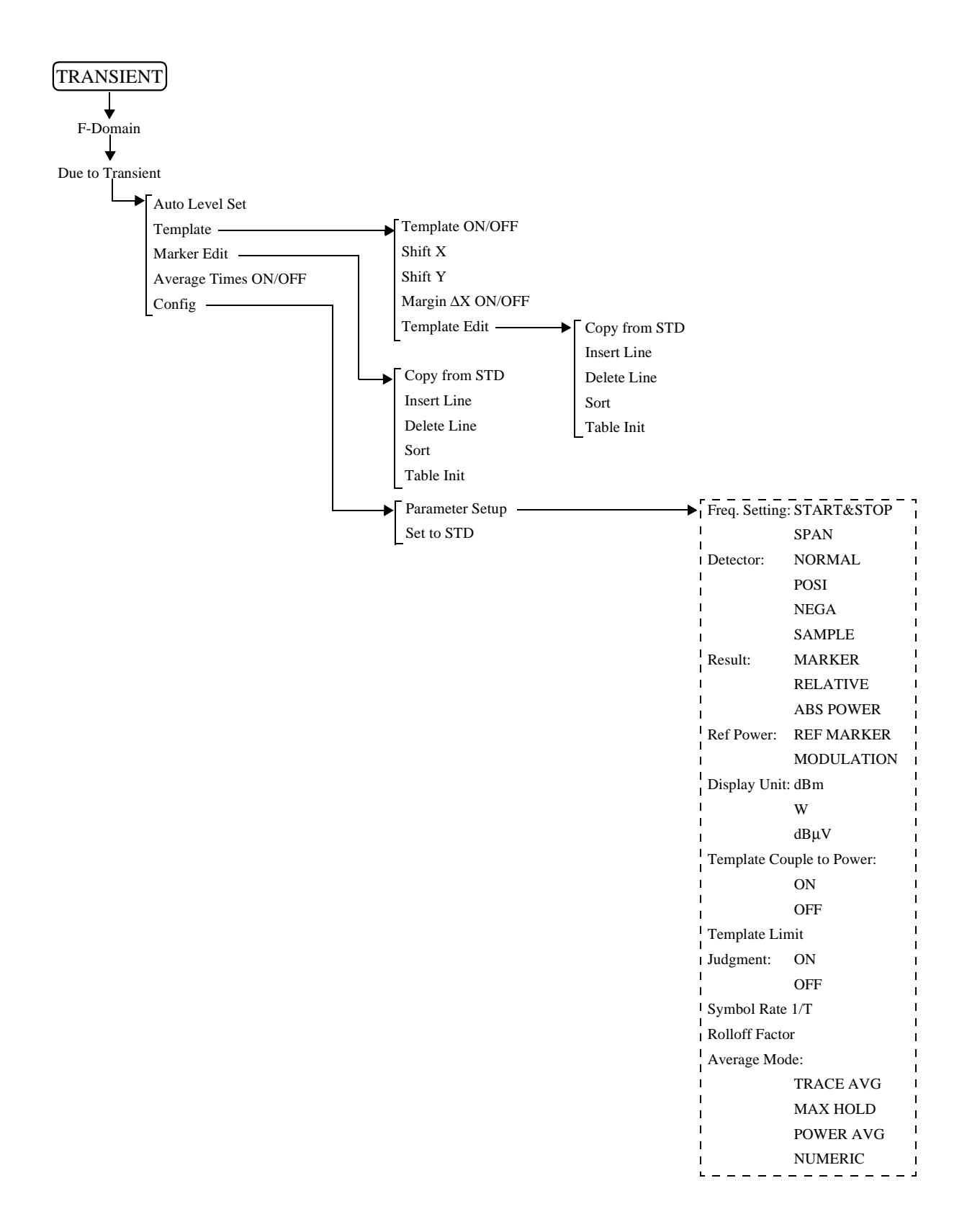

R3267 シリーズ OPT67 1xEV-DO(HDR) 変調解析オプション 取扱説明書

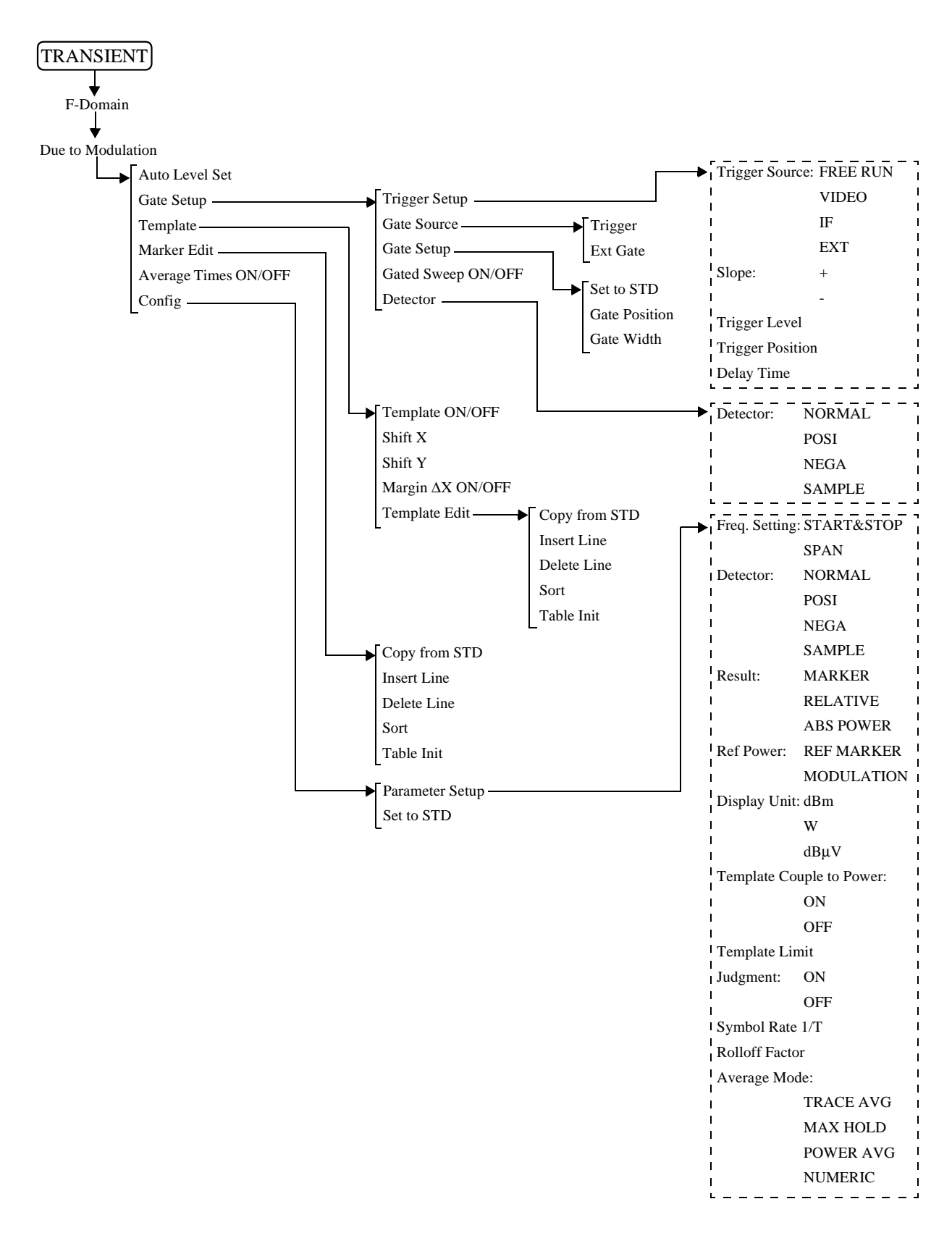

R3267 シリーズ OPT67 1xEV-DO(HDR) 変調解析オプション 取扱説明書

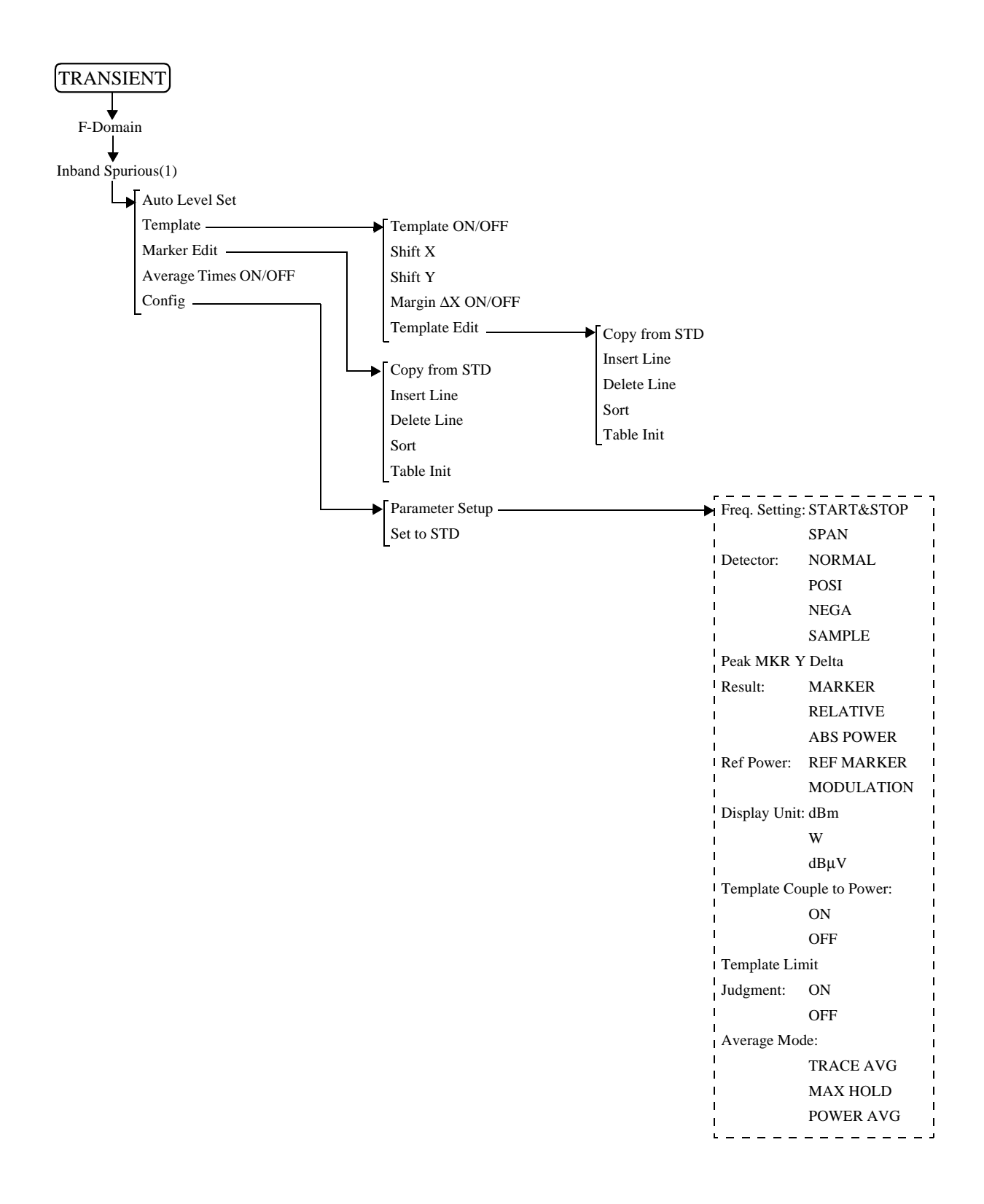

R3267 シリーズ OPT67 1xEV-DO(HDR) 変調解析オプション 取扱説明書

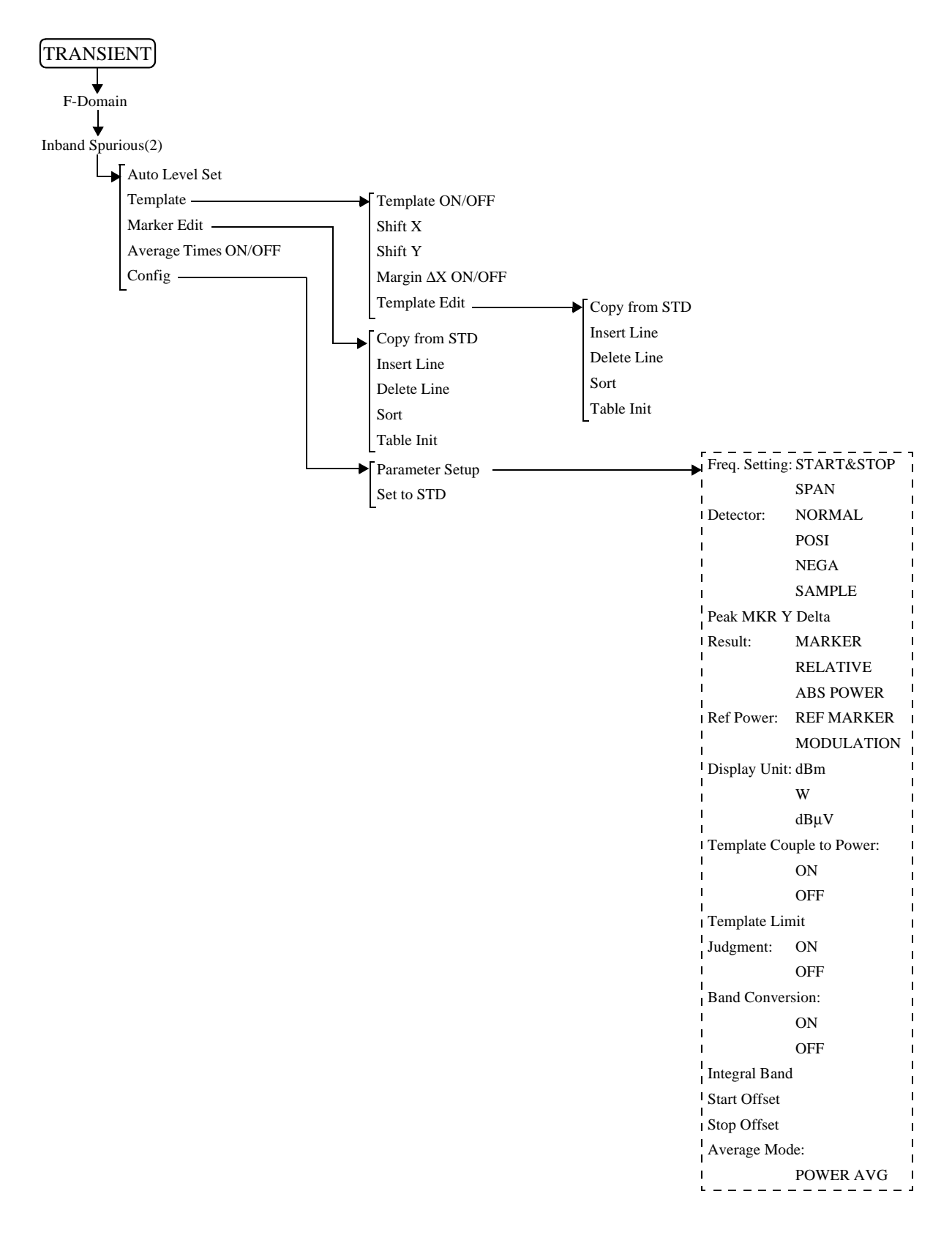

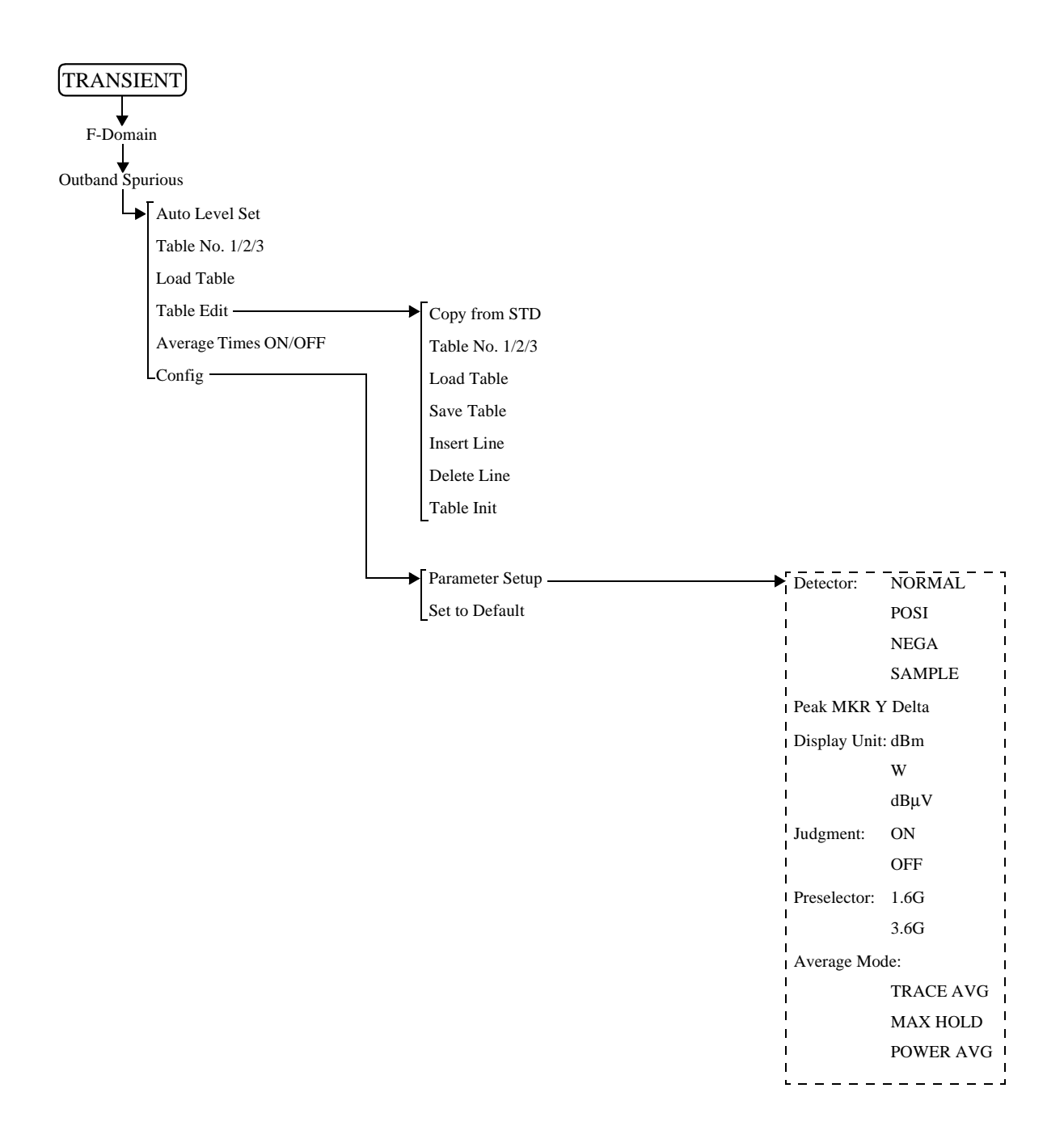

R3267 シリーズ OPT67 1xEV-DO(HDR) 変調解析オプション 取扱説明書

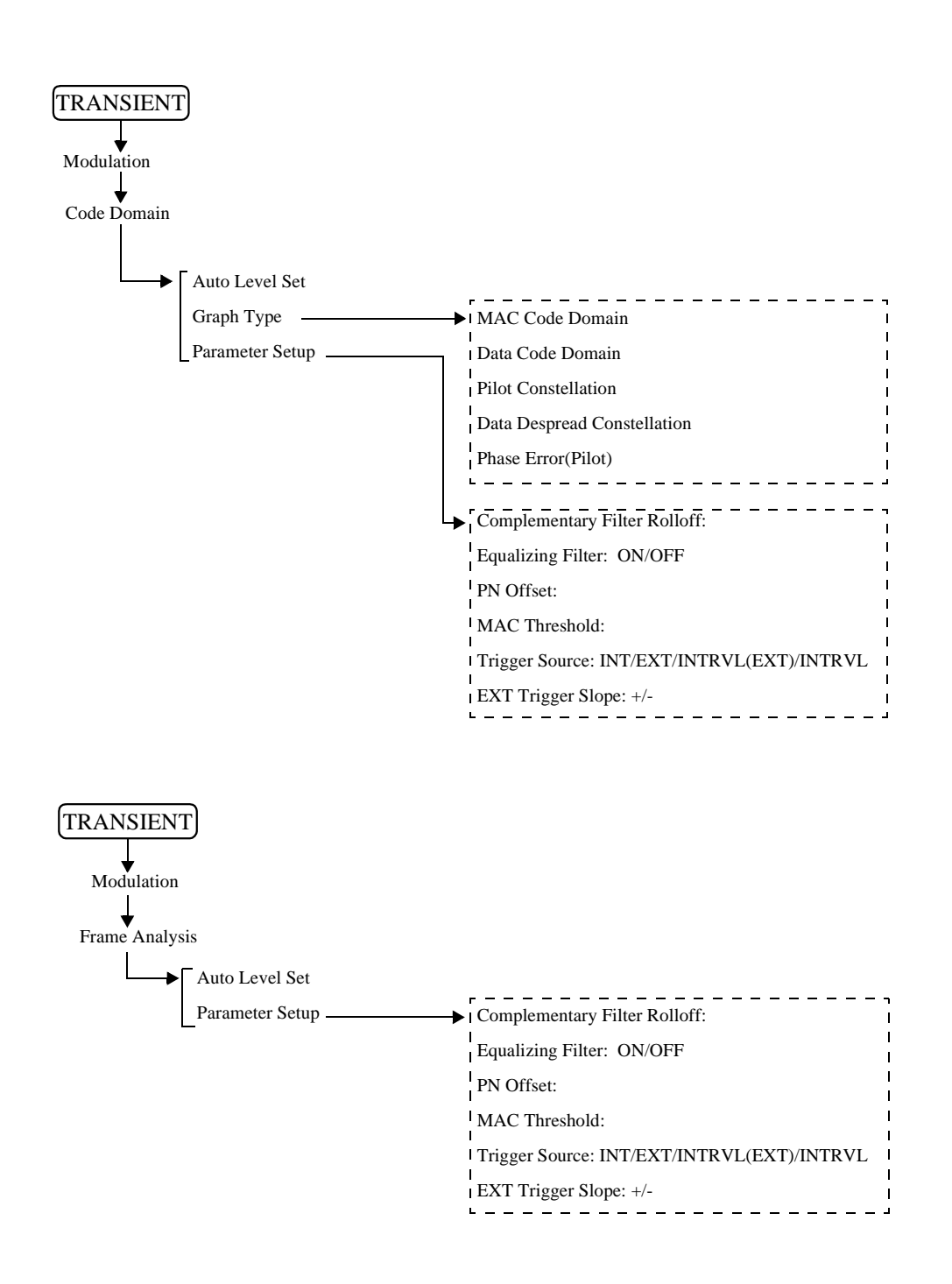

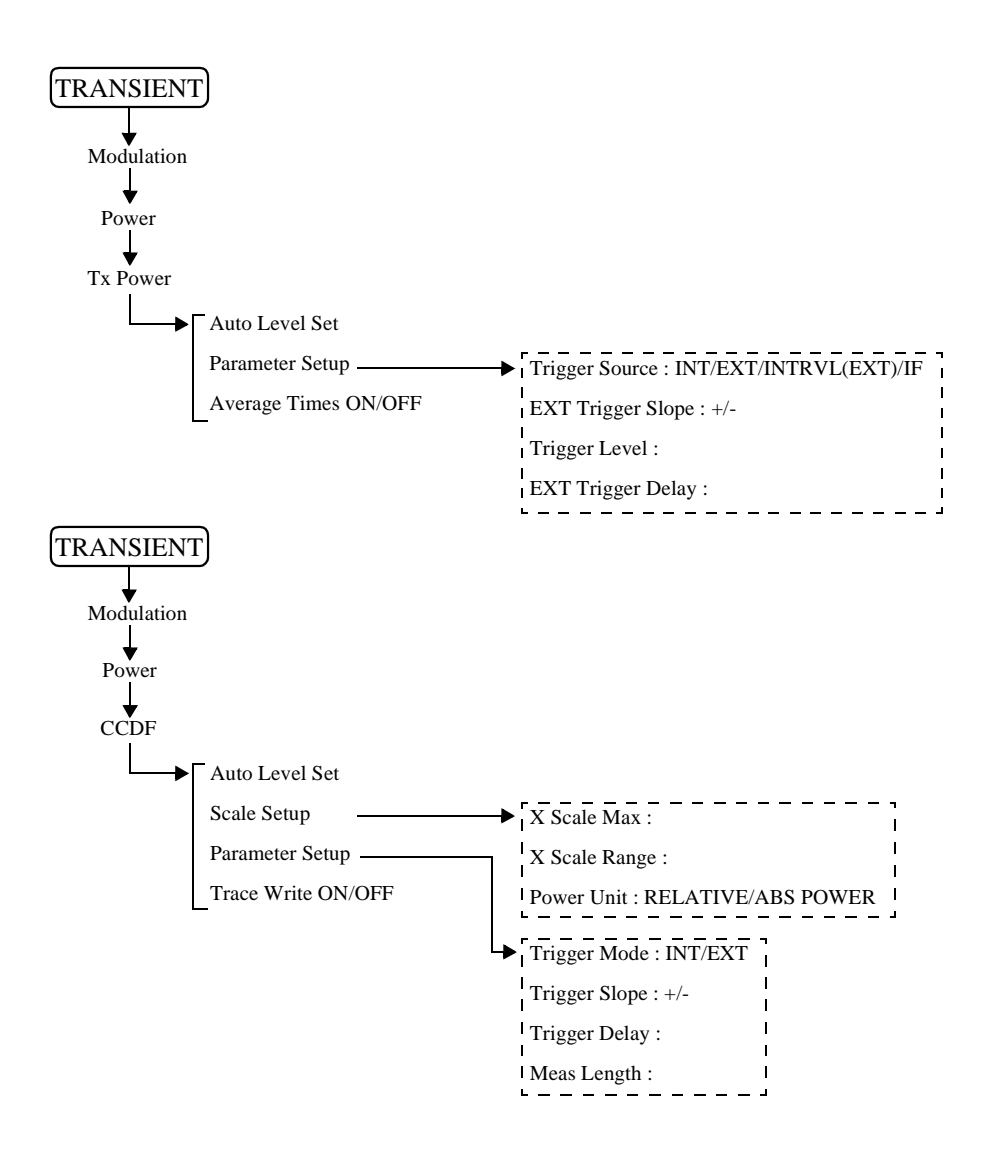

R3267 シリーズ OPT67 1xEV-DO(HDR) 変調解析オプション 取扱説明書

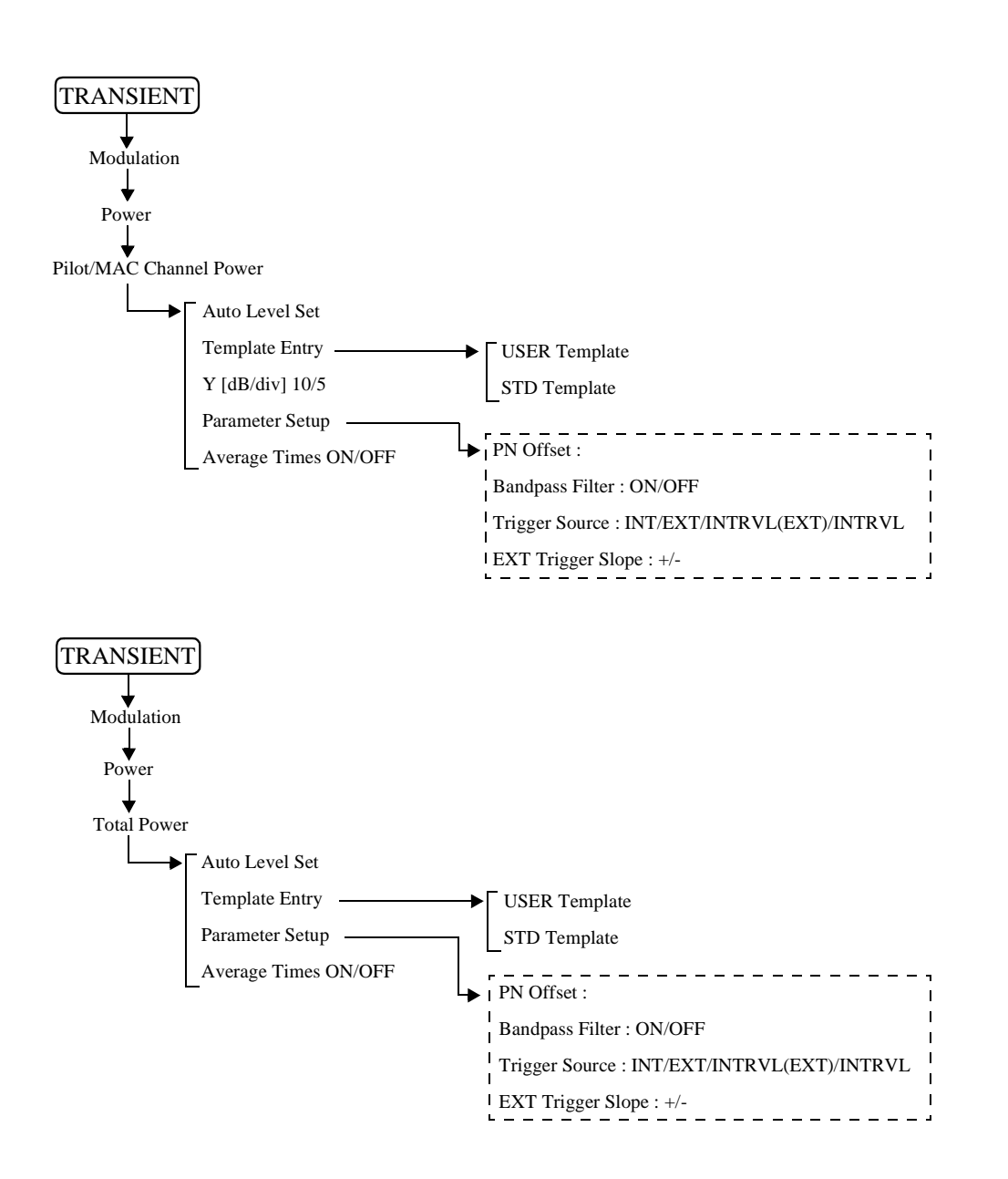

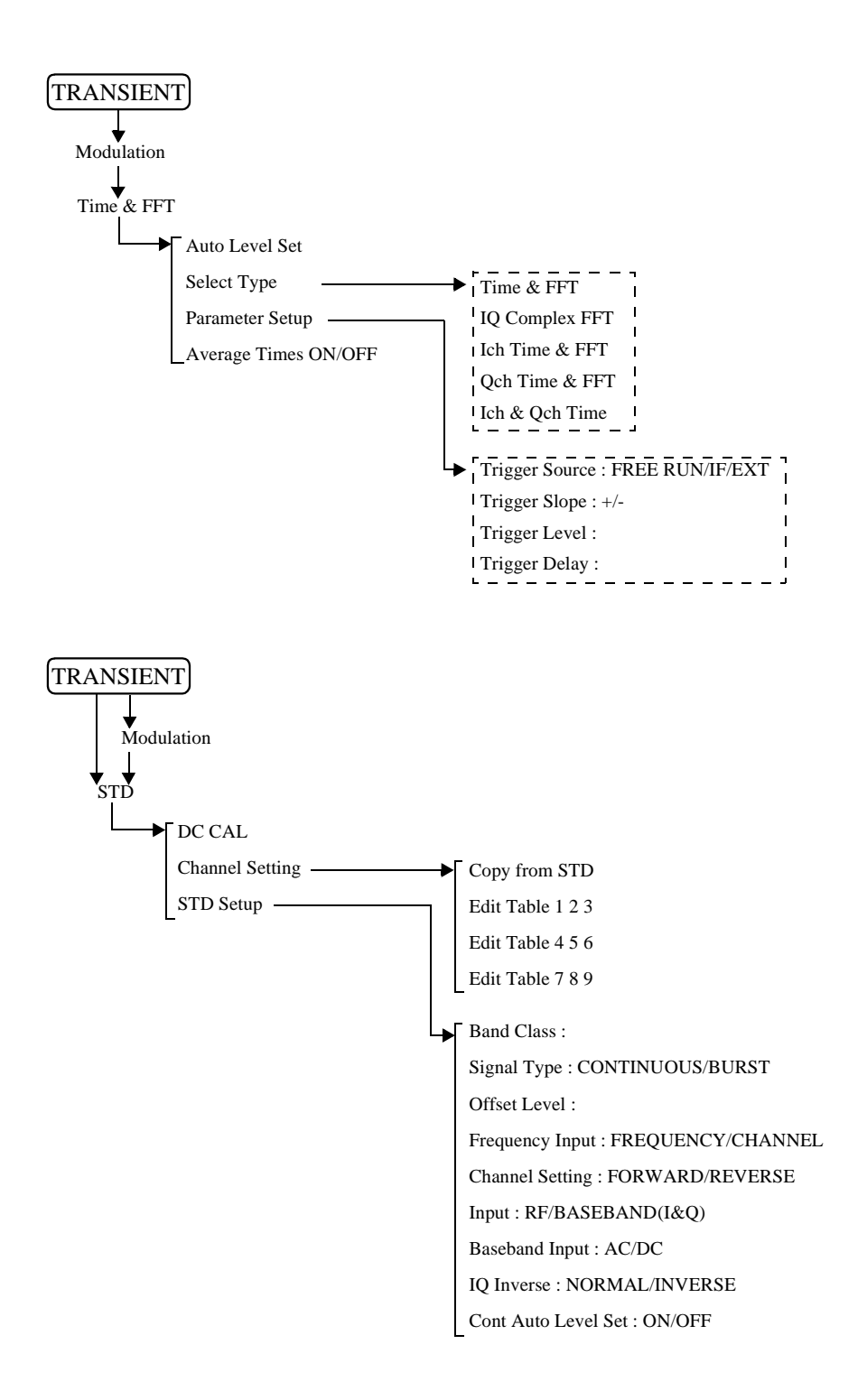

# 3.3 機能説明

モジュレーション解析ハードウェアとモジュレーション解析ソフトウェアがインストールされて、TRANSIENTキーが押されたとき、以下のメニューが割り当てられます。

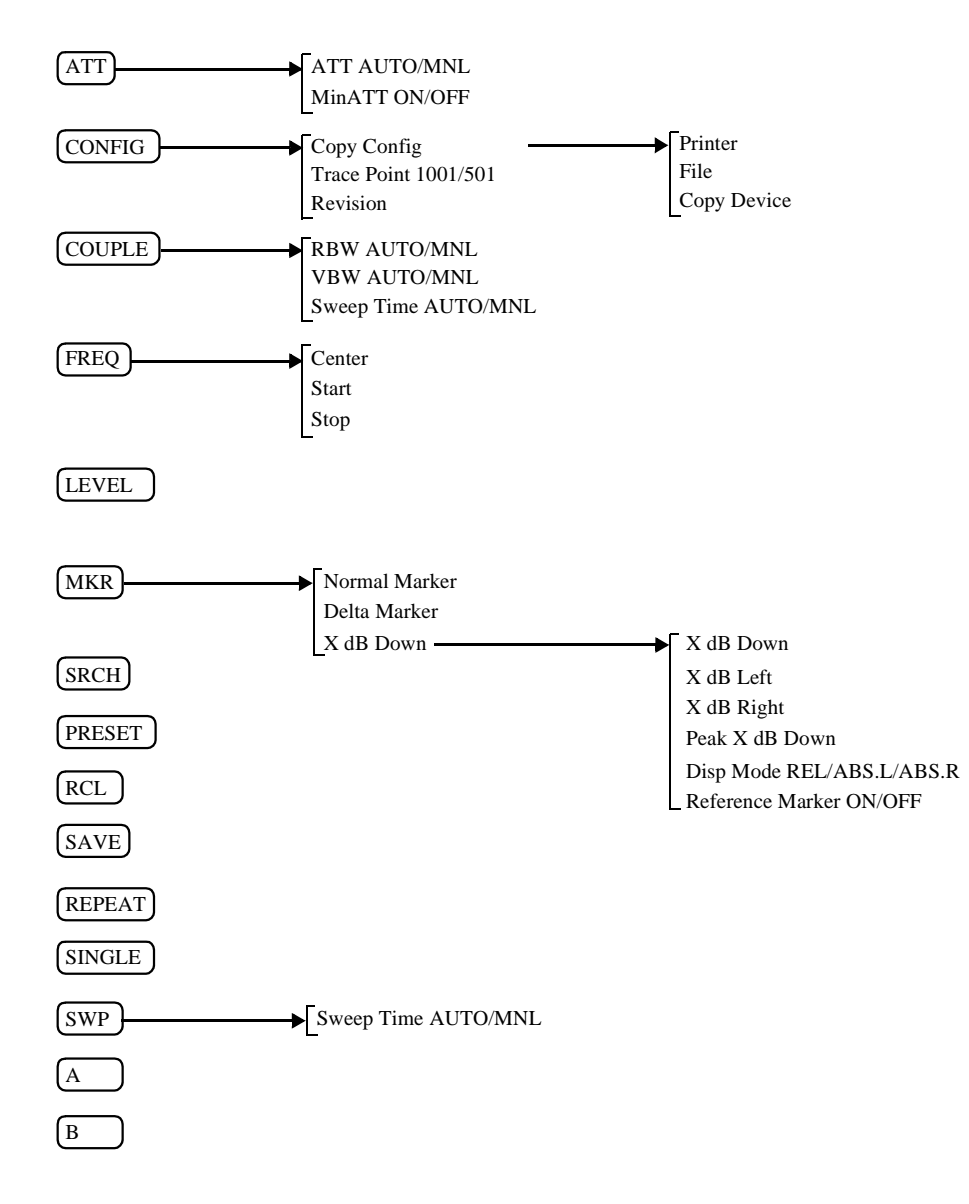

3.3.1 通信システムの切り替え

ここでは、通信システムの切り替えについて説明します。 通信システムを切り替えるには、SPA モード(POWER キーを押すと、SPA モードに入る)で なければなりません。

注意 通信システムを切り替えると、前のシステムの設定パラメータはすべてクリアされます。 前のシステムの設定パラメータが必要な場合には、システムを切り替える前に設定条件 をセープして下さい。

通信システムの切り替え

- 1. POWERを押して、SPAモードに入ります。
- 2. CONFIG を押します。
- more 1/2 を押します。
   切り替えが可能な他の通信システムがインストールされている場合には、ソフト・メニューに "Comm.System" が表示されます。
- Comm.System を押します。 データ・ノブを用いて切り替えたい通信システムを選択し、データ・ノ ブ(または ENTR)を押して確定します。

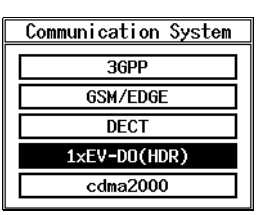

図 3-1 Communication System ダイアログ・ボックス

- 5. データ・ノブ(または ENTR)を押すと、LOADING 中のメッセージが 表示されます。 メッセージが消えると、切り替え完了です。
- 6. TRANSIENT を押すと、メニューが変わっているのが確認できます。

設定条件のセーブ

- 1. SHIFT, RCL と押して、SAVE FILE の番号を設定します。
- 2. Save を押します。

## 3.3.2 T-Domain

スペクトラム・アナライザのゼロ・スパンを用いて規格に対応した測定を行います。 測定項目としては時間軸での電力測定、バースト信号の ON/OFF 比測定、周波数を指定しての スプリアス測定があります。

T-Domain 測定については、RBW、VBW、Sweep Time、Detector の設定は個々の測定を抜ける ときにセーブされ、再び測定に入るときにリコールされます。規格で決められている値に戻す には *Config, Set to STD* と押して下さい。

## 3.3.2.1 Power (T-Domain)

時間軸(ゼロ・スパン)で電力を測定する機能です。

パス / フェイル判定機能は、テンプレートに対する判定機能と電力に対する判定機能の 2 つが あります。

| 注 | RBW | は変調帯域よりも大きく設定する必要がありま |
|---|-----|-----------------------|
|   | す。  |                       |

Auto Level Set

リファレンス・レベルを測定信号に合わせて最適値に設定 します。

キーが押されたときに、リファレンス・レベルを自動で調 整します。

注 Auto Level Set 実行中は、入力信号のレベルが一定で なければなりません。

Trigger Setup

**Trigger Source** 

トリガの設定を行います。

| Trigger Setup    |                   |     |  |  |
|------------------|-------------------|-----|--|--|
| Trigger Source   | FREE RUN VIDEO IF | EXT |  |  |
| Slope            | + –               |     |  |  |
| Trigger Level    | 30 %              |     |  |  |
| Trigger Position | 8 %               |     |  |  |
| Delay Time       | 0.000 ns          |     |  |  |

図 3-2 Trigger Setup ダイアログ・ボックス

トリガを選択します。

| FREE RUN: | 測定器内部のタイミングで信号を取り込<br>みます。                        |
|-----------|---------------------------------------------------|
| VIDEO:    | ビデオ信号でトリガをかけます。                                   |
| IF:       | IF信号(約6 MHzの帯域を持つ)でトリガ<br>をかけます。                  |
| EXT:      | 外部信号でトリガをかけます。<br>外部信号は背面パネルのEXT TRIGから入<br>力します。 |

| Slope            | トリガをかけるときのエッジを選択します。                                                |
|------------------|---------------------------------------------------------------------|
|                  | +: 立ち上がりでトリガをかけます。                                                  |
|                  | -: 立ち下がりでトリガをかけます。                                                  |
| Trigger Level    | トリガをかけるレベルを設定します。                                                   |
| Trigger Position | 表示画面のどこにトリガ位置を表示するか設定します。                                           |
| Delay Time       | トリガ信号を検出してどれくらい遅れて信号を取り込むか<br>遅れ時間を設定します。                           |
|                  | 注 マイナスを設定するとトリガ以前の信号を取り込むこ<br>とも可能です。                               |
| Window Setup     | 電力測定を行うときのウィンドウを設定します。                                              |
| Window ON/OFF    | 電力測定を行う範囲を示すウィンドウの表示、非表示を設<br>定します。                                 |
|                  | ウィンドウが非表示のとき、電力の測定範囲は表示画面の<br>全ポイントとなります。                           |
| Set to STD       | 通信規格で決められたウィンドウを設定します。                                              |
| Window Position  | ウィンドウの位置を設定します。                                                     |
| Window Width     | ウィンドウの幅を設定します。                                                      |
|                  | 注 ウィンドウ位置、幅を表示画面から外れる値に設定す<br>ると、結果画面に矢印を表示します。                     |
| Template         | テンプレートを設定します。<br>詳しくは「5.1.1 T-Domain 測定時のテンプレート設定につ<br>いて」を参照して下さい。 |
| Template ON/OFF  | テンプレートの表示、非表示とテンプレートによるパス /<br>フェイル判定のON/OFFを設定します。                 |
| Shift X          | テンプレートをX軸方向ヘシフトする量を設定します。                                           |
| Shift Y          | テンプレートをY軸方向ヘシフトする量を設定します。                                           |
| Template Edit    | テンプレートの編集をします。                                                      |
| Template UP/LOW  | ៸<br>「レーニン」プレート「エーー」」とを溜切します                                        |

上側テンプレート、下側テンプレートを選択します。

内の

| Copy from ST            | D テンプレートを初期設定します。                                                               |
|-------------------------|---------------------------------------------------------------------------------|
| Insert Line             | 行を挿入します。                                                                        |
| Delete Line             | 行を削除します。                                                                        |
| Sort                    | テンプレートのデータを昇順に並べ替えます。                                                           |
| Table Init              | 表を初期化します。                                                                       |
| Y Scale [dB/div] 10/5/2 | 表示画面のスケールを切り替えます。                                                               |
| Average Times ON/OFF    | 平均回数を設定します。<br>平均処理の方法については、Config→Parameter Setup<br>Average Mode の設定を参照して下さい。 |

Config

**Parameter Setup** 

測定方法の設定、テンプレートの編集等を行います。

| Parameter Setup             |   |           |          |         |            |
|-----------------------------|---|-----------|----------|---------|------------|
| Detector                    | : | Normal    | POSI     | NEGA    | SAMPLE     |
| Display Unit                | : | dBm       | W        | dBµV    |            |
| Template<br>Couple to Power | : | ON        | OFF      |         |            |
| Template Limit              | : | -60.00 d  | Bm       |         |            |
| Judgment                    | : | ON        | OFF      |         |            |
| Upper Limit                 | : | 100.00 d  | Bm       |         |            |
| Lower Limit                 | : | -200.00   | dBm      |         |            |
| Average Mode                | : | TRACE AVG | MAX HOLD | POWER A | VG NUMERIC |

図 3-3 Parameter Setup ダイアログ・ボックス

*Detector* NORMAL/POSI/NEGA/SAMPLE ディテクタを選択します。

Display Unit dBm/W/dBμV 電力の表示単位を選択します。

Template Couple to Power

測定した電力にリンクしてテンプレートを表示します。

- ON: 測定した電力にリンクしてテンプレートを表示します。
   テンプレート編集画面で電力値とリンクさせたい部分のレベルを0dBにしてテンプレートを設定して下さい。
- OFF: テンプレートで編集したY軸の値を絶対値としてテ ンプレートを表示します。

*Template Limit* Template Couple to PowerがONのとき、描画テンプレートの 絶対値がこの値よりも小さければテンプレートをこの値で クリップさせます。

| Judgment     | 電力に対するパス / フェイル判定のON/OFFを設定しま<br>す。                                                                                   |
|--------------|----------------------------------------------------------------------------------------------------|
| Upper Limit  | 電力の上限リミット値を入力します。                                                                                                    |
| Lower Limit  | 電力の下限リミット値を入力します。                                                                                                    |
| Average Mode | Average TimesがON時の処理方法を選択します。                                                                                         |
|              | TRACE AVG:<br>掃引波形(Logデータ)をLogのまま算術平均しま<br>す。                                                                         |
|              | MAX HOLD:<br>掃引波形のアベレージ回数内の最大値を表示しま<br>す。                                                                             |
|              | POWER AVG:<br>掃引波形(Logデータ)をリニア・データに変換し<br>て自乗平均します。                                                                   |
|              | NUMERIC:<br>掃引波形(Logデータ)をリニア・データに変換し<br>て自乗平均します。POWER AVGが平均した波形も<br>表示するのに対し、NUMERICでは表示波形は掃引<br>した波形で、数値結果のみ平均します。 |

Set to STD

測定パラメータを通信規格で決められた値に戻します。

### 3.3.2.2 ON/OFF Ratio

バースト信号のオン区間とオフ区間の電力を測定し、その比を表示します。 トリガをかけて信号を取り込みトリガ点の前後をバースト・オフ、バースト・オン区間として 計算します。

Auto Level Set

リファレンス・レベルを測定信号に合わせて最適値に設定 します。 キーが押されたときに、リファレンス・レベルを自動で調

キーが押されたとさに、リファレンス・レベルを自動で調整します。

注 Auto Level Set 実行中は、入力信号のレベルが一定で なければなりません。

**Trigger** Setup

トリガの設定を行います。

| Trigger Setup    |            |       |    |     |  |
|------------------|------------|-------|----|-----|--|
| Trigger Source   | : FREE RUN | VIDEO | IF | EXT |  |
| Slope            | : +        | -     |    |     |  |
| Trigger Level    | : 30 %     |       |    |     |  |
| Trigger Position | : 8%       |       |    |     |  |
| Delay Time       | : 0.000 ns |       |    |     |  |

図 3-4 Trigger Setup ダイアログ・ボックス

| Trigger Source          | トリガを選択し            | ます。                                  |
|-------------------------|--------------------|--------------------------------------|
|                         | FREE RUN:          | 測定器内部のタイミングで信号を取り込<br>みます。           |
|                         | VIDEO:             | ビデオ信号でトリガをかけます。                      |
|                         | IF:                | IF信号 ( 約6 MHzの帯域を持つ ) でトリガ<br>をかけます。 |
|                         | EXT:               | 外部信号でトリガをかけるときに選択し<br>ます。            |
|                         |                    | 外部信号は背面パネルのEXT TRIGから入<br>力します。      |
| Slope                   | トリガをかける            | ときのエッジを選択します。                        |
|                         | +: 立ち上が            | りでトリガをかけます。                          |
|                         | -: 立ち下が            | りでトリガをかけます。                          |
| Trigger Level           | トリガをかける            | レベルを設定します。                           |
| Trigger Position        | 表示画面のどこ            | にトリガ位置を表示するか設定します。                   |
| Delay Time              | トリガ信号を検<br>遅れ時間を設定 | 出してどれくらい遅れて信号を取り込むか<br>します。          |
|                         | 注 マイナスを とも可能で      | 設定するとトリガ以前の信号を取り込むこ<br>す。            |
| Window Setup            | バースト・オン            | 区間とオフ区間を設定します。                       |
| Window ON/OFF           | 電力測定を行う<br>定します。   | 範囲を示すウィンドウの表示、非表示を設                  |
| Set to STD              | 通信規格で決め            | られた値または準拠した値を設定します。                  |
| ON Position             | バーストがオン            | の位置を設定します。                           |
| ON Width                | バースト・オン            | 区間の長さを設定します。                         |
| <b>OFF</b> Position     | バーストがオフ            | の位置を設定します。                           |
| OFF Width               | バースト・オフ            | 区間の長さを設定します。                         |
|                         | 注 ウィンドウ<br>ると、結果   | 位置、幅を表示画面から外れる値に設定す<br>画面に矢印を表示します。  |
| Y Scale [dB/div] 10/5/2 | 表示画面のスケ            | ールを切り替えます。                           |
| Average Times ON/OFF    | 平均回数を設定            | こします。                                |

平均処理の方法については、Config→Parameter Setup 内の Average Mode の設定を参照して下さい。

Config

Parameter Setup

測定条件等を設定します。

|              | Demonstra Colum                                                                                                    |  |  |  |
|--------------|----------------------------------------------------------------------------------------------------|--|--|--|
|              |                                                                                                    |  |  |  |
|              | Display Unit : dBm W dBuV                                                                                             |  |  |  |
|              | Judgment : ON OFF                                                                                                    |  |  |  |
|              | Upper Limit : -100.00 dB                                                                                              |  |  |  |
|              | Average Mode : TRACE AVG MAX HOLD POWER AVG NUMERIC                                                                   |  |  |  |
|              | 図 2.5 Decomptor Sotun ダイマログ・ボックフ                                                                                      |  |  |  |
|              | ⊠ 5-5 rataineter Setup 91 7 □ 7 * M 97 X                                                                              |  |  |  |
| Detector     | ctor NORMAL/POSI/NEGA/SAMPLE                                                                                          |  |  |  |
|              | ディテクタを選択します。                                                                                                    |  |  |  |
| Display Unit | dBm/W/dBµV                                                                                                    |  |  |  |
|              | 電力を表示する単位を選択します。                                                                                                    |  |  |  |
|              | 注 ON/OFF 比は dB 単位 ( 固定 ) で表示されます。                                                                                     |  |  |  |
| T. J. mark   |                                                                                                    |  |  |  |
| Juagmeni     | オン・オンにに対するパスノンエイル判定のON/OFFを設<br>定します。                                                                                 |  |  |  |
| Upper Limit  | 上限リミット値を入力します。                                                                                                    |  |  |  |
| Average Mode | Average TimesがON時の処理方法を選択します。                                                                                         |  |  |  |
|              | TRACE AVG:<br>掃引波形(Logデータ)をLogのまま算術平均しま<br>す。                                                                         |  |  |  |
|              | MAX HOLD:<br>掃引波形のアベレージ回数内の最大値を表示しま<br>す。                                                                             |  |  |  |
|              | POWER AVG:<br>掃引波形(Logデータ)をリニア・データに変換し<br>て自乗平均します。                                                                   |  |  |  |
|              | NUMERIC:<br>掃引波形(Logデータ)をリニア・データに変換し<br>て自乗平均します。POWER AVGが平均した波形も<br>表示するのに対し、NUMERICでは表示波形は掃引<br>した波形で、数値結果のみ平均します。 |  |  |  |
|              | 測定パラメータを通信規格で決めれられた値に設定しま<br>す。                                                                                       |  |  |  |

Set to STD

## 3.3.2.3 Spurious (T-Domain)

テーブルで設定された周波数にしたがってゼロ・スパンで掃引し、電力(またはピーク)を測 定します。

Auto Level Set

リファレンス・レベルを測定信号に合わせて最適値に設定 します。 キーが押されたときに、リファレンス・レベルを自動で調 整します。

注 Auto Level Set 実行中は入力信号のレベルが一定でな ければなりません。

Trigger Setup

トリガの設定を行います。

|                  | Trigger Setup           |
|------------------|-------------------------|
| Trigger Source   | : FREE RUN VIDEO IF EXT |
| Slope            | -                       |
| Trigger Level    | : 30 %                  |
| Trigger Position | : 0 %                   |
| Delay Time       | : 0.000 ns              |

図 3-6 Trigger Setup ダイアログ・ボックス

| Trigger Source   | トリガを選択します。         |                                      |  |
|------------------|--------------------|--------------------------------------|--|
|                  | FREE RUN:          | 測定器内部のタイミングで信号を取り込<br>みます。           |  |
|                  | IF:                | IF信号 ( 約6 MHzの帯域を持つ ) でトリガ<br>をかけます。 |  |
|                  | EXT:               | 外部信号でトリガをかけるときに選択し<br>ます。            |  |
|                  |                    | 外部信号は背面パネルのEXT TRIGから入<br>力します。      |  |
| Slope            | トリガをかける            | ときのエッジを選択します。                        |  |
|                  | +: 立ち上が            | りでトリガをかけます。                          |  |
|                  | -: 立ち下が            | りでトリガをかけます。                          |  |
| Trigger Level    | トリガをかける            | レベルを設定します。                           |  |
| Trigger Position | 表示画面のどこ            | にトリガ位置を表示するか設定します。                   |  |
| Delay Time       | トリガ信号を検<br>遅れ時間を設定 | 出してどれくらい遅れて信号を取り込むか<br>します。          |  |
|                  | 注 マイナスを<br>とも可能で   | 設定するとトリガ以前の信号を取り込むこ<br>す。            |  |

| Table No. 1/2/3      | 測定テーブルを選択します。                                                                      |
|----------------------|------------------------------------------------------------------------------------|
| Load Table           | 測定テーブルをロードします。                                                                     |
| Table Edit           | 測定テーブルを編集します。                                                                      |
| Table No. 1/2/3      | 編集するテーブルを選択します。                                                                    |
| Load Table           | テーブルをロードします。                                                                       |
| Save Table           | テーブルをセーブします。                                                                       |
| Insert Line          | 選択されている周波数番号の前に新たに周波数データを追<br>加します。                                                |
| Delete Line          | 選択されている行を削除します。                                                                    |
| Table Init           | テーブルを初期化します。                                                                       |
| Average Times ON/OFF | 平均回数を設定します。<br>平均処理の方法については、Config→Parameter Setup 内の<br>Average Mode の設定を参照して下さい。 |

#### Config

Parameter Setup

測定条件の設定をします。

| Parameter Setup  |   |           |          |           |            |
|------------------|---|-----------|----------|-----------|------------|
| Detector         | : | NORMAL    | POSI     | NEGA      | SAMPLE     |
| Result           | : | PEAK      | RMS      |           |            |
| Peak MKR Y Delta | : |           |          |           |            |
| Multiplier       | : | 1.000     | 1        |           |            |
| Display Unit     | : | dBm       | W        | dBµV      |            |
| Judgment         | : | ON        | OFF      |           |            |
| Preselector      | : | 1.6G      | 3.66     |           |            |
| Average Mode     | : | TRACE AVG | MAX HOLD | ) POWER A | VG NUMERIC |

図 3-7 Parameter Setup ダイアログ・ボックス

Detector

NORMAL/POSI/NEGA/SAMPLE ディテクタを選択します。

Result

PEAK/RMS 結果を平均電力で表示するか、ピーク電力を表示するかを 選択します。

*Peak MKR Y Delta* ピーク・マーカのY Deltaを設定します。

*Multiplier* 設定された値を測定結果に乗じて表示します。

3.3 機能説明

| Display Unit | dBm/W/dBμV<br>表示単位を選払              | 尺します。                                                                                                    |  |  |
|--------------|------------------------------------|----------------------------------------------------------------------------------------------------|--|--|
| Judgment     | リミット値に対<br>します。                    | リミット値に対するパス / フェイル判定のON/OFFを設定<br>します。                                                                        |  |  |
| Preselector  | プリセレクタの設定を行います。                    |                                                                                                    |  |  |
|              | 注 このメニュ                            | ューは R3267 のみ表示されます。                                                                                           |  |  |
|              | 1.6G: 1.6 GHz<br>リア周<br>上の高調<br>す。 | 以上でプリセレクタが入りますので、キャ<br>皮数が1.6 GHzよりも低い場合で、1.6 GHz以<br>周波、スプリアスを測定するときに選択しま                                    |  |  |
| A            | 5.00. 工品以7                         | ドのことに設定しより。                                                                                                   |  |  |
| Average Mode | Average Times/                     | がON時の処理方法を選択しま9。                                                                                              |  |  |
|              | TRACE AVG:                         | 掃引波形(Logデータ)をLogのまま算術<br>します。                                                                                 |  |  |
|              | MAX HOLD:                          | 掃引波形のアベレージ回数内の最大値を<br>表示します。                                                                                  |  |  |
|              | POWER AVG:                         | 掃引波形(Logデータ)をリニア・データ<br>に変換して自乗平均します。                                                                         |  |  |
|              | NUMERIC:                           | 掃引波形(Logデータ)をリニア・データ<br>に変換して自乗平均します。<br>POWER AVGが平均した波形も表示する<br>のに対し、NUMERICでは表示波形は掃引<br>した波形で、数値結果のみ平均します。 |  |  |
|              |                                    |                                                                                                    |  |  |

Set to Default

設定をデフォルトに戻します。

#### 3.3.3 F-Domain

スペクトラム・アナライザの掃引測定を用いて通信規格に対応した測定を行います。 測定項目としては周波数軸での電力測定、占有帯域幅、ACP Due to Transient、ACP Due to Modulation、In Band Spurious、Out Band Spurious があります。 F-Domain の測定については、RBW、VBW、Sweep Time、Detector の設定は個々の測定を抜け るときにセーブされ再び測定に入るときにリコールされます。規格で決められている値に戻す には Config, Set to STD と押して下さい。

#### 3.3.3.1 Power (F-Domain)

スペクトラム・アナライザを用いて周波数ドメインで電力測定をします。

Auto Level Set リファレンス・レベルを測定信号に合わせて最適値に設定します。 キーが押されたときに、リファレンス・レベルを自動で調整します。

> 注 Auto Level Set 実行中は、入力信号のレベルが一定で なければなりません。

Gate Setup

Trigger Setup

ゲーテッド・スイープの設定をします。

入力信号がバースト信号で Sample Detector を用いるとき に必要です。

トリガの設定を行います。

| Trigger Setup    |   |          |       |    |     |  |
|------------------|---|----------|-------|----|-----|--|
| Trigger Source   | : | FREE RUN | VIDEO | IF | EXT |  |
| Slope            | : | +        | -     |    |     |  |
| Trigger Level    | : | 30 %     |       |    |     |  |
| Trigger Position | : | 8%       |       |    |     |  |
| Delay Time       | : | 0.000 ns |       |    |     |  |

図 3-8 Trigger Setup ダイアログ・ボックス

Trigger Source + 1

トリガを選択します。

FREE RUN: 測定器内部のタイミングで信号を取り込みます。
 VIDEO: ビデオ信号(表示されている信号)でトリガをかけます。
 IF: IF信号(約6 MHzの帯域を持つ)でトリガをかけます。
 EXT: 外部信号でトリガをかけるときに選択します。
 外部信号は背面パネルのEXT TRIGから入力します。

|            | Slope            | トリガをかけるときのエッジを選択します。<br>+: 立ち上がりでトリガをかけます。<br>-: 立ち下がりでトリガをかけます。                                                              |
|------------|------------------|----------------------------------------------------------------------------------------------------|
|            | Trigger Level    | トリガをかけるレベルを設定します。                                                                                                    |
|            | Trigger Position | 表示画面のどこにトリガ位置を表示するか設定します。                                                                                                    |
|            | Delay Time       | トリガ信号を検出してどれくらい遅れて信号を取り込むか<br>遅れ時間を設定します。                                                                                     |
|            |                  | 注 マイナスを設定するとトリガ以前の信号を取り込むこ<br>とも可能です。                                                                                         |
| Gate Sourc | e                |                                                                                                    |
|            | Trigger          | Trigger Setupで設定したTrigger SourceをGate Sourceとして<br>設定します。                                                                     |
|            |                  | 注 Trigger Source として IF が選択されているときに<br>SPAN を 6 MHz 以上に広げるとゲートがかからなく<br>なり、掃引が止まったように見えます。これは IF トリ<br>ガ信号の帯域が 6 MHz 程度のためです。 |
|            | Ext Gate         | 背面パネルのEXT GATEから入力したゲート信号でゲー<br>テッド・スイープをします。                                                                                 |
| Gate Setup |                  | Gate SourceとしてTriggerを選択したときにゲーテッド・ス<br>イープの範囲を設定します。                                                                         |
|            | Set to STD       | ゲート位置、幅を通信規格で決められた値に設定します。                                                                                                    |
|            | Gate Position    | ゲート位置を設定します。                                                                                                    |
|            | Gate Width       | ゲート幅を設定します。                                                                                                    |
| Gated Swee | p ON/OFF         | ゲーテッド・スイープを開始します。                                                                                                    |
| Detector   |                  | NORMAL/POSI/NEGA/SAMPLE<br>ディテクタを選択します。                                                                                       |
|            |                  | Detector Detector SAMPLE                                                                                                    |

図 3-9 Detector ダイアログ・ボックス

| Window Setup | 電力測定を行う周波数範囲を設定します。 |
|--------------|---------------------|
|--------------|---------------------|

- Window ON/OFFウィンドウのON/OFFを設定します。ウィンドウがOFFのと<br/>き、電力の測定範囲は掃引帯域となります。
  - 規格によって決まる値を設定します。
- Window Position ウィンドウの位置を設定します。
  - ウィンドウの幅を設定します。
    - 注 ウィンドウ位置、幅を表示画面から外れる値に設定す ると、結果画面に矢印を表示します。

Y Scale [dB/div] 10/5/2

Set to STD

Window Width

Average Times ON/OFF

表示スケールを設定します。

平均回数を設定します。 平均処理の方法については、Config→Parameter Setup 内の Average Mode の設定を参照して下さい。

Config

Parameter Setup

測定条件等を設定します。

| Parameter Setup |   |           |         |           |            |  |  |
|-----------------|---|-----------|---------|-----------|------------|--|--|
| Detector        | : | Normal    | POSI    | NEGA      | SAMPLE     |  |  |
| Gated Sweep     | : | ON        | OFF     |           |            |  |  |
| Display Unit    | : | dBm       | W       | dBµV      |            |  |  |
| Judgment        | : | ON        | OFF     |           |            |  |  |
| Upper Limit     | : | 100.00 d  | 1Bm     |           |            |  |  |
| Lower Limit     | : | -200.00   | dBm     |           |            |  |  |
| Average Mode    | : | TRACE AVG | MAX HOL | D POWER A | VG NUMERIC |  |  |

図 3-10 Parameter Setup ダイアログ・ボックス

| Detector     | NORMAL/POSI/NEGA/SAMPLE<br>ディテクタを選択します。 |
|--------------|-----------------------------------------|
| Gated Sweep  | ゲーテッド・スイープのON/OFFを設定します。                |
| Display Unit | dBm/W/dBµV<br>表示単位を選択します。               |
| Judgment     | 測定電力に対するパス / フェイル判定のON/OFFを設定し<br>ます    |
| Upper Limit  | パス / フェイル判定の上限値を設定します。                  |
| Lower Limit  | パス / フェイル判定の下限値を設定します。                  |

| Average Mode | Average TimesがON時の処理方法を選択します。 |                                                                                                    |  |
|--------------|-------------------------------|----------------------------------------------------------------------------------------------------|--|
|              | TRACE AVG:                    | 掃引波形(Logデータ)をLogのまま算術<br>します。                                                                                 |  |
|              | MAX HOLD:                     | 掃引波形のアベレージ回数内の最大値を<br>表示します。                                                                                  |  |
|              | POWER AVG:                    | 掃引波形(Logデータ)をリニア・データ<br>に変換して自乗平均します。                                                                         |  |
|              | NUMERIC:                      | 掃引波形(Logデータ)をリニア・データ<br>に変換して自乗平均します。<br>POWER AVGが平均した波形も表示する<br>のに対し、NUMERICでは表示波形は掃引<br>した波形で、数値結果のみ平均します。 |  |

Set to STD

測定パラメータを通信規格で決められた値に設定します。

#### 3.3.3.2 OBW

占有帯域幅を測定します。

Auto Level Set

- リファレンス・レベルを測定信号に合わせて最適値に設定 します。 キーが押されたときに、リファレンス・レベルを自動で調 整します。
  - 注 Auto Level Set 実行中は、入力信号のレベルが一定で なければなりません。

占有帯域幅を計算するときの全電力の何パーセントを含む 周波数幅を占有帯域幅とするかを設定します。

平均回数を設定します。 平均処理の方法については、Config→Parameter Setup 内の Average Mode の設定を参照して下さい。

Config

OBW%

Parameter Setup

Average Times ON/OFF

測定条件等を設定します。

| Parameter Setup |                                        |  |  |  |  |
|-----------------|----------------------------------------|--|--|--|--|
| Detector        | NORMAL POSI NEGA SAMPLE                |  |  |  |  |
| Judgment        | : ON OFF                               |  |  |  |  |
| Upper Limit     | : 2.50 MHz                             |  |  |  |  |
| Lower Limit     | : 750 kHz                              |  |  |  |  |
| Average Mode    | : TRACE AVG MAX HOLD POWER AVG NUMERIC |  |  |  |  |

図 3-11 Parameter Setup ダイアログ・ボックス

DetectorNORMAL/POSI/NEGA/SAMPLEディテクタを選択します。

*Judgment* 測定占有帯域に対するパス / フェイル判定のON/OFFを設 定します。

- *Upper Limit* パス / フェイル判定の上限値を設定します。
- *Lower Limit* パス / フェイル判定の下限値を設定します。
- Average Mode Average TimesがON時の処理方法を選択します。
  - TRACE AVG: 掃引波形(Logデータ)をLogのまま算術 平均した波形を基にOBWを計算します。
    - MAX HOLD: 掃引波形のアベレージ回数内の最大値を 残した波形を基にOBWを計算します。

 
 POWER AVG:
 掃引波形(Logデータ)をリニア・データ に変換して自乗平均した波形を基にOBW を計算します。

 NUMERIC:
 1掃引ごとにOBWを計算し、算術平均し て数値結果を表示します。 表示波形は平均されません。

Set to STD

測定パラメータを通信規格で決められた値に設定します。
# 3.3.3.3 Due to Transient

バーストの立ち上がり、立ち下がりを含めたスペクトラムを測定します。

| Auto Level Set   |               | リファレンス・レベルを測定信号に合わせて最適値に設定<br>します。<br>キーが押されたときに、リファレンス・レベルを自動で調<br>整します。       |
|------------------|---------------|---------------------------------------------------------------------------------|
|                  |               | 注 Auto Level Set 実行中は、入力信号のレベルが一定で<br>なければなりません。                                |
| Template         |               | テンプレートの設定と編集をします。<br>詳しくは「5.1.2 F-Domain 測定時のテンプレートについて」<br>を参照して下さい。           |
| Template (       | ON/OFF        | テンプレート表示のON/OFFを設定します。<br>テンプレートを ON にするとテンプレートに対するパス /<br>フェイル判定を掃引画面の下に表示します。 |
| Shift X          |               | 設定したテンプレートを周波数軸(X 方向)にシフトしま<br>す。                                               |
| Shift Y          |               | 設定したテンプレートをレベル方向(Y 方向)にシフトし<br>ます。                                              |
| Margin ∆X ON/OFF |               | 設定したテンプレートの周波数0を中心にX軸方向へ拡大<br>します。                                              |
| Template 1       | Edit          | テンプレートの編集メニューを開きます。                                                             |
|                  | Copy from STD | 通信規格で決められているテンプレートをコピーします。                                                      |
|                  | Insert Line   | 選択されている行の前に1行追加します。                                                             |
|                  | Delete Line   | 選択されている行を削除します。                                                                 |
|                  | Sort          | テーブルを周波数順に並べ替えます。                                                               |
| Table Init       |               | テーブルを初期化します。                                                                    |
| Marker Edit      |               | 測定周波数(周波数オフセット) 測定帯域を設定します。<br>詳しくは「5.2.1 Marker Edit 機能について」を参照して下さ<br>い。      |
| Copy from STD    |               | 通信規格できめられた測定パラメータに設定します。                                                        |
| Insert Line      |               | 選択されている行の前に1行挿入します。                                                             |

Delete Line

Sort

Table Init

選択されている行を削除します。

周波数順にデータを並べ替えます。

テーブルを初期化します。

平均回数を設定します。

Average Times ON/OFF

平均処理の方法については、Config→Parameter Serup 内の Average Mode の設定を参照して下さい。

Config

Parameter Setup

測定条件等を設定します。

|                             | Parameter Setup |                                      |  |  |  |
|-----------------------------|-----------------|--------------------------------------|--|--|--|
| Freq.Setting                | ł               | START&STOP SPAN                      |  |  |  |
| Detector                    | :               | NORMAL POSI NEGA SAMPLE              |  |  |  |
| Result                      | :               | MARKER RELATIVE ABS POWER            |  |  |  |
| Ref Power                   | :               | REF MARKER MODULATION                |  |  |  |
| Display Unit                | :               | dÐn V dеV                            |  |  |  |
| Template<br>Couple to Power | :               | ON OFF                               |  |  |  |
| Template Limit              | :               | -200.00 dBm                          |  |  |  |
| Judgment                    | :               | ON                                   |  |  |  |
| Symbol Rate 1/T             | :               | 3.840 MHz                            |  |  |  |
| Rolloff Factor              | :               | 0.22                                 |  |  |  |
| Average Mode                | :               | TRACE AVG MAX HOLD POWER AVG NUMERIC |  |  |  |

図 3-12 Parameter Setup ダイアログ・ボックス

| Freq. Setting | START&STOP/SPAN<br>測定モードを選択します。                |                                                                         |  |  |
|---------------|------------------------------------------------|-------------------------------------------------------------------------|--|--|
| Detector      | NORMAL/POSI/NEGA/SAMPLE<br>ディテクタを選択します。        |                                                                         |  |  |
| Result        | 結果表示の方法<br>詳しくは「5.2.:<br>Inband Spurious<br>い。 | まを指定します。<br>2 Due to Modulation、Due to Transient、<br>測定結果表示について」を参照して下さ |  |  |
|               | MARKER:                                        | マーカの読み値を表示します。マーカの<br>位置はMarker Editで設定します。                             |  |  |
|               | RELATIVE:                                      | マーカの読み値を相対値で表示します。                                                      |  |  |
|               | ABS POWER:                                     | RELATIVEで表示される値をキャリア電<br>力を用いて絶対値に変換して表示します。                            |  |  |
| Ref Power     | ResultでRELAT<br>表示するかを訪                        | TVEを選択したときに何に対する相対値で<br>設定します。                                          |  |  |
|               | REF MARKER:                                    | Marker Editで設定したRef Markerに対する<br>相対値表示をします。                            |  |  |

Judgment

3.3 機能説明

**Display Unit**  $dBm/W/dB\mu V$ 結果表示の単位を指定します。 注 Result で RELATIVE が選択されている場合は dB と なります。 Template Couple to Power テンプレートをRef Powerで設定された電力で上下させる かどうかを設定します。 **Template** Limit Template Couple to PowerがONのとき、描画テンプレートの 絶対値がこの値よりも小さければテンプレートをこの値で クリップさせます。 Marker Editで設定されたリミット値に対するパス / フェイ ル判定を行うかどうかを設定します。 パス / フェイル判定結果は表示画面下にマーカ・リストと 共に表示されます。 ルート・ナイキスト・フィルタのシンボル・レートを設定 Symbol Rate 1/T します。

MODULATION: ModulationのTx Powerの測定結果に対する 相対値を表示します。

- **Rolloff Factor** ルート・ナイキスト・フィルタのロール・オフを設定しま す。
- Average TimesがON時の処理方法を選択します。 Average Mode

TRACE AVG: 掃引波形 (Logデータ) をLogのまま算術 平均します。

- 掃引波形のアベレージ回数内の最大値を MAX HOLD: 表示します。
- 掃引波形 (Logデータ)をリニア・データ POWER AVG: に変換して自乗平均します。

掃引波形 (Logデータ)をリニア・データ NUMERIC: に変換して自乗平均します。POWER AVGが平均した波形も表示するのに対し、 NUMERICでは表示波形は掃引した波形 で、数値結果のみ平均します。

測定パラメータを規格で決められた値に戻します。

Set to STD

## 3.3.3.4 Due to Modulation

バーストの立ち上がり、立ち下がりを除いた変調部分のスペクトラムを測定します。

Auto Level Set

リファレンス・レベルを測定信号に合わせて最適値に設定 します。 キーが押されたときに、リファレンス・レベルを自動で調 整します。

注 Auto Level Set 実行中は、入力信号のレベルが一定で なければなりません。

Gate Setup

Trigger Setup

ゲーテッド・スイープの設定をします。

トリガの設定を行います。

| Trigger Setup    |   |          |       |    |     |  |
|------------------|---|----------|-------|----|-----|--|
| Trigger Source   | : | FREE RUN | VIDEO | IF | EXT |  |
| Slope            | : | +        | -     |    |     |  |
| Trigger Level    | : | 30 %     |       |    |     |  |
| Trigger Position | : | 8%       |       |    |     |  |
| Delay Time       | : | 0.000 ns |       |    |     |  |

図 3-13 Trigger Setup ダイアログ・ボックス

| Trigger Source   | トリガを選択します。         |                                      |  |  |
|------------------|--------------------|--------------------------------------|--|--|
|                  | FREE RUN:          | 測定器内部のタイミングで信号を取り込<br>みます。           |  |  |
|                  | VIDEO:             | ビデオ信号でトリガをかけます。                      |  |  |
|                  | IF:                | IF信号 ( 約6 MHzの帯域を持つ ) でトリガ<br>をかけます。 |  |  |
|                  | EXT:               | 外部信号でトリガをかけるときに選択し<br>ます。            |  |  |
|                  |                    | 外部信号は背面パネルのEXT TRIGから入<br>力します。      |  |  |
| Slope            | トリガをかける            | ときのエッジを選択します。                        |  |  |
|                  | +: 立ち上が            | りでトリガをかけます。                          |  |  |
|                  | -: 立ち下が            | りでトリガをかけます。                          |  |  |
| Trigger Level    | トリガをかける            | レベルを設定します。                           |  |  |
| Trigger Position | 表示画面のどこ            | にトリガ位置を表示するか設定します。                   |  |  |
| Delay Time       | トリガ信号を検<br>遅れ時間を設定 | 出してどれくらい遅れて信号を取り込むか<br>します。          |  |  |

|                    | 注 マイナスを設定するとトリガ以前の信号を取り込むこ<br>とも可能です。                                                                                         |
|--------------------|----------------------------------------------------------------------------------------------------|
| Gate Source        |                                                                                                    |
| Trigger            | Trigger Setupで設定したTrigger SourceをGate Sourceとして<br>設定します。                                                                     |
|                    | 注 Trigger Source として IF が選択されているときに<br>SPAN を 6 MHz 以上に広げるとゲートがかからなく<br>なり、掃引が止まったように見えます。これは IF トリ<br>ガ信号の帯域が 6 MHz 程度のためです。 |
| Ext Gate           | 背面パネルのEXT GATEから入力したゲート信号でゲー<br>テッド・スイープをします。                                                                                 |
| Gate Setup         | Gate SourceとしてTriggerを選択したときにゲーテッド・ス<br>イープの範囲を設定します。                                                                         |
| Set to STD         | ゲート位置、幅を通信規格で決められた値に設定します。                                                                                                    |
| Gate Position      | ゲート位置を設定します。                                                                                                    |
| Gate Width         | ゲート幅を設定します。                                                                                                    |
| Gated Sweep ON/OFF | ゲーテッド・スイープを開始します。                                                                                                    |
| Detector           | NORMAL/POSI/NEGA/SAMPLE<br>ディテクタを選択します。                                                                                       |
|                    | Detector<br>Detector: NORMAL POSI NEGA SAMPLE                                                                                 |
| Turnel de          |                                                                                                    |
| 1 emptate          | テノフレートの設定と編集をします。<br>詳しくは「5.1.2 F-Domain 測定時のテンプレートについて」<br>を参照して下さい。                                                         |
| Template ON/OFF    | テンプレート表示のON/OFFを設定します。<br>テンプレートを ON にするとテンプレートに対するパス /<br>フェイル判定を掃引画面の下に表示します。                                               |
| Shift X            | 設定したテンプレートを周波数軸(X 方向)にシフトしま<br>す。                                                                                             |

| Shift Y              |               | 設定したテンプレートをレベル方向(Y 方向)にシフトし<br>ます。                                                 |
|----------------------|---------------|------------------------------------------------------------------------------------|
| Margin $\Delta$      | X ON/OFF      | 設定したテンプレートの周波数 0 を中心に X 軸方向へ拡大<br>します。                                             |
| Template             | Edit          |                                                                                    |
|                      | Copy from STD | 通信規格で決められているテンプレートをコピーします。                                                         |
|                      | Insert Line   | 選択されている行の前に1行追加します。                                                                |
|                      | Delete Line   | 選択されている行を削除します。                                                                    |
|                      | Sort          | テーブルを周波数順に並べ替えます。                                                                  |
|                      | Table Init    | テーブルを初期化します。                                                                       |
| Marker Edit          |               | 詳しくは「5.2.1 Marker Edit 機能について」を参照して下さい。                                            |
| Copy from            | ı STD         | 通信規格できめられた測定パラメータに設定します。                                                           |
| Insert Lin           | е             | 選択されている行の前に1行挿入します。                                                                |
| Delete Lin           | ie            | 選択されている行を削除します。                                                                    |
| Sort                 |               | 周波数順にデータを並べ替えます。                                                                   |
| Table Init           |               | テーブルを初期化します。                                                                       |
| Average Times ON/OFF |               | 平均回数を設定します。<br>平均処理の方法については、Config→Parameter Setup 内の<br>Average Mode の設定を参照して下さい。 |
| Config               |               |                                                                                    |

Parameter Setup

測定条件等を設定します。

|               |                                                | Parameter Setup                                                      |
|---------------|------------------------------------------------|----------------------------------------------------------------------|
|               | Freq.Setting :                                 | START&STOP SPAN                                                      |
|               | Detector :                                     | NORMAL POSI NEGA SAMPLE                                              |
|               | Result :[                                      | MARKER RELATIVE ABS POWER                                            |
|               | Ref Power :                                    | REF MARKER MODULATION                                                |
|               | Display Unit :                                 | dBn W dByV                                                           |
|               | Template<br>Couple to Power : [                | ON OFF                                                               |
|               | Template Limit :[                              | -200.00 dBm                                                          |
|               | Judgment : [                                   | ON OFF                                                               |
|               | Symbol Rate 1/T :[                             | 3.840 MHz                                                            |
|               | Rolloff Factor :                               | 0.22                                                                 |
|               | Average Mode :                                 | TRACE AVG MAX HOLD POWER AVG NUMERIC                                 |
|               | 図 3-15 Param                                   | eter Setup ダイアログ・ボックス                                                |
| Freq. Setting | START&STOP/S<br>測定モードを選                        | SPAN<br>択します。                                                        |
| Detector      | NORMAL/POSI/<br>ディテクタを選                        | /NEGA/SAMPLE<br>択します。                                                |
| Result        | 結果表示の方法<br>詳しくは「5.2.2<br>Inband Spurious<br>い。 | を指定します。<br>Due to Modulation、Due to Transient、<br>則定結果表示について」を参照して下さ |
|               | MARKER:                                        | マーカの読み値を表示します。マーカの<br>位置はMarker Editで設定します。                          |
|               | RELATIVE:                                      | マーカの読み値を相対値で表示します。                                                   |
|               | ABS POWER:                                     | RELATIVEで表示される値をキャリア電<br>力を用いて絶対値に変換して表示します。                         |
| Ref Power     | ResultでRELATI<br>表示するかを設                       | IVEを選択したときに何に対する相対値で<br>定します。                                        |
|               | REF MARKER:                                    | Marker Editで設定したREF MARKERに対<br>する相対値表示をします。                         |
|               | MODULATION:                                    | ModulationのTx Powerの測定結果に対する<br>相対値を表示します。                           |
| Display Unit  | dBm/W/dBμV<br>表示単位を選択                          | します。                                                                 |
|               | 注 Result で F<br>なります。                          | RELATIVE が選択されている場合は dB と                                            |

*Template Couple to Power* テンプレートをRef Powerで設定された電力で上下させる かどうかを設定します。

|   | Template Limit  | Template Couple<br>絶対値がこの値<br>クリップさせま            | e to PowerがONのとき、描画テンプレートの<br>乱りも小さければテンプレートをこの値で<br>す。                                                      |
|---|-----------------|--------------------------------------------------|----------------------------------------------------------------------------------------------------|
|   | Judgment        | Marker Editで設<br>ル判定を行うか<br>パス / フェイル<br>と共に表示され | 定されたリミット値に対するパス / フェイ<br>\どうかを設定します。<br>›判定の結果は表示画面下にマーカ・リスト<br>います。                                         |
|   | Symbol Rate 1/T | ルート・ナイキ<br>します。                                  | -スト・フィルタのシンボル・レートを設定                                                                                         |
|   | Rolloff Factor  | ルート・ナイキ<br>す。                                    | -スト・フィルタのロール・オフを設定しま                                                                                         |
|   | Average Mode    | Average Timesカ                                   | 「ON時の処理方法を選択します。                                                                                             |
|   |                 | TRACE AVG:                                       | 掃引波形(Logデータ)をLogのまま算術<br>平均します。                                                                              |
|   |                 | MAX HOLD:                                        | 掃引波形のアベレージ回数内の最大値を<br>表示します。                                                                                 |
|   |                 | POWER AVG:                                       | 掃引波形(Logデータ)をリニア・データ<br>に変換して自乗平均します。                                                                        |
|   |                 | NUMERIC:                                         | 掃引波形(Logデータ)をリニア・データ<br>に変換して自乗平均します。POWER<br>AVGが平均した波形も表示するのに対し、<br>NUMERICでは表示波形は掃引した波形<br>で、数値結果のみ平均します。 |
| ת |                 | 測定パライーな                                          | な相格で泣めらわた値に戻します                                                                                              |

Set to STD

測定パラメータを規格で決められた値に戻します。

# 3.3.3.5 Inband Spurious (1)

設定された周波数を掃引してピークを探します。

| Auto Level Set           | リファレンス・レベルを測定信号に合わせて最適値に設定<br>します。<br>キーが押されたときに、リファレンス・レベルを自動で調<br>整します。        |
|--------------------------|----------------------------------------------------------------------------------|
|                          | 注 Auto Level Set 実行中は、入力信号のレベルが一定で<br>なければなりません。                                 |
| Template                 | 詳しくは「5.1.2 F-Domain 測定時のテンプレートについて」<br>を参照して下さい。                                 |
| Template ON/OFF          | テンプレート表示のON/OFFを設定します。<br>テンプレートを ON にするとテンプレートにたいするパス<br>/ フェイル判定を掃引画面の下に表示します。 |
| Shift X                  | 設定したテンプレートを周波数軸(X 方向)にシフトしま<br>す。                                                |
| Shift Y                  | 設定したテンプレートをレベル方向(Y 方向)にシフトし<br>ます。                                               |
| Margin $\Delta X ON/OFF$ | 設定したテンプレートの周波数0を中心にX軸方向へ拡大<br>します。                                               |
| Template Edit            | 詳しくは「5.1.2 F-Domain測定時のテンプレートについて」<br>を参照して下さい。                                  |
| Copy from STD            | 通信規格で決められているテンプレートをコピーします。                                                       |
| Insert Line              | 選択されている行の前に1行追加します。                                                              |
| Delete Line              | 選択されている行を削除します。                                                                  |
| Sort                     | テーブルを周波数順に並べ替えます。                                                                |
| Table Init               | テーブルを初期化します。                                                                     |
| Marker Edit              | 詳しくは「5.2.1 Marker Edit 機能について」を参照して下さ<br>い。                                      |
| Copy from STD            | 通信規格できめられた測定パラメータに設定します。                                                         |
| Insert Line              | 選択されている行の前に1行挿入します。                                                              |
| Delete Line              | 選択されている行を削除します。                                                                  |

Sort

Table Init

テーブルを初期化します。

周波数順にデータを並べ替えます。

Average Times ON/OFF

平均回数を設定します。 平均処理の方法については、Config→Parameter Setup 内の Average Mode の設定を参照して下さい。

Config

Parameter Setup

測定条件等を設定します。

| Parameter Setup             |   |                              |   |  |
|-----------------------------|---|------------------------------|---|--|
| Freq.Setting                | : | START&STOP SPAN              |   |  |
| Detector                    | : | NORMAL POST NEGA SAMPLE      |   |  |
| Peak MKR Y Delta            | : | 0.5 div                      |   |  |
| Result                      | : | MARKER RELATIVE ABS POWER    | 1 |  |
| Ref Power                   | : | REF MARKER MODULATION        |   |  |
| Display Unit                | : | dBm W dBµV                   |   |  |
| Template<br>Couple to Power | : | OR OFF                       |   |  |
| Template Limit              | : | -100.00 dBm                  |   |  |
| Judgment                    | : | ONOFF                        |   |  |
| Average Mode                | : | TRACE AVG MAX HOLD POWER AVG |   |  |

図 3-16 Parameter Setup ダイアログ・ボックス

- Freq. Setting START&STOP/SPAN 測定モードを選択します。
- DetectorNORMAL/POSI/NEGA/SAMPLEディテクタを選択します。

Peak MKR Y Delta

ピーク・マーカのYデルタを設定します。

| Result    | 結果表示の方法を指定します。<br>詳しくは「5.2.3 Inband Spurious測定結果表示について」を<br>参照して下さい。 |                                               |  |  |
|-----------|----------------------------------------------------------------------|-----------------------------------------------|--|--|
|           | MARKER:                                                              | マーカの読み値を表示します。マーカの<br>位置はMarker Editで設定します。   |  |  |
|           | RELATIVE:                                                            | マーカの読み値を相対値で表示します。                            |  |  |
|           | ABS POWER:                                                           | RELATIVEで表示される値をキャリア電<br>力を用いて絶対値に変換して表示します。  |  |  |
| Ref Power | ResultでRELAT<br>表示するかを記                                              | TIVEを選択したときに何に対する相対値で<br>段定します。               |  |  |
|           | REF MARKER:                                                          | Marker Editで設定したRef Markerに対する<br>相対値を表示します。  |  |  |
|           | MODULATION                                                           | N: ModulationのTx Powerの測定結果に対する<br>相対値を表示します。 |  |  |

| Display Unit    | dBm/W/dBμV<br>表示単位を選択します。                                                                     |                                                                                     |  |
|-----------------|-----------------------------------------------------------------------------------------------|-------------------------------------------------------------------------------------|--|
|                 | 注 Result で<br>なります。                                                                           | RELATIVE が選択されている場合は dB と                                                           |  |
| Template Couple | to Power<br>テンプレートを<br>かどうかを設定                                                                | Ref Powerで設定された電力で上下させる<br>します。                                                     |  |
| Template Limit  | Template Couple to PowerがONのとき、描画テンプレート<br>絶対値がこの値よりも小さければテンプレートをこの値<br>クリップさせます。             |                                                                                     |  |
| Judgment        | Marker Editで設定されたリミット値に対するパス /<br>ル判定を行うかどうかを設定します。<br>パス / フェイル判定結果は表示画面下にマーカ・リ<br>共に表示されます。 |                                                                                     |  |
| Average Mode    | Average Times⊅<br>TRACE AVG:<br>MAX HOLD:                                                     | ON時の処理方法を選択します。<br>掃引波形 (Logデータ)をLogのまま算術<br>平均します。<br>掃引波形のアベレージ回数内の最大値を<br>表示します。 |  |
| Set to STD      | POWER AVG:<br>測定パラメータ                                                                         | 掃引波形(Logデータ)をリニア・データ<br>に変換して自乗平均します。                                               |  |

#### 3.3.3.6 Inband Spurious (2)

分解能帯域幅(RBW)の変換を行って、スプリアスを探します。 キャリアの近傍で、広帯域 RBW で掃引すると、キャリアが漏れこみ、スプリアスの探索が不 可能な場合に、狭い RBW で掃引し、帯域幅換算をして、スプリアスを探索することが必要に なります。

Auto Level Set リファレンス・レベルを測定信号に合わせて最適値に設定します。 キーが押されたときに、リファレンス・レベルを自動で調整します。 注 Auto Level Set 実行中は、入力信号のレベルが一定で

注 Auto Level Set 実行中は、入刀信号のレベルが一定で なければなりません。

詳しくは詳しくは「5.1.2 F-Domain 測定時のテンプレート について」を参照して下さい。

Template

| Template ON/OFF<br>Shift X |                         | ON/OFF        | テンプレート表示のON/OFFを設定します。<br>テンプレートを ON にするとテンプレートに対するパス /<br>フェイル判定を掃引画面の下に表示します。 |
|----------------------------|-------------------------|---------------|---------------------------------------------------------------------------------|
|                            |                         |               | 設定したテンプレートを周波数軸(X 方向)にシフトしま<br>す。                                               |
|                            | Shift Y                 |               | 設定したテンプレートをレベル方向 ( Y 方向 ) にシフトし<br>ます。                                          |
|                            | Margin $\Delta \lambda$ | X ON/OFF      | 設定したテンプレートの周波数0を中心に X 軸方向へ拡大<br>します。                                            |
|                            | Template I              | Edit          | 詳しくは「5.1.2 F-Domain測定時のテンプレートについて」<br>を参照して下さい。                                 |
|                            |                         | Copy from STD | 通信規格で決められているテンプレートをコピーします。                                                      |
|                            |                         | Insert Line   | 選択されている行の前に1行追加します。                                                             |
|                            |                         | Delete Line   | 選択されている行を削除します。                                                                 |
| Sort                       |                         | Sort          | テーブルを周波数順に並べ替えます。                                                               |
|                            |                         | Table Init    | テーブルを初期化します。                                                                    |
| Marker Edit                |                         |               | 詳しくは「5.2.1 Marker Edit 機能について」を参照して下さ<br>い。                                     |
|                            | Copy from               | e STD         | 通信規格できめられた測定パラメータに設定します。                                                        |
|                            | Insert Lind             | е             | 選択されている行の前に1行挿入します。                                                             |
|                            | Delete Lin              | e             | 選択されている行を削除します。                                                                 |
|                            | Sort                    |               | 周波数順にデータを並べ替えます。                                                                |
| Table Init                 |                         |               | テーブルを初期化します。                                                                    |
| Average Times ON/OFF       |                         | N/OFF         | 平均回数を設定します。                                                                     |
| Confi                      | g                       |               |                                                                                 |
|                            | Parameter               | · Setup       | 測定条件等を設定します。                                                                    |

|                             |   | Parameter Setup           |
|-----------------------------|---|---------------------------|
| Freq.Setting                | ł | START&STOP SPAN           |
| Detector                    | : | NORMAL POSI NEGA SAMPLE   |
| Peak MKR Y Delta            | : | 0.5 div                   |
| Result                      | : | MARKER RELATIVE ABS POWER |
| Ref Power                   | : | REF MARKER MODULATION     |
| Display Unit                | : | dB⊯ ₩ dBnV                |
| Template<br>Couple to Power | : | ON OFF                    |
| Template Limit              | : | -100.00 dBm               |
| Judgment                    | : | ONOFF                     |
| Band Conversion             | : | ON OFF                    |
| Integral Band               | : | 1.000 MHz                 |
| Start Offset                | : | 2.250 MHz                 |
| Stop Offset                 | : | 24.500 MHz                |
| Average Mode                | : | POWER AVG                 |

図 3-17 Parameter Setup ダイアログ・ボックス

- Freq. SettingSTART&STOP/SPAN測定モードを選択します。
- DetectorNORMAL/POSI/NEGA/SAMPLEディテクタを選択します。
- Peak MKR Y Delta
  - ピーク・マーカのYデルタを設定します。
- Result 結果表示の方法を指定します。 詳しくは「5.2.3 Inband Spurious測定結果表示について」を 参照して下さい。 MARKER: マーカの読み値を表示します。マーカの 位置はMarker Editで設定します。 マーカの読み値を相対値で表示します。 **RELATIVE:** RELATIVEで表示される値をキャリア電 ABS POWER: 力を用いて絶対値に変換して表示します。 **Ref Power** ResultでRELATIVEを選択したときに何に対する相対値で 表示するかを設定します。 REF MARKER: Marker Editで設定したRef Markerに対する 相対値を表示します。 MODULATION: ModulationのTx Powerの測定結果に対する 相対値を表示します。 Display Unit  $dBm/W/dB\mu V$ 表示単位を選択します。 注 Result で RELATIVE が選択されている場合は dB と なります。

| Temp       | late Couple to P<br>テ<br>か | <i>to Power</i><br>テンプレートをRef Powerで設定された電力で上下させる<br>かどうかを設定します。                    |                                           |                               |             |
|------------|----------------------------|-------------------------------------------------------------------------------------|-------------------------------------------|-------------------------------|-------------|
| Temp       | late Limit Te<br>絶<br>ク    | Template Couple to PowerがONのとき、描画テンプレートの<br>絶対値がこの値よりも小さければテンプレートをこの値で<br>クリップさせます。 |                                           |                               | - トの<br>)値で |
| Judgr      | nent M<br>ル<br>バ<br>共      | arker Editで設え<br>判定を行うか<br>ス / フェイル<br>に表示されま                                       | Eされたリミット値<br>どうかを設定します<br>判定結果は表示画面<br>す。 | iに対するパス / フ<br>-<br>ī下にマーカ・リス | ゚ェイ<br>ペトと  |
| Band       | Conversion <b>掃</b>        | 引した波形か                                                                              | ら、分解能帯域幅 <i>0</i>                         | )換算をする機能て                     | ゙す。         |
|            | 0                          | N:                                                                                  | 掃引した波形から、<br>を行います。                       | 分解能帯域幅の推                      | 奐算          |
|            | 0                          | FF:                                                                                 | 掃引した波形から、<br>を行いません。                      | 分解能帯域幅の推                      | 奐算          |
| Integr     | ral Band 常                 | 域換算を行う:                                                                             | 分解能帯域幅を設定                                 | 目します。                         |             |
| Start      | <i>Offset</i> 帯<br>セ       | 「域幅換算を行う<br>マント周波数で                                                                 | う開始周波数を、中<br>設定します。                       | □心周波数からのオ                     | フ           |
| Stop (     | Offset 帯<br>ト              | 帯域換算を行う終了周波数を、中心周波数からのオフセ<br>ト周波数で設定します。                                            |                                           | 7セッ                           |             |
|            | 注                          | Start Offset<br>えている場                                                               | 、Stop Offset 設定値<br>合、周波数表示範囲             | が周波数表示範囲<br>目内で演算を行いま         | ■を超<br>ミす。  |
| Avera      | age Mode A                 | verage Times O<br>こでは、POW                                                           | N時の処理を設定し<br>ER AVG固定となり                  | ます。<br>ます。                    |             |
|            | PO                         | OWER AVG:                                                                           | 掃引したデータ(I<br>変換して自乗平均し                    | .ogデータ)をリニ<br>⊃ます。            | アに          |
| Set to STD | 測                          | 定パラメータ                                                                              | を規格で決められた                                 | に値に戻します。                      |             |

# 3.3.3.7 Outband Spurious

テーブルに従って周波数を掃引し、ピークを探します。

Auto Level Set リファレンス・レベルを測定信号に合わせて最適値に設定します。 キーが押されたときに、リファレンス・レベルを自動で調整します。

| 注 | Auto Level Set 実行中は、 | 入力信号のレベルが一定で |
|---|----------------------|--------------|
|   | なければなりません。           |              |

| <i>Table No. 1/2/3</i> | テーブルの番号を選択します。                                        |  |  |  |
|------------------------|-------------------------------------------------------|--|--|--|
| Load Table             | テーブルをロードします。                                          |  |  |  |
| Table Edit             | テーブルを編集します。                                           |  |  |  |
| Copy from STD          | 通信規格で決められた測定パラメータに設定します。                              |  |  |  |
| Table No. 1/2/3        | テーブルの番号を選択します。                                        |  |  |  |
| Load Table             | テーブルをロードします。                                          |  |  |  |
| Save Table             | テーブルをセーブします。                                          |  |  |  |
| Insert Line            | 選択されている行の前に1行挿入します。                                   |  |  |  |
| Delete Line            | 選択されている行を削除します。                                       |  |  |  |
| Table Init             | テーブルを初期化します。                                          |  |  |  |
| Average Times ON/OFF   | 平均回数を設定します。<br>平均処理の方法については、Config→Parameter Setup 内の |  |  |  |

#### Config

**Parameter Setup** 

測定条件等を設定します。

Average Mode の設定を参照して下さい。

|                  |   | Para      | meter Setu | þ         |        |
|------------------|---|-----------|------------|-----------|--------|
| Detector         | 1 | NORMAL    | POSI       | NEGA      | SAMPLE |
| Peak MKR Y Delta | : | 0.5 di    | v          |           |        |
| Display Unit     | : | dBm       | W          | dBµV      |        |
| Judgment         | : | ON        | OFF        |           |        |
| Preselector      | : | 1.66      | 3.66       |           |        |
| Average Mode     | : | TRACE AVG | MAX HOLD   | ) POWER A | VG     |

図 3-18 Parameter Setup ダイアログ・ボックス

DetectorNORMAL/POSI/NEGA/SAMPLEディテクタを設定します。

#### Peak MKR Y Delta

ピーク・マーカのYデルタを設定します。

Display UnitdBm/W/dBµV表示単位を設定します。

3.3 機能説明

| Judgment       | Table Editで設定されたリミット値でパス / フェイル判定<br>を行います。 |                                                                                       |  |
|----------------|---------------------------------------------|---------------------------------------------------------------------------------------|--|
| Preselector    | プリセレクタの設定を行います。                             |                                                                                       |  |
|                | 注 このメニューは R3267 のみ表示されます。                   |                                                                                       |  |
|                | 1.6 G:                                      | 1.6 GHz以上でプリセレクタが入ります。<br>キャリア周波数が1.6 GHzよりも低い場合<br>で、1.6 GHz以上の高調波を測定するとき<br>に選択します。 |  |
|                | 3.6 G: 上記以外のときに設定します。                       |                                                                                       |  |
| Average Mode   | Average TimesがON時の処理方法を選択します。               |                                                                                       |  |
|                | TRACE AVG:                                  | 掃引波形(Logデータ)をLogのまま算術<br>平均します。                                                       |  |
|                | MAX HOLD: 掃引波形のアベレージ回数内の最大値な<br>表示します。      |                                                                                       |  |
|                | POWER AVG:                                  | 掃引波形(Logデータ)をリニア・データ<br>に変換して自乗平均します。                                                 |  |
| Set to Default | 設定をデフォルトに戻します。                              |                                                                                       |  |

### 3.3.4 Modulation

変調解析を行います。

# 3.3.4.1 Code Domain

HDR Access Network 出力信号のコード・ドメイン解析を行います。

Auto Level Set

リファレンス・レベルを自動調整します。

注 Auto Level Set 実行中は、入力信号のレベルを一定に して下さい。

Graph Type

結果グラフ表示を切り替えます。

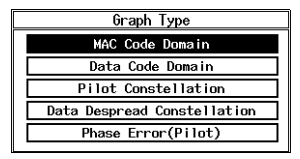

図 3-19 Graph Type の設定例

| MAC Code Domain             | MAC Channel のコード・ドメイン表示を選択します。<br>横軸にWalsh Code Numberで、縦軸にpの対数値(10 × Log <sub>10</sub><br>p [dB])で表示します。<br>MAC Channel のCode Domain Powerであるp <sub>MAC, real(i)</sub> を黄<br>色で、p <sub>MAC, imag(i)</sub> を緑色で表示します。<br>この値は、8 slot分に対して求めた値です。<br>(N=16:16 half slot)                      |
|-----------------------------|----------------------------------------------------------------------------------------------------|
| Data Code Domain            | プリアンブル部分を除くData部分のコード・ドメイン表示<br>を選択します。<br>横軸にWalsh Code Numberで、縦軸にρの対数値(10 × Log <sub>10</sub><br>ρ[dB])で表示します。<br>TrafficまたはControl ChannelのCode Domain Powerである<br>ρ <sub>Data, real(i)</sub> を黄色で、ρ <sub>Data, imag(i)</sub> を緑色で表示します。<br>この値は、2 slot分に対して求めた値です。<br>(N=4:4 half slot) |
| Pilot Constellation         | Pilot Channelのコンスタレーション表示を選択します。<br>各チップ点を黄色の点で表し、緑色の線で結びます。<br>Pilot Channelの10 slot分を表示します。<br>(N=20 : 20 half slot)<br>マーカでは、各half slotの番号と、そのhalf slotの中でのチッ<br>プ番号の順序で表示します。                                                                                                    |
| Data Despread Constellation | プリアンブル部分を除くData部分のWalsh Codeで逆拡散後<br>のコンスタレーション表示を選択します。<br>Walsh Codeで逆拡散したシンボル点を黄色の点で表し、緑                                                                                                    |

 色の線で結びます。 Data部分の2 slot分を表示します。 (N=4:4 half slot)
 1つのシンボル(16 chip)で16種類のWalsh Codeで逆拡散するので、Walsh Codeの番号の順に16ポイント表示し、次のシンボルでも同様にWalsh Code順で表示します。 プリアンブル部分のシンボルはゼロを表示します。 マーカでは、各シンボルの番号と、そのシンボルの中でのWalsh Codeの番号の順序で表示します。
 Phase Error(Pilot)
 Pilot Channelの位相誤差グラフ表示を選択します。 Pilot Channelの各チップ点での位相誤差の 10 slot 分を表示します。 (N=20:20 half slot) マーカでは、各half slotの番号と、そのhalf slotの中でのチッ

マーカでは、Anali siotの番号と、そのnali siotの中でのチ プ番号の順序で表示します。

**Parameter Setup** 

測定用パラメータを設定します。

| Parameter Setup              |                    |  |  |
|------------------------------|--------------------|--|--|
| Complementary Filter Rolloff | 0.20               |  |  |
| Equalizing Filter            | : ON OFF           |  |  |
| PN Offset                    | : 0                |  |  |
| MAC Threshold                | : -27.0 dB         |  |  |
| Trigger Source               | : INT EXT          |  |  |
|                              | INTRVL(EXT) INTRVL |  |  |
| EXT Trigger Slope            | : + -              |  |  |

図 3-20 Parameter Setup の設定例

| Complementary Filter Rolloff | complementary fi<br>定します。<br>0.05~0.2まで設え                                                 | ilterの特性を決定するロール・オフ係数を設<br>宦可能です。    |
|------------------------------|-------------------------------------------------------------------------------------------|--------------------------------------|
| Equalizing Filter            | Equalizing filterのON/OFFを設定します。<br>Access Networkの出力がequalizing filterを通過している<br>にONにします。 |                                      |
| PN Offset                    | PN offset番号を設定します。<br>0~511まで設定可能です。                                                      |                                      |
| MAC Threshold                | MAC channel のうち inactive channel であるかどうかを判定<br>するしきい値を対数値で設定します。<br>-100 dB~0 dBまで設定可能です。 |                                      |
| Trigger Source               | トリガを設定します。外部トリガには even secc<br>reference signalを入力して下さい。                                  |                                      |
|                              | INT:                                                                                      | 測定器内部のタイミングでトリガを発生<br>させ、データを取り込みます。 |
|                              | EXT:                                                                                      | 外部トリガに同期してデータを取り込み<br>ます。            |

| INTRVL(EXT): | 26.6 msecごとに内蔵のカウンタがトリガ       |
|--------------|-------------------------------|
|              | を発生させます。                      |
|              | 内蔵のカリングは外部トリカに同期します           |
| INTRVI ·     | ッ。<br>26.6 msecごとに内蔵のカウンタがトリガ |
| INTRVE.      | を発生させます。                      |
|              | 内蔵のカウンタは外部トリガに同期しま            |
|              | せん。                           |
|              |                               |

EXT Trigger Slope

外部トリガの立ち上がり / 下がりを設定します。

#### 3.3.4.2 Frame Analysis

HDR Access Network 出力信号の1 frame 内の各スロットについて解析を行います。

Auto Level Set

リファレンス・レベルを自動調整します。

注 Auto Level Set 実行中は、入力信号のレベルを一定に して下さい。

**Parameter Setup** 

**Equalizing Filter** 

MAC Threshold

**PN** Offset

測定用パラメータを設定します。

| Parameter Setup                    |                    |  |
|------------------------------------|--------------------|--|
| Complementary Filter Rolloff: 0.20 |                    |  |
| Equalizing Filter                  | : ON OFF           |  |
| PN Offset                          | : 0                |  |
| MAC Threshold                      | : -27.0 dB         |  |
| Trigger Source                     | : INT EXT          |  |
|                                    | INTRVL(EXT) INTRVL |  |
| EXT Trigger Slope                  | : + -              |  |

図 3-21 Parameter Setup の設定例

*Complementary Filter Rolloff* complementary filterの特性を決定するロール・オフ係数を設定します。 0.05~0.2まで設定可能です。

> Equalizing filterのON/OFFを設定します。 Access Networkの出力がequalizing filterを通過している場合 にONにします。

PN offset番号を設定します。 0~511まで設定可能です。

MAC channel のうち inactive channel であるかどうかを判定 するしきい値を対数値で設定します。 -100 dB~0 dBまで設定可能です。

Trigger Sourceトリガを設定します。外部トリガには even second time<br/>reference signalを入力して下さい。

| INT:         | 測定器内部のタイミングでトリガを発生<br>させ、データを取り込みます。                             |
|--------------|------------------------------------------------------------------|
| EXT:         | 外部トリガに同期してデータを取り込み<br>ます。                                        |
| INTRVL(EXT): | 26.6 msecごとに内蔵のカウンタがトリガ<br>を発生させます。<br>内蔵のカウンタは外部トリガに同期しま<br>す。  |
| INTRVL:      | 26.6 msecごとに内蔵のカウンタがトリガ<br>を発生させます。<br>内蔵のカウンタは外部トリガに同期しま<br>せん。 |

EXT Trigger Slope

外部トリガの立ち上がり / 下がりを設定します。

### 3.3.4.3 Power

# 3.3.4.3.1 Tx Power

変調信号の電力測定をします。

Auto Level Set

リファレンス・レベルを自動調整します。

注 Auto Level Set 実行中は、入力信号のレベルを一定に して下さい。

Parameter Setup

**Trigger** Source

測定条件の設定を行います。

| Parameter Setup            |                                        |  |
|----------------------------|----------------------------------------|--|
| Trigger Source : INT       | EXT                                    |  |
| INTRVL(EXT)                | IF                                     |  |
| EXT Trigger Slope :        | ······································ |  |
| Trigger Level : 30 %       |                                        |  |
| EXT Trigger Delay : 0.00 µ | S                                      |  |

図 3-22 Parameter Setup ダイアログ・ボックス

トリガ信号を選択します。

INT: 内部トリガ信号と同期して測定を行います。

EXT:外部トリガ信号と同期して測定を行います。 外部信号は背面・パネルのExt Triggerコネクタから 入力します。

- INTRVL (EXT): 26.6 msecごとに内蔵のカウンタがトリガを発生させ ます。 内蔵のカウンタは外部トリガに同期します。
- IF: IF信号 (バーストの立ち上がり)に同期してデータ を取り込みます。
- EXT Trigger Slopeトリガ・スロープの極性を切り替えます。<br/>+: トリガの立ち上がりで測定を開始します。<br/>-: トリガの立ち下がりで測定を開始します。Trigger Levelトリガ・レベルを設定します。EXT Trigger Delayトリガ・ポイントからの遅延時間を設定します。注 マイナス値を設定するとトリガよりも前の信号を観測<br/>することができます。

Average Times ON/OFF 平均化処理を選択します。

ON: 平均化の回数をアクティブにし、指定回数の平均化 処理をします。

OFF: 平均化処理をしません。

注 電力測定結果の Peak Factor は、設定された測定回数 内のピーク電力 / 平均電力を計算します。

#### 3.3.4.3.2 CCDF

測定信号の CCDF (Complementary Cumulative Distribution Function)、平均電力、Peak Factorの 測定ができます。

Scale Setup

結果表示を切り替えます。

|               | Scale Setup |           |
|---------------|-------------|-----------|
| X Scale Max   | 10 dB       |           |
| X Scale Range | : 30 dB     |           |
| Power Unit    | RELATIVE    | ABS POWER |

図 3-23 Scale Setup ダイアログ・ボックス

 X Scale Max
 横軸の最大値を設定します。

 -20 dB(m)から70 dB(m)まで、10 dB刻みで設定可能です。

 X Scale Range
 横軸の表示幅を設定します。

10 dBから50 dBまで、10 dB刻みで設定可能です。

表示単位を設定します。

RELATIVE:平均電力に対する相対値で表示します。ABS POWER:絶対値で表示します。

注 70 dBm 以上の信号では、絶対値表示できません。

**Parameter Setup** 

**Power Unit** 

測定用パラメータを設定します。

| Parameter Setup |               |  |
|-----------------|---------------|--|
| Trigger Mode    | INT EXT       |  |
| Trigger Slope   | : *           |  |
| Trigger Delay   | :             |  |
| Meas Length     | : 10 k sample |  |

図 3-24 Parameter Setup ダイアログ・ボックス

Trigger Mode

データを取り込むタイミングを選択します。

|                    | INT:<br>EXT:              | 内部トリガでデータを取り込みます。<br>外部トリガでデータを取り込みます。                         |  |
|--------------------|---------------------------|----------------------------------------------------------------|--|
| Trigger Slope      | 外部トリカ<br>+:<br>-:         | ゴ・スロープの極性を切り替えます。<br>立ち上がりでデータを取り込みます。<br>立ち下がりでデータを取り込みます。    |  |
| Trigger Delay      | 外部トリカ<br>-250 µsから        | 外部トリガのタイミングに遅延をかけます。<br>-250 μsから250 μsまで、1 μs刻みで設定可能です。       |  |
| Meas Length        | 測定サンフ<br>10 kサンブ<br>設定可能で | 測定サンプル数を設定します。<br>10 kサンプルから100 Mサンプルまで、10 kサンプル刻みで<br>設定可能です。 |  |
| Trace Write ON/OFF | 波形を保持                     | 波形を保持するかどうかを選択します。                                             |  |
|                    | ON:                       | 波形を保持します。                                                      |  |
|                    | OFF:                      | 波形を保持しません。                                                     |  |

# 3.3.4.3.3 Pilot/MAC Channel Power

HDR Access Network 出力の Idle Slot 信号の電力測定を行います。

| Auto Level Set  | リファレンス・レベルを自動調整します。                                                                          |  |  |
|-----------------|----------------------------------------------------------------------------------------------|--|--|
|                 | 注 Auto Level Set 実行中は、入力信号のレベルを一定に<br>して下さい。                                                 |  |  |
| Template Entry  | テンプレートの設定メニューを表示します。                                                                         |  |  |
| USER Template   | ユーザ設定テンプレートを選択します。<br>Y0, Y1, Y2の各値を入力できます。<br>それぞれ-50~10 dBの範囲で入力できます。                      |  |  |
| STD Template    | 規格のテンプレートを選択します。<br>Y0は、バーストON時の下限値を与えます。<br>Y1は、バーストON時の上限値を与えます。<br>Y2は、バーストOFF時の上限値を与えます。 |  |  |
| Y [dB/div] 10/5 | 表示の縦軸スケールを切り替えます。<br>5 dB/div, 10 dB/div が選択できます。                                            |  |  |

| Parameter Setup      | 測定用パラメータを設定します。                                                                                                    |                           |
|----------------------|----------------------------------------------------------------------------------------------------|---------------------------|
|                      | Parameter Setup         PN Offset       0         Bandpass Filter       0         Trigger Source       INT       EXT         INTRVL(EXT)       INTRVL         EXT Trigger Slope       +       - |                           |
|                      | 図 3-25 Parameter Setup の設定例                                                                                                    |                           |
| PN Offset            | PN offset番号を設定します。<br>0~511まで設定可能です。                                                                                                    |                           |
| Bandpass Filter      | バンドパス・フィルタのON/OFFを設定しま<br>測定帯域に隣接した帯域に妨害波が存在する<br>ます。 キャリア周波数から± 625 kHzの帯域♥<br>パス・フィルタを通過させます。                                                                                                 | す。<br>3場合、ONにし<br>畐を持つバンド |
| Trigger Source       | トリガを設定します。外部トリガには even second<br>reference signalを入力して下さい。                                                                                                    |                           |
|                      | INT: 測定器内部のタイミングで<br>させ、データを取り込みま                                                                                                    | トリガを発生<br>す。              |
|                      | EXT: 外部トリガに同期してデー<br>ます。                                                                                                    | タを取り込み                    |
|                      | INTRVL(EXT): 26.6 msecごとに内蔵のカウ<br>を発生させます。<br>内蔵のカウンタは外部トリ                                                                                                    | ンタがトリガ<br>ガに同期しま          |
|                      | 9。<br>INTRVL: 26.6 msecごとに内蔵のカウ<br>を発生させます。<br>内蔵のカウンタは外部トリ<br>せん。                                                                                                    | ンタがトリガ<br>ガに同期しま          |
| EXT Trigger Slope    | 外部トリガの立ち上がり / 下がりを設定しま                                                                                                    | <b>とす</b> 。               |
| Average Times ON/OFF | 平均回数を設定します。<br>ON のとき、512 まで設定できます。                                                                                                    |                           |

# 3.3.4.3.4 Total Power

HDR Access Network 出力の Active Slot 信号の電力測定を行います。

| Auto Level Set  | リファレンス・レベルを自動調整します。                                                                                            |                                                                               |  |
|-----------------|----------------------------------------------------------------------------------------------------|-------------------------------------------------------------------------------|--|
|                 | 注 Auto Level<br>して下さい                                                                                          | Set 実行中は、入力信号のレベルを一定に<br>。                                                    |  |
| Template Entry  | テンプレートの                                                                                                    | 設定メニューを表示します。                                                                 |  |
| USER Template   | ユーザ設定テンプレートを選択します。<br>Y0,Y1の各値を入力できます。<br>それぞれ-50~10 dBの範囲で入力できます。                                             |                                                                               |  |
| STD Template    | 規格のテンプレートを選択します。<br>Y0は、下限値を与えます。<br>Y1は、上限値を与えます。                                                             |                                                                               |  |
| Parameter Setup | 測定用パラメータを設定します。                                                                                                |                                                                               |  |
|                 | PN Offset<br>Bandpass Filter<br>Trigger Source<br>EXT Trigger Slope<br>XX 3-26 Parame                          | Parameter Setup<br>B 0<br>CON OFF<br>: INT EXT<br>INTRVL(EXT) INTRVL<br>: ・ - |  |
| PN Offset       | PN offset番号を設定します。<br>0~511まで設定可能です。                                                                           |                                                                               |  |
| Bandpass Filter | バンドパス・フィルタのON/OFFを設定します。<br>測定帯域に隣接した帯域に妨害波が存在する場合、ONにし<br>ます。 キャリア周波数から± 625 kHzの帯域幅を持つバンド<br>パス・フィルタを通過させます。 |                                                                               |  |
| Trigger Source  | トリガを設定します。外部トリガには even second time<br>reference signalを入力して下さい。                                                |                                                                               |  |
|                 | INT:                                                                                                    | 測定器内部のタイミングでトリガを発生<br>させ、データを取り込みます。                                          |  |
|                 | EXT:                                                                                                    | 外部トリガに同期してデータを取り込み<br>ます。                                                     |  |
|                 | INTRVL(EXT):                                                                                                   | 26.6 msecごとに内蔵のカウンタがトリガ<br>を発生させます。<br>内蔵のカウンタは外部トリガに同期しま<br>す。               |  |

INTRVL: 26.6 msecごとに内蔵のカウンタがトリガ を発生させます。 内蔵のカウンタは外部トリガに同期しま せん。

EXT Trigger Slope 外部トリガの立ち上がり / 下がりを設定します。

Average Times ON/OFF 平均回数を設定します。 ON のとき、512 まで設定できます。

# 3.3.4.4 Time & FFT

IF 信号の時間波形、FFT 波形を表示します。入力信号を確認するのに用います。

Auto Level Set

内部のリファレンス・レベルを測定信号に合わせて最適値 に設定します。キーが押されたときだけ、Auto Level Set が 実行されます。

注 Auto Level Set 実行中は、信号のレベルが一定でなけ ればなりません。

Select Type

表示グラフを選択します。

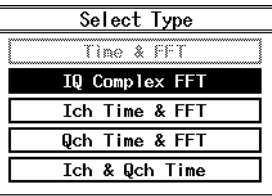

測定条件等を設定します。

Trigger Level :

Trigger Delay :

図 3-27 Select Type ダイアログ・ボックス

#### **Parameter Setup**

| Parameter Setup |            |    |     |
|-----------------|------------|----|-----|
| Trigger Source  | : FREE RUN | IF | EXT |
| Trigger Slope   |            |    |     |

30 %

0.000 ms

図 3-28 Parameter Setup ダイアログ・ボックス

データを取り込むトリガを設定します。

| FREE RUN: | 測定器内部のタイミングでデータを取り<br>込みます。         |
|-----------|-------------------------------------|
| IF:       | IF信号(バーストの立ち上り)に同期し<br>てデータを取り込みます。 |
| EXT:      | 外部トリガ信号に同期してデータを取り<br>込みます。         |

**Trigger** Source

|                      | 注 外部トリガ信号は、背面パネルの EXT TRIG に入力し<br>ます。 |
|----------------------|----------------------------------------|
| Trigger Slope        | トリガの立ち上がり、または下がりを選択します。                |
| Trigger Level        | トリガ・レベルを設定します。                         |
| Trigger Delay        | トリガからデータを取り込むまでの遅れ時間を設定しま<br>す。        |
| Average Times ON/OFF | 測定結果の平均化処理を行います。<br>このときの測定回数を設定します。   |

# 3.3.4.5 STD

測定のためのパラメータの設定や、チャンネル番号と周波数の関係を設定します。

| DC CAL           | 回路内部の直流成分を補正します。                      |
|------------------|---------------------------------------|
| Channel Setting  | チャンネル番号と周波数の関係を設定します。                 |
| Copy from STD    | 通信規格で決められているチャンネル番号と周波数の関係<br>に設定します。 |
| Edit Table 1 2 3 | テーブル1~3を表示します。                        |
| Edit Table 456   | テーブル4~6を表示します。                        |
| Edit Table 7 8 9 | テーブル7~9を表示します。                        |
| STD Setup        | 測定のためのパラメータを設定します。                    |

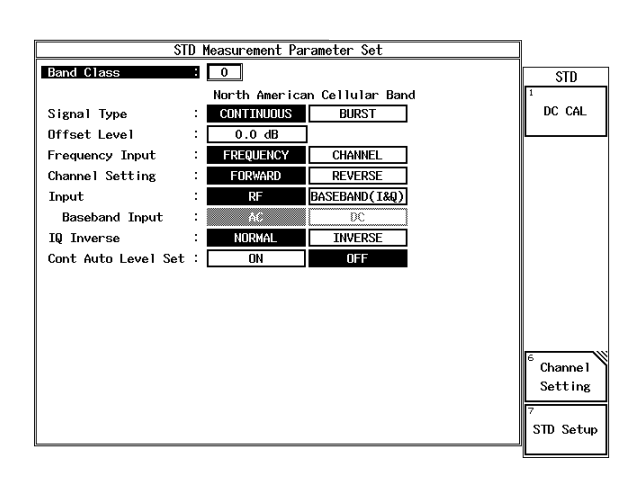

図 3-29 STD Measurement Parameter Set ダイアログ・ボックス

| Band Class      | 測定する信号の周波数帯域を選択します。<br>チャンネル番号から周波数を計算するために用います。                                            |
|-----------------|---------------------------------------------------------------------------------------------|
| Signal Type     | 被測定信号がバーストであるか否かを設定します。                                                                     |
|                 | CONTINUOUS:被測定信号がNon-idle slot信号の場合に選択します。                                                  |
|                 | BURST: 被測定信号がidle slotの場合に選択します。<br>F-Domain Power測定ではデフォルトで<br>ゲート掃引に設定されます。               |
| Offset Level    | リファレンス・レベルのオフセット値を±100 dBの範囲で設<br>定できます。                                                    |
| Frequency Input | 測定器への中心周波数の入力方法を設定します。                                                                      |
|                 | FREQUENCY: 周波数で入力します。                                                                       |
|                 | CHANNEL: チャンネル番号で入力します。                                                                     |
| Channel Setting | チャンネル設定テーブルのリンクを選択します。                                                                      |
|                 | FORWARD: フォワード・リンクのチャンネル番号を<br>設定します。                                                       |
|                 | REVERSE: リバース・リンクのチャンネル番号を設<br>定します。                                                        |
|                 | 注 チャンネル設定テーブルのリンクを選択するのみで、<br>リバース・リンクの測定はできません。                                            |
| Input           | 信号の入力経路を設定します。                                                                              |
|                 | RF: RF入力経路に設定します。                                                                           |
|                 | BASEBAND (I&Q):                                                                             |
|                 | IQ入力経路に設定します。<br>入力信号の振幅範囲は0.25 V <sub>P-P</sub> ~0.9 V <sub>P-P</sub><br>(ただし±0.47 V以下)です。 |
|                 | 注 BASEBAND 入力時、Tx Power は相対電力を表示しま<br>す。                                                    |
| Baseband Input  |                                                                                             |
|                 | AC: AC結合を選択します。<br>(カットオフは約15 Hzです。)                                                        |
|                 | DC: DC結合を選択します。                                                                             |
| IO Inverse      | 入力信号の位相の反転を選択します。                                                                           |
| ~               | NORMAL: O信号の符号を反転しません。                                                                      |
|                 | INVERSE: Q信号の符号を反転します。                                                                      |

 Cont Auto Level Set
 入力信号に対してオート・レンジングを行うかどうかの設定をします。

 ON:
 測定ごとにオート・レンジングをします。

 OFF:
 オート・レンジングをしません。

注 Cont Auto Level Set の設定は、入力が RF 選択時、 Code Domain、Frame Analysis、Tx Power、CCDF、 Pilot/MAC Channel Power、Total Power に有効です。 リファレンス・レベル調整時には、ソフト・キーの *Auto Level Set* を使用して下さい。

4. リモート・コントロール

# 4. リモート・コントロール

# 4.1 GPIB コマンド・インデックス

この GPIB コマンド・インデックスは、コマンド索引として活用して下さい。

| GPIB | コマ | ン | ド |
|------|----|---|---|
|------|----|---|---|

参照ページ GPIB コマンド

参照ページ

| *CLS                                                                                                    | 4-52                                                                                                    |
|----------------------------------------------------------------------------------------------------|----------------------------------------------------------------------------------------------------|
| *ESE                                                                                                    | 4-52                                                                                                    |
| *ESR                                                                                                    | 4-52                                                                                                    |
| *IDN                                                                                                    | 4-52                                                                                                    |
| *RST                                                                                                    | 4-52                                                                                                    |
| *SRE                                                                                                    | 4-52                                                                                                    |
| *STB                                                                                                    | 4-52                                                                                                    |
|                                                                                                    | 4-51                                                                                                    |
| 0~9                                                                                                    | 4-51                                                                                                    |
| AA                                                                                                    | 4-9                                                                                                    |
| AD                                                                                                    | 4-51                                                                                                    |
| ALS OFF                                                                                                    | 4-15                                                                                                    |
| ALS ON                                                                                                    | 4-15                                                                                                    |
| AS                                                                                                    | 4-10                                                                                                    |
| AT                                                                                                    | 4-9                                                                                                    |
| ATMIN                                                                                                    | 4-9                                                                                                    |
| ATMIN OFF                                                                                                    | 4-9                                                                                                    |
| ATMIN ON                                                                                                    | 4-9                                                                                                    |
| AUTOLVL                                                                                                    | 4-40, 4-44,                                                                                                    |
|                                                                                                    |                                                                                                    |
|                                                                                                    | 4-45, 4-46,                                                                                                    |
|                                                                                                    | 4-45, 4-46,<br>4-47, 4-49                                                                                                 |
| AUTOWFL                                                                                                    | 4-45, 4-46,<br>4-47, 4-49<br>4-16                                                                                         |
| AUTOWFL<br>BA                                                                                                    | 4-45, 4-46,<br>4-47, 4-49<br>4-16<br>4-10                                                                                 |
| AUTOWFL<br>BA<br>BBINPUT AC                                                                                                    | 4-45, 4-46,<br>4-47, 4-49<br>4-16<br>4-10<br>4-15                                                                         |
| AUTOWFL<br>BA<br>BBINPUT AC<br>BBINPUT DC                                                                                                    | 4-45, 4-46,<br>4-47, 4-49<br>4-16<br>4-10<br>4-15<br>4-15                                                                 |
| AUTOWFL<br>BA<br>BBINPUT AC<br>BBINPUT DC<br>BNDCLS 0                                                                                                    | 4-45, 4-46,<br>4-47, 4-49<br>4-16<br>4-10<br>4-15<br>4-15<br>4-13                                                         |
| AUTOWFL<br>BA<br>BBINPUT AC<br>BBINPUT DC<br>BNDCLS 0<br>BNDCLS 1                                                                                                    | 4-45, 4-46,<br>4-47, 4-49<br>4-16<br>4-10<br>4-15<br>4-15<br>4-13<br>4-13                                                 |
| AUTOWFL<br>BA<br>BBINPUT AC<br>BBINPUT DC<br>BNDCLS 0<br>BNDCLS 1<br>BNDCLS 2                                                                                                    | 4-45, 4-46,<br>4-47, 4-49<br>4-16<br>4-10<br>4-15<br>4-15<br>4-15<br>4-13<br>4-13<br>4-13                                 |
| AUTOWFLBABBINPUT ACBBINPUT DCBNDCLS 0BNDCLS 1BNDCLS 2BNDCLS 3                                                                                                    | 4-45, 4-46,<br>4-47, 4-49<br>4-16<br>4-10<br>4-15<br>4-15<br>4-15<br>4-13<br>4-13<br>4-13<br>4-13                         |
| AUTOWFLBABBINPUT ACBBINPUT DCBNDCLS 0BNDCLS 1BNDCLS 2BNDCLS 3BNDCLS 3BNDCLS 4BNDCLS 4 | 4-45, 4-46,<br>4-47, 4-49<br>4-16<br>4-10<br>4-15<br>4-15<br>4-13<br>4-13<br>4-13<br>4-13<br>4-13                         |
| AUTOWFLBABBINPUT ACBBINPUT DCBNDCLS 0BNDCLS 1BNDCLS 2BNDCLS 3BNDCLS 3BNDCLS 4BNDCLS 5                                                                                                    | 4-45, 4-46,<br>4-47, 4-49<br>4-16<br>4-10<br>4-15<br>4-15<br>4-13<br>4-13<br>4-13<br>4-13<br>4-13<br>4-13                 |
| AUTOWFLBABBINPUT ACBBINPUT DCBNDCLS 0BNDCLS 1BNDCLS 1BNDCLS 2BNDCLS 3BNDCLS 4BNDCLS 5BNDCLS 5BNDCLS 6                                                                                                    | 4-45, 4-46,<br>4-47, 4-49<br>4-16<br>4-10<br>4-15<br>4-15<br>4-13<br>4-13<br>4-13<br>4-13<br>4-13<br>4-13<br>4-13<br>4-13 |
| AUTOWFLBABBINPUT ACBBINPUT DCBNDCLS 0BNDCLS 1BNDCLS 1BNDCLS 2BNDCLS 3BNDCLS 4BNDCLS 5BNDCLS 5BNDCLS 6BNDCLS 7BNDCLS 7BNDCLS   | 4-45, 4-46,<br>4-47, 4-49<br>4-16<br>4-10<br>4-15<br>4-15<br>4-13<br>4-13<br>4-13<br>4-13<br>4-13<br>4-13<br>4-13<br>4-13 |
| AUTOWFLBABBINPUT ACBBINPUT DCBNDCLS 0BNDCLS 1BNDCLS 1BNDCLS 2BNDCLS 3BNDCLS 3BNDCLS 4BNDCLS 5BNDCLS 5BNDCLS 6BNDCLS 7BNDCLS 8BNDCLS 8BNDCL    | 4-45, 4-46,<br>4-47, 4-49<br>4-16<br>4-10<br>4-15<br>4-13<br>4-13<br>4-13<br>4-13<br>4-13<br>4-13<br>4-13<br>4-13         |
| AUTOWFL<br>BA<br>BBINPUT AC<br>BBINPUT DC<br>BNDCLS 0<br>BNDCLS 1<br>BNDCLS 2<br>BNDCLS 3<br>BNDCLS 4<br>BNDCLS 5<br>BNDCLS 5<br>BNDCLS 6<br>BNDCLS 7<br>BNDCLS 8<br>BNDCLS 8<br>BNDCLS 9                                                                                                    | 4-45, 4-46,<br>4-47, 4-49<br>4-16<br>4-10<br>4-15<br>4-15<br>4-13<br>4-13<br>4-13<br>4-13<br>4-13<br>4-13<br>4-13<br>4-13 |
| AUTOWFLBABBINPUT ACBBINPUT ACBBINPUT DCBNDCLS 0BNDCLS 1BNDCLS 1BNDCLS 2BNDCLS 3BNDCLS 3BNDCLS 4BNDCLS 5BNDCLS 5BNDCLS 6BNDCLS 6BNDCLS 7BNDCLS 8BNDCLS 8BNDCLS 8BNDCLS 8BNDCLS 9C2CCDFBNDCLS 9C2CCDFBNDCLS 9C2CCDFBNDCLS 9C2CCDFBNDCLS 9C2CCDFBNDCLS 9C2CCDFBNDCLS 9C2CCDFBNDCLS 9C2CCDFBNDCLS 9C2CCDFC2CCDFC2CCDFC2CCDFC2CCDFC2CCDFC2CCDFC2CCDFC2CCDFCC2CCDFC2CCDF                                                                                                    | 4-45, 4-46,<br>4-47, 4-49<br>4-16<br>4-10<br>4-15<br>4-15<br>4-13<br>4-13<br>4-13<br>4-13<br>4-13<br>4-13<br>4-13<br>4-13 |
| AUTOWFLBABBINPUT ACBBINPUT ACBBINPUT DCBNDCLS 0BNDCLS 1BNDCLS 1BNDCLS 2BNDCLS 3BNDCLS 3BNDCLS 4BNDCLS 5BNDCLS 5BNDCLS 6BNDCLS 6BNDCLS 7BNDCLS 8BNDCLS 9C2CCDFC2CCDFC2CCDFMK                                                                                                    | 4-45, 4-46,<br>4-47, 4-49<br>4-16<br>4-10<br>4-15<br>4-15<br>4-13<br>4-13<br>4-13<br>4-13<br>4-13<br>4-13<br>4-13<br>4-13 |
| AUTOWFLBABBINPUT ACBBINPUT DCBBINPUT DCBNDCLS 0BNDCLS 1BNDCLS 1BNDCLS 2BNDCLS 3BNDCLS 3BNDCLS 4BNDCLS 5BNDCLS 6BNDCLS 6BNDCLS 6BNDCLS 7BNDCLS 8BNDCLS 8BNDCLS 9C2CCDFC2CCDFMKC2CCDFMKC2CCDFMKC2CCDFMLENBNDCLS 9BNDCLS 9BNDCLS 9C2CCDFMCC2CCDFMCC2CDFMCC2CDFMCC2CDFMCC2CDFMCC2CDFMCC2CDFMCC2CDFMCC2CDFMCC2CDFMCC2CDFMCC2CDFMCC2CDFMCC2CDFMCC2CDFMCC2CDFMCC2CDFMCC2CDFMCC2CDFMCC2CDFMCC2CDFMCC2CDFMCC2CDFMCC2CDFMCC2CDFMCC2CDFMCC2CDFMCC2CDFMCC2CDFMCC2CDFMCC2CDFMCC2CDFMCC2CDFMCC2CDFMCC2CDFMCC2CDFMCC2CDFMCC2CDFMCC2CCDFMCC2CCDFMCC2CCDFMC            | 4-45, 4-46,<br>4-47, 4-49<br>4-16<br>4-10<br>4-15<br>4-15<br>4-13<br>4-13<br>4-13<br>4-13<br>4-13<br>4-13<br>4-13<br>4-13 |

| C2CCDFTRC ON      | 4-46 |
|-------------------|------|
| C2CCDFTRG EXT     | 4-46 |
| C2CCDFTRG INT     | 4-46 |
| C2CCDFTRGDLY      | 4-46 |
| C2CCDFTRGSLP FALL | 4-46 |
| C2CCDFTRGSLP RISE | 4-46 |
| C2CCDFUNIT ABS    | 4-46 |
| C2CCDFUNIT REL    | 4-46 |
| C2CCDFXMAX        | 4-46 |
| C2CCDFXRNG        | 4-46 |
| CAVGAT            | 4-17 |
| CAVGCHP           | 4-24 |
| CAVGOBW           | 4-26 |
| CAVGRAT           | 4-19 |
| CAVGSPR           | 4-33 |
| CCHPOW            | 4-25 |
| CDCFERR           | 4-40 |
| CDEQFLT OFF       | 4-40 |
| CDEQFLT ON        | 4-40 |
| CDFROF            | 4-40 |
| CDGTYP DATCD      | 4-40 |
| CDGTYP DDCON      | 4-40 |
| CDGTYP MACCD      | 4-40 |
| CDGTYP PHAERR     | 4-40 |
| CDGTYP PILCON     | 4-40 |
| CDMACTHRSH        | 4-40 |
| CDMAXCDP          | 4-41 |
| CDMEAS            | 4-40 |
| CDMINCDP          | 4-41 |
| CDMK              | 4-41 |
| CDMKCHIP          | 4-42 |
| CDMKGPHCHIP       | 4-43 |
| CDMKGPHI          | 4-43 |
| CDMKGPHMACIDX     | 4-43 |
| CDMKGPHPHAERR     | 4-43 |
| CDMKGPHQ          | 4-43 |
| CDMKGPHRHODIM     | 4-43 |
| CDMKGPHRHODRE     | 4-42 |
| CDMKGPHRHOMIM     | 4-42 |

| CDMKGPHRHOMRE | 4-42         |
|---------------|--------------|
| CDMKGPHSYM    | 4-43         |
| CDMKGPHWNUM   | 4-42         |
| CDMKI         | 4-42         |
| CDMKMACIDX    | 4-41         |
| CDMKPHAERR    | 4-42         |
| CDMKQ         | 4-42         |
| CDMKRHODIM    | 4-41         |
| CDMKRHODRE    | 4-41         |
| CDMKRHOMIM    | 4-41         |
| CDMKRHOMRE    | 4-41         |
| CDMKSYM       | 4-42         |
| CDMKWNUM      | 4-41         |
| CDMODTYP      | 4-41         |
| CDPKINACT     | 4-41         |
| CDPKINACTI    | 4-41         |
| CDPNOFS       | 4-40         |
| CDPNOESR      | 1_1          |
| CDPPCHIP      |              |
|               | 4-41<br>A A1 |
| CDPHO1        | 4-41         |
|               | 4-41         |
| CDRHO2        | 4-41         |
| CDTPC EVT     | 4-41         |
| CDTRG EAT     | 4-40         |
| CDTRG INT     | 4-40         |
| CDTRG INTRVL1 | 4-40         |
| CDTRG INTRVL2 | 4-40         |
| CDTRGSLP FALL | 4-40         |
| CDTRGSLP RISE | 4-40         |
| CF            | 4-10         |
| CH            | 4-13         |
| CHEDFRI       | 4-13         |
| CHEDFR2       | 4-13         |
| CHEDFR3       | 4-13         |
| CHEDFR4       | 4-13         |
| CHEDFR5       | 4-13         |
| CHEDFR6       | 4-13         |
| CHEDFR7       | 4-13         |
| CHEDFR8       | 4-13         |
| CHEDFR9       | 4-13         |
| CHEDRV1       | 4-14         |
| CHEDRV2       | 4-14         |
| CHEDRV3       | 4-14         |
| CHEDRV4       | 4-14         |
| CHEDRV5       | 4-14         |
| CHEDRV6       | 4-14         |
| CHEDRV7       | 4-14         |
| CHEDRV8       | 4-14         |
| CHEDRV9       | 4-14         |
| CHSET FWD     | 4-13         |
| CHSET REV     | 4-13         |

| CHSETSTD         | 4-14       |
|------------------|------------|
| CHTBL1 DSBL      | 4-14       |
| CHTBL1 ENBL      | 4-14       |
| CHTBL2 DSBL      | 4-14       |
| CHTBL2 ENBL      | 4-14       |
| CHTBL3 DSBL      | 4-14       |
| CHTBL3 ENBL      | 4-14       |
| CHTBL4 DSBL      | 4-14       |
| CHTBL4 ENBL      | 4-14       |
| CHTBL5 DSBL      | 4-14       |
| CHTBL5 ENBL      | 4-14       |
| CHTBL6 DSBL      | 4-14       |
| CHTBL6 ENBL      | 4-14       |
| CHTBL7 DSBL      | 4-14       |
| CHTBL7 ENBL      | 4-14       |
| CHTBL8 DSBL      | 4-14       |
| CHTBL8 ENBL      | 4-14       |
| CHTBL9 DSBL      | 4-14       |
| CHTBL9 ENBL      | 4-14       |
| CINBSPR          | 4-35       |
| CLDC             | 4-15       |
| COBW             | 4-26. 4-27 |
| COBWCP           | 4-29       |
| COBWDET NEG      | 4-26       |
| COBWDET NRM      | 4-26       |
| COBWDET POS      | 4-26       |
| COBWDET SMP      | 4-26       |
| COBWPER          | 4-26       |
| COMMSYS HDR      | 4-9        |
| CPWDIV P10DB     | 4-24       |
| CPWDIV P2DB      | 4-24       |
| CPWDIV P5DB      | 4-24       |
| CPWDX            | 4-24       |
| CPWLX            | 4-24       |
| DB               | 4-51       |
| DC0              | 4-11       |
| DC1              | 4-11       |
| DC2              | 4-11       |
| DEL              | 4-12       |
| DEL REG nn       | 4-12       |
| DELSTBL          | 4-21       |
| DL0              | 4-51       |
| DL1              | 4-51       |
| DL2              | 4-51       |
| DL3              | 4-51       |
| DL4              | 4-51       |
| DTMAUTOLVL       | 4-29       |
| DTMAVG           | 4-31       |
| DTMAVGCNT        | 4-31       |
| DTMAVGMD MAX     | 4-31       |
| DTMAVGMD NUMERIC | 4-31       |
|                  |            |

| DTMAVGMD POWER   | 4-31          |
|------------------|---------------|
| DTMAVGMD TRACE   | 4-31          |
| DTMDET NEG       | 4-31          |
| DTMDET NRM       | 4-31          |
| DTMDET POS       | 4-31          |
| DTMDET SMP       | 4-31          |
| DTMFRMD CFSP     | 4-32          |
| DTMFRMD STSP     | 4-32          |
| DTMIDG OFF       | 4-32          |
| DTMIDG ON        | 4-32          |
| DTMMEAS          | 1_32          |
| DTMMKPCI P       | 1 31          |
| DTMMKACLK        | 4-31          |
|                  | 4-50          |
|                  | 4-31          |
|                  | 4-52          |
|                  | 4-32          |
|                  | 4-32          |
| DTMRES ABS       | 4-32          |
| DTMRES MKR       | 4-32          |
| DTMRES REL       | 4-32          |
| DTMRFACT         | 4-32          |
| DTMSETSTD        | 4-32          |
| DTMSYMRT         | 4-32          |
| DTMTMPL OFF      | 4-30          |
| DTMTMPL ON       | 4-30          |
| DTMTMPLBTM       | 4-32          |
| DTMTMPLCLR       | 4-30          |
| DTMTMPLCP        | 4-30          |
| DTMTMPLDX        | 4-30          |
| DTMTMPLED        | 4-30          |
| DTMTMPLPW OFF    | 4-32          |
| DTMTMPLPW ON     | 4-32          |
| DTMTMPLSX        | 4-30          |
| DTMTMPLSY        | 4-30          |
| DTMUNIT DBM      | 4-31          |
| DTMUNIT DBUV     | 4-31          |
| DTMUNIT W        | 4-31          |
| DTSAUTOLVL       | 4-27          |
| DTSAVG           | 4-28          |
| DTSAVGCNT        | 4-28          |
| DTSAVGMD MAX     | 4-28          |
| DTSAVGMD NUMFRIC | 4-28          |
| DTSAVGMD POWER   | 1_28          |
| DTSAVGMD TRACE   | 1 28          |
| DTSDFT NFG       | 20<br>1_29    |
| DTSDET NEG       | -+-20<br>1 20 |
|                  | 4-28          |
|                  | 4-28          |
|                  | 4-28          |
|                  | 4-28          |
|                  | 4-28          |
| D15JDG 0FF       | 4-28          |

| DTSJDG ON      | 4-28 |
|----------------|------|
| DTSMEAS        | 4-29 |
| DTSMKRCLR      | 4-27 |
| DTSMKRCP       | 4-27 |
| DTSMKRED       | 4-27 |
| DTSREF MKR     | 4-29 |
| DTSREF MOD     | 4-29 |
| DTSREFPWR      | 4-29 |
| DTSRES ABS     | 4-28 |
| DTSRES MKR     | 4-28 |
| DTSRES REL     | 4-28 |
| DTSRFACT       | 4-29 |
| DTSSETSTD      | 4-29 |
| DTSSYMRT       | 4-29 |
| DTSTMPI OFF    | 4-27 |
| DTSTMPL ON     | 4_27 |
| DTSTMILEON     | 1 28 |
|                | 4-20 |
| DISTMILLER     | 4-27 |
|                | 4-27 |
|                | 4-27 |
|                | 4-20 |
| DISIMPLY ON    | 4-28 |
|                | 4-27 |
| DISIMPLSY      | 4-27 |
| DISUNIT DBM    | 4-28 |
| DTSUNIT DBUV   | 4-28 |
| DTSUNIT W      | 4-28 |
| ENT            | 4-51 |
| ERRNO          | 4-51 |
| FA             | 4-10 |
| FALCFERR       | 4-45 |
| FALEQFLT OFF   | 4-44 |
| FALEQFLT ON    | 4-44 |
| FALFROF        | 4-44 |
| FALMACTHRSH    | 4-44 |
| FALMEAS        | 4-44 |
| FALPNOFS       | 4-44 |
| FALPNOFSR      | 4-45 |
| FALPTAERR      | 4-45 |
| FALRHOP        | 4-45 |
| FALTRG EXT     | 4-44 |
| FALTRG INT     | 4-44 |
| FALTRG INTRVL1 | 4-44 |
| FALTRG INTRVL2 | 4-44 |
| FALTRGSLP FALL | 4-44 |
| FALTRGSLP RISE | 4-44 |
| FB             | 4-10 |
| FDPAUTOLVL     | 4-23 |
| FDPAVG         | 4-24 |
| FDPAVGCNT      | 4-24 |
| FDPAVGMD MAX   | 4_24 |
|                |      |

| FDPAVGMD NUMERIC | 4-24             |
|------------------|------------------|
| FDPAVGMD POWER   | 4-24             |
| FDPAVGMD TRACE   | 4-24             |
| FDPDET NEG       | 4-25             |
| FDPDET NRM       | 4-25             |
| FDPDET POS       | 4-25             |
| FDPDET SMP       | 4-25             |
| FDPDIV P10DB     | 4-24             |
| FDPDIV P2DB      | 4-24             |
| FDPDIV P5DB      | 4-24             |
| FDPJDG OFF       | 4-25             |
| FDPJDG ON        | 4-25             |
| FDPJDGLOW        | 4-25             |
| FDPJDGUP         | 4-25             |
| FDPMEAS          | 4-25             |
| FDPSETSTD        | 4-25             |
| FDPUNIT DBM      | 4-25             |
| FDPUNIT DBUV     | 4-25             |
| FDPUNIT W        | 4-25             |
| FDPWDO OFF       | 4-24             |
| FDPWDO ON        | 4-24             |
| FDPWPOS          | 4-24             |
| FDPWWID          | 4-24             |
| FDSAUTOLVL       | 4-38             |
| FDSAVG           | 4-38             |
| FDSAVGCNT        | 4-38             |
| FDSAVGMD MAX     | 4-38             |
| FDSAVGMD POWER   | 4-38             |
| FDSAVGMD TRACE   | 4-38             |
| FDSCI R          | 4-38             |
| FDSCP            | 4-38             |
| FDSDFT NFG       | 4-39             |
| FDSDET NEW       | 4-39             |
| FDSDET PAG       | 4-39             |
| FDSDET FOS       | 4-39             |
| FDSIDG OFF       | 4-39             |
| FDSIDG ON        | 4-39             |
| FDSIDO ON        | 1_38             |
| FDSMF 4 S        | 1_30             |
| FDSPKMKY         | 1_30             |
| FDSPRF 16G       | 1_30             |
| FDSPRE 36G       | 1_30             |
| FDSSFTSTD        | 1_30             |
| FDSSU            | 1_38             |
| FDSTRI           | 4-38             |
| FDSTBL           | 4-38             |
| FDSUNIT DBM      | 4_30             |
| FDSUNIT DBUV     | 4_39             |
| FDSUNIT W        | 4_39             |
| FINPMD CHI       | 4_12             |
| FINPMD FREO      | л_12<br>Л_12     |
|                  | <del>ч</del> -13 |

| GATEPOW          | 4-18       |
|------------------|------------|
| GZ               | 4-51       |
| HCOPY            | 4-9        |
| HZ               | 4-51       |
| INPUT IQ         | 4-14       |
| INPUT RF         | 4-14       |
| IP               | 4-11       |
| IQMD INV         | 4-15       |
| IQMD NORM        | 4-15       |
| KZ               | 4-51       |
| LC               | 4-51       |
| LMCPSL STD       | 4-17       |
| MA               | 4-51       |
| MF               | 4-11       |
| MFL              | 4-11       |
| MK               | 4-11       |
| MKBW             | 4-11       |
| MKD              | 4-11       |
| MKN              | 4-11       |
| MKOFF            | 4-11       |
| ML               | 4-11       |
| MO               | 4-11       |
| MS               | 4-51       |
| MV               | 4-51       |
| MW               | 4-51       |
| MZ               | 4-51       |
| OBWAUTOLVL       | 4-26       |
| OBWAVG           | 4-26       |
| OBWAVGCNT        | 4-26       |
| OBWAVGMD MAX     | 4-26       |
| OBWAVGMD NUMERIC | 4-26       |
| OBWAVGMD POWER   | 4-26       |
| OBWAVGMD TRACE   | 4-26       |
| OBWDET NEG       | 4-26       |
| OBWDET NRM       | 4-26       |
| OBWDET POS       | 4-26       |
| OBWDEI SMP       | 4-26       |
| OBWIDG OFF       | 4-26       |
| OBWIDG ON        | 4-26       |
| OBWJDGLOW        | 4-26       |
| OBWJDGUP         | 4-26       |
| OBWMEAS          | 4-26, 4-27 |
| OBWPER           | 4-26       |
| OBWSEISID        | 4-26       |
| OORAUTOLVL       | 4-19       |
| OORAVG           | 4-19       |
|                  | 4-19       |
|                  | 4-19       |
|                  | 4-19       |
| OOD A VCMD DOWED | 4-19       |
| OUKAVGMD POWER   | 4-19       |

| OORAVGMD TRACE   | 4-19         |
|------------------|--------------|
| OORDET NEG       | 4-20         |
| OORDET NRM       | 4-20         |
| OORDET POS       | 4-20         |
| OORDET SMP       | 4-20         |
| OORDIV P10DB     | 4-19         |
| OORDIV P2DB      | 4-19         |
| OORDIV P5DB      | 4-19         |
| OORJDG OFF       | 4-20         |
| OORJDG ON        | 4-20         |
| OORJDGUP         | 4-20         |
| OORMEAS          | 4-20         |
| OORSETSTD        | 4-20         |
| OORTRGDT         | 4-19         |
| OORTRGLVL        | 4-19         |
| OORTRGPOS        | 4-19         |
| OORTRGSLP FALL   | 4-19         |
| OORTROSEL PRISE  | 4-19         |
| OORTROSEL RISE   | - 1)<br>Λ_10 |
| OORTROSKE EAT    | - 1)<br>Λ_10 |
| OORTROSKC I KELL |              |
|                  | 4-19         |
|                  | 4 20         |
|                  | 4-20         |
| OOPLINIT W       | 4-20         |
|                  | 4-20         |
|                  | 4-19         |
| OORWDO ON        | 4-19         |
|                  | 4-19         |
|                  | 4-19         |
|                  | 4-19         |
| ODE              | 4-19         |
| OPP              | 4-51         |
| OPDENT           | 4-52         |
|                  | 4-52         |
| PCPAVG           | 4-4/         |
| PCPAVGR          | 4-48         |
| PCPBNDFLT OFF    | 4-47         |
| PCPBNDFLT ON     | 4-47         |
| PCPBRSTLEN       | 4-48         |
| PCPDIV PI0DB     | 4-47         |
| PCPDIV P5DB      | 4-47         |
| PCPFALLDN        | 4-48         |
| PCPJDG           | 4-48         |
| PCPMEAS          | 4-47         |
| PCPMK            | 4-48         |
| PCPMKCHIP        | 4-48         |
| PCPMKGPHX        | 4-48         |
| PCPMKGPHY        | 4-48         |
| PCPMKPW          | 4-48         |
| PCPOFFAVGPW      | 4-48         |
| PCPOFFMAXPW      | 4-48         |

| PCPONAVGPW       | 4-48        |
|------------------|-------------|
| PCPONMAXPW       | 4-48        |
| PCPONMINPW       | 4-48        |
| PCPPNOFS         | 4-47        |
| PCPPNOFSR        | 4-48        |
| PCPRISEUP        | 4-48        |
| PCPTEMP STD      | 4-47        |
| PCPTEMP USER     | 4-47        |
| PCPTENT d1,d2,d3 | 4-47        |
| PCPTRG EXT       | 4-47        |
| PCPTRG INT       | 4-47        |
| PCPTRG INTRVL1   | 4-47        |
| PCPTRG INTRVL2   | 4-47        |
| PCPTRGSLP FALL   | 4-47        |
| PCPTRGSLP RISE   | 4-47        |
| PS               | 4-11        |
| RATIO            | 4-20        |
| RB               | 4-10        |
| RC               | 4-11        |
| RC REG_nn        | 4-11        |
| RCLTBL           | 4-21        |
| RL               | 4-10        |
| RO               | 4-13        |
| RQS              | 4-52        |
| S0               | 4-52        |
| S1               | 4-52        |
| S2               | 4-52        |
| SC               | 4-51        |
| SETFUNC CW       | 4-9         |
| SETFUNC TRAN     | 4-9         |
| SI               | 4-18, 4-20, |
|                  | 4-22, 4-25, |
|                  | 4-26, 4-29, |
|                  | 4-32, 4-35, |
|                  | 4-37, 4-39, |
|                  | 4-40, 4-44, |
|                  | 4-45, 4-46, |
|                  | 4-47, 4-49  |
| SIGTYP BURST     | 4-13        |
| SIGTYP CONT      | 4-13        |
| SP               | 4-12        |
| SPR2AUTOLVL      | 4-35        |
| SPR2AVG          | 4-36        |
| SPR2AVGCNT       | 4-36        |
| SPR2AVGMD POWER  | 4-36        |
| SPR2CONV OFF     | 4-37        |
| SPR2CONV ON      | 4-37        |
| SPR2DET NEG      | 4-36        |
| SPR2DET NRM      | 4-36        |
| SPR2DET POS      | 4-36        |
| SPR2DET SMP      | 4-36        |
|                  |             |

| SPR2FRMD CFSP   | 4-37       |
|-----------------|------------|
| SPR2FRMD STSP   | 4-37       |
| SPR2INTE        | 4-37       |
| SPR2JDG OFF     | 4-37       |
| SPR2JDG ON      | 4-37       |
| SPR2MEAS        | 4-37, 4-38 |
| SPR2MKRCLR      | 4-36       |
| SPR2MKRCP       | 4-36       |
| SPR2MKRED       | 4-36       |
| SPR2OFSSP       | 4-37       |
| SPR2OFSST       | 4-37       |
| SPR2PKMKY       | 4-37       |
| SPR2REF MKR     | 4-37       |
| SPR2REF MOD     | 4-37       |
| SPR2REFPWR      | 4-38       |
| SPR2RES ABS     | 4-37       |
| SPR2RES MKR     | 4-37       |
| SPR2RES REL     | 4-37       |
| SPR2SETSTD      | 4-37       |
| SPR2TMPL OFF    | 4-35       |
| SPR2TMPL ON     | 4-35       |
| SPR2TMPI RTM    | 4 36       |
| SPR2TMPLCLR     | 4 36       |
| SDR2TMDI CD     | 4-30       |
| SDD2TMDI DV     | 4-35       |
| SDD2TMDI ED     | 4-35       |
| SDD 2TMDI DW    | 4-30       |
| SDD2TMDI DW OEE | 4-30       |
| SDD 2TMDI SY    | 4-30       |
| SDD 2TMDI SV    | 4-33       |
|                 | 4-33       |
|                 | 4-30       |
| SPRZUINIT DDU V | 4-30       |
|                 | 4-30       |
| SPRAUTOLVL      | 4-35       |
| SPRAVG          | 4-33       |
| SPRAVGUNI       | 4-33       |
| SPRAVGMD MAX    | 4-33       |
| SPRAVGMD POWER  | 4-33       |
| SPRAVGMD TRACE  | 4-33       |
| SPRDET NEG      | 4-34       |
| SPRDET NCM      | 4-34       |
| SPRDET POS      | 4-34       |
| SPRDET SMP      | 4-34       |
| SPRFRMD CFSP    | 4-34       |
| SPKFRMD STSP    | 4-34       |
| SPKJDG OFF      | 4-34       |
| SPRJDG UN       | 4-34       |
| SPRMEAS         | 4-35       |
| SPRMKRCLR       | 4-33       |
| SPRMKRCP        | 4-33       |
| SPRMKRED        | 4-33       |

| SPRMOD ABS       | 4-34 |
|------------------|------|
| SPRMOD MKR       | 4-34 |
| SPRMOD REL       | 4-34 |
| SPRPKMKY         | 4-35 |
| SPRREF DSP       | 4-34 |
| SPRREF MKR       | 4-34 |
| SPRREF MOD       | 4-34 |
| SPRREF SWP       | 4-34 |
| SPRREFPWR        | 4-35 |
| SPRRES ABS       | 4-34 |
| SPRRES MKR       | 4-34 |
| SPRRES REL       | 4-34 |
| SPRSETSTD        | 4-35 |
| SPRTMPL OFF      | 4-33 |
| SPRTMPL ON       | 4-33 |
| SPRTMPLBTM       | 4-34 |
| SPRTMPLCLR       | 4-33 |
| SPRTMPLCP        | 4-33 |
| SPRTMPLDX        | 4-33 |
| SPRTMPLED        | 4-33 |
| SPRTMPLPW OFF    | 4-34 |
| SPRTMPLPW ON     | 4-34 |
| SPRTMPLSX        | 4-33 |
| SPRTMPLSY        | 4-33 |
| SPRUNIT DBM      | 4-34 |
| SPRUNIT DBUV     | 4-34 |
| SPRUNIT W        | 4-34 |
| SPULVL           | 4-23 |
| SPUR             | 4-22 |
| ST               | 4-10 |
| SV               | 4-12 |
| SV REG_nn        | 4-12 |
| SVSTBL           | 4-21 |
| SW               | 4-10 |
| TDPAUTOLVL       | 4-16 |
| TDPAVG           | 4-17 |
| TDPAVGCNT        | 4-17 |
| TDPAVGMD MAX     | 4-17 |
| TDPAVGMD NUMERIC | 4-17 |
| TDPAVGMD POWER   | 4-17 |
| TDPAVGMD TRACE   | 4-17 |
| TDPDET NEG       | 4-18 |
| TDPDET NRM       | 4-18 |
| TDPDET POS       | 4-18 |
| TDPDET SMP       | 4-18 |
| TDPDIV P10DB     | 4-17 |
| TDPDIV P2DB      | 4-17 |
| TDPDIV P5DB      | 4-17 |
| TDPJDG OFF       | 4-18 |
| TDPJDG ON        | 4-18 |
| TDDDCLOW         | 1 18 |

| TDPJDGUP         | 4-18  |      |
|------------------|-------|------|
| TDPMEAS          | 4-18  |      |
| TDPSETSTD        | 4-18  |      |
| TDPTMPL OFF      | 4-17  |      |
| TDPTMPL ON       | 4-17  |      |
| TDPTMPLBTM       | 4-18  |      |
| TDPTMPLCLR       | 4-17  |      |
| TDPTMPLCP        | 4-17  |      |
| TDPTMPLED        | 4-17  |      |
| TDPTMPLPW OFF    | 4-18  |      |
| TDPTMPLPW ON     | 4-18  |      |
| TDPTMPLSEL LOW   | 4-17  |      |
| TDPTMPLSEL UP    | 4-17  |      |
| TDPTMPLSX        | 4-17  |      |
| TDPTMPLSY        | 4-17  |      |
| TDPTRGDT         | 4-16  |      |
| TDPTRGLVL        | 4-16  |      |
| TDPTRGPOS        | 4-16  |      |
| TDPTRGSLP FALL   | 4-16  |      |
| TDPTRGSLP RISE   | 4-16  |      |
| TDPTRGSRC EXT    | 4-16  |      |
| TDPTRGSRC FREE   | 4-16  |      |
| TDPTRGSRC IF     | 4-16  |      |
| TDPTRGSRC VIDEO  | 4-16  |      |
| TDPUNIT DBM      | 4-18  |      |
| TDPUNIT DBUV     | 4-18  |      |
| TDPUNIT W        | 4-18  |      |
| TDPWDO OFF       | 4-16  |      |
| TDPWDO ON        | 4-16  |      |
| TDPWPOS          | 4-16  |      |
| TDPWWID          | 4-16  |      |
| TDSAUTOLVL       | 4-21  |      |
| TDSAVG           | 4-22  |      |
| TDSAVGCNT        | 4-22  |      |
| TDSAVGMD MAX     | 4-22  |      |
| TDSAVGMD NUMERIC | 4-22  |      |
| TDSAVGMD POWER   | 4-22  |      |
| TDSAVGMD TRACE   | 4-22  |      |
| TDSCLR           | 4-21  |      |
| TDSDET NEG       | 4-22  |      |
| TDSDET NRM       | 4-22  |      |
| TDSDET POS       | 4-22  |      |
| TDSDET SMP       | 4-22  |      |
| TDSJDG OFF       | 4-22  |      |
| TDSJDG ON        | 4-22  |      |
| TDSLD            | 4-21  |      |
| TDSMEAS          | 4-22. | 4-23 |
| TDSMULTI         | 4-22  |      |
| TDSPKMKY         | 4-22  |      |
| TDSPRE 16G       | 4-22  |      |
| TDSPRE 36G       | 4-22  |      |
|                  |       |      |

| TDSRES PK      | 4-22       |
|----------------|------------|
| TDSRES RMS     | 4-22       |
| TDSSETSTD      | 4-22       |
| TDSSV          | 4-21       |
| TDSTBL         | 4-21       |
| TDSTBLED       | 4-21       |
| TDSTBLF ABS    | 4-21       |
| TDSTBLF REL    | 4-21       |
| TDSTRGDT       | 4-21       |
| TDSTRGLVL      | 4-21       |
| TDSTRGPOS      | 4-21       |
| TDSTRGSLP FALL | 4-21       |
| TDSTRGSLP RISE | 4-21       |
| TDSTRGSRC EXT  | 4-21       |
| TDSTRGSRC FREE | 4-21       |
| TDSTRGSRC IF   | 4-21       |
| TDSUNIT DBM    | 4-22       |
| TDSUNIT DBUV   | 4-22       |
| TDSUNIT W      | 4-22       |
| TGTDET NEG     | 4-24, 4-30 |
| TGTDET NRM     | 4-24, 4-30 |
| TGTDET POS     | 4-24, 4-30 |
| TGTDET SMP     | 4-24, 4-30 |
| TGTPOS         | 4-23, 4-30 |
| TGTSETUP OFF   | 4-23, 4-29 |
| TGTSETUP ON    | 4-23, 4-29 |
| TGTSRC EXT     | 4-23, 4-30 |
| TGTSRC TRG     | 4-23, 4-30 |
| TGTSWP OFF     | 4-24, 4-30 |
| TGTSWP ON      | 4-24, 4-30 |
| TGTTRG EXT     | 4-23, 4-29 |
| TGTTRG FREE    | 4-23, 4-29 |
| TGTTRG IF      | 4-23, 4-29 |
| TGTTRG VIDEO   | 4-23, 4-29 |
| TGTTRGDT       | 4-23, 4-30 |
| TGTTRGLVL      | 4-23, 4-30 |
| TGTTRGPOS      | 4-23, 4-30 |
| TGTTRGSLP FALL | 4-23, 4-29 |
| TGTTRGSLP RISE | 4-23, 4-29 |
| TGTWID         | 4-23, 4-30 |
| TLMASFT        | 4-17       |
| TLMDEL         | 4-17       |
| TLMIN          | 4-17       |
| TLMSFT         | 4-17       |
| TLMT OFF       | 4-17       |
| TLMT ON        | 4-17       |
| TPWAVG         | 4-49       |
| TPWAVGPW       | 4-49       |
| TPWAVGR        | 4-49       |
| TPWBNDFLT OFF  | 4-49       |
| TPWBNDFLT ON   | 4-49       |
4.1 GPIB コマンド・インデックス

| TPWJDG           | 4-50         |
|------------------|--------------|
| TPWMAXPW         | 4-49         |
| TPWMEAS          | 4-49         |
| TPWMINPW         | 4-49         |
| TPWMK            | 4-50         |
| TPWMKCHIP        | 4-50         |
| TPWMKGPHX        | 4-50         |
| TPWMKGPHY        | 4-50         |
| TPWMKPW          | 4-50         |
| TPWPNOFS         | 4-49         |
| TPWPNOFSR        | 4-49         |
| TPWTFMP STD      | 4-49         |
| TPWTEMP USER     | 4-49         |
| TPWTENT d1 d2    | 1_19         |
| TPWTPG FYT       |              |
| TDWTDC INT       | 4-49         |
| TDWTDC INTDVI 1  | 4-49         |
|                  | 4-49         |
|                  | 4-49         |
| TPWTRUSLP FALL   | 4-49         |
| TPW I KGSLP KISE | 4-49         |
|                  | 4-16         |
|                  | 4-16         |
| TRGPOS           | 4-16         |
| TRGSLP FALL      | 4-16         |
| TRGSLP RISE      | 4-16         |
| TRGSRC EXT       | 4-16         |
| TRGSRC FREE      | 4-16         |
| TRGSRC IF        | 4-16         |
| TRGSRC VIDEO     | 4-16         |
| TRSPMD EXT       | 4-21         |
| TRSPMD FREE      | 4-21         |
| TRSPMD IF        | 4-21         |
| TRSPSLP FALL     | 4-21         |
| TRSPSLP RISE     | 4-21         |
| TWDO OFF         | 4-16         |
| TWDO ON          | 4-16         |
| TWDX             | 4-16         |
| TWLX             | 4-16         |
| TXAVG            | 4-45         |
| TXPWR            | 4-45         |
| TXTRG EXT        | 4-45         |
| TXTRG IF         | 4-45         |
| TXTRG INT        | 4-45         |
| TXTRG INTRVL1    | 4-45         |
| TXTRGDLY         | 4-45         |
| TXTRGLVL         | 4-45         |
| TXTRGSLPFALL     | 4-45         |
| TXTRGSLP RISE    | 4-45         |
| US               | 4_51         |
| VΔ               | <u>4</u> _10 |
| VB               |              |
| ۲ D              | 4-10         |

| XDB | 4-11 |
|-----|------|
| XDL | 4-11 |
| XDR | 4-11 |

### **4.2 GPIB** コード一覧

GPIB コマンド・リストを機能ごとに示します。

表 4-1 動作モード

| ファンクション    |                                         |                            | トーカ・リクエスト |                                   | 借去 |
|------------|-----------------------------------------|----------------------------|-----------|-----------------------------------|----|
|            | ノアノウショノ                                 |                            | コード       | 出力フォーマット                          | 油石 |
| 動作<br>モード  | スペクトラム・アナライ<br>ザ・モード<br>トランジェント・<br>モード | SETFUNC CW<br>SETFUNC TRAN | SETFUNC?  | 0: スペクトラム・ア<br>ナライザ<br>1: トランジェント |    |
| 通信<br>システム | HDR モード                                 | COMMSYS HDR                | COMMSYS?  | 14: HDR                           | *1 |

\*1 リスナ・コードは、本器がCWモードのみ有効です。トーカ・リクエスト・コードに関しては、CW, TRANSIENTモードともに有効です。

| 表 4-2 ATT キー | (アッテネータ) |
|--------------|----------|
|--------------|----------|

| 7   |             |              | トーカ・リクエスト | 供求                 |  |
|-----|-------------|--------------|-----------|--------------------|--|
|     | ノアノウショノ     | リスノ・コード コード  | 出力フォーマット  | 佣伤                 |  |
| アッテ | AT          | AT *         | AT?       | レベル                |  |
| ネータ | ATT AUTO    | AA           | AA?       | 0: マニュアル<br>1: オート |  |
|     | Min. ATT    | ATMIN *      | ATMIN?    | レベル                |  |
|     | Min. ATT ON | ATMIN ON [*] | ATMINON?  | 0: OFF             |  |
|     | OFF         | ATMIN OFF    |           | 1: ON              |  |

表 4-3 COPY キー (ハード・コピー)

| 7721/2222  |         |           | トーカ | ・リクエスト   | 借老 |
|------------|---------|-----------|-----|----------|----|
|            | ノアンウション | 977 - 1-1 | ユード | 出力フォーマット | 佣石 |
| プリンタ<br>出力 | 実行      | НСОРҮ     | -   | -        |    |
| ファイル<br>出力 |         |           |     |          |    |

| ファンクション     |                                        |              | トーカ        | ・リクエスト             | 供老 |
|-------------|----------------------------------------|--------------|------------|--------------------|----|
|             | ,,,,,,,,,,,,,,,,,,,,,,,,,,,,,,,,,,,,,, | JXJ - 1-1-   | コード        | 出力フォーマット           | 通行 |
| カップル・       | RBW                                    | RB *         | RB?        | 周波数                |    |
| ファンクショ<br>ン | RBW AUTO                               | BA           | BA?        | 0: マニュアル<br>1: オート |    |
|             | VBW                                    | VB *         | VB?        | 周波数                |    |
|             | VBW AUTO                               | VA           | VA?        | 0: マニュアル<br>1: オート |    |
|             | Sweep Time                             | SW *<br>ST * | SW?<br>ST? | 時間                 |    |
|             | Sweep Time Auto                        | AS           | AS?        | 0: マニュアル<br>1: オート |    |

表 4-4 COUPLE キー (カップル・ファンクション)

# 表 4-5 FREQ キー(周波数)

| ファンクション |         |      | トーカ | ・リクエスト   | 備考 |
|---------|---------|------|-----|----------|----|
|         |         |      | コード | 出力フォーマット |    |
| 周波数     | 中心周波数   | CF * | CF? | 周波数      |    |
|         | スタート周波数 | FA * | FA? | 周波数      |    |
|         | ストップ周波数 | FB * | FB? | 周波数      |    |

# 表 4-6 LEVEL キー (リファレンス・レベル)

| ファンクション    |      | トーカ    | トーカ・リクエスト |    |
|------------|------|--------|-----------|----|
|            |      | コード 出力 | 出力フォーマット  | 涌石 |
| リファレンス・レベル | RL * | RL?    | レベル       |    |

|     | ファンクション                  |                   | トーカ・リクエスト |                        | 備老   |
|-----|--------------------------|-------------------|-----------|------------------------|------|
|     |                          |                   | コード       | 出力フォーマット               | MH 5 |
| マーカ | Δマーカ ON                  | MKD [*]           | -         | 周波数(時間)                |      |
|     | OFF                      | MKOFF<br>MO       | -         | -                      |      |
|     | マーカ周波数(時間)の読<br>み込み      | -                 | MF?       | 周波数(時間)                |      |
|     | マーカ・レベルの読み込み             | -                 | ML?       | レベル                    |      |
|     | マーカ周波数(時間)+ レベ<br>ルの読み込み | -                 | MFL?      | 周波数(時間 <u>)</u><br>レベル |      |
|     | ノーマル・マーカ                 | MK [*]<br>MKN [*] | -         | 周波数(時間)                |      |
|     | ピーク・サーチ                  | PS                | -         | -                      |      |
|     | X-dB Down                |                   |           |                        |      |
|     | X-dB Down 幅              | MKBW *            | MKBW?     | レベル                    |      |
|     | X-dB Down                | XDB               | -         | -                      |      |
|     | X-dB Down Left           | XDL               | -         | -                      |      |
|     | X-dB Down Right          | XDR               | -         | -                      |      |
|     | 表示モード 相対                 | DC0               | DC?       | 0:相対モード                |      |
|     | 絶対(左側)                   | DC1               |           | 1: 絶対モード(左側)           |      |
|     | 絶対(右側)                   | DC2               |           | 2:絶対モード(右側)            |      |

表 4-7 MKR キー(マーカ)

表 4-8 PRESET キー(初期化)

| ファンクション   |                     |           | トーカ | ・リクエスト   | 借老 |
|-----------|---------------------|-----------|-----|----------|----|
|           | ノアノウショノ             | JXJ · 1-1 | ユード | 出力フォーマット | 通行 |
| プリセッ<br>ト | インストゥルメント・<br>プリセット | IP        | -   | -        |    |

表 4-9 RCL キー (データの読み出し)

| ファンクション |                       | トーカ | ・リクエスト                          | 借老    |
|---------|-----------------------|-----|---------------------------------|-------|
| ファンワション |                       | コード | 出力フォーマット                        | 19975 |
| リコール    | RC REG_nn<br>RC ファイル名 | -   | nn: 01~10<br>ファイル名 :<br>最大 8 文字 |       |

| ファンクション |     | リスナ・コード                 | トーカ・リクエスト |                                 | 供老      |
|---------|-----|-------------------------|-----------|---------------------------------|---------|
|         |     |                         | コード       | 出力フォーマット                        | 1111.75 |
| セーブ     | セーブ | SV REG_nn<br>SV ファイル名   | -         | nn: 01~10<br>ファイル名 :<br>最大 8 文字 |         |
|         | 消去  | DEL REG_nn<br>DEL ファイル名 | -         | nn: 01~10<br>ファイル名 :<br>最大 8 文字 |         |

### 表 4-10 SAVE キー (データの保存)

### 表 4-11 SPAN キー (周波数スパン)

| ファンクション | リスナ・コード | トーカ・リクエスト |          | 借去 |
|---------|---------|-----------|----------|----|
|         |         | コード       | 出力フォーマット | 油石 |
| 周波数スパン  | SP *    | SP?       | 周波数      |    |

## R3267 シリーズ OPT67 1xEV-DO(HDR) 変調解析オプション 取扱説明書

|       | 7 - >> / 2 >> - >>                    | , リスナ・フード トーカ・リクエスト |          | ーカ・リクエスト                             | 供求     |
|-------|---------------------------------------|---------------------|----------|--------------------------------------|--------|
|       | ノアノクショノ                               | リスノ・コート             | コード      | 出力フォーマット                             | 1981/5 |
| STD   | Band Class                            |                     |          |                                      |        |
| Setup | 0 (North American<br>Cellular)        | BNDCLS 0            | BNDCLS?  | 0: North American<br>Cellular        |        |
|       | 1 (North American PCS)                | BNDCLS 1            |          | 1: North American PCS                |        |
|       | 2 (TACS)                              | BNDCLS 2            |          | 2: TACS                              |        |
|       | 3 (JTACS)                             | BNDCLS 3            |          | 3: JTACS                             |        |
|       | 4 (Korean PCS)                        | BNDCLS 4            |          | 4: Korean PCS                        |        |
|       | 5 (NMT-450)                           | BNDCLS 5            |          | 5: NMT-450                           |        |
|       | 6 (IMT-2000)                          | BNDCLS 6            |          | 6: IMT-2000                          |        |
|       | 7 (North American<br>700MHz Cellular) | BNDCLS 7            |          | 7: North American<br>700MHz Cellular |        |
|       | 8 (1800MHz Band)                      | BNDCLS 8            |          | 8: 1800MHz                           |        |
|       | 9 (900MHz Band)                       | BNDCLS 9            |          | 9: 900MHz                            |        |
|       | Signal Type                           |                     |          |                                      |        |
|       | CONTINUOUS                            | SIGTYP CONT         | SIGTYP?  | 0:CONTINUOUS                         |        |
|       | BURST                                 | SIGTYP BURST        |          | 1:BURST                              |        |
|       | Offset Level                          | RO *                | RO?      | レベル                                  |        |
|       | 周波数設定モード                              |                     |          |                                      |        |
|       | 周波数入力モード                              | FINPMD FREQ         | FINPMD?  | 0: 周波数入力                             |        |
|       | チャンネル入力モード                            | FINPMD CHL          |          | 1: Channel 入力                        |        |
|       | チャンネル設定                               |                     |          |                                      |        |
|       | FORWARD                               | CHSET FWD           | CHSET?   | 0: FORWARD                           |        |
|       | REVERSE                               | CHSET REV           |          | 1: REVERSE                           |        |
|       | チャンネル番号設定                             | CH *                | CH?      | 整数(チャンネル番号)                          |        |
|       | チャンネル編集                               |                     |          |                                      |        |
|       | 入力 #1(FORWARD)                        | CHEDFR1 *,*,*,*,*   | CHEDFR1? | ch1,ch2,f1,f2,chof                   |        |
|       | 入力 #2(FORWARD)                        | CHEDFR2 *,*,*,*,*   | CHEDFR2? | ch1,ch2,f1,f2,chof                   |        |
|       | 入力 #3(FORWARD)                        | CHEDFR3 *,*,*,*,*   | CHEDFR3? | ch1,ch2,f1,f2,chof                   |        |
|       | 入力 #4(FORWARD)                        | CHEDFR4 *,*,*,*,*   | CHEDFR4? | ch1,ch2,f1,f2,chof                   |        |
|       | 入力 #5(FORWARD)                        | CHEDFR5 *,*,*,*,*   | CHEDFR5? | ch1,ch2,f1,f2,chof                   |        |
|       | 入力 #6(FORWARD)                        | CHEDFR6 *,*,*,*,*   | CHEDFR6? | ch1,ch2,f1,f2,chof                   |        |
|       | 入力 #7(FORWARD)                        | CHEDFR7 *,*,*,*,*   | CHEDFR7? | ch1,ch2,f1,f2,chof                   |        |
|       | 入力 #8(FORWARD)                        | CHEDFR8 *,*,*,*,*   | CHEDFR8? | ch1,ch2,f1,f2,chof                   |        |
|       | 入力 #9(FORWARD)                        | CHEDFR9 *,*,*,*,*   | CHEDFR9? | ch1,ch2,f1,f2,chof                   |        |

表 4-12 TRANSIENT キー

表 4-12 TRANSIENT キー

|       | 7-1,42,-1,             |                            |          |                                                                                                    | トーカ・リクエスト                           |  | /# <del>*</del> |
|-------|------------------------|----------------------------|----------|----------------------------------------------------------------------------------------------------|-------------------------------------|--|-----------------|
|       | ファンクション                | リステ・コート                    | コード      | 出力フォーマット                                                                                                    | 1佣丂                                 |  |                 |
| STD   | 入力 #1(REVERSE)         | CHEDRV1 *,*,*,*,*          | CHEDRV1? | ch1,ch2,f1,f2,chof                                                                                                    |                                     |  |                 |
| Setup | 入力 #2(REVERSE)         | CHEDRV2 *,*,*,*,*          | CHEDRV2? | ch1,ch2,f1,f2,chof                                                                                                    |                                     |  |                 |
|       | 入力 #3(REVERSE)         | CHEDRV3 *,*,*,*,*          | CHEDRV3? | ch1,ch2,f1,f2,chof                                                                                                    |                                     |  |                 |
|       | 入力 #4(REVERSE)         | CHEDRV4 *,*,*,*,*          | CHEDRV4? | ch1,ch2,f1,f2,chof                                                                                                    |                                     |  |                 |
|       | 入力 #5(REVERSE)         | CHEDRV5 *,*,*,*,*          | CHEDRV5? | ch1,ch2,f1,f2,chof                                                                                                    |                                     |  |                 |
|       | 入力 #6(REVERSE)         | CHEDRV6 *,*,*,*,*          | CHEDRV6? | ch1,ch2,f1,f2,chof                                                                                                    |                                     |  |                 |
|       | 入力 #7(REVERSE)         | CHEDRV7 *,*,*,*,*          | CHEDRV7? | ch1,ch2,f1,f2,chof                                                                                                    |                                     |  |                 |
|       | 入力 #8(REVERSE)         | CHEDRV8 *,*,*,*,*          | CHEDRV8? | ch1,ch2,f1,f2,chof                                                                                                    |                                     |  |                 |
|       | 入力 #9(REVERSE)         | CHEDRV9 *,*,*,*,*          | CHEDRV9? | ch1,ch2,f1,f2,chof                                                                                                    |                                     |  |                 |
|       |                        |                            |          | ch1: Start channel no.<br>ch2: Stop channel no.<br>f1: Base frequency(Hz)<br>f2: Channel space(Hz)<br>chof: Channel Offset | f1,f2 に<br>は周波<br>数単位<br>が必要<br>です。 |  |                 |
|       | チャンネル・テーブル             |                            |          |                                                                                                    |                                     |  |                 |
|       | 1937 無効選択<br>#1 ENABLE | CHTRI 1 ENRI               | CHTBI 19 | 0: Disable                                                                                                    |                                     |  |                 |
|       | DISABLE                | CHTBL1 DSBL                | CIIIDEI: | 1: Enable                                                                                                    |                                     |  |                 |
|       | #2 ENABLE<br>DISABLE   | CHTBL2 ENBL<br>CHTBL2 DSBL | CHTBL2?  | 0: Disable<br>1: Enable                                                                                                    |                                     |  |                 |
|       | #3 ENABLE<br>DISABLE   | CHTBL3 ENBL<br>CHTBL3 DSBL | CHTBL3?  | 0: Disable<br>1: Enable                                                                                                    |                                     |  |                 |
|       | #4 ENABLE<br>DISABLE   | CHTBL4 ENBL<br>CHTBL4 DSBL | CHTBL4?  | 0: Disable<br>1: Enable                                                                                                    |                                     |  |                 |
|       | #5 ENABLE<br>DISABLE   | CHTBL5 ENBL<br>CHTBL5 DSBL | CHTBL5?  | 0: Disable<br>1: Enable                                                                                                    |                                     |  |                 |
|       | #6 ENABLE<br>DISABLE   | CHTBL6 ENBL<br>CHTBL6 DSBL | CHTBL6?  | 0: Disable<br>1: Enable                                                                                                    |                                     |  |                 |
|       | #7 ENABLE<br>DISABLE   | CHTBL7 ENBL<br>CHTBL7 DSBL | CHTBL7?  | 0: Disable<br>1: Enable                                                                                                    |                                     |  |                 |
|       | #8 ENABLE<br>DISABLE   | CHTBL8 ENBL<br>CHTBL8 DSBL | CHTBL8?  | 0: Disable<br>1: Enable                                                                                                    |                                     |  |                 |
|       | #9 ENABLE<br>DISABLE   | CHTBL9 ENBL<br>CHTBL9 DSBL | CHTBL9?  | 0: Disable<br>1: Enable                                                                                                    |                                     |  |                 |
|       | チャンネル                  |                            |          |                                                                                                    | 1                                   |  |                 |
|       | Copy from STD          | CHSETSTD                   | -        | -                                                                                                    |                                     |  |                 |
|       | Input                  |                            |          |                                                                                                    |                                     |  |                 |
|       | RF                     | INPUT RF                   | INPUT?   | 0: RF                                                                                                    |                                     |  |                 |
|       | BASEBAND(I&Q)          | INPUT IQ                   |          | 1: Baseband(I&Q)                                                                                                    |                                     |  |                 |

|       | ファンクション        |            | <b>ト</b> −: | 供去        |    |
|-------|----------------|------------|-------------|-----------|----|
|       | ファンツション        |            | コード         | 出力フォーマット  | 涌行 |
| STD   | Baseband Input |            |             |           |    |
| Setup | AC             | BBINPUT AC | BBINPUT?    | 0: AC     |    |
|       | DC             | BBINPUT DC |             | 1: DC     |    |
|       | IQ Inverse     |            |             |           |    |
|       | NORMAL         | IQMD NORM  | IQMD?       | 0:NORMAL  |    |
|       | INVERSE        | IQMD INV   |             | 1:INVERSE |    |
|       | Auto Level 設定  |            |             |           |    |
|       | Auto Level OFF | ALS OFF    | ALS?        | 0: OFF    |    |
|       | Auto Level ON  | ALS ON     |             | 1: ON     |    |
|       | DC CAL         | CLDC       | -           | -         |    |

表 4-12 TRANSIENT キー

| ファンクション  |                  |                                         | トーカ               | トーカ・リクエスト     |    |
|----------|------------------|-----------------------------------------|-------------------|---------------|----|
|          |                  | 1 1 1 1 1 1 1 1 1 1 1 1 1 1 1 1 1 1 1 1 | コード               | 出力フォーマット      | 佣石 |
| T-Domain | Auto Level Set   | AUTOWFL                                 | -                 | -             |    |
| Power    |                  | TDPAUTOLVL                              |                   |               |    |
|          | Trigger Setup    |                                         |                   |               |    |
|          | Trigger Source   |                                         |                   |               |    |
|          | FREERUN          | TRGSRC FREE                             | TRGSRC?           | 0:FREERUN     |    |
|          |                  | TDPTRGSRC FREE                          | TDPTRGSRC?        | 1:VIDEO       |    |
|          | VIDEO            | TRGSRC VIDEO                            |                   | 2:IF          |    |
|          |                  | TDPTRGSRC VIDEO                         |                   | 3:EXT         |    |
|          | IF               | TRGSRC IF                               |                   |               |    |
|          |                  | TDPTRGSRC IF                            |                   |               |    |
|          | EXT              | TRGSRC EXT                              |                   |               |    |
|          |                  | TDPTRGSRC EXT                           |                   |               |    |
|          | Trigger Slope    |                                         |                   |               |    |
|          | +                | TRGSLP RISE                             | TRGSLP?           | 0:-           |    |
|          |                  | TDPTRGSLP RISE                          | TDPTRGSLP?        | 1:+           |    |
|          | -                | TRGSLP FALL                             |                   |               |    |
|          |                  | TDPTRGSLP FALL                          |                   |               |    |
|          | Trigger Level    | TRGLVL *                                | TRGLVL?           | 整数 (0~100)    |    |
|          |                  | TDPTRGLVL *                             | TDPTRGLVL?        |               |    |
|          | Trigger Position | TRGPOS *                                | TRGPOS?           | 整数 (0~100)    |    |
|          |                  | TDPTRGPOS *                             | TDPTRGPOS?        |               |    |
|          | Delay Time       | TRGDT *                                 | TRGDT?            | 時間            |    |
|          |                  | TDPTRGDT *                              | TDPTRGDT?         |               |    |
|          | Window Setup     |                                         |                   |               |    |
|          | Window           |                                         |                   |               |    |
|          | ON               | TDPWDO ON<br>TWDO ON                    | TDPWDO?<br>TWDO?  | 0:OFF<br>1:ON |    |
|          | OFF              | TDPWDO OFF<br>TWDO OFF                  |                   |               |    |
|          | Window Position  | TDPWPOS *<br>TWLX *                     | TDPWPOS?<br>TWLX? | 時間            |    |
|          | Window Width     | TDPWWID *<br>TWDX *                     | TDPWWID?<br>TWDX? | 時間            |    |

|          | ファンクション        |                                     | トーカ・リクエスト                         |                                                             | 借老       |
|----------|----------------|-------------------------------------|-----------------------------------|-------------------------------------------------------------|----------|
|          | ノアノウショノ        |                                     | コード                               | 出力フォーマット                                                    |          |
| T-Domain | Y Scale        |                                     |                                   |                                                             |          |
| Power    | 10dB/div       | TDPDIV P10DB                        | TDPDIV?                           | 0:10dB/div                                                  |          |
|          | 5dB/div        | TDPDIV P5DB                         |                                   | 1: 5dB/div                                                  |          |
|          | 2dB/div        | TDPDIV P2DB                         |                                   | 2: 2dB/div                                                  |          |
|          | Average Times  | TDPAVGCNT *<br>TDPAVG *<br>CAVGAT * | TDPAVGCNT?<br>TDPAVG?<br>CAVGAT ? | 整数 (1:OFF, 2~999)<br>整数 (1:OFF, 2~999)<br>整数 (1:OFF, 2~999) | *1<br>*1 |
|          | Average Mode   |                                     |                                   |                                                             |          |
|          | TRACE AVG      | TDPAVGMD TRACE                      | TDPAVGMD?                         | 0: Trace Avg                                                |          |
|          | MAX HOLD       | TDPAVGMD MAX                        |                                   | 1: Max Hold                                                 |          |
|          | POWER AVG      | TDPAVGMD POWER                      |                                   | 2: Power Avg                                                |          |
|          | NUMERIC        | TDPAVGMD NUMERIC                    |                                   | 3: Numeric                                                  |          |
|          | Template       |                                     |                                   |                                                             |          |
|          | Template       |                                     |                                   |                                                             |          |
|          | ON             | TDPTMPL ON<br>TLMT ON               | TDPTMPL?<br>TLMT?                 | 0:OFF<br>1:ON                                               |          |
|          | OFF            | TDPTMPL OFF                         |                                   |                                                             |          |
|          |                | TLMT OFF                            |                                   |                                                             |          |
|          | Template Shift |                                     |                                   |                                                             |          |
|          | Shift X        | TDPTMPLSX *<br>TLMSFT *             | TDPTMPLSX?<br>TLMSFT?             | 時間<br>時間                                                    |          |
|          | Shift Y        | TDPTMPLSY *<br>TLMASFT *            | TDPTMPLSY?<br>TLMASFT?            | レベル<br>レベル                                                  |          |
|          | Template Edit  |                                     |                                   |                                                             |          |
|          | Template       | TDPTMPLSEL UP                       | TDPTMPLSEL?                       | 0:UP                                                        |          |
|          | UP/LOW 選択      | TDPTMPLSEL LOW                      |                                   | 1:LOW                                                       |          |
|          | Copy from STD  | TDPTMPLCP<br>LMCPSL STD             | -                                 | -                                                           |          |
|          | データ入力          | TDPTMPLED *,*<br>TLMIN *,*          | -                                 | t1,11<br>t1:時間<br>11:レベル<br>(dBm/W/dBµV)                    |          |
|          | Init Table     | TDPTMPLCLR<br>TLMDEL                | -                                 | -                                                           |          |

### 表 4-12 TRANSIENT キー

\*1 Average Mode は POWER AVG に設定されます。

|          | 7-1, 62, -1,             |               | トーカ・リクエスト   |                                                    | 供老 |
|----------|--------------------------|---------------|-------------|----------------------------------------------------|----|
|          | ファンクション                  | リスナ・コート       | コード         | 出力フォーマット                                           | 悀亐 |
| T-Domain | Parameter Setup          |               |             |                                                    |    |
| Power    | Detector                 |               |             |                                                    |    |
|          | Normal                   | TDPDET NRM    | TDPDET?     | 0:Normal                                           |    |
|          | Posi                     | TDPDET POS    |             | 1:Posi                                             |    |
|          | Nega                     | TDPDET NEG    |             | 2:Nega                                             |    |
|          | Sample                   | TDPDET SMP    |             | 3:Sample                                           |    |
|          | Display Unit             |               |             |                                                    |    |
|          | dBm                      | TDPUNIT DBM   | TDPUNIT?    | 0:dBm                                              |    |
|          | W                        | TDPUNIT W     |             | 1:W                                                |    |
|          | dBµV                     | TDPUNIT DBUV  |             | 2:dBµV                                             |    |
|          | Template Couple to Power |               |             |                                                    |    |
|          | ON                       | TDPTMPLPW ON  | TDPTMPLPW?  | 0:OFF                                              |    |
|          | OFF                      | TDPTMPLPW OFF |             | 1:ON                                               |    |
|          | Template Limit           | TDPTMPLBTM *  | TDPTMPLBTM? | レベル<br>(dBm/W/dBµV)                                |    |
|          | Judgment                 |               |             |                                                    |    |
|          | ON                       | TDPJDG ON     | TDPJDG?     | 0:OFF                                              |    |
|          | OFF                      | TDPJDG OFF    |             | 1:ON                                               |    |
|          | Upper Limit              | TDPJDGUP *    | TDPJDGUP?   | レベル                                                |    |
|          | Lower Limit              | TDPJDGLOW *   | TDPJDGLOW?  | レベル                                                |    |
|          | Set toSTD                | TDPSETSTD     | -           | -                                                  |    |
|          | 測定開始                     |               |             |                                                    |    |
|          | T-Domain Power           | GATEPOW       | -           | -                                                  |    |
|          |                          | TDPMEAS       |             |                                                    |    |
|          | 同一モードでの 測定開始             | SI            | -           | -                                                  |    |
|          | 測定結果                     |               |             |                                                    |    |
|          | T-Domain Power           | -             | TDPMEAS?    | 11,j1                                              |    |
|          |                          |               |             | 11: レベル<br>(dBm/W/dBµV)                            |    |
|          |                          |               |             | j1: 整数<br>(0:FAIL,1:PASS,<br>-1:Judgment<br>OFF 時) |    |
|          |                          |               | GATEPOW?    | 11: レベル (dBm)                                      |    |

| ファンクション |                  | リフナ・フード          | トーカ・リクエスト  |                          | 借老 |
|---------|------------------|------------------|------------|--------------------------|----|
|         | ファンクション          | 1 JZJ · J=F      | コード        | 出力フォーマット                 | 涌ち |
| ON/OFF  | Auto Level Set   | OORAUTOLVL       | -          | -                        |    |
| Ratio   | Trigger Setup    |                  |            |                          |    |
|         | Trigger Source   |                  |            |                          |    |
|         | FREERUN          | OORTRGSRC FREE   | OORTRGSRC? | 0:FREERUN                |    |
|         | VIDEO            | OORTRGSRC VIDEO  |            | 1:VIDEO                  |    |
|         | IF               | OORTRGSRC IF     |            | 2:IF                     |    |
|         | EXT              | OORTRGSRC EXT    |            | 3:EXT                    |    |
|         | Trigger Slope    |                  |            |                          |    |
|         | +                | OORTRGSLP RISE   | OORTRGSLP? | 0:-                      |    |
|         | -                | OORTRGSLP FALL   |            | 1:+                      |    |
|         | Trigger Level    | OORTRGLVL*       | OORTRGLVL? | 整数 (0~100)               |    |
|         | Trigger Position | OORTRGPOS *      | OORTRGPOS? | 整数 (0~100)               |    |
|         | Delay Time       | OORTRGDT *       | OORTRGDT?  | 時間                       |    |
|         | Window Setup     |                  |            |                          |    |
|         | Window           |                  |            |                          |    |
|         | ON               | OORWDO ON        | OORWDO?    | 0:OFF                    |    |
|         | OFF              | OORWDO OFF       |            | 1:ON                     |    |
|         | ON Position      | OORWONPOS *      | OORWONPOS? | 時間                       |    |
|         | ON Width         | OORWONWID *      | OORWONWID? | 時間                       |    |
|         | OFF Position     | OORWOFPOS *      | OORWOFPOS? | 時間                       |    |
|         | OFF Width        | OORWOFWID *      | OORWOFWID? | 時間                       |    |
|         | Y Scale          |                  |            |                          |    |
|         | 10dB/div         | OORDIV P10DB     | OORDIV?    | 0:10dB/div               |    |
|         | 5dB/div          | OORDIV P5DB      |            | 1:5dB/div                |    |
|         | 2dB/div          | OORDIV P2DB      |            | 2:2dB/div                |    |
|         | Average Times    | OORAVGCNT *      | OORAVGCNT? | 整数 (1:OFF, 2~999)        |    |
|         |                  | OORAVG *         | OORAVG?    | 整数 (1:OFF, 2~999)        | *1 |
|         |                  | CAVGRAI *        | CAVGRAT?   | 2~999) 登数 (1:OFF, 2~999) | *1 |
|         | Average Mode     |                  |            |                          |    |
|         | TRACE AVG        | OORAVGMD TRACE   | OUKAVGMD?  | 0: Trace Avg             |    |
|         | MAX HOLD         | OORAVGMD MAX     |            | 1: Max Hold              |    |
|         | POWER AVG        | OORAVGMD POWER   |            | 2: Power Avg             |    |
|         | NUMERIC          | OORAVGMD NUMERIC |            | 3: Numeric               |    |

### 表 4-12 TRANSIENT キー

\*1 Average Mode は NUMERIC に設定されます。

|        | 777             |                  | トーカ・リクエスト |                                                    | 借老 |
|--------|-----------------|------------------|-----------|----------------------------------------------------|----|
|        | ファンクション         | 1-L (YG          | コード       | 出力フォーマット                                           | 佣石 |
| ON/OFF | Parameter Setup |                  |           |                                                    |    |
| Ratio  | Detector        |                  |           |                                                    |    |
|        | Normal          | OORDET NRM       | OORDET?   | 0:Normal                                           |    |
|        | Posi            | OORDET POS       |           | 1:Posi                                             |    |
|        | Nega            | OORDET NEG       |           | 2:Nega                                             |    |
|        | Sample          | OORDET SMP       |           | 3:Sample                                           |    |
|        | Display Unit    |                  |           |                                                    |    |
|        | dBm             | OORUNIT DBM      | OORUNIT?  | 0:dBm                                              |    |
|        | W               | OORUNIT W        |           | 1:W                                                |    |
|        | dBµV            | OORUNIT DBUV     |           | 2:dBµV                                             |    |
|        | Judgment        |                  |           |                                                    |    |
|        | ON              | OORJDG ON        | OORJDG?   | 0:OFF                                              |    |
|        | OFF             | OORJDG OFF       |           | 1:ON                                               |    |
|        | Upper Limit     | OORJDGUP *       | OORJDGUP? | レベル                                                |    |
|        | Set to STD      | OORSETSTD        | -         | -                                                  |    |
|        | 測定開始            |                  |           |                                                    |    |
|        | ON/OFF Ratio    | OORMEAS<br>RATIO | -         | -                                                  |    |
|        | 同一モードでの測定開始     | SI               | -         | -                                                  |    |
|        | 測定結果            |                  |           |                                                    |    |
|        | ON/OFF Ratio    | -                | OORMEAS?  | 11,12,d1,j1                                        |    |
|        |                 |                  |           | 11:ON レベル<br>(dBm/W/dBµV)                          |    |
|        |                 |                  |           | 12:OFF レベル<br>(dBm/W/dBµV)                         |    |
|        |                 |                  |           | d1:ON/OFF Ratio(dB)                                |    |
|        |                 |                  |           | j1: 整数<br>(0:FAIL,1:PASS,<br>-1:Judgment<br>OFF 時) |    |
|        |                 |                  | RATIO?    | d1, l1                                             |    |
|        |                 |                  |           | d1:ON/OFF Ratio(dB)                                |    |
|        |                 |                  |           | 11:Gated Power<br>(dBm)                            |    |

| ファンクション  |                   |                | トーカ・リクエスト  |                | 供求 |
|----------|-------------------|----------------|------------|----------------|----|
|          | ノアノウショノ           |                | コード        | 出力フォーマット       | 通行 |
| T-Domain | Auto Level Set    | TDSAUTOLVL     | -          | -              |    |
| Spurious | Trigger Setup     |                |            |                |    |
|          | Trigger Source    |                |            |                |    |
|          | FREERUN           | TDSTRGSRC FREE | TDSTRGSRC? | 0:FREERUN      |    |
|          |                   | TRSPMD FREE    | TRSPMD?    | 2:IF           |    |
|          | IF                | TDSTRGSRC IF   |            | 3:EXT          |    |
|          |                   | TRSPMD IF      |            |                |    |
|          | EXT               | TDSTRGSRC EXT  |            |                |    |
|          |                   | TRSPMD EXT     |            |                |    |
|          | Trigger Slope     |                |            |                |    |
|          | +                 | TDSTRGSLP RISE | TDSTRGSLP? | 0:-            |    |
|          |                   | TRSPSLP RISE   |            | 1:+            |    |
|          | -                 | TDSTRGSLP FALL | TRSPSLP?   |                |    |
|          |                   | TRSPSLP FALL   |            |                |    |
|          | Trigger Level     | TDSTRGLVL *    | TDSTRGLVL? | 整数 (0~100)     |    |
|          | Trigger Position  | TDSTRGPOS *    | TDSTRGPOS? | 整数 (0~100)     |    |
|          | Delay Time        | TDSTRGDT *     | TDSTRGDT?  | 時間             |    |
|          | Table             |                |            |                |    |
|          | Table No. 1/2/3   | TDSTBL *       | TDSTBL?    | 整数 (1~3)       |    |
|          | Table Edit        | TDSTBLED *,*   |            | f1, 11         |    |
|          |                   |                | -          | f1: 周波数        |    |
|          |                   |                |            | 11:Limit Level |    |
|          | Load Table        | TDSLD          | -          | -              |    |
|          | Load Table 1/2/3  | RCLTBL *       | -          | 整数 (1~3)       |    |
|          | Save Table        | TDSSV          | -          | -              |    |
|          | Save Table 1/2/3  | SVSTBL *       | -          | 整数 (1~3)       |    |
|          | Init Table        | TDSCLR         | -          | -              |    |
|          |                   | DELSTBL        |            |                |    |
|          | Table Freq. Input |                |            |                |    |
|          | ABS               | TDSTBLF ABS    | TDSTBLF?   | 0:ABS          |    |
|          | REL               | TDSTBLF REL    |            | 1:REL          |    |

| ファンクション  |                     |                  | トーカ・リクエスト  |                     | 借老 |
|----------|---------------------|------------------|------------|---------------------|----|
|          | / アノウショノ            |                  | コード        | 出力フォーマット            | 涌行 |
| T-Domain | Average Times       | TDSAVGCNT *      | TDSAVGCNT? | 整数 (1:OFF, 2~999)   |    |
| Spurious |                     | TDSAVG *         | TDSAVG?    | 整数 (1:OFF, 2 ~ 999) | *1 |
|          | Average Mode        |                  |            |                     |    |
|          | TRACE AVG           | TDSAVGMD TRACE   | TDSAVGMD?  | 0: Trace Avg        |    |
|          | MAX HOLD            | TDSAVGMD MAX     |            | 1: Max Hold         |    |
|          | POWER AVG           | TDSAVGMD POWER   |            | 2: Power Avg        |    |
|          | NUMERIC             | TDSAVGMD NUMERIC |            | 3: Numeric          |    |
|          | Parameter Setup     |                  |            |                     |    |
|          | Detector            |                  |            |                     |    |
|          | Normal              | TDSDET NRM       | TDSDET?    | 0:Normal            |    |
|          | Posi                | TDSDET POS       |            | 1:Posi              |    |
|          | Nega                | TDSDET NEG       |            | 2:Nega              |    |
|          | Sample              | TDSDET SMP       |            | 3:Sample            |    |
|          | Display Unit        |                  |            |                     |    |
|          | dBm                 | TDSUNIT DBM      | TDSUNIT?   | 0:dBm               |    |
|          | W                   | TDSUNIT W        |            | 1:W                 |    |
|          | dBµV                | TDSUNIT DBUV     |            | 2:dBµV              |    |
|          | Judgement           |                  |            |                     |    |
|          | ON                  | TDSJDG ON        | TDSJDG?    | 0:OFF               |    |
|          | OFF                 | TDSJDG OFF       |            | 1:ON                |    |
|          | Result              |                  |            |                     |    |
|          | Peak                | TDSRES PK        | TDSRES?    | 0:Peak              |    |
|          | RMS                 | TDSRES RMS       |            | 1:RMS               |    |
|          | Multiplier          | TDSMULTI *       | TDSMULTI?  | 実数                  |    |
|          | Peak Marker Y-Delta | TDSPKMKY *       | TDSPKMKY?  | 実数                  |    |
|          | Preselector 1.6G    | TDSPRE 16G       | TDSPRE?    | 0:1.6G              |    |
|          | 3.6G                | TDSPRE 36G       |            | 1:3.6G              |    |
|          | Set to Default      | TDSSETSTD        | -          | -                   |    |
|          | 測定開始                |                  |            |                     |    |
|          | Spurious            | TDSMEAS          | -          | -                   |    |
|          |                     | SPUR             |            |                     |    |
|          | 同一モードでの測定開始         | SI               | -          | -                   |    |

### 表 4-12 TRANSIENT キー

\*1 Average Mode は、Detector: Posiのとき MAX HOLD、Detector: Posi 以外のとき TRACE AVG に設定されます。

# R3267 シリーズ OPT67 1xEV-DO(HDR) 変調解析オプション 取扱説明書

4.2 GPIB コード一覧

|          | 7->, />, ->,     |                | トーカ・リクエスト  |                                                                         | 備老 |
|----------|------------------|----------------|------------|-------------------------------------------------------------------------|----|
|          | ノァノクショノ          | 7 - L · L X G  | コード        | 出力フォーマット                                                                | 悀亐 |
| T-Domain | 測定結果             |                |            |                                                                         |    |
| Spurious | Spurious         | -              | TDSMEAS?   | n <cr+lf>+f1,11,j1<cr+lf><br/> +fn,ln,jn<cr+lf></cr+lf></cr+lf></cr+lf> |    |
|          |                  |                |            | n: 個数(整数)                                                               |    |
|          |                  |                |            | fn: 周波数                                                                 |    |
|          |                  |                |            | ln: レベル (dBm/W/dBµV)                                                    |    |
|          |                  |                |            | jn: 整数 ( 0:FAIL,1:PASS,<br>-1:Judgement OFF 時 )                         |    |
|          |                  |                | SPULVL?    | n <cr+lf>+f1,l1<cr+lf><br/> +fn,ln<cr+lf></cr+lf></cr+lf></cr+lf>       |    |
|          |                  |                |            | n: 個数(整数)                                                               |    |
|          |                  |                |            | fn: 周波数                                                                 |    |
|          |                  |                |            | ln: レベル (dBm)                                                           |    |
| F-Domain | Auto Level Set   | FDPAUTOLVL     | -          | -                                                                       |    |
| Power    | Gate Setup       |                |            |                                                                         |    |
|          | ON               | TGTSETUP ON    | TGTSETUP?  | 0:OFF                                                                   |    |
|          | OFF              | TGTSETUP OFF   |            | 1:ON                                                                    |    |
|          | Trigger Source   |                |            |                                                                         |    |
|          | FREERUN          | TGTTRG FREE    | TGTTRG?    | 0:FREERUN                                                               |    |
|          | VIDEO            | TGTTRG VIDEO   |            | 1:VIDEO                                                                 |    |
|          | IF               | TGTTRG IF      |            | 2:IF                                                                    |    |
|          | EXT              | TGTTRG EXT     |            | 3:EXT                                                                   |    |
|          | Trigger Slope    |                |            |                                                                         |    |
|          | -                | TGTTRGSLP FALL | TGTTRGSLP? | 0:-                                                                     |    |
|          | +                | TGTTRGSLP RISE |            | 1:+                                                                     |    |
|          | Trigger Level    | TGTTRGLVL *    | TGTTRGLVL? | 整数 (0~100)                                                              |    |
|          | Trigger Position | TGTTRGPOS *    | TGTTRGPOS? | 整数 (0~100)                                                              |    |
|          | Delay Time       | TGTTRGDT *     | TGTTRGDT?  | 時間                                                                      |    |
|          | Gate Source      |                |            |                                                                         |    |
|          | Trigger          | TGTSRC TRG     | TGTSRC?    | 0:Trigger                                                               |    |
|          | Ext Gate         | TGTSRC EXT     |            | 1:EXT                                                                   |    |
|          | Gate Position    | TGTPOS *       | TGTPOS?    | 時間                                                                      | ]  |
|          | Gate Width       | TGTWID *       | TGTWID?    | 時間                                                                      |    |

| ファンクション  |                    |                                         | トーカ・リクエスト   |                   | 供老 |
|----------|--------------------|-----------------------------------------|-------------|-------------------|----|
|          |                    | 1 1 1 1 1 1 1 1 1 1 1 1 1 1 1 1 1 1 1 1 | コード         | 出力フォーマット          | 酒石 |
| F-Domain | Detector           |                                         |             |                   |    |
| Power    | Normal             | TGTDET NRM                              | TGTDET?     | 0:Normal          |    |
|          | Posi               | TGTDET POS                              |             | 1:Posi            |    |
|          | Nega               | TGTDET NEG                              |             | 2:Nega            |    |
|          | Sample             | TGTDET SMP                              |             | 3:Sample          |    |
|          | Gated Sweep ON/OFF |                                         |             |                   |    |
|          | ON                 | TGTSWP OFF                              | TGTSWP?     | 0:OFF             |    |
|          | OFF                | TGTSWP ON                               |             | 1:ON              |    |
|          | Window Setup       |                                         |             |                   |    |
|          | Window             |                                         |             |                   |    |
|          | ON                 | FDPWDO ON                               | FDPWDO?     | 0:OFF             |    |
|          | OFF                | FDPWDO OFF                              |             | 1:ON              |    |
|          | Window Position    | FDPWPOS *                               | FDPWPOS?    | 周波数               |    |
|          |                    | CPWLX *                                 | CPWLX?      |                   |    |
|          | Window Width       | FDPWWID *                               | FDPWWID?    | 周波数               |    |
|          |                    | CPWDX *                                 | CPWDX?      |                   |    |
|          | Y Scale            |                                         |             |                   |    |
|          | 10dB/div           | FDPDIV P10DB                            | FDPDIV?     | 0:10dB/div        |    |
|          |                    | CPWDIV P10DB                            | CPWDIV?     | 1: 5dB/div        |    |
|          | 5dB/div            | FDPDIV P5DB                             |             | 2: 2dB/div        |    |
|          |                    | CPWDIV P5DB                             |             |                   |    |
|          | 2dB/div            | FDPDIV P2DB                             |             |                   |    |
|          |                    | CPWDIV P2DB                             |             |                   |    |
|          | Average Times      | FDPAVGCNT *                             | FDPAVGCNT?  | 整数 (1:OFF, 2~999) |    |
|          |                    | FDPAVG *                                | FDPAVG?     | 整数 (1:OFF, 2~999) | *1 |
|          |                    | CAVGCHP *                               | CAVGCHP?    | 整数 (1:OFF, 2~999) | *1 |
|          | Average Mode       |                                         | EDDAUG: (DC |                   |    |
|          | TRACE AVG          | FDPAVGMD TRACE                          | FDPAVGMD?   | 0: Trace Avg      |    |
|          | MAX HOLD           | FDPAVGMD MAX                            |             | 1: Max Hold       |    |
|          | POWER AVG          | FDPAVGMD POWER                          |             | 2: Power Avg      |    |
|          | NUMERIC            | FDPAVGMD NUMERIC                        |             | 3: Numeric        |    |

# 表 4-12 TRANSIENT キー

\*1 Average Mode は POWER AVG に設定されます。

| ファンクション  |                 |              | F-         | 供老                                                                              |    |
|----------|-----------------|--------------|------------|---------------------------------------------------------------------------------|----|
|          |                 |              | コード        | 出力フォーマット                                                                        | 涌石 |
| F-Domain | Parameter Setup |              |            |                                                                                 |    |
| Power    | Detector        |              |            |                                                                                 |    |
|          | Normal          | FDPDET NRM   | FDPDET?    | 0:Normal                                                                        |    |
|          | Posi            | FDPDET POS   |            | 1:Posi                                                                          |    |
|          | Nega            | FDPDET NEG   |            | 2:Nega                                                                          |    |
|          | Sample          | FDPDET SMP   |            | 3:Sample                                                                        |    |
|          | Display Unit    |              |            |                                                                                 |    |
|          | dBm             | FDPUNIT DBM  | FDPUNIT?   | 0:dBm                                                                           |    |
|          | W               | FDPUNIT W    |            | 1:W                                                                             |    |
|          | dBμV            | FDPUNIT DBUV |            | 2:dBµV                                                                          |    |
|          | Judgment        |              |            |                                                                                 |    |
|          | ON              | FDPJDG ON    | FDPJDG?    | 0:OFF                                                                           |    |
|          | OFF             | FDPJDG OFF   |            | 1:ON                                                                            |    |
|          | Upper Limit     | FDPJDGUP *   | FDPJDGUP?  | レベル<br>(dBm/W/dBµV)                                                             |    |
|          | Lower Limit     | FDPJDGLOW *  | FDPJDGLOW? | レベル<br>(dBm/W/dBµV)                                                             |    |
|          | Set to STD      | FDPSETSTD    | -          | -                                                                               |    |
|          | 測定開始            |              |            |                                                                                 |    |
|          | F-Domain Power  | FDPMEAS      | -          | -                                                                               |    |
|          |                 | CCHPOW       |            |                                                                                 |    |
|          | 同一モードでの測定開始     | SI           | -          | -                                                                               |    |
|          | 測定結果            |              |            |                                                                                 |    |
|          | F-Domain Power  | -            | FDPMEAS?   | 11.j1<br>11: レベル (dBm/W/dBµV)<br>j1: 整数 ( 0:FAIL,1:PASS,<br>-1:Judgment OFF 時 ) |    |
|          |                 |              | CCHPOW?    | 11,12<br>11: レベル (dBm)<br>12: レベル (dBm/Hz)                                      |    |

| コッシュシュン         |                  | トーカ・リクエスト  |                   | 借老 |
|-----------------|------------------|------------|-------------------|----|
| ファンクション         | 17. J-F          | コード        | 出力フォーマット          | 涌ち |
| Auto Level Set  | OBWAUTOLVL       | -          | -                 |    |
| OBW%            | OBWPER *         | OBWPER?    | 実数 (0.5 ~ 99.5)   |    |
|                 | COBWPER *        | COBWPER?   |                   |    |
| Average Times   | OBWAVGCNT *      | OBWAVGCNT? | 整数 (1:OFF, 2~999) |    |
|                 | OBWAVG *         | OBWAVG?    | 整数 (1:OFF, 2~999) | *1 |
|                 | CAVGOBW *        | CAVGOBW?   | 整数 (1:OFF, 2~999) | *1 |
| Average Mode    |                  |            |                   |    |
| TRACE AVG       | OBWAVGMD TRACE   | OBWAVGMD?  | 0: Trace Avg      |    |
| MAX HOLD        | OBWAVGMD MAX     |            | 1: Max Hold       |    |
| POWER AVG       | OBWAVGMD POWER   |            | 2: Power Avg      |    |
| NUMERIC         | OBWAVGMD NUMERIC |            | 3: Numeric        |    |
| Parameter Setup |                  |            |                   |    |
| Detector        |                  |            |                   |    |
| Normal          | OBWDET NRM       | OBWDET?    | 0:Normal          |    |
|                 | COBWDET NRM      | COBWDET?   | 1:Posi            |    |
| Posi            | OBWDET POS       |            | 2:Nega            |    |
|                 | COBWDET POS      |            | 3:Sample          |    |
| Nega            | OBWDET NEG       |            |                   |    |
|                 | COBWDET NEG      |            |                   |    |
| Sample          | OBWDET SMP       |            |                   |    |
|                 | COBWDET SMP      |            |                   |    |
| Judgement       |                  |            |                   |    |
| ON              | OBWJDG ON        | OBWJDG?    | 0:OFF             |    |
| OFF             | OBWJDG OFF       |            | 1:ON              |    |
| Upper Limit     | OBWJDGUP *       | OBWJDGUP?  | 周波数               |    |
| Lower Limit     | OBWJDGLOW *      | OBWJDGLOW? | 周波数               |    |
| Set to STD      | OBWSETSTD        | -          | -                 |    |
| 測定開始            |                  |            |                   |    |
| OBW             | OBWMEAS          | -          | -                 |    |
|                 | COBW             |            |                   |    |
| 同一モードでの測定開始     | SI               | -          | -                 |    |

#### 表 4-12 TRANSIENT キー

\*1 Average Mode は、Detector: Posiのとき MAX HOLD、Detector: Posi 以外のとき TRACE AVG に設定されます。

| ファンクション |                                                                                                    |                                                                                                    | トーカ・リクエスト                                          |                                                                                                    | 備老                                                                           |
|---------|----------------------------------------------------------------------------------------------------|----------------------------------------------------------------------------------------------------|----------------------------------------------------|----------------------------------------------------------------------------------------------------|------------------------------------------------------------------------------|
| ,       | アノクション                                                                                                    |                                                                                                    | コード                                                | 出力フォーマット                                                                                                    | 開行                                                                           |
| OBW     | 測定結果<br>OBW                                                                                                    | -                                                                                                    | OBWMEAS?<br>COBW?                                  | f1,f2,f3,j1<br>f1:OBW 周波数<br>f2:Lower 側周波数<br>f3:Higher 側周波数<br>j1: 整数 (0: FAIL, 1:<br>PASS,-1: Judgment<br>OFF 時)<br>f1,f2,f3<br>f1:OBW 周波数<br>f2:Lower 側周波数<br>f3:Higher 側周波数 |                                                                              |
| Due to  | Auto Level Set                                                                                                    | DTSAUTOLVL                                                                                           | -                                                  | -                                                                                                    |                                                                              |
|         | Template<br>Template<br>ON<br>OFF<br>Template Shift<br>Shift X<br>Shift Y<br>Margin delta X<br>Copy from STD<br>データ入力 | DTSTMPL ON<br>DTSTMPL OFF<br>DTSTMPLSX *<br>DTSTMPLSY *<br>DTSTMPLDX *<br>DTSTMPLCP<br>DTSTMPLED *,* | DTSTMPL?<br>DTSTMPLSX?<br>DTSTMPLSY?<br>DTSTMPLDX? | 0: OFF<br>1: ON<br>周波数<br>レベル<br>周波数 (0:OFF)<br>f1,11<br>f1: 周波数<br>11: レベル<br>(dBm/W/dBuV)                                                                                     |                                                                              |
|         | Init Table                                                                                                    | DTSTMPLCLR                                                                                           | -                                                  | -                                                                                                    |                                                                              |
|         | Marker Edit                                                                                                    |                                                                                                    | -                                                  | -                                                                                                    |                                                                              |
|         | Copy from STD                                                                                                    | DTSMKRCP                                                                                             | -                                                  | -                                                                                                    |                                                                              |
|         | データ入力<br>                                                                                                    | DTSMKRED *,*,*,*                                                                                     | -                                                  | d1,f1,f2,l1<br>d1:<br>(0:Normal 1: Integral<br>2:√Nyquist)<br>f1: オフセット周波<br>数<br>f2: バンド幅<br>l1: リミット・レベル                                                                      | リファレンス・<br>バンド幅の設定<br>はテーブル初の本<br>マンド・パ設<br>メータ f2 に設定<br>することにより<br>設定できます。 |
|         | Init Table                                                                                                    | DTSMKRCLR                                                                                            | -                                                  | -                                                                                                    |                                                                              |

| 7-2-2-2-2-          |                             |                         | トーカ・リクエスト             |                                            | 供去  |
|---------------------|-----------------------------|-------------------------|-----------------------|--------------------------------------------|-----|
|                     | ノアンクション<br>                 |                         | コード                   | 出力フォーマット                                   | 1 涌 |
| Due to<br>Transient | Average Times               | DTSAVGCNT *<br>DTSAVG * | DTSAVGCNT?<br>DTSAVG? | 整数 (1:OFF, 2 ~ 999)<br>整数 (1:OFF, 2 ~ 999) | *1  |
|                     | Average Mode                |                         | 1                     |                                            |     |
|                     | TRACE AVG                   | DTSAVGMD TRACE          | DTSAVGMD?             | 0: Trace Avg                               |     |
|                     | MAX HOLD                    | DTSAVGMD MAX            |                       | 1: Max Hold                                |     |
|                     | POWER AVG                   | DTSAVGMD POWER          |                       | 2: Power Avg                               |     |
|                     | NUMERIC                     | DTSAVGMD NUMERIC        |                       | 3: Numeric                                 |     |
|                     | Parameter Setup             | 1                       |                       |                                            |     |
|                     | Detector                    |                         |                       |                                            |     |
|                     | Normal                      | DTSDET NRM              | DTSDET?               | 0: Normal                                  |     |
|                     | Posi                        | DTSDET POS              |                       | 1: Posi                                    |     |
|                     | Nega                        | DTSDET NEG              |                       | 2: Nega                                    |     |
|                     | Sample                      | DTSDET SMP              |                       | 3: Sample                                  |     |
|                     | Display Unit                | 1                       | 1                     |                                            |     |
|                     | dBm                         | DTSUNIT DBM             | DTSUNIT?              | 0: dBm                                     |     |
|                     | W                           | DTSUNIT W               |                       | 1: W                                       |     |
|                     | dBµV                        | DTSUNIT DBUV            |                       | 2: dBµV                                    |     |
|                     | Template Couple to<br>Power |                         |                       |                                            |     |
| 1                   | ON                          | DTSTMPLPW ON            | DTSTMPLPW?            | 0: OFF                                     |     |
| 1                   | OFF                         | DTSTMPLPW OFF           |                       | 1: ON                                      |     |
| 1                   | Template Limit              | DTSTMPLBTM *            | DTSTMPLBTM?           | レベル (dBm/W/dBµV)                           |     |
|                     | Judgment                    | 1                       | 1                     |                                            |     |
|                     | ON                          | DTSJDG ON               | DTSJDG?               | 0: OFF                                     |     |
|                     | OFF                         | DTSJDG OFF              |                       | 1: ON                                      |     |
|                     | Freq. Setting               | +                       | +                     |                                            |     |
|                     | CFSP                        | DTSFRMD CFSP            | DTSFRMD?              | 0: Center/Span モード                         |     |
|                     | STSP                        | DTSFRMD STSP            |                       | 1: Start/Stop モード                          |     |
|                     | Result                      | +                       | +                     |                                            |     |
|                     | ABS                         | DTSRES ABS              | DTSRES?               | 0: Absolute                                |     |
|                     | REL                         | DTSRES REL              |                       | 1: Relative                                |     |
|                     | MKR                         | DTSRES MKR              |                       | 2: Marker                                  |     |

## 表 4-12 TRANSIENT キー

\*1 Average Mode は、Detector:Posiのとき MAX HOLD、Detector:Posi 以外のとき TRACE AVG に設定されます。

|                      | ファンクション          |                | トーカ・リクエスト           |                                                                                                    | 供尹 |
|----------------------|------------------|----------------|---------------------|----------------------------------------------------------------------------------------------------|----|
|                      | ノアノウショノ          |                | コード                 | 出力フォーマット                                                                                                    | 佣石 |
| Due to               | Ref Power        |                |                     |                                                                                                    |    |
| Transient            | MKR              | DTSREF MKR     | DTSREF?             | 0: Reference Marker                                                                                                    |    |
|                      | MOD              | DTSREF MOD     |                     | 1: Modulation                                                                                                    |    |
|                      | Symbol Rate 1/T  | DTSSYMRT *     | DTSSYMRT?           | 周波数                                                                                                    | 1  |
|                      | Rolloff Factor   | DTSRFACT *     | DTSRFACT?           | 実数                                                                                                    |    |
|                      | Set to STD       | DTSSETSTD      | -                   | -                                                                                                    |    |
|                      | 測定開始             |                |                     |                                                                                                    |    |
|                      | Due to Transient | DTSMEAS        | -                   | -                                                                                                    |    |
|                      | 同一モードでの測定開始      | SI             | -                   | -                                                                                                    |    |
|                      | 測定結果             |                |                     |                                                                                                    |    |
|                      | Due to Transient | -              | DTSMEAS?<br>COBWCP? | n <cr+lf>+d1,j1<cr+lf><br/>+dn,jn<cr+lf><br/>n: 個数(整数)<br/>dn: Power<br/>jn: 整数(0: FAIL, 1:<br/>PASS,-1: Judgment OFF<br/>時)<br/>11,12,d1,d2,d3,d4<br/>11: レベル(dBm: Reference<br/>power)<br/>12: レベル(W: Reference<br/>power)<br/>12: レベル(W: Reference<br/>power)<br/>d1: -1st ACP(dBc)<br/>d2: +1st ACP(dBc)<br/>d3: -2nd ACP(dBc)<br/>d4: +2nd ACP(dBc)</cr+lf></cr+lf></cr+lf> |    |
|                      | Ref. Power       | -              | DTSREFPWR?          | レベル                                                                                                    |    |
| Due to<br>Modulation | Auto Level Set   | DTMAUTOLVL     | -                   | -                                                                                                    | _  |
|                      | Gate Setup       |                |                     |                                                                                                    |    |
|                      | ON               | TGTSETUP ON    | TGTSETUP?           | 0:OFF                                                                                                    |    |
|                      | OFF              | TGTSETUP OFF   |                     | 1:ON                                                                                                    | -  |
|                      | Trigger Source   |                |                     |                                                                                                    |    |
|                      | FREERUN          | TGTTRG FREE    | TGTTRG?             | 0: FREERUN                                                                                                    |    |
|                      | VIDEO            | TGTTRG VIDEO   |                     | 1: VIDEO                                                                                                    |    |
|                      | IF               | TGTTRG IF      |                     | 2: IF                                                                                                    |    |
|                      | EXT              | TGTTRG EXT     |                     | 3: EXT                                                                                                    | -  |
|                      | Trigger Slope    |                |                     |                                                                                                    |    |
|                      | -                | TGTTRGSLP FALL | TGTTRGSLP?          | 0: -                                                                                                    |    |
|                      | +                | TGTTRGSLP RISE |                     | 1:+                                                                                                    |    |

| コッシクション    |                    |                   | トーカ・リクエスト  |                         |    |
|------------|--------------------|-------------------|------------|-------------------------|----|
|            | ノアノウショノ            | JZJ · <u>J</u> =F | コード        | 出力フォーマット                | 悀丂 |
| Due to     | Trigger Level      | TGTTRGLVL *       | TGTTRGLVL? | 整数 (0~100)              |    |
| Modulation | Trigger Position   | TGTTRGPOS *       | TGTTRGPOS? | 整数 (0~100)              |    |
|            | Delay Time         | TGTTRGDT *        | TGTTRGDT?  | 時間                      |    |
|            | Gate Source        |                   |            |                         |    |
|            | Trigger            | TGTSRC TRG        | TGTSRC?    | 0: Trigger              |    |
|            | Ext Gate           | TGTSRC EXT        |            | 1: EXT                  |    |
|            | Gate Position      | TGTPOS *          | TGTPOS?    | 時間                      |    |
|            | Gate Width         | TGTWID *          | TGTWID?    | 時間                      |    |
|            | Detector           |                   |            |                         |    |
|            | Normal             | TGTDET NRM        | TGTDET?    | 0: Normal               |    |
|            | Posi               | TGTDET POS        |            | 1: Posi                 |    |
|            | Nega               | TGTDET NEG        |            | 2: Nega                 |    |
|            | Sample             | TGTDET SMP        |            | 3: Sample               |    |
|            | Gated Sweep ON/OFF |                   |            |                         |    |
|            | ON                 | TGTSWP ON         | TGTSWP?    | 0: OFF                  |    |
|            | OFF                | TGTSWP OFF        |            | 1: ON                   |    |
|            | Template           |                   |            |                         |    |
|            | Template           |                   |            |                         |    |
|            | ON                 | DTMTMPL ON        | DTMTMPL?   | 0: OFF                  |    |
|            | OFF                | DTMTMPL OFF       |            | 1: ON                   |    |
|            | Template Shift     |                   |            |                         |    |
|            | Shift X            | DTMTMPLSX *       | DTMTMPLSX? | 周波数                     |    |
|            | Shift Y            | DTMTMPLSY *       | DTMTMPLSY? | レベル                     |    |
|            | Margin delta X     | DTMTMPLDX *       | DTMTMPLDX? | 周波数 (0:OFF)             |    |
|            | Copy from STD      | DTMTMPLCP         | -          | -                       |    |
|            | データ入力              | DTMTMPLED *,*     | -          | f1,l1<br>f1: 周波数        |    |
|            |                    |                   |            | 11: レベル<br>(dBm/W/dBµV) |    |
|            | Init Table         | DTMTMPLCLR        | -          | -                       |    |
|            | Marker Edit        |                   |            |                         |    |
|            | Copy from STD      | DTMMKRCP          | -          | -                       |    |

| ファンクション              |                 | リフナ・コード                 | トーカ・リクエスト             |                                                                                                    | 備老                                                              |
|----------------------|-----------------|-------------------------|-----------------------|----------------------------------------------------------------------------------------------------|-----------------------------------------------------------------|
|                      |                 |                         | コード                   | 出力フォーマット                                                                                                | 価ち                                                              |
| Due to<br>Modulation | データ入力           | DTMMKRED *,*,*,*        | -                     | d1,f1,f2,l1<br>d1:<br>(0:Normal 1: Integral<br>2: √Nyquist)<br>f1: オフセット周波数<br>f2: バンド幅<br>l1: リミット・レベル | リス幅テ期初ンメ 設と定すフ・の一化のドー 定にで。ァバ設プ後本・夕 すよきレン定ル、コパ fl るりまンドは初最マラに こ設 |
|                      | Init Table      | DTMMKRCLR               | -                     | -                                                                                                    |                                                                 |
|                      | Average Times   | DTMAVGCNT *<br>DTMAVG * | DTMAVGCNT?<br>DTMAVG? | 整数 (1:OFF, 2 ~ 999)<br>整数 (1:OFF, 2 ~ 999)                                                              | *1                                                              |
|                      | Average Mode    |                         |                       |                                                                                                    |                                                                 |
|                      | TRACE AVG       | DTMAVGMD TRACE          |                       | 0: Trace Avg                                                                                            |                                                                 |
|                      | MAX HOLD        | DTMAVGMD MAX            |                       | 1: Max Hold                                                                                             |                                                                 |
|                      | POWER AVG       | DTMAVGMD POWER          |                       | 2: Power Avg                                                                                            |                                                                 |
|                      | NUMERIC         | DTMAVGMD NUMERIC        |                       | 3: Numeric                                                                                              |                                                                 |
|                      | Parameter Setup |                         |                       |                                                                                                    |                                                                 |
|                      | Detector        |                         |                       |                                                                                                    |                                                                 |
|                      | Normal          | DTMDET NRM              | DTMDET?               | 0: Normal                                                                                               |                                                                 |
|                      | Posi            | DTMDET POS              |                       | 1: Posi                                                                                                 |                                                                 |
|                      | Nega            | DTMDET NEG              |                       | 2: Nega                                                                                                 |                                                                 |
|                      | Sample          | DTMDET SMP              |                       | 3: Sample                                                                                               |                                                                 |
|                      | Display Unit    |                         |                       |                                                                                                    |                                                                 |
|                      | dBm             | DTMUNIT DBM             | DTMUNIT?              | 0: dBm                                                                                                  |                                                                 |
|                      | W               | DTMUNIT W               |                       | 1: W                                                                                                    |                                                                 |
|                      | dBµV            | DTMUNIT DBUV            |                       | 2: dBµV                                                                                                 |                                                                 |

表 4-12 TRANSIENT キー

\*1 Average Mode は、Detector:Posiのとき MAX HOLD、Detector:Posi 以外のとき TRACE AVG に設定されます。

| ファンクション    |                    |               | トーカ         | 供求                                                                    |    |
|------------|--------------------|---------------|-------------|-----------------------------------------------------------------------|----|
|            |                    | 177.J-F       | コード         | 出力フォーマット                                                              | 悀亐 |
| Due to     | Template Couple to |               |             |                                                                       |    |
| Modulation | ON                 | DTMTMPLPW ON  | DTMTMPLPW?  | 0: OFF                                                                |    |
|            | OFF                | DTMTMPLPW OFF |             | 1: ON                                                                 |    |
|            | Template Limit     | DTMTMPLBTM *  | DTMTMPLBTM? | レベル (dBm/W/dBµV)                                                      |    |
|            | Judgment           |               | 1           |                                                                       |    |
|            | ON                 | DTMJDG ON     | DTMJDG?     | 0: OFF                                                                |    |
|            | OFF                | DTMJDG OFF    |             | 1: ON                                                                 |    |
|            | Freq. Setting      |               | 1           | 1                                                                     |    |
|            | CFSP               | DTMFRMD CFSP  | DTMFRMD?    | 0: Center/Span モード                                                    |    |
|            | STSP               | DTMFRMD STSP  |             | 1: Start/Stop モード                                                     |    |
|            | Result             | 1             | 1           | +                                                                     |    |
|            | ABS                | DTMRES ABS    | DTMRES?     | 0: Absolute                                                           |    |
|            | REL                | DTMRES REL    |             | 1:Relative                                                            |    |
|            | MKR                | DTMRES MKR    |             | 2:Marker                                                              |    |
|            | Ref Power          |               | 1           | 1                                                                     |    |
|            | MKR                | DTMREF MKR    | DTMREF?     | 0: Reference Marker                                                   |    |
|            | MOD                | DTMREF MOD    |             | 1:Modulation                                                          |    |
|            | Symbol Rate 1/T    | DTMSYMRT *    | DTMSYMRT?   | 周波数                                                                   |    |
|            | Rolloff Factor     | DTMRFACT *    | DTMRFACT?   | 実数                                                                    |    |
|            | Set to STD         | DTMSETSTD     | -           | - 1                                                                   |    |
|            | 測定開始               |               | 1           |                                                                       |    |
|            | Due to Modulation  | DTMMEAS       | -           | _                                                                     |    |
|            | 同一モードでの測定開始        | SI            | -           | _                                                                     |    |
|            | 測定結果               |               |             |                                                                       |    |
|            | Due to Modulation  | -             | DTMMEAS?    | n <cr+lf>+d1,<br/>j1<cr+lf><br/>+dn,jn<cr+lf></cr+lf></cr+lf></cr+lf> |    |
|            |                    |               |             | n: 個数(整数)                                                             |    |
|            |                    |               |             | dn: Power                                                             |    |
|            |                    |               |             | jn: 整数 ( 0: FAIL, 1:<br>PASS, -1: Judgment<br>OFF 時 )                 |    |
|            | Ref. Power         | -             | DTMREFPWR?  | レベル                                                                   |    |

| 772,42,72,  |                |                                      | トーカ・リクエスト                         |                                                                                            | 備老                                                                                      |  |
|-------------|----------------|--------------------------------------|-----------------------------------|--------------------------------------------------------------------------------------------|-----------------------------------------------------------------------------------------|--|
| יי כ        | ノウション          |                                      | コード                               | 出力フォーマット                                                                                   | 通行                                                                                      |  |
| Inband      | Auto Level Set | SPRAUTOLVL                           | -                                 | -                                                                                          |                                                                                         |  |
| Spurious(1) | Template       |                                      |                                   |                                                                                            |                                                                                         |  |
|             | Template       |                                      |                                   |                                                                                            |                                                                                         |  |
|             | ON             | SPRTMPL ON                           | SPRTMPL?                          | 0: OFF                                                                                     |                                                                                         |  |
|             | OFF            | SPRTMPL OFF                          |                                   | 1: ON                                                                                      |                                                                                         |  |
|             | Template Shift |                                      |                                   |                                                                                            |                                                                                         |  |
|             | Shift X        | SPRTMPLSX *                          | SPRTMPLSX?                        | 周波数                                                                                        |                                                                                         |  |
|             | Shift Y        | SPRTMPLSY *                          | SPRTMPLSY?                        | レベル                                                                                        |                                                                                         |  |
|             | Margin delta X | SPRTMPLDX *                          | SPRTMPLDX?                        | 周波数 (0: OFF)                                                                               |                                                                                         |  |
|             | Copy from STD  | SPRTMPLCP                            | -                                 | -                                                                                          |                                                                                         |  |
|             | データ入力          | SPRTMPLED *,*                        | -                                 | f1,11<br>f1: 周波数<br>11: レベル<br>(dBm/W/dBµV)                                                |                                                                                         |  |
|             | Init Table     | SPRTMPLCLR                           | -                                 | -                                                                                          |                                                                                         |  |
|             | Marker Edit    |                                      |                                   |                                                                                            |                                                                                         |  |
|             | Copy from STD  | SPRMKRCP                             | -                                 | -                                                                                          |                                                                                         |  |
|             | データ入力          | SPRMKRED *,*,*,*                     | -                                 | d1,f1,f2,l1<br>d1: (0: Peak, 1: Integral)<br>f1: Start 周波数<br>f2: Stop 周波数<br>l1: リミット・レベル | リファレンス・<br>パンド幅の設定<br>はテーブル初期<br>化後、最初の本<br>コマンド・パラ<br>メータ f2 に設定<br>することにより<br>設定できます。 |  |
|             | Init Table     | SPRMKRCLR                            | -                                 | -                                                                                          |                                                                                         |  |
|             | Average Times  | SPRAVGCNT *<br>SPRAVG *<br>CAVGSPR * | SPRAVGCNT?<br>SPRAVG?<br>CAVGSPR? | 整数 (1:OFF, 2 ~ 999)<br>整数 (1:OFF, 2 ~ 999)<br>整数 (1:OFF, 2 ~ 999)                          | *1<br>*1                                                                                |  |
|             | Average Mode   |                                      |                                   |                                                                                            |                                                                                         |  |
|             | TRACE AVG      | SPRAVGMD TRACE                       | SPRAVGMD?                         | 0: Trace Avg                                                                               |                                                                                         |  |
|             | MAX HOLD       | SPRAVGMD MAX                         |                                   | 1: Max Hold                                                                                |                                                                                         |  |
|             | POWER AVG      | SPRAVGMD POWER                       |                                   | 2: Power Avg                                                                               |                                                                                         |  |

### 表 4-12 TRANSIENT キー

\*1 Average Mode は、Detector: Posiのとき MAX HOLD、Detector: Posi 以外のとき TRACE AVG に設定されます。

| ファンクション     |                             |               | トーカ・リクエスト   |                     | 借去   |
|-------------|-----------------------------|---------------|-------------|---------------------|------|
|             |                             |               | コード         | 出力フォーマット            | 1佣-5 |
| Inband      | Parameter Setup             |               |             |                     |      |
| Spurious(1) | Detector                    |               |             |                     |      |
|             | Normal                      | SPRDET NRM    | SPRDET?     | 0: Normal           |      |
|             | Posi                        | SPRDET POS    |             | 1: Posi             |      |
|             | Nega                        | SPRDET NEG    |             | 2: Nega             |      |
|             | Sample                      | SPRDET SMP    |             | 3: Sample           |      |
|             | Display Unit                |               |             |                     | 1    |
|             | dBm                         | SPRUNIT DBM   | SPRUNIT?    | 0: dBm              |      |
|             | W                           | SPRUNIT W     |             | 1: W                |      |
|             | dBµV                        | SPRUNIT DBUV  |             | 2: dBµV             |      |
|             | Template Couple to<br>Power |               | -           |                     |      |
|             | ON                          | SPRTMPLPW ON  | SPRTMPLPW?  | 0: OFF              |      |
|             | OFF                         | SPRTMPLPW OFF |             | 1: ON               |      |
|             | Template Limit              | SPRTMPLBTM *  | SPRTMPLBTM? | レベル<br>(dBm/W/dBµV) |      |
|             | Judgment                    |               |             |                     | 1    |
|             | ON                          | SPRJDG ON     | SPRJDG?     | 0: OFF              |      |
|             | OFF                         | SPRJDG OFF    |             | 1: ON               |      |
|             | Freq. Setting               |               |             |                     | 1    |
|             | CFSP                        | SPRFRMD CFSP  | SPRFRMD?    | 0: Center/Span モード  |      |
|             | STSP                        | SPRFRMD STSP  |             | 1: Start/Stop モード   |      |
|             | Result                      |               |             |                     | 1    |
|             | ABS                         | SPRRES ABS    | SPRRES?     | 0: Absolute         |      |
|             |                             | SPRMOD ABS    | SPRMOD?     | 1: Relative         |      |
|             | REL                         | SPRRES REL    |             | 2: Marker           |      |
|             |                             | SPRMOD REL    |             |                     |      |
|             | MKR                         | SPRRES MKR    |             |                     |      |
|             |                             | SPRMOD MKR    |             |                     |      |
|             | Ref Power                   |               |             |                     |      |
|             | MKR                         | SPRREF MKR    | SPRREF?     | 0: Reference Marker |      |
|             |                             | SPRREF SWP    |             |                     |      |
|             | MOD                         | SPRREF MOD    |             | 1: Modulation       |      |
|             |                             | SPRREF DSP    |             |                     |      |

| ファンクション      |                                         |              | トーカ・リクエスト   |                                                                                                    | 借老     |
|--------------|-----------------------------------------|--------------|-------------|----------------------------------------------------------------------------------------------------|--------|
| -            | /////////////////////////////////////// |              | コード         | 出力フォーマット                                                                                              | ITH 'S |
| Inband       | Peak Marker Y-Delta                     | SPRPKMKY *   | SPRPKMKY?   | 実数                                                                                                    |        |
| Spurious(1)  | Set to STD                              | SPRSETSTD    | -           | -                                                                                                    |        |
|              | 測定開始                                    |              |             |                                                                                                    |        |
|              | Inband Spurious                         | SPRMEAS      | -           | -                                                                                                    |        |
|              |                                         | CINBSPR      |             |                                                                                                    |        |
|              | 同一モードでの測定開始                             | SI           | -           | -                                                                                                    |        |
|              | 測定結果                                    |              |             |                                                                                                    |        |
|              | Inband Spurious                         | -            | SPRMEAS?    | n <cr+lf><br/>+f1,11,j1<cr+lf><br/>+fn,1n,jn<cr+lf></cr+lf></cr+lf></cr+lf>                           |        |
|              |                                         |              |             | n: 個数(整数)                                                                                             |        |
|              |                                         |              |             | fn: 周波数                                                                                               |        |
|              |                                         |              |             | ln: レベル (dBm/W/<br>dBμV)                                                                              |        |
|              |                                         |              |             | jn: 整数 ( 0: FAIL, 1:<br>PASS, -1: Judgment<br>OFF 時 )                                                 |        |
|              | 各区間ごとの最大値出力                             | -            | CINBMAX?    | n1,f1,l1n4,f4,l4 (4<br>組出力)<br>nn: 0; 無効 (データ<br>無し)<br>1; 有効 (データあ<br>り)<br>fn: 周波数<br>ln: レベル (dBm) |        |
|              | Ref. Power                              | -            | SPRREFPWR?  | レベル                                                                                                   |        |
| Inband       | Auto Level Set                          | SPR2AUTOLVL  | -           | -                                                                                                    |        |
| Spurious (2) | Template                                |              |             |                                                                                                    |        |
|              | Template                                |              |             |                                                                                                    |        |
|              | ON                                      | SPR2TMPL ON  | SPR2TMPL?   | 0: OFF                                                                                                |        |
|              | OFF                                     | SPR2TMPL OFF |             | 1: ON                                                                                                 |        |
|              | Template Shift                          |              |             |                                                                                                    |        |
|              | Shift X                                 | SPR2TMPLSX * | SPR2TMPLSX? | 周波数                                                                                                   |        |
|              | Shift Y                                 | SPR2TMPLSY * | SPR2TMPLSY? | レベル                                                                                                   |        |
|              | Margin delta X                          | SPR2TMPLDX * | SPR2TMPLDX? | 周波数 ( 0:OFF)                                                                                          |        |
|              | Copy from STD                           | SPR2TMPLCP   | -           | -                                                                                                    |        |

| ファンクション                |                             |                                       | トーカ・リクエスト               |                                                                                                  | 借去                                                                    |  |
|------------------------|-----------------------------|---------------------------------------|-------------------------|--------------------------------------------------------------------------------------------------|-----------------------------------------------------------------------|--|
|                        | r ノソンヨノ                     | , , , , , , , , , , , , , , , , , , , | コード                     | 出力フォーマット                                                                                         | 佣ち                                                                    |  |
| Inband<br>Spurious (2) | データ入力<br>                   | SPR2TMPLED *,*                        | -                       | f1,11<br>f1: 周波数<br>11: レベル<br>(dBm/W/dBµV)                                                      |                                                                       |  |
|                        | Init Table                  | SPR2TMPLCLR                           | -                       | -                                                                                                |                                                                       |  |
|                        | Marker Edit                 |                                       |                         |                                                                                                  |                                                                       |  |
|                        | Copy from STD               | SPR2MKRCP                             | -                       | -                                                                                                |                                                                       |  |
|                        | データ入力<br>                   | SPR2MKRED *,*,*,*                     | -                       | d1, f1, f2, l1<br>d1: (0: Peak,<br>1: Integral)<br>f1: Start 周波数<br>f2: Stop 周波数<br>l1: リミット・レベル | リファレン<br>ス・バンド幅<br>の設定はテー<br>ブル初期化後、<br>最初の本コマ<br>ンドパラメー<br>夕 f2 に設定す |  |
|                        | Init Table                  | SPR2MKRCLR                            | -                       | -                                                                                                | ることにより<br>設定できます。                                                     |  |
|                        | Average Times               | SPR2AVGCNT *<br>SPR2AVG *             | SPR2AVGCNT?<br>SPR2AVG? | 整数 (1:OFF, 2 ~ 999)<br>整数 (1:OFF, 2 ~ 999)                                                       |                                                                       |  |
|                        | Average Mode                |                                       |                         |                                                                                                  |                                                                       |  |
|                        | POWER AVG                   | SPR2AVGMD POWER                       | SPR2AVGMD?              | 2: Power Avg                                                                                     |                                                                       |  |
|                        | Parameter Setup<br>Detector |                                       |                         |                                                                                                  |                                                                       |  |
|                        | Normal                      | SPR2DET NRM                           | SPR2DET?                | 0: Normal                                                                                        |                                                                       |  |
|                        | Posi                        | SPR2DET POS                           |                         | 1: Posi                                                                                          |                                                                       |  |
|                        | Nega                        | SPR2DET NEG                           |                         | 2: Nega                                                                                          |                                                                       |  |
|                        | Sample                      | SPR2DET SMP                           |                         | 3: Sample                                                                                        |                                                                       |  |
|                        | Display Unit                |                                       |                         |                                                                                                  |                                                                       |  |
|                        | dBm                         | SPR2UNIT DBM                          | SPR2UNIT?               | 0: dBm                                                                                           |                                                                       |  |
|                        | W                           | SPR2UNIT W                            |                         | 1: W                                                                                             |                                                                       |  |
|                        | dBµV                        | SPR2UNIT DBUV                         |                         | 2: dBµV                                                                                          |                                                                       |  |
|                        | Template Couple to<br>Power |                                       |                         |                                                                                                  |                                                                       |  |
|                        | ON                          | SPR2TMPLPW ON                         | SPR2TMPLPW?             | 0: OFF                                                                                           |                                                                       |  |
|                        | OFF                         | SPR2TMPLPW OFF                        |                         | 1: ON                                                                                            |                                                                       |  |
|                        | Template Limit              | SPR2TMPLBTM *                         | SPR2TMPLBTM?            | レベル<br>(dBm/W/dBµV)                                                                              |                                                                       |  |

| ファンクション     |                  |               | トーカ        | トーカ・リクエスト           |    |
|-------------|------------------|---------------|------------|---------------------|----|
|             | アノリション           |               | コード        | 出力フォーマット            | 備石 |
| Inband      | Judgment         |               |            |                     |    |
| Spurious(2) | ON               | SPR2JDG ON    | SPR2JDG?   | 0: OFF              |    |
|             | OFF              | SPR2JDG OFF   |            | 1: ON               |    |
|             | Freq. Setting    |               |            |                     |    |
|             | CFSP             | SPR2FRMD CFSP | SPR2FRMD?  | 0: Center/Span モード  |    |
|             | STSP             | SPR2FRMD STSP |            | 1: Start/Stop モード   |    |
|             | Result           |               |            |                     |    |
|             | ABS              | SPR2RES ABS   | SPR2RES?   | 0: Absolute         |    |
|             | REL              | SPR2RES REL   |            | 1: Relative         |    |
|             | MKR              | SPR2RES MKR   |            | 2:Marker            |    |
|             | Ref Power        |               |            |                     |    |
|             | MKR              | SPR2REF MKR   | SPR2REF?   | 0: Reference Marker |    |
|             | MOD              | SPR2REF MOD   |            | 1: Modulation       |    |
|             | Peak MKR Y-Delta | SPR2PKMKY *   | SPR2PKMKY? | 実数                  |    |
|             | Band Conversion  |               |            |                     |    |
|             | ON               | SPR2CONV ON   | SPR2CONV?  | 0: OFF              |    |
|             | OFF              | SPR2CONV OFF  |            | 1: ON               |    |
|             | Integral Band    | SPR2INTE *    | SPR2INTE?  | 周波数                 |    |
|             | Start Offset     | SPR2OFSST *   | SPR2OFSST? | 周波数                 |    |
|             | Stop Offset      | SPR2OFSSP *   | SPR2OFSSP? | 周波数                 |    |
|             | Set to STD       | SPR2SETSTD    | -          | -                   |    |
|             | 測定開始             |               |            |                     |    |
|             | Inband Spurious  | SPR2MEAS      | -          | -                   |    |
|             | 同ーモードでの<br>測定開始  | SI            | -          | -                   |    |

| ファンクション               |                         |                                       | トーカ                   | トーカ・リクエスト                                                                                                    |    |
|-----------------------|-------------------------|---------------------------------------|-----------------------|----------------------------------------------------------------------------------------------------|----|
|                       |                         | , , , , , , , , , , , , , , , , , , , | コード                   | 出力フォーマット                                                                                                    | 涌石 |
| Inband<br>Spurious(2) | 測定結果<br>Inband Spurious | -                                     | SPR2MEAS?             | n <cr+lf>+f1,l1,j1&lt;<br/>CR+LF&gt;<br/> +fn,ln,jn<cr+lf><br/>n: 個数(整数)<br/>fn: 周波数<br/>ln: レベル (dBm/W/<br/>dBµV)<br/>jn: 整数(0: FAIL, 1:<br/>PASS, -1: Judgment<br/>OFF 時)</cr+lf></cr+lf> |    |
|                       | Ref. Power              | -                                     | SPR2REFPWR?           | レベル                                                                                                    |    |
| Outband               | Auto Level Set          | FDSAUTOLVL                            | -                     | _                                                                                                    |    |
| Spurious              | Table                   |                                       |                       |                                                                                                    |    |
|                       | Copy from STD           | FDSCP                                 |                       |                                                                                                    |    |
|                       | Table No.1/2/3          | FDSTBL *                              | FDSTBL?               | 整数 (1~3)                                                                                                    |    |
|                       | Table Edit              | FDSTBLED *,*,*,*,*,*                  | -                     | f1,f2,f3,f4,d1,11<br>f1: スタート周波数<br>f2: ストップ周波数<br>f3: RBW<br>f4: VBW<br>d1: 掃引時間<br>l1: リミット・レベル                                                                                           |    |
|                       | Load Table              | FDSLD                                 | -                     | -                                                                                                    |    |
|                       | Save Table              | FDSSV                                 | -                     | -                                                                                                    |    |
|                       | Init Table              | FDSCLR                                | -                     | -                                                                                                    |    |
|                       | Average Times           | FDSAVGCNT *<br>FDSAVG *               | FDSAVGCNT?<br>FDSAVG? | 整数 (1:OFF, 2 ~ 999)<br>整数 (1:OFF, 2 ~ 999)                                                                                                    | *1 |
|                       | Average Mode            |                                       |                       |                                                                                                    |    |
|                       | TRACE AVG               | FDSAVGMD TRACE                        | FDSAVGMD?             | 0: Trace Avg                                                                                                    |    |
|                       | MAX HOLD                | FDSAVGMD MAX                          |                       | 1: Max Hold                                                                                                    |    |
|                       | POWER AVG               | FDSAVGMD POWER                        |                       | 2: Power Avg                                                                                                    |    |

### 表 4-12 TRANSIENT キー

\*1 Average Mode は、Detector:Posiのとき MAX HOLD、Detector:Posi 以外のとき TRACE AVG に設定されます。

| ファンクション  |                  |              | トーカ       | トーカ・リクエスト                                                                                                    |      |
|----------|------------------|--------------|-----------|----------------------------------------------------------------------------------------------------|------|
|          | ノアノクンヨノ<br>      |              | コード       | 出力フォーマット                                                                                                    | 1佣15 |
| Outband  | Parameter Setup  |              |           |                                                                                                    |      |
| Spurious | Detector         |              |           |                                                                                                    |      |
|          | Normal           | FDSDET NRM   | FDSDET?   | 0: Normal                                                                                                    |      |
|          | Posi             | FDSDET POS   |           | 1: Posi                                                                                                    |      |
|          | Nega             | FDSDET NEG   |           | 2: Nega                                                                                                    |      |
|          | Sample           | FDSDET SMP   |           | 3: Sample                                                                                                    |      |
|          | Display Unit     |              |           |                                                                                                    |      |
|          | dBm              | FDSUNIT DBM  | FDSUNIT?  | 0: dBm                                                                                                    |      |
|          | W                | FDSUNIT W    |           | 1: W                                                                                                    |      |
|          | dBµV             | FDSUNIT DBUV |           | 2: dBµV                                                                                                    |      |
|          | Judgment         |              |           |                                                                                                    |      |
|          | ON               | FDSJDG ON    | FDSJDG?   | 0: OFF                                                                                                    |      |
|          | OFF              | FDSJDG OFF   |           | 1: ON                                                                                                    |      |
|          | Peak MKR Y-Delta | FDSPKMKY *   | FDSPKMKY? | 実数                                                                                                    |      |
|          | Preselector 1.6G | FDSPRE 16G   | FDSPRE?   | 0:1.6G                                                                                                    |      |
|          | 3.6G             | FDSPRE 36G   |           | 1:3.6G                                                                                                    |      |
|          | Set to Default   | FDSSETSTD    | -         |                                                                                                    | 1    |
|          | 測定開始             |              |           |                                                                                                    |      |
|          | Outband Spurious | FDSMEAS      | -         | -                                                                                                    |      |
|          | 同一モードでの<br>測定開始  | SI           | -         | -                                                                                                    |      |
|          | 測定結果             |              |           |                                                                                                    |      |
|          | Outband Spurious | -            | FDSMEAS?  | n <cr+lf>+f1,11,j1&lt;<br/>CR+LF&gt;<br/>+fn,ln,jn<cr+lf><br/>n: 個数(整数)<br/>fn: 周波数<br/>ln: レベル<br/>(dBm/W/dBµV)<br/>jn: 整数(0: FAIL, 1:<br/>PASS,-1: Judgment<br/>OFF 時)</cr+lf></cr+lf> |      |

| ファンクション            |                                |               | トーカ         | ・リクエスト                           | 備老 |  |
|--------------------|--------------------------------|---------------|-------------|----------------------------------|----|--|
|                    | ///                            | ין - ביינאט   | コード         | 出力フォーマット                         |    |  |
| Code Domain Auto L | Level Set                      | AUTOLVL       | -           | -                                |    |  |
| Parame             | eter Setup                     |               |             |                                  |    |  |
| Com                | plementary Filter Rolloff      | CDFROF *      | CDFROF?     | 実数 (0.05 ~ 0.20)                 |    |  |
| Equ                | alizing Filter                 |               |             |                                  |    |  |
|                    | ON                             | CDEQFLT ON    | CDEQFLT?    | 0:OFF                            |    |  |
|                    | OFF                            | CDEQFLT OFF   |             | 1:ON                             |    |  |
| PN                 | Offset                         | CDPNOFS *     | CDPNOFS?    | 整数 (0~511)                       |    |  |
| MA                 | C Threshold                    | CDMACTHRSH *  | CDMACTHRSH? | レベル (-100 ~ 0 dB)                |    |  |
| Trig               | gger Source                    |               |             |                                  |    |  |
|                    | INT                            | CDTRG INT     | CDTRG?      | 0:INT                            |    |  |
|                    | EXT                            | CDTRG EXT     |             | 1:EXT                            |    |  |
|                    | INTRVL(EXT)                    | CDTRG INTRVL1 |             | 2:INTRVL(EXT)                    |    |  |
|                    | INTRVL                         | CDTRG INTRVL2 |             | 3:INTRVL                         |    |  |
| EXT                | T Trigger Slope                |               |             |                                  |    |  |
|                    | +                              | CDTRGSLP RISE | CDTRGSLP?   | 0:-                              |    |  |
|                    | -                              | CDTRGSLP FALL |             | 1:+                              |    |  |
| Graph              | Туре                           |               |             |                                  |    |  |
|                    | MAC Code Domain                | CDGTYP MACCD  | CDGTYP?     | 0:MAC Code Domain                | *1 |  |
|                    | Data Code Domain               | CDGTYP DATCD  |             | 1:Data Code Domain               |    |  |
|                    | Pilot Constellation            | CDGTYP PILCON |             | 2:Pilot Constellation            |    |  |
|                    | Data Despread<br>Constellation | CDGTYP DDCON  |             | 3:Data Despread<br>Constellation |    |  |
|                    | Phase Error(Pilot)             | CDGTYP PHAERR |             | 4:Phase Error(Pilot)             |    |  |
| 測定開                | 見始                             |               |             |                                  |    |  |
| Cod                | le Domain                      | CDMEAS        |             |                                  |    |  |
| 同一                 | モードでの測定開始                      | SI            |             |                                  |    |  |
| 測定編                | 告果                             |               |             |                                  |    |  |
| Carr               | rier Frequency Error           |               | CDCFERR?    | d1,d2                            |    |  |
|                    |                                |               |             | d1: 周波数 (Hz)                     |    |  |
|                    |                                |               |             | d2: 実数 (ppm)                     |    |  |

### 表 4-12 TRANSIENT キー

\*1 測定終了後にグラフ・タイプを切り替えた場合は、切り替え完了時にオペレーション・ステータス・レジス タの Measuring ビットが 1 にセットされます。

## R3267 シリーズ OPT67 1xEV-DO(HDR) 変調解析オプション 取扱説明書

4.2 GPIB コード一覧

| ファンクション     |                                   |        | トーカ         | ・リクエスト       | 備老 |
|-------------|-----------------------------------|--------|-------------|--------------|----|
|             | 「アノウンヨノ                           |        | コード         | 出力フォーマット     | 循行 |
| Code Domain | 測定結果                              |        |             |              |    |
|             | Pilot Time Alignment Error        |        | CDPTAERR?   | 時間 (sec)     |    |
|             | ρ pilot                           |        | CDRHOP?     | 実数           |    |
|             | $\rho$ overall-1                  |        | CDRHO1?     | 実数           |    |
|             | $\rho$ overall-2                  |        | CDRHO2?     | 実数           |    |
|             | Peak MAC Inactive Channel         |        | CDPKINACT?  | レベル (dB)     |    |
|             |                                   |        | CDPKINACTL? | d1,d2        |    |
|             |                                   |        |             | d1: 実数 (ρ)   |    |
|             |                                   |        |             | d2: レベル (dB) |    |
|             | Max Data Code Domain              |        | CDMAXCDP?   | d1,d2        |    |
|             |                                   |        |             | d1: 実数 (ρ)   |    |
|             |                                   |        |             | d2: レベル (dB) |    |
| 1           | Min Data Code Domain              |        | CDMINCDP?   | d1,d2        |    |
|             |                                   |        |             | d1: 実数 (ρ)   |    |
| 1           |                                   |        |             | d2: レベル (dB) |    |
|             | Modulation Type                   |        | CDMODTYP?   | 0:idle       |    |
|             |                                   |        |             | 1:QPSK       |    |
|             |                                   |        |             | 2:8-PSK      |    |
|             |                                   |        |             | 3:16-QAM     |    |
|             | PN Offset                         |        | CDPNOFSR?   | 整数 (0~511)   |    |
| 1           | Preamble Chips( $\rho$ overall-1) |        | CDPRCHIP?   | 整数 (chips)   |    |
| 1           | Marker Position                   | CDMK * | CDMK?       | 整数           | 1  |
| 1           | Walsh Code Number                 |        | CDMKWNUM?   | 整数           |    |
|             | ρ MAC,real                        |        | CDMKRHOMRE? | 実数           |    |
|             | ρ MAC,imag                        |        | CDMKRHOMIM? | 実数           |    |
|             | ρ Data,real                       |        | CDMKRHODRE? | 実数           |    |
|             | ρ Data,imag                       |        | CDMKRHODIM? | 実数           |    |
|             | MACIndex                          |        | CDMKMACIDX? | 整数           |    |

| ファンクション     |                    |         | トーカ・リクエスト      |                                                             | 備老 |
|-------------|--------------------|---------|----------------|-------------------------------------------------------------|----|
| ),          | アノクショノ             | ィート・ハイク | コード            | 出力フォーマット                                                    | 悀丂 |
| Code Domain | Marker Position    |         |                |                                                             |    |
|             | チップ番号              |         | CDMKCHIP?      | d1,d2                                                       |    |
|             |                    |         |                | Pilot Constellation の場合                                     |    |
|             |                    |         |                | d1: チップ番号                                                   |    |
|             |                    |         |                | d2: サンプル番号                                                  |    |
|             |                    |         |                | Phase Error(Pilot) の場合                                      |    |
|             |                    |         |                | d1:Half Slot 番号                                             |    |
|             |                    |         |                | d2: チップ番号                                                   |    |
|             | シンボル番号             |         | CDMKSYM?       | d1,d2                                                       |    |
|             |                    |         |                | d1: シンボル番号                                                  |    |
|             |                    |         |                | d2:Walsh Code No.                                           |    |
|             | I-Phase データ        |         | CDMKI?         | 位相                                                          |    |
|             | Q-Phase データ        |         | CDMKQ?         | 位相                                                          |    |
|             | Phase Error        |         | CDMKPHAERR?    | 実数 (degree)                                                 |    |
|             | Marker Data 一括読み出し |         |                |                                                             |    |
|             | Walsh Code Number  |         | CDMKGPHWNUM?   | n <cr+lf>+d1<cr+lf><br/>++dn<cr+lf></cr+lf></cr+lf></cr+lf> |    |
|             |                    |         |                | n: 出力データ数(整数)                                               |    |
|             |                    |         |                | dn:Walsh Code Number<br>(整数)                                |    |
|             | ρ MAC,real         |         | CDMKGPHRHOMRE? | n <cr+lf>+d1<cr+lf><br/>++dn<cr+lf></cr+lf></cr+lf></cr+lf> |    |
|             |                    |         |                | n: 出力データ数(整数)                                               |    |
|             |                    |         |                | dn:ρ MAC,real ( 実数 )                                        |    |
|             | ρ MAC,imag         |         | CDMKGPHRHOMIM? | n <cr+lf>+d1<cr+lf><br/>++dn<cr+lf></cr+lf></cr+lf></cr+lf> |    |
|             |                    |         |                | n: 出力データ数(整数)                                               |    |
|             |                    |         |                | dn:ρ MAC,imag ( 実数 )                                        |    |
|             | ρ Data,real        |         | CDMKGPHRHODRE? | n <cr+lf>+d1<cr+lf><br/>++dn<cr+lf></cr+lf></cr+lf></cr+lf> |    |
|             |                    |         |                | n: 出力データ数(整数)                                               |    |
|             |                    |         |                | dn:ρ Data,real ( 実数 )                                       |    |

# R3267 シリーズ OPT67 1xEV-DO(HDR) 変調解析オプション 取扱説明書

4.2 GPIB コード一覧

| ファンクション     |                    | リフナ・コード | トーカ            | ・リクエスト                                                      | 供卖 |
|-------------|--------------------|---------|----------------|-------------------------------------------------------------|----|
|             | アノウション             | リスノ・コート | コード            | 出力フォーマット                                                    | 悀丂 |
| Code Domain | ρ Data,imag        |         | CDMKGPHRHODIM? | n <cr+lf>+d1<cr+lf></cr+lf></cr+lf>                         |    |
|             |                    |         |                | ++dn <cr+lf></cr+lf>                                        |    |
|             |                    |         |                | n: 出力データ数(整数)                                               |    |
|             |                    |         |                | dn:p Data,imag ( 実数 )                                       |    |
|             | MACIndex           |         | CDMKGPHMACIDX? | n <cr+lf>+d1<cr+lf><br/>++dn<cr+lf></cr+lf></cr+lf></cr+lf> |    |
|             |                    |         |                | n: 出力データ数(整数)                                               |    |
|             |                    |         |                | dn:MACIndex ( 整数 )                                          |    |
|             | チップ番号              |         | CDMKGPHCHIP?   | n <cr+lf>+d1<cr+lf><br/>++dn<cr+lf></cr+lf></cr+lf></cr+lf> |    |
|             |                    |         |                | n: 出力データ数(整数)                                               |    |
|             |                    |         |                | dn: チップ番号(整数)                                               |    |
|             | シンボル番号             |         | CDMKGPHSYM?    | n <cr+lf>+d1<cr+lf></cr+lf></cr+lf>                         |    |
|             |                    |         |                | ++dn <cr+lf></cr+lf>                                        |    |
|             |                    |         |                | n: 出力データ数(整数)                                               |    |
|             |                    |         |                | dn: シンボル番号(整数)                                              |    |
|             | I-Phase データ        |         | CDMKGPHI?      | n <cr+lf>+d1<cr+lf><br/>++dn<cr+lf></cr+lf></cr+lf></cr+lf> |    |
|             |                    |         |                | n: 出力データ数(整数)                                               |    |
|             |                    |         |                | dn: 位相(実数)                                                  |    |
|             | Q-Phase データ        |         | CDMKGPHQ?      | n <cr+lf>+d1<cr+lf><br/>++dn<cr+lf></cr+lf></cr+lf></cr+lf> |    |
|             |                    |         |                | n: 出力データ数(整数)                                               |    |
|             |                    |         |                | dn: 位相(実数)                                                  |    |
|             | Phase Error(Pilot) |         | CDMKGPHPHAERR? | n <cr+lf>+d1<cr+lf></cr+lf></cr+lf>                         |    |
|             |                    |         |                | ++dn <cr+lf></cr+lf>                                        |    |
|             |                    |         |                | n: 出力データ数(整数)                                               |    |
|             |                    |         |                | dn:Phase Error(degree)                                      |    |
|          | ファンクション                      |                | -・コード トーカ・リクエスト |                                                                                   | 備老 |
|----------|------------------------------|----------------|-----------------|-----------------------------------------------------------------------------------|----|
|          | ファンクション リスナ・コード              |                | コード             | 出力フォーマット                                                                          | 悀丂 |
| Frame    | Auto Level Set               | AUTOLVL        |                 | _                                                                                 |    |
| Analysis | Parameter Setup              |                |                 |                                                                                   |    |
|          | Complementary Filter Rolloff | FALFROF *      | FALFROF?        | 実数 (0.05 ~ 0.20)                                                                  |    |
|          | Equalizing Filter            |                |                 |                                                                                   |    |
|          | ON                           | FALEQFLT ON    | FALEQFLT?       | 0:OFF                                                                             |    |
|          | OFF                          | FALEQFLT OFF   |                 | 1:ON                                                                              |    |
|          | PN Offset                    | FALPNOFS *     | FALPNOFS?       | 整数 (0~511)                                                                        |    |
|          | MAC Threshold                | FALMACTHRSH *  | FALMACTHRSH?    | レベル (-100 ~ 0 dB)                                                                 |    |
|          | Trigger Source               |                |                 |                                                                                   |    |
|          | INT                          | FALTRG INT     | FALTRG?         | 0:INT                                                                             |    |
|          | EXT                          | FALTRG EXT     |                 | 1:EXT                                                                             |    |
|          | INTRVL(EXT)                  | FALTRG INTRVL1 |                 | 2:INTRVL(EXT)                                                                     |    |
|          | INTRVL                       | FALTRG INTRVL2 |                 | 3:INTRVL                                                                          |    |
|          | EXT Trigger Slope            |                |                 |                                                                                   |    |
|          | +                            | FALTRGSLP RISE | FALTRGSLP?      | 0:-                                                                               |    |
|          | -                            | FALTRGSLP FALL |                 | 1:+                                                                               |    |
|          | 測定開始                         |                |                 |                                                                                   |    |
|          | Frame Analysis               | FALMEAS        |                 |                                                                                   |    |
|          | 同一モードでの測定開始                  | SI             |                 |                                                                                   |    |
|          | 測定結果                         |                |                 |                                                                                   |    |
|          | Frame Analysis               |                | FALMEAS?        | n <cr+lf>+s1,t1,p1,<br/>m1<cr+lf><br/>+s1,tn,pn,mn<cr+lf></cr+lf></cr+lf></cr+lf> |    |
|          |                              |                |                 | n: データ個数(整数)                                                                      |    |
|          |                              |                |                 | sn: スロット番号 ( 整数 )                                                                 |    |
|          |                              |                |                 | tn:Modulation Type<br>(0:Idle、1:QPSK、<br>2:8-PSK、3:16-QAM)                        |    |
|          |                              |                |                 | pn:Preamble ( 整数 )                                                                |    |
|          |                              |                |                 | mn:MACIndex<br>(0000000000000000 ~<br>FFFFFFFFFFFFFFFFFFFFF                       |    |

### R3267 シリーズ OPT67 1xEV-DO(HDR) 変調解析オプション 取扱説明書

4.2 GPIB コード一覧

|          | ファンクション                    |               | トーカ・       | 供老                                                                         |      |
|----------|----------------------------|---------------|------------|----------------------------------------------------------------------------|------|
| ファンクション  |                            | JZJ - 1-1-    | コード        | 出力フォーマット                                                                   | 1用15 |
| Frame    | 測定結果                       |               |            |                                                                            |      |
| Analysis | Carrier Frequency Error    |               | FALCFERR?  | 周波数 (Hz)                                                                   |      |
|          | Pilot Time Alignment Error |               | FALPTAERR? | 時間 (sec)                                                                   |      |
|          | PN Offset                  |               | FALPNOFSR? | 整数(0~511)                                                                  |      |
|          | ρ Pilot                    |               | FALRHOP?   | 実数 (0.0 ~ 1.0)                                                             |      |
| Tx Power | Auto Level Set             | AUTOLVL       | -          | -                                                                          |      |
|          | Parameter Setup            |               |            |                                                                            |      |
|          | Trigger Source             |               |            |                                                                            |      |
|          | INT                        | TXTRG INT     | TXTRG?     | 0:INT                                                                      |      |
|          | EXT                        | TXTRG EXT     |            | 1:EXT                                                                      |      |
|          | INTRVL(EXT)                | TXTRG INTRVL1 |            | 2:INTRVL(EXT)                                                              |      |
|          | IF                         | TXTRG IF      |            | 3:IF                                                                       |      |
|          | EXT Trigger Slope          |               |            |                                                                            |      |
|          | +                          | TXTRGSLP RISE | TXTRGSLP?  | 0:-                                                                        |      |
|          | -                          | TXTRGSLP FALL |            | 1:+                                                                        |      |
|          | Trigger Level              | TXTRGLVL *    | TXTRGLVL?  | 整数 (0~100)                                                                 |      |
|          | EXT Trigger Delay          | TXTRGDLY *    | TXTRGDLY?  | 時間                                                                         |      |
|          | Average Times              | TXAVG *       | TXAVG?     | 整数 (1:OFF, 2~32)                                                           |      |
|          | 測定開始                       |               |            |                                                                            |      |
|          | Tx Power                   | TXPWR         | -          | -                                                                          |      |
|          | 同一モードでの測定開始                | SI            | -          | -                                                                          |      |
|          | 測定結果                       |               |            |                                                                            |      |
|          | Tx Power                   | -             | TXPWR?     | d1,d2,d3<br>d1: Tx Power(dBm/dB)<br>d2: Tx Power(W)<br>d3: Peak Factor(dB) |      |

|      | ファンクション リスナ・コード トーカ・リクエス                      |                                | リクエスト          | 供求                                                                                                    |    |
|------|-----------------------------------------------|--------------------------------|----------------|----------------------------------------------------------------------------------------------------|----|
|      | ファフクショフ                                       | 177. J-F                       | コード            | 出力フォーマット                                                                                                    | 悀丂 |
| CCDF | Auto Level Set                                | AUTOLVL                        | -              | -                                                                                                    |    |
|      | Scale Setup<br>X Scale Max                    | C2CCDFXMAX *                   | C2CCDFXMAX?    | 整数 (-20~70 dB/<br>dBm)                                                                                                    |    |
|      | X Scale Range                                 | C2CCDFXRNG *                   | C2CCDFXRNG?    | 整数 (10~50 dB/<br>dBm)                                                                                                    |    |
|      | Power Unit                                    |                                |                |                                                                                                    | 1  |
|      | RELATIVE                                      | C2CCDFUNIT REL                 | C2CCDFUNIT?    | 0:ABS POWER                                                                                                    |    |
|      | ABS POWER                                     | C2CCDFUNIT ABS                 |                | 1:RELATIVE                                                                                                    |    |
|      | Parameter Setup<br>Trigger Mode<br>INT<br>EXT | C2CCDFTRG INT<br>C2CCDFTRG EXT | C2CCDFTRG?     | 0:INT<br>1:EXT                                                                                                    |    |
|      | Trigger Slope                                 |                                |                |                                                                                                    | -  |
|      | +                                             | C2CCDFTRGSLP RISE              | C2CCDFTRGSLP?  | 0:-                                                                                                    |    |
|      | _                                             | C2CCDFTRGSLP FALL              |                | 1:+                                                                                                    |    |
|      | Trigger Delay                                 | C2CCDFTRGDLY *                 | C2CCDFTRGDLY?  | <br> 時間                                                                                                    | -  |
|      | Meas Length                                   | C2CCDFMLEN *                   | C2CCDFMLEN?    | 整数 (10000~<br>10000000)                                                                                                    |    |
|      | Trace Write                                   |                                |                |                                                                                                    | 1  |
|      | ON                                            | C2CCDFTRC ON                   | C2CCDFTRC?     | 0:OFF                                                                                                    |    |
|      | OFF                                           | C2CCDFTRC OFF                  |                | 1:ON                                                                                                    |    |
|      | 測定開始                                          |                                |                |                                                                                                    |    |
|      | CCDF                                          | C2CCDF                         | -              | -                                                                                                    |    |
|      | 同一モードでの測定開始                                   | SI                             | -              | -                                                                                                    | ]  |
|      | 測定結果<br>CCDF                                  | -                              | C2CCDF?        | d1,d2,d3,d4,d5,d6,d7,d<br>8<br>d1:Peak Factor<br>d2:Average Power<br>d3:10%<br>d4:1%<br>d5:0.1%<br>d6:0.01%<br>d7:0.001%<br>d8:0.0001% |    |
|      | Marker Position<br>Distribution/Power         | C2CCDFMK *                     | -<br>C2CCDFMK? | レベル<br>d1,d2<br>d1:Distribution<br>d2:Power                                                                                            |    |

|                | コーンクション                    |                  | トーカ・リクエスト  |                           | トーカ・リクエスト |  | /# <b>*</b> |
|----------------|----------------------------|------------------|------------|---------------------------|-----------|--|-------------|
|                |                            | 17. J-F          | コード        | 出力フォーマット                  | 1佣15      |  |             |
| Pilot/         | Auto Level Set             | AUTOLVL          | -          | -                         |           |  |             |
| MAC<br>Channel | Parameter Setup            |                  |            |                           |           |  |             |
| Power          | PN Offset                  | PCPPNOFS *       | PCPPNOFS?  | 整数 (0~511)                |           |  |             |
|                | Bandpass Filter            |                  |            |                           |           |  |             |
|                | ON                         | PCPBNDFLT ON     | PCPBNDFLT? | 0:OFF                     |           |  |             |
|                | OFF                        | PCPBNDFLT OFF    |            | 1:ON                      |           |  |             |
|                | Trigger Source             |                  |            |                           |           |  |             |
|                | INT                        | PCPTRG INT       | PCPTRG?    | 0:INT                     |           |  |             |
|                | EXT                        | PCPTRG EXT       |            | 1:EXT                     |           |  |             |
|                | INTRVL(EXT)                | PCPTRG INTRVL1   |            | 2:INTRVL(EXT)             |           |  |             |
|                | INTRVL                     | PCPTRG INTRVL2   |            | 3:INTRVL                  |           |  |             |
|                | EXT Trigger Slope          |                  |            |                           |           |  |             |
|                | +                          | PCPTRGSLP RISE   | PCPTRGSLP? | 0:-                       |           |  |             |
|                | -                          | PCPTRGSLP FALL   |            | 1:+                       |           |  |             |
|                | Y Scale                    |                  |            |                           |           |  |             |
|                | 10dB/div                   | PCPDIV P10DB     | PCPDIV?    | 0: 10dB/div               |           |  |             |
|                | 5dB/div                    | PCPDIV P5DB      |            | 1: 5dB/div                |           |  |             |
|                | Template                   |                  |            |                           |           |  |             |
|                | Template 選択                |                  |            |                           |           |  |             |
|                | User Template              | PCPTEMP USER     | PCPTEMP?   | 0: User Template          |           |  |             |
|                | STD Template               | PCPTEMP STD      |            | 1: STD Template           |           |  |             |
|                | Template 編集                | PCPTENT d1,d2,d3 | PCPTENT?   | d1,d2,d3                  |           |  |             |
|                |                            |                  |            | d1: テンプレート・<br>レベル Y0(dB) |           |  |             |
|                |                            |                  |            | d2: テンプレート・<br>レベル Y1(dB) |           |  |             |
|                |                            |                  |            | d3: テンプレート・<br>レベル Y2(dB) |           |  |             |
|                | Average Times              | PCPAVG *         | PCPAVG?    | 整数 (1:OFF, 2~512)         | 1         |  |             |
|                | 測定開始                       |                  |            |                           | 1         |  |             |
|                | Pilot/MAC Channel<br>Power | PCPMEAS          |            |                           |           |  |             |
|                | 同一モードでの測定開始                | SI               |            |                           | 1         |  |             |

| ファンクション        |                    |         | トーカ・         | <b>供</b> 书                                                  |    |
|----------------|--------------------|---------|--------------|-------------------------------------------------------------|----|
|                |                    | リスノ・コート | コード          | 出力フォーマット                                                    | 悀亐 |
| Pilot/         | 測定結果               |         |              |                                                             |    |
| MAC<br>Channel | Average            |         | PCPAVGR?     | 整数 (1~512)                                                  |    |
| Power          | PN Offset          |         | PCPPNOFSR?   | 整数 (0~511)                                                  |    |
|                | Burst Length       |         | PCPBRSTLEN?  | 時間 (sec)                                                    |    |
|                | ON Avg.            |         | PCPONAVGPW?  | レベル (dBm)                                                   |    |
|                | ON Max.            |         | PCPONMAXPW?  | レベル (dB)                                                    |    |
|                | ON Min.            |         | PCPONMINPW?  | レベル (dB)                                                    |    |
|                | OFF Avg.           |         | PCPOFFAVGPW? | レベル (dB)                                                    |    |
|                | OFF Max.           |         | PCPOFFMAXPW? | レベル (dB)                                                    |    |
|                | Rise Up TIme       |         | PCPRISEUP?   | 時間 (sec)                                                    |    |
|                | Fall Down Time     |         | PCPFALLDN?   | 時間 (sec)                                                    |    |
|                | PASS/FAIL 判定       |         | PCPJDG?      | 0: FAIL                                                     |    |
|                |                    |         |              | 1: PASS                                                     |    |
|                | Marker Position    | PCPMK * | PCPMK?       | 整数 (0 ~ 4096)                                               |    |
|                |                    |         | PCPMKCHIP?   | d1,d2                                                       |    |
|                |                    |         |              | d1: チップ番号                                                   |    |
|                |                    |         |              | d2: サンプル番号                                                  |    |
|                | Power              |         | PCPMKPW?     | レベル (dB)                                                    |    |
|                | Marker Data 一括読み出し |         |              |                                                             |    |
|                | X 軸データ             |         | PCPMKGPHX?   | n <cr+lf>+d1<cr+lf><br/>++dn<cr+lf></cr+lf></cr+lf></cr+lf> |    |
|                |                    |         |              | n: 出力データ数(整数)                                               |    |
|                |                    |         |              | dn: データ ( 整数 )                                              |    |
|                | Y 軸データ             |         | PCPMKGPHY?   | n <cr+lf>+d1<cr+lf><br/>++dn<cr+lf></cr+lf></cr+lf></cr+lf> |    |
|                |                    |         |              | n: 出力データ数(整数)                                               |    |
|                |                    |         |              | dn: データ(レベル)                                                |    |

|       | ファンクション リスナ・コード   |                                       | トーカ・       | 供老                       |    |
|-------|-------------------|---------------------------------------|------------|--------------------------|----|
|       |                   | , , , , , , , , , , , , , , , , , , , | コード        | 出力フォーマット                 | 佣石 |
| Total | Auto Level Set    | AUTOLVL                               | -          | -                        |    |
| Power | Parameter Setup   |                                       |            |                          |    |
|       | PN Offset         | TPWPNOFS *                            | TPWPNOFS?  | 整数 (0~511)               |    |
|       | Bandpass Filter   |                                       |            |                          |    |
|       | ON                | TPWBNDFLT ON                          | TPWBNDFLT? | 0:OFF                    |    |
|       | OFF               | TPWBNDFLT OFF                         |            | 1:ON                     |    |
|       | Trigger Source    |                                       |            |                          |    |
|       | INT               | TPWTRG INT                            | TPWTRG?    | 0:INT                    |    |
|       | EXT               | TPWTRG EXT                            |            | 1:EXT                    |    |
|       | INTRVL(EXT)       | TPWTRG INTRVL1                        |            | 2:INTRVL(EXT)            |    |
|       | INTRVL            | TPWTRG INTRVL2                        |            | 3:INTRVL                 |    |
|       | EXT Trigger Slope |                                       |            |                          |    |
|       | +                 | TPWTRGSLP RISE                        | TPWTRGSLP? | 0:-                      |    |
|       | -                 | TPWTRGSLP FALL                        |            | 1:+                      |    |
|       | Template          |                                       |            |                          |    |
|       | Template 選択       |                                       |            |                          |    |
|       | User Template     | TPWTEMP USER                          | TPWTEMP?   | 0: User Template         |    |
|       | STD Template      | TPWTEMP STD                           |            | 1: STD Template          |    |
|       | Template 編集       | TPWTENT d1,d2                         | TPWTENT?   | d1,d2                    |    |
|       |                   |                                       |            | d1: テンプレート・レベル<br>Y0(dB) |    |
|       |                   |                                       |            | d2: テンプレート・レベル<br>Y1(dB) |    |
|       | Average Times     | TPWAVG *                              | TPWAVG?    | 整数 (1:OFF, 2~512)        |    |
|       | 測定開始              |                                       |            |                          |    |
|       | Total Power       | TPWMEAS                               |            |                          |    |
|       | 同一モードでの測定開始       | SI                                    |            |                          |    |
|       | 測定結果              |                                       |            |                          |    |
|       | Average           |                                       | TPWAVGR?   | 整数 (1~512)               |    |
|       | PN Offset         |                                       | TPWPNOFSR? | 整数 (0~511)               |    |
|       | Average Power     |                                       | TPWAVGPW?  | レベル (dBm)                |    |
|       | Maximum Power     |                                       | TPWMAXPW?  | レベル (dB)                 |    |
|       | Minimum Power     |                                       | TPWMINPW?  | レベル (dB)                 |    |

| ファンクション |                    | <u> </u> | トーカ・リクエスト    |                                                             | 借去 |
|---------|--------------------|----------|--------------|-------------------------------------------------------------|----|
|         | ノアノウショノ            | 171.171  | コード 出力フォーマット |                                                             | 悀丂 |
| Total   | 測定結果               |          |              |                                                             |    |
| Power   | PASS/FAIL 判定       |          | TPWJDG?      | 0: FAIL                                                     |    |
|         |                    |          |              | 1: PASS                                                     |    |
|         | Marker Position    | TPWMK *  | TPWMK?       | 整数 (0~4096)                                                 |    |
|         |                    |          | TPWMKCHIP?   | d1,d2                                                       |    |
|         |                    |          |              | d1: チップ番号                                                   |    |
|         |                    |          |              | d2: サンプル番号                                                  |    |
|         | Power              |          | TPWMKPW?     | レベル (dB)                                                    |    |
|         | Marker Data 一括読み出し |          |              |                                                             |    |
|         | X 軸データ             |          | TPWMKGPHX?   | n <cr+lf>+d1<cr+lf><br/>++dn<cr+lf></cr+lf></cr+lf></cr+lf> |    |
|         |                    |          |              | n: 出力データ数(整数)                                               |    |
|         |                    |          |              | dn: データ ( 整数 )                                              |    |
|         | Y 軸データ             |          | TPWMKGPHY?   | n <cr+lf>+d1<cr+lf><br/>++dn<cr+lf></cr+lf></cr+lf></cr+lf> |    |
|         |                    |          |              | n: 出力データ数(整数)                                               |    |
|         |                    |          |              | dn: データ(実数)                                                 |    |

| ファンクション |        |         | トーカ・リクエスト |          |  |
|---------|--------|---------|-----------|----------|--|
|         |        | 17. J-F | コード       | 出力フォーマット |  |
| データ入力   | 0~9    | 0~9     | -         | -        |  |
|         | .(小数点) |         | -         | -        |  |
|         | GHz    | GZ      | -         | -        |  |
|         | MHz    | MZ      | -         | -        |  |
|         | kHz    | KZ      | -         | -        |  |
|         | Hz     | HZ      | -         | -        |  |
|         | mV     | MV      | -         | -        |  |
|         | mW     | MW      | -         | -        |  |
|         | dB 関係  | DB      | -         | -        |  |
|         | mA     | МА      | -         | -        |  |
|         | sec    | SC      | -         | -        |  |
|         | ms     | MS      | -         | -        |  |
|         | μs     | US      | -         | -        |  |
|         | ENTER  | ENT     | -         | -        |  |

表 4-13 テン・キー / ステップ・キー / データ・ノブ / 単位キー ( データ入力 )

表 4-14 その他 (1/2)

| ファンクション |                              |                | トーカ・リクエスト |                                                                            |  |
|---------|------------------------------|----------------|-----------|----------------------------------------------------------------------------|--|
|         |                              | יע <u>ר</u> אר | コード       | 出力フォーマット                                                                   |  |
| その他     | 判定結果読み出し                     | -              | OPF?      | 0:PASS<br>1:FAIL(Upper)<br>2:FAIL(Lower)<br>3:FAIL(Upper&Lower)<br>4:Error |  |
|         | エラー番号出力                      | -              | ERRNO?    | 整数                                                                         |  |
|         | ローカル                         | LC             | -         | -                                                                          |  |
|         | GPIB アドレスの読み出し               | -              | AD?       | 整数 (0 - 30)                                                                |  |
|         | デリミタの指定<br>CR LF <eoi></eoi> | DL0            | -         | -                                                                          |  |
|         | LF                           | DL1            | -         | -                                                                          |  |
|         | <eoi></eoi>                  | DL2            | -         | -                                                                          |  |
|         | CR LF                        | DL3            | -         | -                                                                          |  |
|         | LF <eoi></eoi>               | DL4            | -         | -                                                                          |  |

| 7 - >> / 2 >> >> / |                                           |        | トーカ・リクエスト |                                            |  |
|--------------------|-------------------------------------------|--------|-----------|--------------------------------------------|--|
|                    | ファンクション                                   |        | コード       | 出力フォーマット                                   |  |
| その他                | サービス・リクエスト割込み ON                          | S0     | -         | -                                          |  |
|                    | OFF                                       | S1     | -         | -                                          |  |
|                    | ステータス・クリア                                 | S2     | -         | -                                          |  |
|                    | サービス・リクエスト・マスク                            | RQS *  | RQS?      | SRQ ビットに相当する<br>10 進数                      |  |
|                    | 機器 ID の出力                                 | -      | *IDN?     | メーカ名(文字列),<br>機器タイプ(文字列),<br>0, レビジョン(文字列) |  |
|                    | 機器の初期化                                    | *RST   | -         | -                                          |  |
|                    | ステータス・バイトと関連キュー<br>のクリア                   | *CLS   | -         | -                                          |  |
|                    | スタンダード・イベント・ステー<br>タス・イネーブル・レジスタのア<br>クセス | *ESE * | *ESE?     | レジスタ内の各ビットに<br>対応する 10 進数                  |  |
|                    | スタンダード・イベント・ステー<br>タス・レジスタの読み出しとクリ<br>ア   | -      | *ESR?     | レジスタ内の各ビットに<br>対応する 10 進数                  |  |
|                    | サービス・リクエスト・イネーブ<br>ル・レジスタのアクセス            | *SRE * | *SRE?     | レジスタ内の各ビットに<br>対応する 10 進数                  |  |
|                    | ステータス・バイトと MSS ビット<br>の読み出し               | -      | *STB?     | ステータス・バイトの各<br>ビットに対応する 10 進<br>数          |  |
|                    | オペレーション・ステータス・イ<br>ネーブル・レジスタのアクセス         | OPR *  | OPR?      | レジスタ内の各ビットに<br>対応する 10 進数                  |  |
|                    | オペレーション・ステータス・レ<br>ジスタの読み出しとクリア           | -      | OPREVT?   | レジスタ内の各ビットに<br>対応する 10 進数                  |  |

表 4-14 その他 (2/2)

5. 技術資料

### 5. 技術資料

### 5.1 Template Edit 機能について

TRANSIENT モードではユーザがテンプレートを設定できるようになっています。 Config メニューの Template Couple to Power ON/OFF によってテンプレートの設定値が絶対値にも 相対値にも解釈されますのでテンプレート入力の際には注意が必要です。 また、テンプレートに対するパス / フェイルの判定表示は、Template, Template ON/OFF で ON を 選択したときテンプレートが表示され、パス / フェイルの判定を行います。 テンプレートに対するパス / フェイルの判定は波形表示画面に表示されます。 プリセットを実行しても設定された値は保持されます。

### 5.1.1 T-Domain 測定時のテンプレート設定について

Template Couple to Power を OFF で使用する場合、テンプレートの設定値(Y軸の設定値)は絶 対値と解釈されます。したがって入力された値でテンプレートを引きます。 測定と波形と位置を合わせるには Shift X/Y 機能を用いてテンプレートを合わせます。 Template Couple to Power を ON に設定すると、テンプレートの設定値(Y軸の設定値)は平均 電力からの相対値と解釈されます。

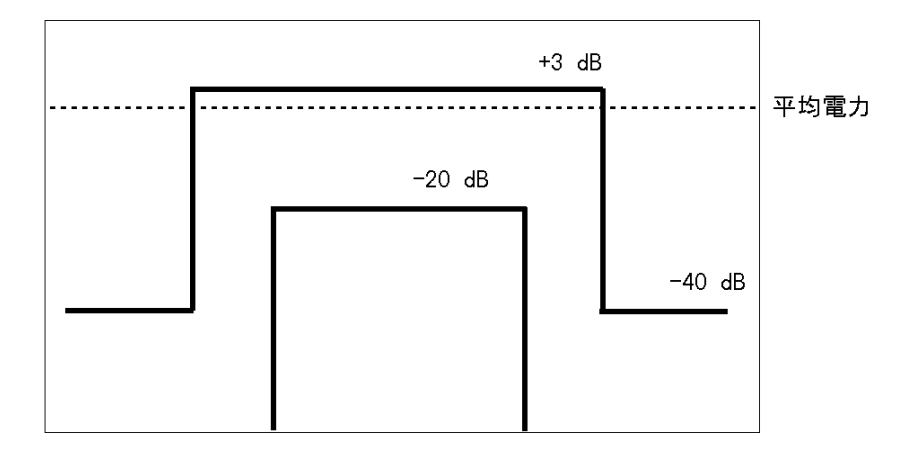

図 5-1 設定しようとするテンプレート

たとえば、上側のテンプレートは信号のバースト区間の電力に対して +3 dB、-40 dB と定義されていますが、これをテンプレートに設定するには図 5-2 のように設定します。 平均電力を基準とした相対値でテンプレートを設定して下さい。 R3267 シリーズ OPT67 1xEV-DO(HDR) 変調解析オプション 取扱説明書

5.1 Template Edit 機能について

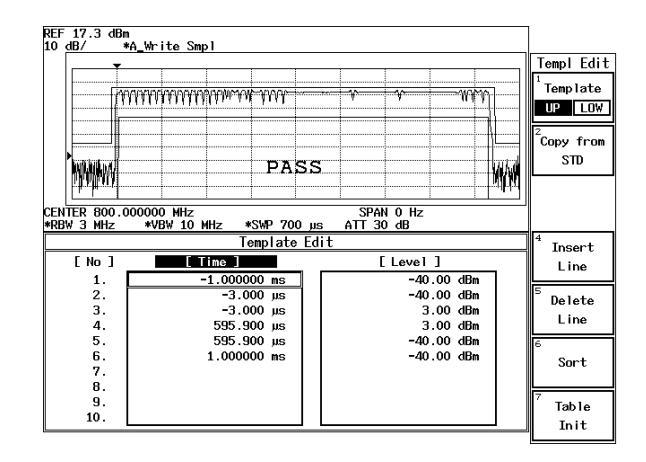

図 5-2 設定されたテンプレート

Template Couple to Power が ON のときに Shift X/Y 機能を用いて Y 軸方向にテンプレートをシ フトすると、平均電力からの相対値は「テンプレートで設定した相対値 + Shift した値」になり ます。

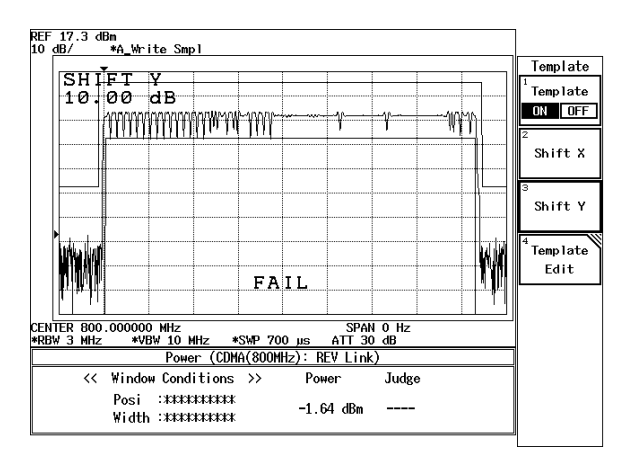

図 5-3 Shift Y でシフトしたテンプレート

5.1 Template Edit 機能について

### 5.1.2 F-Domain 測定時のテンプレートについて

F-Domain 測定ではチャンネル番号によってキャリアの周波数が異なりますので、テンプレートのX軸の値はキャリアからのオフセット周波数で入力します。

キャリア周波数に対して、オフセット周波数を設定します。

本器は現在設定されている中心周波数をこのテンプレートの X 値に加えてテンプレートを描きます。

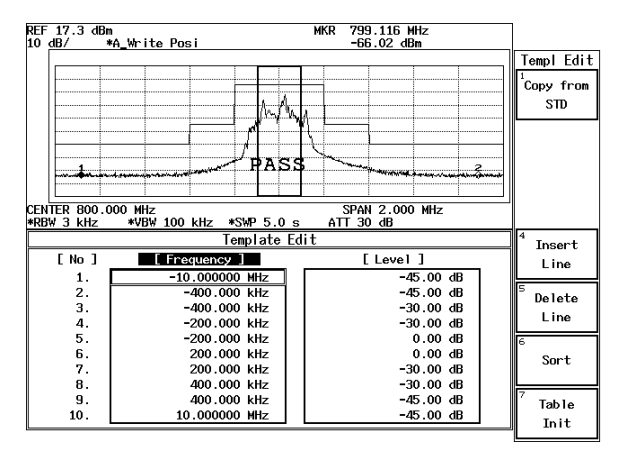

図 5-4 設定されたテンプレート

また MarginΔX は設定されたテンプレートのデータを 0 Hz を中心に ΔX/2 ずつプラス、マイナ ス周波数方向へ拡大します。

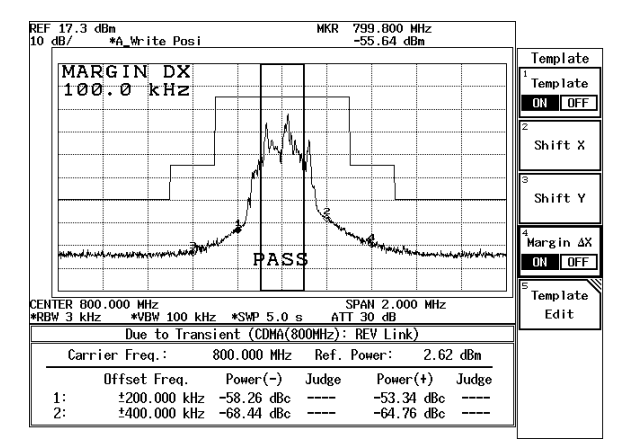

図 5-5 Margin AX によるテンプレート

Template Couple to Power を OFF で使用する場合、テンプレートの設定値(Y軸の設定値)は絶対値と解釈されます。したがって入力された値でテンプレートを引きます。

測定と波形と位置を合わせるには、Shift X/Y 機能を用いてテンプレートを合わせます。 Template Couple to Power を ON に設定すると、テンプレートの設定値(Y 軸の設定値)は平均 電力からの相対値と解釈されます。

このときに Shift X/Y 機能を用いて Y 軸方向にテンプレートをシフトしてしまうと、平均電力からの相対値は「テンプレートで設定した相対値+Shift した値」になってしまいます。

5.2 Due to Transient、Due to Modulation、Inband Spurious 測定のパラメータ設 定について

TRANSIENT モードでは通信規格を選択すれば、必要な設定は規格に則した値に設定されるよう になっていますが、ユーザが測定する周波数、測定結果の2次処理の方法を変えることもできま す。

このとき、以下を参考にして下さい。

#### 5.2.1 Marker Edit 機能について

TRANSIENT モードの Due to Transient、Due to Modulation、Inband Spurious 測定機能では、Marker Edit 機能を用いて測定する周波数を設定することができます。また、Marker Edit 機能でそれぞれのリミット値を入力できます。

プリセットを実行しても設定された値は保持されます。

(1) Due to Transient, Due to Modulation 測定時の Marker Edit

測定周波数にはキャリア周波数からのオフセット周波数を設定します。

このとき、200 kHz と設定すると、+200 kHz オフセット、-200 kHz オフセットの 2 つのポ イントを測定するように設定したことになります。また、マーカには Normal と Integral、 および √NYQUIST の 3 種があり、設定することができます。

Normal マーカは、設定された周波数ポイントの値を読み出します。Integral マーカは、設定された周波数を中心とした BandWidth で設定された帯域の電力を計算します。

√NYQUIST が選択されると、ルート・ナイキスト・フィルタをかけた帯域の電力を計算し ます。ルート・ナイキスト・フィルタの設定は Config, Parameter setup 内で行います。

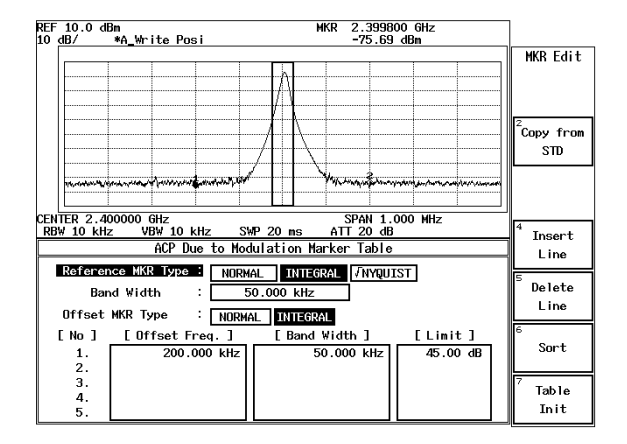

図 5-6 Marker Edit 設定例 1

(2) Inband Spurious 測定時の Marker Edit

測定周波数範囲にはキャリア周波数からのオフセット周波数を設定します。このとき、3 MHz、10 MHz と設定すると、+3 MHz オフセットから 10 MHz オフセットの周波数範囲 と、-3 MHz オフセットから -10 MHz オフセットの周波数範囲の 2 つの範囲でピークを検 索するように設定したことになります。

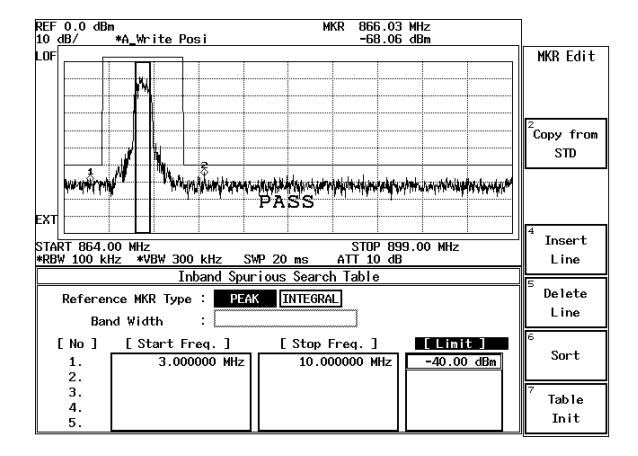

図 5-7 Marker Edit 設定例 2

Peak マーカの設定は、Config メニュー内の Peak Marker Y Delta で設定します。

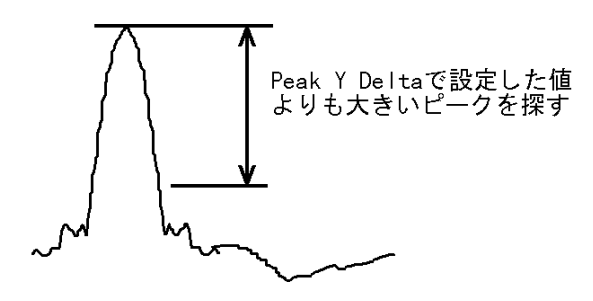

図 5-8 Peak Marker Y Delta の説明図

5.2.2 Due to Modulation、Due to Transient、Inband Spurious 測定結果表示について

スペクトラム測定において、隣接チャンネル、次隣接チャンネルへの漏洩電力の測定結果の表 示方法には、以下の3とおりがあります。

- (1) キャリアからのオフセット周波数を指定してその周波数でのマーカの値を表示する。
- (2) キャリアからのオフセット周波数を指定してその周波数でのマーカの値とキャリアのレベルとの比を表示する。
- (3) (2) で求めたレベル比にパワー・メータで測定したキャリア電力をかけて電力に換算して 表示する。

とくに、ディテクタが Posi の場合、キャリア電力と、隣接チャンネルの電力比は求まりますが、 隣接チャンネルの絶対電力は測定できませんので (3) のようにして計算します。

さらに、隣接チャンネルの電力はスペクトラム 1 ポイントのレベル(単なるマーカの読み値) か、帯域を積分してえられた電力か、同様に、キャリア電力はスペクトラム1ポイントのレベ ル(単なるマーカの読み値)か帯域を積分してえられた電力かを考慮する必要があります。

(1)の測定結果を表示するには Parameter Setup 内の Result: MARKER/RELATIVE/ABS POWER で MARKER を選択します。同様に (2)の結果表示には RELATIVE、(3)の結果表示には ABS POWER を選択します。

また Marker Edit 内で、キャリア信号のレベルの測定方法を編集します。

キャリア部分の電力の測定方法は Reference MKR Type でマーカの種類(NORMAL、INTEGRAL または √NYQUIST)を設定します。

キャリア信号の設定された帯域幅を積分して電力を求めるには、Reference MKR Type の設定を INTEGRAL にし、その積分帯域を設定します。

1ポイントのマーカの読み値の場合には NORMAL にします。

隣接チャンネル部分の電力の測定方法は、Offset MKR Type にマーカの種類(NORMAL、 INTEGRAL または √NYQUIST)を設定します。

さらに (2)、(3) のキャリア電力の測定方法には、Marker Edit 内の Reference MKR Type に設定した方法と、DSP によって電力を測定する方法があります。

この選択を Config, Parameter Setup 内の Ref Power: REF MARKER/MODULATION で行います。

REF MARKER が選択されると、Marker Edit 内で Reference MKR Type に設定した方法でキャリ ア電力を測定します。

MODULATION が選択されると、Tx Power (Modulation, Tx Power) でキャリア電力を測定します。

Config, Parameter Setup 内の Result: で ABS POWER が選択されている場合には、Offset MKR と Reference MKR のレベル比を求め、その結果に Tx Power の測定結果をかけて表示します。

#### 5.2.3 Inband Spurious 測定結果表示について

スプリアス測定において、測定結果の表示方法には、以下の3とおりがあります。

- (1) ピークを探してその周波数とマーカの値を表示する。
- (2) ピークを探してマーカの値とキャリアのレベルとの比を表示する。
- (3) (2) で求めたレベル比にパワー・メータで測定したキャリア電力をかけて電力換算して表示する。

同様に (2)の結果表示には RELATIVE、(3)の結果表示には ABS POWER を選択します。

また、Marker Edit内で、キャリア信号のレベルの測定方法を編集します。

キャリア部分の電力の測定方法は、Reference MKR Type でマーカの種類(PEAK または NORMAL)を設定します。

指定された周波数のレベルをキャリア電力として測定するには NORMAL、掃引帯域内の最大のピークをキャリア電力とするには PEAK を選択します。

さらに、(2)、(3)のキャリア電力の測定方法には、Marker Edit 内の Reference MKR Type に設定 した測定方法と、DSP によって電力を測定する方法があります。

この選択を Config, Parameter Setup 内の Ref Power:REF MARKER/MODULATION で行います。 REF MARKER が選択されると、Marker Edit 内で Reference MKR Type に設定した方法でキャリ ア電力を測定します。

MODULATION が選択されると、Tx Power (Modulation, Tx Power) でキャリア電力を測定します。 Config, Parameter Setup 内の Result: で ABS POWER が選択されている場合には、Offset MKR と Reference MKR のレベル比を求め、その結果に、Tx Power の測定結果をかけて表示します。 5.3 Tx Power の Peak Factor について

### 5.3 Tx Power の Peak Factor について

Peak Factor = ピーク電力 / 平均電力として計算しています。

入力信号をベース・バンドにダウン・コンバートし、エンベロープからピーク電力と平均電力を 求めています。

入力された信号の RF の状態、または IF のピーク電力でないことに注意して下さい。

### 5.4 Trigger Source INTRVL(EXT), INTRVL について

測定器内部に 26.6msec(PN Sequence の繰り返し周期)で発生する内部トリガを持っています。この内部トリガには、Free Run の状態で動作するモードと、外部トリガに同期するモードがあります。

通常、Code Domain 測定では、2秒に1回発生する Even Second 信号を外部トリガとして用います。

外部トリガ信号がない場合でも、INTRVL トリガを用いて遅延を本器で測定し、その値を設定す ることで測定が可能です。ただし、この場合、周波数リファレンスの誤差のため長時間の測定で は、遅延のドリフトが発生してしまいます。DUT の信号と同期した 10 MHz リファレンスを本器 に供給することにより、このドリフトの発生を防げます。

5.5 Complementary Filter について

# 5.5 Complementary Filter について

Complementary Filter は、code domain の測定のためのフィルタです。

Complementary Filter によってナイキスト・フィルタ通過後の信号と同等の信号が生成されます。 規格では、ナイキスト・フィルタのロール・オフ係数について規定がありませんので、本器では 0.05~0.20の範囲で設定可能となっています。

ロール・オフ係数を変えると、Complementary Filterの帯域幅が変わります。

次のグラフでロール・オフ係数を変えた Complementary Filter の帯域幅の例を示します。

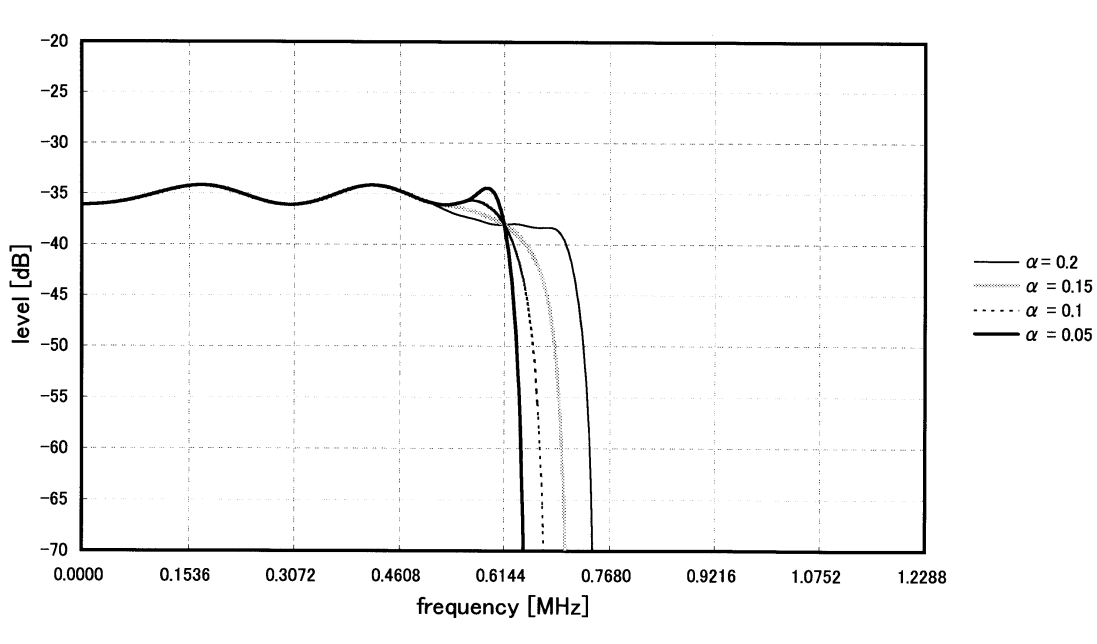

### Complementary filter

5.6 イコライジング・フィルタについて

### 5.6 イコライジング・フィルタについて

IS-856の Phase Characteristics では、Access Network は送信信号パスに対して位相等化を行うことになっていて、等化フィルタは次式で定義されています。

本測定器では Access Network の信号にイコライジング・フィルタがかけられているときには、イ コライジング・フィルタの逆特性をもったフィルタをかけて波形解析をします。

このとき、Parameter Setup の Equalizing Filter を ON に設定します。

また、イコライジング・フィルタのかかっていない信号を解析するときは、本測定器の Parameter Setup の Equalizing Filter を OFF に設定して下さい。

5.7 ブロック図

# 5.7 ブロック図

変調解析ハードウェアのブロック図を示します。

変調解析部のブロック図を示し、スペクトラム・アナライザ部のブロック図は簡略化されていま す。

二重枠の部分がスペクトラム・アナライザ、それ以外が変調解析ハードウェアです。

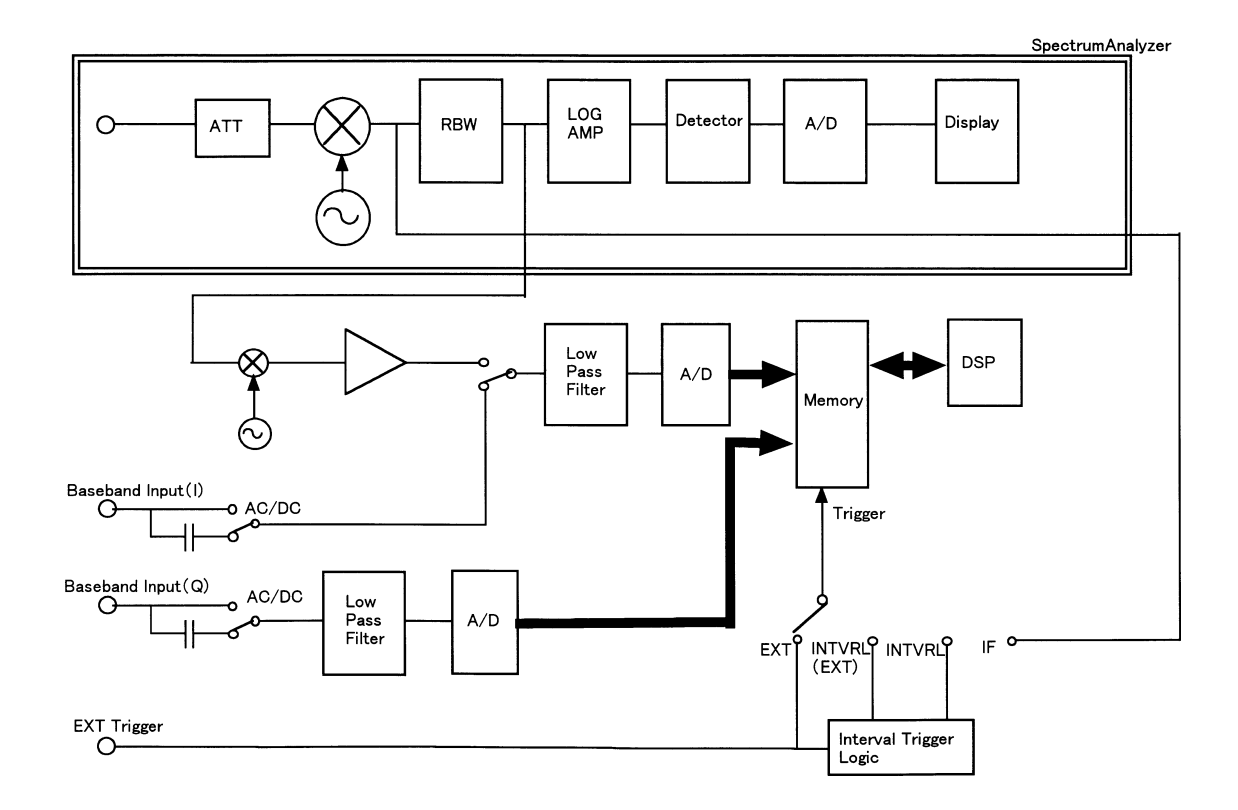

図 5-9 ブロック図

6.1 使用信号の規格

### 6. パフォーマンス・ベリフィケーション

この章は、本器が所定の性能を満足しているかどうかを確認する方法について説明します。 章の終りにテスト・データ記録用紙があるので、コピーし性能試験の記録として保存されること をお奨めします。

注意 パフォーマンス・ベリフィケーションを実行する前に、ウォームアップとすべてのキャリ ブレーションを実行して下さい。

### 6.1 使用信号の規格

パフォーマンス・ベリフィケーションに使用する信号の規格一覧を以下に示します。

注意

- 1. パフォーマンス・ベリフィケーションで使用する機器は、定められた基準に合致しているものを使用して下さい。
- 2. 使用前にそれぞれで定められた時間のウォーム・アップを行って下さい。

### 6.1 使用信号の規格

#### (1) 信号の規格

| No. | 試験信号名      | 使用信号の詳細          |                                   |                                         | 試験項目                         |
|-----|------------|------------------|-----------------------------------|-----------------------------------------|------------------------------|
| 1   | Traffic 信号 | IS-856 Forward   | Link 信号                           |                                         | Code Domain 測定<br>(RF 10 入力) |
|     |            | Channel          | 電力比                               |                                         |                              |
|     |            | Pilot            | 1                                 |                                         |                              |
|     |            | MAC<br>RA<br>RPC | 1/16<br>15/16                     |                                         |                              |
|     |            | Traffic          | $1/16 \times 16ch$                |                                         |                              |
|     |            | Traffic channel  | : データ・レー<br>1 slot のバーミ<br>連続送信状態 | -<br>ト 614.4 kbps の<br>ジョンの信号を<br>にしたもの |                              |
|     |            | RA channel :     | MACIndex 4                        |                                         |                              |

#### 表 6-1 使用信号の規格一覧

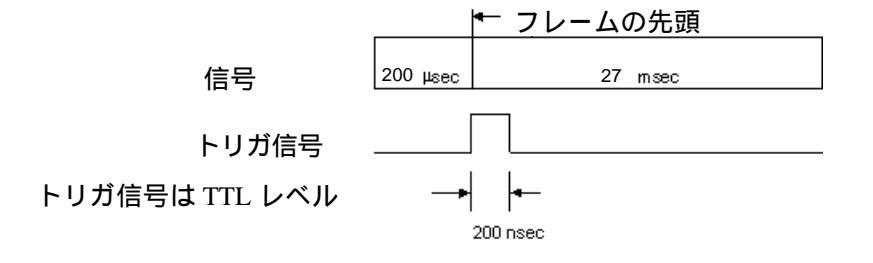

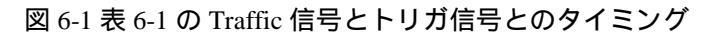

6.1 使用信号の規格

(2) 信号発生に使用する信号源 1(SG1)、信号源 2(SG2)、信号源 3(SG3) の性能

信号源1として3CH出力が可能な任意波形発生器を想定しています。

CH1 に I-CH、CH2 に Q-CH のアナログ信号を出力します。

CH3 に TTL レベルのトリガ信号を出力します。

信号源 2 として IQ 信号が入力可能な直交変調器を内蔵した信号発生器を想定しています。

信号源3として信号源1のクロック信号を出力可能な信号発生器を想定しています。 上記の信号源を用いて発生された信号の総合性能は、性能を確認する試験項目以上の性能 を保持している必要があります。 以下に推奨設備を示します。

| No. | 名称             | 要求スペック                                                                                                    | 推奨モデル       | メーカ名               | Notes |
|-----|----------------|----------------------------------------------------------------------------------------------------|-------------|--------------------|-------|
| 1   | 任意信号<br>発生器    | 出力チャンネル数:4 チャンネル<br>CH1 に I CH 信号が出力できること<br>CH2 に Q CH 信号が出力できること<br>CH3 にトリガ信号が出力できること<br>CH4 にクロック信号を入力できること | AWG2021     | Tektronix          | SG1*  |
| 2   | IQ 変調信<br>号発生器 | Frequency Range: 30 MHz to 3 GHz IQ Modulation Bandwidth: $> 5$ MHz $\rho$ : $>0.999$                           | SMIQ03      | Rohde&<br>Schwartz | SG2*  |
| 3   | 信号<br>発生器      | SG1 の CH4 に必要なクロック信号を<br>供給できること                                                                                | SMIQ03      | Rohde&<br>Schwartz | SG3   |
| 4   | RF Cable       | BNC(m)-BNC(m), 50Ω                                                                                              | A01036-1500 | Advantest          | -     |
| 5   | Adapter        | Type N(m)-BNC(f), $50\Omega$                                                                                    | JUG-201-A/U | Advantest          | -     |

表 6-2 推奨設備リスト

SG2 の SMIQ03 は、VECTOR MOD の STATE ON、IQ SWAP ON の設定にして下さい。 測定の前に VECTOR MOD のキャリプレーションを実行して下さい。 6.2 手順

#### 6.2 手順

ここでは、それぞれの試験項目の手順を説明します。

#### 6.2.1 RF 信号の Code Domain 測定

1. R3267 シリーズと信号源を図のように接続します。

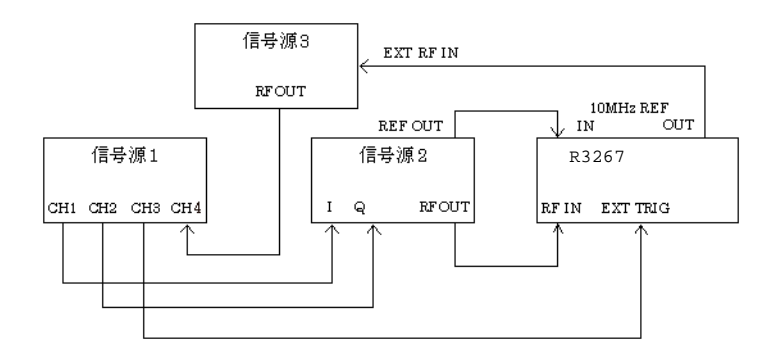

図 6-2 RF 信号測定接続図

- 2. 信号源 1 の CH1,CH2 からベースバンドの Traffic 信号、CH3 からトリガ 信号を出力します。
- 3. 信号源 2 を外部 IQ 変調動作にし、870.03 MHz、0dBm レベルを出力しま す。
- 4. 信号源3からクロック信号を出力します。
- 5. R3267 シリーズを CF: 870.03 MHz、RF 入力測定に設定し、パラメータを 図 6-3 のように設定し、*DC CAL、AUTO LEVEL* を実行します。

| Parameter Setup              |                    |  |
|------------------------------|--------------------|--|
| Complementary Filter Rolloff | 0.20               |  |
| Equalizing Filter            | : ON OFF           |  |
| PN Offset                    | : 0                |  |
| MAC Threshold                | : -27.0 dB         |  |
| Trigger Source               | INT EXT            |  |
|                              | INTRVL(EXT) INTRVL |  |
| EXT Trigger Slope            | : • -              |  |

図 6-3 Parameter Setup 設定

注意 測定器の設定は、推奨機器の操作です。他の機器を接続する場合は設定をその機器に合わ せて下さい。

6.2 手順

- 6. SINGLE を押し測定します。
- 7. 測定結果をテスト・データ記録用紙に記入します。

### 6.2.2 Baseband 信号の Code Domain 測定

1. R3267 シリーズと信号源を図 6-4 のように接続します。

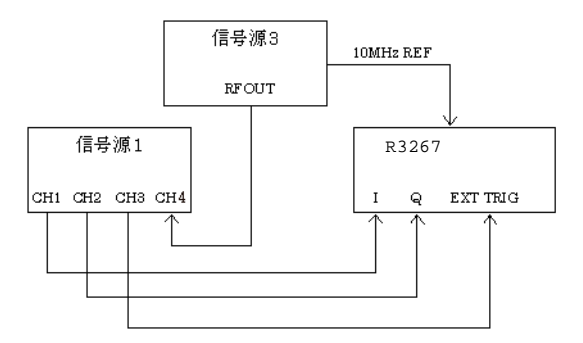

図 6-4 Baseband 信号測定接続図

- 2. 信号源 1 の CH1、CH2 からベースバンドの Traffic 信号、CH3 からトリ ガ信号を出力します。
- R3267 シリーズを BASEBAND(I&Q) 入力測定に設定し、パラメータを図
  6-3 のように設定し、DC CAL、AUTO LEVEL を実行します。
- 4. SINGLE を押し測定します。
- 5. 測定結果をテスト・データ記録用紙に記入します。

6.3 テスト・データ記録用紙

# 6.3 テスト・データ記録用紙

テスト・データ記録用紙 モデル名 :OPT3264/67/73+67 製造番号 :

(1) RF 信号の Code Domain 測定

| ≐+*₽≠ тठ ा⊐                                                                                                    | 規格    |     |       | 判定        |
|----------------------------------------------------------------------------------------------------|-------|-----|-------|-----------|
| こう しょうしょう しょうしょう しょう | 最小値   | 測定値 | 最大値   | Pass/Fail |
| Carrier Frequency Error                                                                                                    | -5 Hz |     | +5 Hz |           |
| ρ pilot                                                                                                    | 0.995 |     | 適用なし  |           |
| ρ overall-1                                                                                                    | 0.995 |     | 適用なし  |           |
| ρ overall-2                                                                                                    | 0.995 |     | 適用なし  |           |

#### (2) Baseband 信号の Code Domain 測定

| ≐≠₽₽ TG FJ       | 規格    |     |      | 判定        |
|------------------|-------|-----|------|-----------|
| 武海史坦             | 最小値   | 測定値 | 最大値  | Pass/Fail |
| ρ pilot          | 0.995 |     | 適用なし |           |
| $\rho$ overall-1 | 0.995 |     | 適用なし |           |
| ρ overall-2      | 0.995 |     | 適用なし |           |

7. 性能諸元

# 7. 性能諸元

Code Domain 測定

IS-856 に記載された下記条件信号 (Forward Link) を測定時。

Pilot channel

- + MAC : RA 1ch + RPC 1ch
- + Traffic: Rate 614.4kbps 連続送信
- RF 入力

| 項目                                               | 仕様                                                          |
|--------------------------------------------------|-------------------------------------------------------------|
| 周波数範囲                                            | 30 MHz ~ 3 GHz                                              |
| 入力レベル                                            | -30 dBm ~ +30 dBm<br>(ATT AUTO 時のトータル電力)                    |
| Carrier Frequency Error<br>[Hz]<br>( キャリア周波数誤差 ) | 測定確度 :<br><±(基準周波数確度×キャリア周波数 +5Hz)<br>(キャリア周波数 ± 500Hz 範囲内) |
| ρ pilot                                          | 残留誤差:<±0.005                                                |
| ρ overall-1                                      | 残留誤差:<±0.005                                                |
| ρ overall-2                                      | 残留誤差:<±0.005                                                |

IQ 入力

| 項目          | 仕様                                                                 |
|-------------|--------------------------------------------------------------------|
| 入力レベル範囲     | $0.25~V_{P\text{-}P}$ ~ 0.9 $V_{P\text{-}P}$ ( ただし $\pm0.47V$ 以下 ) |
| 入力インピーダンス   | 50 Ω ( 公称 ) DC 結合、AC 結合                                            |
| ρpilot      | 残留誤差 : < ± 0.005                                                   |
| ρ overall-1 | 残留誤差 : <±0.005                                                     |
| ρ overall-2 | 残留誤差:<±0.005                                                       |

付録

# 付録

# A.1 メッセージ一覧

ここでは、本器を使用中に表示されるオプション 67 に関するメッセージについて説明します。

| コード | 表示メッセージ                                                                  | 説明                                                                                        |
|-----|--------------------------------------------------------------------------|-------------------------------------------------------------------------------------------|
| 700 | System Error.<br>Cannot allocate the required<br>memory.                 | 数値計算をするためのデータ領域メモリ領域<br>がメモリに確保できません。<br>当社または代理店に修理を依頼して下さい。                             |
| 701 | System Error.<br>Clock is not operational.                               | システム・クロックが動作していません。<br>当社または代理店に修理を依頼して下さい。                                               |
| 702 | Modulation Gain CAL error.<br>Check 30 MHz CAL signal for<br>connection. | Modulation 解析経路のゲイン・キャリプレー<br>ション中にエラーが発生しました。<br>キャリブレーション信号 (30 MHz)の接続を確<br>認して下さい。    |
| 703 | Modulation DC CAL error.<br>Remove input signals and try<br>again.       | Modulation 解析経路の DC オフセット・キャ<br>リブレーション中にエラーが発生しました。<br>入力に何か接続されていたら、取り除いてか<br>ら実行して下さい。 |
| 704 | Time Out!<br>No Trigger Detected.                                        | トリガのタイム・アウトが発生しました。<br>トリガ信号を確認して下さい。                                                     |
| 705 | Input Level is out of Range.<br>Check the Ref. level.                    | 入力の信号レベルが許容範囲を超えました。<br>リファレンス・レベルまたは、入力の信号レ<br>ベルを確認して下さい。                               |
| 706 | No graph data.<br>Execute measurement.                                   | 表示データを変更したときにグラフを表示す<br>るためのデータが存在しません。<br>測定を実行して下さい。                                    |
| 707 | Input level is too low.<br>Adjust the Ref. level.                        | 入力の信号レベルが小さすぎて解析ができま<br>せん。<br>リファレンス・レベルを適切な値に調整して<br>下さい。                               |
| 708 | System Error.<br>Contact qualified engineer.                             | 内部エラーが発生しました。<br>当社または代理店に修理を依頼して下さい。                                                     |
| 710 | Auto Level completed !                                                   | オート・レベルが完了しました。                                                                           |
| 711 | Auto Level Set can not be<br>succeed.<br>Signal level is not stable.     | オート・レベルのレンジが最適でありません。<br>入力の信号レベルを確認して下さい。                                                |
| 712 | Cannot execute measurement.<br>Because p is too low.                     | ρ が小さすぎて解析ができません。<br>入力信号を確認して下さい。                                                        |

### R3267 シリーズ OPT67 1xEV-DO(HDR) 変調解析オプション 取扱説明書

# A.1 メッセージ一覧

| コード | 表示メッセージ                                                                           | 説明                                                                                      |
|-----|-----------------------------------------------------------------------------------|-----------------------------------------------------------------------------------------|
| 715 | Frequency Error is out of Meas.<br>Range.                                         | 周波数エラーが 測定範囲を超えました。<br>入力信号の周波数ずれを確認して下さい。                                              |
| 719 | Burst signal is not detected.<br>Check Burst length or Ref. level.                | バースト信号が検出できません。<br>バースト区間あるいは、リファレンス・レベ<br>ルを確認して下さい。                                   |
| 721 | Modulation Gain CAL<br>error!(#100)<br>Check 30 MHz CAL signal for<br>connection. | Modulation 解析経路のゲイン・キャリブレー<br>ション中にエラーが発生しました。<br>キャリブレーション信号 (30 MHz) の接続を確<br>認して下さい。 |
| 722 | Modulation Gain CAL<br>error!(#200)<br>Check 30 MHz CAL signal for<br>connection. | Modulation 解析経路のゲイン・キャリブレー<br>ション中にエラーが発生しました。<br>キャリブレーション信号 (30 MHz) の接続を確<br>認して下さい。 |
| 723 | Modulation Gain CAL<br>error!(#300)<br>Check 30 MHz CAL signal for<br>connection. | Modulation 解析経路のゲイン・キャリブレー<br>ション中にエラーが発生しました。<br>キャリブレーション信号 (30 MHz) の接続を確<br>認して下さい。 |
| 724 | Modulation Gain CAL<br>error!(#110)<br>Check 30 MHz CAL signal for<br>connection. | Modulation 解析経路のゲイン・キャリブレー<br>ション中にエラーが発生しました。<br>キャリブレーション信号 (30 MHz) の接続を確<br>認して下さい。 |
| 725 | Modulation Gain CAL<br>error!(#120)<br>Check 30 MHz CAL signal for<br>connection. | Modulation 解析経路のゲイン・キャリブレー<br>ション中にエラーが発生しました。<br>キャリブレーション信号 (30 MHz) の接続を確<br>認して下さい。 |
| 726 | Modulation Gain CAL<br>error!(#210)<br>Check 30 MHz CAL signal for<br>connection. | Modulation 解析経路のゲイン・キャリブレー<br>ション中にエラーが発生しました。<br>キャリブレーション信号 (30 MHz) の接続を確<br>認して下さい。 |
| 727 | Modulation Gain CAL<br>error!(#220)<br>Check 30 MHz CAL signal for<br>connection. | Modulation 解析経路のゲイン・キャリブレー<br>ション中にエラーが発生しました。<br>キャリブレーション信号 (30 MHz) の接続を確<br>認して下さい。 |
| 728 | Modulation Gain CAL<br>error!(#310)<br>Check 30 MHz CAL signal for<br>connection. | Modulation 解析経路のゲイン・キャリブレー<br>ション中にエラーが発生しました。<br>キャリプレーション信号 (30 MHz) の接続を確<br>認して下さい。 |

### R3267 シリーズ OPT67 1xEV-DO(HDR) 変調解析オプション 取扱説明書

A.1 メッセージ一覧

| コード | 表示メッセージ                                                                          | 説明                                                                                      |
|-----|----------------------------------------------------------------------------------|-----------------------------------------------------------------------------------------|
| 729 | Modulation Gain CAL<br>error!(#320)<br>Check 30 MHz CAL signal for<br>connection | Modulation 解析経路のゲイン・キャリブレー<br>ション中にエラーが発生しました。<br>キャリブレーション信号 (30 MHz) の接続を確<br>認して下さい。 |
| 743 | Cannot allocate sufficient<br>memory.<br>Set Power Unit to RELATIVE.             | 絶対値測定のメモリが確保できません。<br>Power Unit を RELATIVE に設定して下さい。                                   |
| 744 | No Idle Slot within a frame.<br>Check the input signal.                          | フレーム内に Idle Slot がありません。                                                                |
| 745 | No Active Slot within a frame.<br>Check the input signal.                        | フレーム内に Active Slot がありません。                                                              |
| 746 | Cannot find out active Channel.<br>Down the MAC Threshold.                       | アクティブな MAC チャンネルがありません。<br>スレショルドを下げて下さい。                                               |
| 750 | Handshake error occurred to DSP.<br>Contact qualified engineer.                  | DSP ボードの通信エラーが発生しました。<br>当社または代理店に修理を依頼して下さい。                                           |
| 751 | Cannot Detect Mod. DSP board.<br>Contact qualified engineer.                     | DSPボードが検出できません。<br>当社または代理店に修理を依頼して下さい。                                                 |
| 760 | Level of MAC channel is too low.<br>Check MAC channel.                           | MAC チャンネルのレベルが小さすぎて測定で<br>きません。                                                         |

# 索引

| [A]                        |               |                       |
|----------------------------|---------------|-----------------------|
| Access Network 信号の         |               |                       |
| Code Domain 測定             | 2-1           |                       |
| Access Network 信号の         |               |                       |
| Frame Analysis 測定          | 2-8           |                       |
| Access Network 信号の         |               |                       |
| Pilot/MAC Channel Power 測定 | 2-16          |                       |
| Access Network 信号の         | - 10          |                       |
| Total Power 測定             | 2-20          |                       |
| Auto Level Set             | 3_7           | 3_8                   |
| Auto Level Set             | 3.0           | 3 10                  |
|                            | 3-9,<br>3 11  | $3^{-10}$ , $3^{-12}$ |
|                            | 3-11,<br>2 12 | 3-12,<br>2 14         |
|                            | 3-13,<br>2 15 | 3-14,                 |
|                            | 3-15,         | 3-10,                 |
|                            | 3-17,         | 3-18,                 |
|                            | 3-19,         | 3-20,                 |
|                            | 3-23,         | 3-26,                 |
|                            | 3-29,         | 3-32,                 |
|                            | 3-36,         | 3-38,                 |
|                            | 3-41,         | 3-46,                 |
|                            | 3-48,         | 3-51,                 |
|                            | 3-54,         | 3-56,                 |
|                            | 3-58,         | 3-59,                 |
|                            | 3-60,         | 3-62,                 |
|                            | 3-63          |                       |
| Average Mode               | 3-7,          | 3-8,                  |
|                            | 3-9,          | 3-10,                 |
|                            | 3-11,         | 3-12,                 |
|                            | 3-13,         | 3-14,                 |
|                            | 3-15,         | 3-16,                 |
|                            | 3-26,         | 3-28,                 |
|                            | 3-31,         | 3-35,                 |
|                            | 3-36,         | 3-40,                 |
|                            | 3-45,         | 3-48,                 |
|                            | 3-51.         | 3-53                  |
| Average Times ON/OFF       | 3-7.          | 3-8,                  |
| C                          | 3-9.          | 3-10.                 |
|                            | 3-11.         | 3-12.                 |
|                            | 3-13          | 3-14                  |
|                            | 3-15.         | 3-16.                 |
|                            | 3-18          | 3-19                  |
|                            | 3-20          | 3-25                  |
|                            | 3_27          | 3-30                  |
|                            | 3_3/          | 3_36                  |
|                            | 3_20          | 3_/12                 |
|                            | 3-37,<br>3_17 | 3_/10                 |
|                            | 3-+1,         | 3 50                  |
|                            | 3-32,         | 3 62                  |
|                            | 3-01,         | 5-05,                 |
|                            | 5-04          |                       |

# [B]

| Band Class                  | 3-20, 3-65  |
|-----------------------------|-------------|
| Band Conversion             | 3-15, 3-51  |
| Bandpass Filter             | 3-19, 3-61, |
| •                           | 3-62        |
| Baseband Input              | 3-20, 3-65  |
| Baseband 信号の Code Domain 測定 | 6-5         |

# [C]

| CCDF                         | 3-6,  | 3-18, |
|------------------------------|-------|-------|
|                              | 3-59  |       |
| CCDF 測定                      | 2-12  |       |
| Channel Setting              | 3-20, | 3-64, |
|                              | 3-65  |       |
| Code Domain                  | 3-6,  | 3-54  |
| Complementary Filter Rolloff | 3-17, | 3-55, |
|                              | 3-56  |       |
| Complementary Filter について    | 5-9   |       |
| Config                       | 3-7,  | 3-8,  |
| -                            | 3-9,  | 3-10, |
|                              | 3-11, | 3-12, |
|                              | 3-13, | 3-14, |
|                              | 3-15, | 3-16, |
|                              | 3-25, | 3-28, |
|                              | 3-30, | 3-34, |
|                              | 3-36, | 3-39, |
|                              | 3-43, | 3-47, |
|                              | 3-49, | 3-52  |
| Cont Auto Level Set          | 3-20, | 3-66  |
| Copy from STD                | 3-7,  | 3-12, |
|                              | 3-13, | 3-14, |
|                              | 3-15, | 3-16, |
|                              | 3-20, | 3-25, |
|                              | 3-38, | 3-43, |
|                              | 3-46, | 3-49, |
|                              | 3-52, | 3-64  |

# [D]

| 3-17, | 3-54                                                                                                 |
|-------|----------------------------------------------------------------------------------------------------|
| 3-17, | 3-54                                                                                                 |
| 3-20, | 3-64                                                                                                 |
| 3-7,  | 3-8,                                                                                                 |
| 3-9,  | 3-10,                                                                                                |
| 3-13, | 3-24,                                                                                                |
| 3-27, | 3-29,                                                                                                |
| 3-33, | 3-41                                                                                                 |
| 3-16  |                                                                                                    |
| 3-7,  | 3-9,                                                                                                 |
| 3-12, | 3-13,                                                                                                |
| 3-14, | 3-15,                                                                                                |
|       | 3-17,<br>3-17,<br>3-20,<br>3-7,<br>3-9,<br>3-13,<br>3-27,<br>3-33,<br>3-16<br>3-7,<br>3-12,<br>3-14, |

索引

|                                      | 3-25, | 3-30, |
|--------------------------------------|-------|-------|
|                                      | 3-38, | 3-39, |
|                                      | 3-43. | 3-46, |
|                                      | 3-49. | 3-52  |
| Detector                             | 3-7,  | 3-8,  |
|                                      | 3-9,  | 3-10, |
|                                      | 3-11. | 3-12, |
|                                      | 3-13. | 3-14, |
|                                      | 3-15. | 3-16, |
|                                      | 3-25. | 3-28. |
|                                      | 3-30. | 3-33. |
|                                      | 3-34. | 3-36, |
|                                      | 3-39. | 3-42, |
|                                      | 3-44. | 3-47. |
|                                      | 3-50. | 3-52  |
| Display Unit                         | 3-7.  | 3-8,  |
|                                      | 3-9.  | 3-10, |
|                                      | 3-12, | 3-13, |
|                                      | 3-14. | 3-15. |
|                                      | 3-16. | 3-25, |
|                                      | 3-28, | 3-31, |
|                                      | 3-34, | 3-40, |
|                                      | 3-44, | 3-48, |
|                                      | 3-50, | 3-52  |
| Due to Modulation                    | 3-6,  | 3-41  |
| Due to Modulation, Due to Transient, |       |       |
| Inband Spurious 測定結果表示に              |       |       |
| ついて                                  | 5-6   |       |
| Due to Transient                     | 3-6,  | 3-38  |
| Due to Transient, Due to Modulation, |       |       |
| Inband Spurious 測定のパラメータ             |       |       |
| 設定について                               | 5-4   |       |

# [E]

| Edit Table 1 2 3  | 3-20, 3-64  |
|-------------------|-------------|
| Edit Table 4 5 6  | 3-20, 3-64  |
| Edit Table 7 8 9  | 3-20, 3-64  |
| Equalizing Filter | 3-17, 3-55, |
|                   | 3-56        |
| Ext Gate          | 3-10, 3-13, |
|                   | 3-33, 3-42  |
| EXT Trigger Delay | 3-18, 3-58  |
| EXT Trigger Slope | 3-17, 3-18, |
|                   | 3-19, 3-56, |
|                   | 3-57, 3-58, |
|                   | 3-61, 3-63  |

# [F]

| F-Domain             | 3-6,  | 3-32 |
|----------------------|-------|------|
| F-Domain 測定時のテンプレートに |       |      |
| ついて                  | 5-3   |      |
| Frame Analysis       | 3-17, | 3-56 |

| Freq. Setting   | 3-12, 3-13, |
|-----------------|-------------|
|                 | 3-14, 3-15, |
|                 | 3-39, 3-44, |
|                 | 3-47, 3-50  |
| Frequency Input | 3-20, 3-65  |
|                 |             |

# [G]

| Gate Position      | 3-10, 3-13,<br>3-33, 3-42 |
|--------------------|---------------------------|
| Gate Setup         | 3-10, 3-13,               |
|                    | 3-32, 3-33,               |
|                    | 3-41, 3-42                |
| Gate Source        | 3-10, 3-13,               |
|                    | 3-33, 3-42                |
| Gate Width         | 3-10, 3-13,               |
|                    | 3-33, 3-42                |
| Gated Sweep        | 3-10, 3-34                |
| Gated Sweep ON/OFF | 3-10, 3-13,               |
|                    | 3-33, 3-42                |
| GPIB コード一覧         | 4-9                       |
| GPIB コマンド・インデックス   | 4-1                       |
| Graph Type         | 3-17, 3-54                |

# [1]

| Ich & Qch Time          | 3-20  |       |
|-------------------------|-------|-------|
| Ich Time & FFT          | 3-20  |       |
| Inband Spurious(1)      | 3-6,  | 3-46  |
| Inband Spurious(2)      | 3-6,  | 3-48  |
| Inband Spurious 測定結果表示に |       |       |
| ついて                     | 5-7   |       |
| Input                   | 3-20, | 3-65  |
| Insert Line             | 3-7,  | 3-9,  |
|                         | 3-12, | 3-13, |
|                         | 3-14, | 3-15, |
|                         | 3-16, | 3-25, |
|                         | 3-30, | 3-38, |
|                         | 3-43, | 3-46, |
|                         | 3-49, | 3-52  |
| Integral Band           | 3-15, | 3-51  |
| IQ Complex FFT          | 3-20  |       |
| IQ Inverse              | 3-20, | 3-65  |
|                         |       |       |

# [J]

| Judgment | 3-7,  | 3-8,  |
|----------|-------|-------|
|          | 3-9,  | 3-10, |
|          | 3-11, | 3-12, |
|          | 3-13, | 3-14, |
|          | 3-15, | 3-16, |
|          | 3-26, | 3-28, |
|          | 3-31, | 3-34, |
|          | 3-36, | 3-40, |
|          | 3-45, | 3-48, |
|          |       |       |

#### R3267 シリーズ OPT67 1xEV-DO(HDR) 変調解析オプション 取扱説明書

索引

#### 3-51, 3-53

|   | 11 |
|---|----|
|   |    |
| • |    |

| 3-9,  | 3-16,                                   |
|-------|-----------------------------------------|
| 3-30, | 3-52                                    |
| 3-7,  | 3-10,                                   |
| 3-11, | 3-26,                                   |
| 3-34, | 3-36                                    |
|       | 3-9,<br>3-30,<br>3-7,<br>3-11,<br>3-34, |

## [M]

| MAC Code Domain          | 3-17, | 3-54  |
|--------------------------|-------|-------|
| MAC Threshold            | 3-17, | 3-55, |
|                          | 3-56  |       |
| Margin $\Delta X$ ON/OFF | 3-12, | 3-13, |
|                          | 3-14, | 3-15, |
|                          | 3-38, | 3-43, |
|                          | 3-46, | 3-49  |
| Marker Edit              | 3-12, | 3-13, |
|                          | 3-14, | 3-15, |
|                          | 3-38, | 3-43, |
|                          | 3-46, | 3-49  |
| Marker Edit 機能について       | 5-4   |       |
| Meas Length              | 3-18, | 3-60  |
| Modulation               | 3-6,  | 3-54  |
| Multiplier               | 3-9,  | 3-30  |

# [0]

| OBW              | 3-6,  | 3-36 |
|------------------|-------|------|
| OBW%             | 3-11, | 3-36 |
| OFF Position     | 3-8,  | 3-27 |
| OFF Width        | 3-8,  | 3-27 |
| Offset Level     | 3-20, | 3-65 |
| ON Position      | 3-8,  | 3-27 |
| ON Width         | 3-8,  | 3-27 |
| ON/OFF Ratio     | 3-6,  | 3-8, |
|                  | 3-26  |      |
| Outband Spurious | 3-6,  | 3-51 |

# [P]

3-11, 3-12, 3-13, 3-14, 3-15, 3-16, 3-17, 3-18, 3-19, 3-20, 3-25, 3-28, 3-30, 3-34, 3-36, 3-39, 3-43, 3-47, 3-49, 3-52,

| Parameter Setup | <br>3-7, | 3-8,  |
|-----------------|----------|-------|
|                 | 3-9,     | 3-10, |

|                         | 3-55, | 3-56, |
|-------------------------|-------|-------|
|                         | 3-58, | 3-59, |
|                         | 3-61, | 3-62, |
|                         | 3-63  |       |
| Peak MKR Y Delta        | 3-9,  | 3-14, |
|                         | 3-15, | 3-16, |
|                         | 3-30, | 3-47, |
|                         | 3-50, | 3-52  |
| Phase Error(Pilot)      | 3-17, | 3-55  |
| Pilot Constellation     | 3-17, | 3-54  |
| Pilot/MAC Channel Power | 3-6,  | 3-60  |
| PN Offset               | 3-17, | 3-19, |
|                         | 3-55, | 3-56, |
|                         | 3-61, | 3-62  |
| Power                   | 3-6,  | 3-18, |
|                         | 3-19, | 3-58  |
| Power (F-Domain)        | 3-32  |       |
| Power Unit              | 3-18, | 3-59  |
| Power(T-Domain)         | 3-23  |       |
| Preselector             | 3-9,  | 3-16, |
|                         | 3-31, | 3-53  |
|                         |       |       |

# [Q]

Qch Time & FFT ..... 3-20

# [R]

| Ref Power             | 3-12, 3-13, |
|-----------------------|-------------|
|                       | 3-14, 3-15, |
|                       | 3-39, 3-44, |
|                       | 3-47, 3-50  |
| Result                | 3-9, 3-12,  |
|                       | 3-13, 3-14, |
|                       | 3-15, 3-30, |
|                       | 3-39, 3-44, |
|                       | 3-47, 3-50  |
| RF 信号の Code Domain 測定 | 6-4         |
| Rolloff Factor        | 3-12, 3-13, |
|                       | 3-40, 3-45  |

# [S]

| Save Table     | 3-9,  | 3-16, |
|----------------|-------|-------|
|                | 3-30, | 3-52  |
| Scale Setup    | 3-18, | 3-59  |
| Select Type    | 3-20, | 3-63  |
| Set to Default | 3-9,  | 3-16, |
|                | 3-31, | 3-53  |
| Set to STD     | 3-7,  | 3-8,  |
|                | 3-10, | 3-11, |
|                | 3-12, | 3-13, |
|                | 3-14, | 3-15, |
|                | 3-24, | 3-26, |
|                | 3-27, | 3-28, |
|                |       |       |

索引

|                                | 3-33,<br>3-35,         | 3-34,<br>3-37,          |
|--------------------------------|------------------------|-------------------------|
|                                | 3-40,<br>3-45,<br>3-51 | 3-42,<br>3-48,          |
| Shift X                        | 3-7,<br>3-13,          | 3-12,<br>3-14,          |
|                                | 3-15,<br>3-38,<br>3-46 | 3-24,<br>3-42,<br>3-49  |
| Shift Y                        | 3-7,<br>3-13,          | 3-12,<br>3-14,          |
|                                | 3-15,<br>3-38,         | 3-24,<br>3-43,          |
| Signal Type<br>Slope           | 3-46,<br>3-20,<br>3-7. | 3-49<br>3-65<br>3-8.    |
|                                | 3-9,<br>3-13,          | 3-10,<br>3-24,          |
|                                | 3-27,<br>3-33,         | 3-29,<br>3-41           |
| Sort                           | 3-7,<br>3-13,<br>3-15  | 3-12,<br>3-14,<br>3-25  |
|                                | 3-38,<br>3-43,         | 3-29,<br>3-39,<br>3-46, |
| Spurious                       | 3-47,<br>3-6           | 3-49                    |
| Spurious(T-Domain)             | 3-29                   |                         |
| Start Offset                   | 3-15,                  | 3-51                    |
| STD                            | 3-6,<br>3-64           | 3-20,                   |
| STD Setup<br>STD Template      | 3-20,<br>3-19,<br>3-62 | 3-64<br>3-60,           |
| Stop Offset<br>Symbol Rate 1/T | 3-15,<br>3-12,         | 3-51<br>3-13,           |
|                                | 3-40,                  | 3-45                    |

# [T]

| Table Edit      | 3-9,  | 3-16, |
|-----------------|-------|-------|
|                 | 3-30, | 3-52  |
| Table Init      | 3-7,  | 3-9,  |
|                 | 3-12, | 3-13, |
|                 | 3-14, | 3-15, |
|                 | 3-16, | 3-25, |
|                 | 3-30, | 3-38, |
|                 | 3-39, | 3-43, |
|                 | 3-46, | 3-47, |
|                 | 3-49, | 3-52  |
| Table No. 1/2/3 | 3-9,  | 3-16, |
|                 | 3-30, | 3-52  |
| T-Domain        | 3-6,  | 3-23  |

| T-Domain 測定時のテンプレート      |                       |                       |
|--------------------------|-----------------------|-----------------------|
| 設定について                   | 5-1                   |                       |
| Template                 | 3-7,                  | 3-12,                 |
|                          | 3-13,                 | 3-14,                 |
|                          | 3-15,                 | 3-24,                 |
|                          | 3-38,                 | 3-42,                 |
|                          | 3-46,                 | 3-48                  |
| Template Couple to Power | 3-7,                  | 3-12,                 |
|                          | 3-13,                 | 3-14,                 |
|                          | 3-15.                 | 3-25.                 |
|                          | 3-40.                 | 3-44.                 |
|                          | 3-48.                 | 3-51                  |
| Template Edit            | 3-7.                  | 3-12.                 |
| Temphate Dent minimum    | 3-13                  | 3-14                  |
|                          | 3-15                  | 3-24                  |
|                          | 3_38                  | 3-43                  |
|                          | 3 46                  | 3 /0                  |
| Template Edit 機能について     | 5 1                   | 5-49                  |
| Template Eult (茂肥に ジャイ C | J-1<br>2 10           | 2 60                  |
| Template Entry           | 3-62                  | 5-00,                 |
| Template Limit           | 3-7.                  | 3-12.                 |
|                          | 3-13                  | 3-14                  |
|                          | 3-15                  | 3_25                  |
|                          | $3^{-15}$ , $3^{-10}$ | $3^{-23}$ , $3^{-15}$ |
|                          | 3 48                  | 3 51                  |
| Tomplate ON/OFF          | 3-40,                 | 3 13                  |
|                          | 3-7,<br>3 14          | $3^{-15}$ , $3^{-15}$ |
|                          | 3-14,<br>2 24         | 3-13,<br>2 20         |
|                          | 3-24,                 | 5-50,                 |
|                          | 3-42,                 | 3-40,                 |
| Tourist UD/LOW           | 3-49                  | 2.24                  |
| Template UP/LOW          | 3-7,                  | 3-24                  |
| 1 me & FF1               | 3-6,                  | 3-20,                 |
|                          | 3-63                  | <b>a</b> 10           |
| Total Power              | 3-6,                  | 3-19,                 |
|                          | 3-62                  |                       |
| Trace Write ON/OFF       | 3-18,                 | 3-60                  |
| Trigger                  | 3-10,                 | 3-13,                 |
|                          | 3-33,                 | 3-42                  |
| Trigger Delay            | 3-18,                 | 3-20,                 |
|                          | 3-60,                 | 3-64                  |
| Trigger Level            | 3-7,                  | 3-8,                  |
|                          | 3-9,                  | 3-10,                 |
|                          | 3-13,                 | 3-18,                 |
|                          | 3-20,                 | 3-24,                 |
|                          | 3-27.                 | 3-29.                 |
|                          | 3-33.                 | 3-41.                 |
|                          | 3-58.                 | 3-64                  |
| Trigger Mode             | 3-18                  | 3-59                  |
| Trigger Position         | 3-7                   | 3-8                   |
|                          | 3_9                   | 3-10                  |
|                          | 3_13                  | 3_27/                 |
|                          | 3_27                  | 3_29                  |
|                          | 3 22                  | 3-27,<br>3 11         |
|                          | 5-55,                 | 5-41                  |

索引

| Trigger Setup                           | 3-7,  | 3-8,  |
|-----------------------------------------|-------|-------|
|                                         | 3-9,  | 3-10, |
|                                         | 3-13, | 3-23, |
|                                         | 3-26, | 3-29, |
|                                         | 3-32, | 3-41  |
| Trigger Slope                           | 3-18, | 3-20, |
|                                         | 3-60, | 3-64  |
| Trigger Source                          | 3-7,  | 3-8,  |
|                                         | 3-9,  | 3-10, |
|                                         | 3-13, | 3-17, |
|                                         | 3-18, | 3-19  |
|                                         | 3-20, | 3-23, |
|                                         | 3-27, | 3-29, |
|                                         | 3-32, | 3-41, |
|                                         | 3-55, | 3-56, |
|                                         | 3-58, | 3-61, |
|                                         | 3-62, | 3-63  |
| Trigger Source INTRVL(EXT),             |       |       |
| INTRVL について                             | 5-8   |       |
| Tx Power                                | 3-6,  | 3-18, |
|                                         | 3-58  |       |
| Tx Power $\mathcal{O}$ Peak Factor COUT | 5-8   |       |
|                                         |       |       |

## [U]

| Upper Limit   | 3-7,  | 3-8,  |
|---------------|-------|-------|
|               | 3-10, | 3-11, |
|               | 3-26, | 3-28, |
|               | 3-34, | 3-36  |
| USER Template | 3-19, | 3-60, |
| -             | 3-62  |       |

# [W]

| []              |       |       |
|-----------------|-------|-------|
| Window ON/OFF   | 3-7,  | 3-8,  |
|                 | 3-10, | 3-24, |
|                 | 3-27, | 3-34  |
| Window Position | 3-7,  | 3-10, |
|                 | 3-24, | 3-34  |
| Window Setup    | 3-7,  | 3-8,  |
| -               | 3-10, | 3-24, |
|                 | 3-27, | 3-34  |
| Window Width    | 3-7,  | 3-10, |
|                 | 3-24, | 3-34  |
|                 |       |       |

# [X]

| X Scale Max   | 3-18, | 3-59 |
|---------------|-------|------|
| X Scale Range | 3-18, | 3-59 |

### [Y]

| Y [dB/div] 10/5         | 3-19, | 3-60  |
|-------------------------|-------|-------|
| Y Scale [dB/div] 10/5/2 | 3-7,  | 3-8,  |
|                         | 3-10, | 3-25, |

#### 3-27, 3-34

# [あ] イコライジング・フィルタに

ついて ...... 5-10

# [か]

| [ מ ]   |      |
|---------|------|
| 技術資料    | 5-1  |
| 機能説明    | 3-21 |
| コネクタの説明 | 1-1  |

# [さ]

| [c]     |     |
|---------|-----|
| 自己診断機能  | 1-1 |
| 使用信号の規格 | 6-1 |
| 性能諸元    | 7-1 |
| 製品概要    | 1-1 |
| 測定例     | 2-1 |

| [た]         |      |
|-------------|------|
| 通信システムの切り換え | 3-22 |
| 手順          | 6-4  |
| テスト・データ記録用紙 | 6-6  |

# [は]

| はじめに      | 1-1  |
|-----------|------|
| パフォーマンス・  |      |
| ベリフィケーション | 6-1  |
| 付属品       | 1-1  |
| ブロック図     | 5-11 |

# [ま]

| メニュー・インデックス | 3-1 |
|-------------|-----|
| メニュー・マップ    | 3-6 |

# [6]

# 本製品に含まれるソフトウェアのご使用について

本製品に含まれるソフトウェア(以下本ソフトウェア)のご使用について以下のことにご注意 下さい。

ここでいうソフトウェアには、本製品に含まれる又は共に使用されるコンピュータ・プログラム、 将来弊社よりお客様に提供されることのある追加、変更、修正プログラムおよびアップデート 版のコンピュータ・プログラム、ならびに本製品に関する取扱説明書等の付随資料を含みます。

# 使用許諾

本ソフトウェアの著作権を含む一切の権利は弊社に帰属いたします。 弊社は、本ソフトウェアを本製品上または本製品とともに使用する限りにおいて、お客様に使 用を許諾するものといたします。

# 禁止事項

お客様は、本ソフトウェアのご使用に際し以下の事項は行わないで下さい。

- •本製品使用目的以外で使用すること
- 許可なく複製、修正、改変を行うこと
- リバース・エンジニアリング、逆コンパイル、逆アセンブルなどを行うこと

# 免責

お客様が、本製品を通常の用法以外の用法で使用したことにより本製品に不具合が発生した場合、およびお客様と第三者との間で著作権等に関する紛争が発生した場合、弊社は一切の責任 を負いかねますのでご了承下さい。
### 保証について

製品の保証期間は、お客様と別段の取り決めがある場合を除き、製品の納入日(システム機器については検収日)から1年間といた します。保証期間中に、当社の責めに帰する製造上の欠陥により製品が故障した場合、無償で修理いたします。ただし、下記に該 当する場合は、保証期間中であっても保証の対象から除外させていただきます。

- 当社が認めていない改造または修理を行った場合
- 当社指定品以外の部品を使用した場合
- 取扱説明書に記載する使用条件を超えて製品を使用した場合(定められた許容範囲を超える物理的ストレスまたは電流電圧がかかった場合など)
- 通常想定される使用環境以外で製品を使用した場合(腐食性の強いガス、塵埃の多い環境等による電気回路の腐食、部品の劣化が 早められた場合など)
- 取扱説明書または各種製品マニュアルの指示事項に従わずに使用された場合
- 不注意または不当な取扱により不具合が生じた場合
- 消耗品や消耗材料に基づく場合
- 火災、天変地異等の不可抗力による場合
- 日本国外に持出された場合
- 製品を使用できなかったことによる損失および逸失利益

当社の製品の保証は、本取扱説明書に記載する内容に限られるものとします。

## 保守に関するお問い合わせについて

長期間にわたる信頼性の保証、国家標準とのトレーサビリティを実現するためにアドバンテストでは、工場から出荷された全製品の保守に対し、カストマ・エンジニアを配置しています。

カストマ・エンジニアは、故障などの不慮の事故は元より、測定器の長期間にわたる性能の保証活動にフィールド・エンジニアとしても活動しています。

万一、動作不良などの故障が発生した場合には、当社サービス・インフォメーション・センタ(SIC)にご連絡下さい。

### 製品修理サービス

● 製品修理期間

製品の修理サービス期間は、製品の納入後10年間とさせていただきます。

 修理サービス活動 当社の電子計測器に故障が発生した場合、当社に送って いただく引取り修理、または当社技術員が現地に出張し ての出張修理にて対応いたします。

# 製品校正サービス

● 校正サービス

ご使用中の製品に対し、品質および信頼性の維持を図る コトを目的に行うもので、校正後の製品には校正ラベル を貼付し、品質を保証いたします。

校正サービス活動
校正サービス活動は、当社サービス・インフォメーション・センタ(SIC)に送っていただく引取り校正、または当社技術員が現地に出張しての出張校正にて対応いたします。

# 予防保守のおすすめ

製品にはエレクトロニクス部品およびメカニカル部品の一部 に寿命を考慮するべき部品を使用しているため、定期的な交 換を必要とします。適正な交換期間を過ぎて使用し発生した 障害に対しては、修理および性能の保証ができない場合があ ります。

アドバンテストでは、このようなトラブルを未然に防ぐため、 予防保守が有効な手段と考え、予防保守作業を実施する体制 を整えています。

各種の予防保守を定期的に実施することで、製品の安定な稼 働を図り、不意の費用発生を防ぐため、年間保守契約による 予防保守の実施をお薦めいたします。

なお、年間保守契約は、製品、使用状況および使用環境によ り内容が変わりますので、最寄りの弊社営業支店にお問い合 わせ下さい。

## 免責について

製品の不具合、欠陥によりお客様が損害を蒙った場合の当社の 責任は、本取扱説明書に明記されているものに限定されるもの とし、かつ、それらがお客様のご指示または仕様書等に起因す る場合、またはお客様の支給するもしくは指定する部品等に起 因する場合、当社は、直接または間接を問わず、お客様に生じた 一切の損失、損害、費用等について免責とさせていただきます。

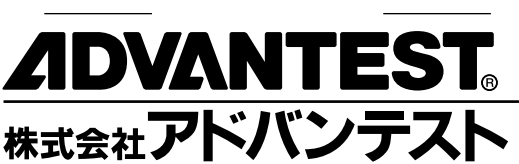

|                            | 新宿区西新宿2-4-1 2003/3342-7500                        |
|----------------------------|---------------------------------------------------|
|                            | (新伯NSCル内私言相先0009万) FAX (03)5322-7270              |
| 通信営業統括部 213-0011           | 川崎市高津区久本3-5-7(ニッセイ新溝のロビル5F)… 🛱 (044)811-0501      |
| <b>計測器第1営業部</b> 213-0011   | 川崎市高津区久本3-5-7(ニッセイ新溝のロビル5F)… 🕰 (044)811-0501      |
| <b>計測器第2 登業部</b> 213-0011  | 川崎市高津区久本3-5-7( ーッヤイ新藩のロビル5F)… の (044)811-0502     |
|                            |                                                   |
| <b>計測器弗 3 宮葉部</b> 213-0011 | 川崎市高津区久本3-5-/(ニツセイ新溝の山ビル5ト)… 🎞 (044)811-052/      |
| NTT <b>営業部</b> 213-0011    | 川崎市高津区久本3-5-7(ニッセイ新溝の口ビル5F)… 🕿 (044)811-0549      |
| 東 支 社 163-0880             | 新宿区西新宿2-4-1(新宿NSビル内私書箱第6069号) ☎ (03)3342-8245     |
| 東京支店 163-0880              | 新宿区西新宿2-4-1(新宿NSビル内私書箱第6069号) ☎ (03)3342-8245     |
| <b>公共営業部</b> 163-0880      | 新宿区西新宿2-4-1(新宿NSビル内私書箱第6069号)···· ☎ (03)3342-8245 |
| J R 営業部 163-0880           | 新宿区西新宿2-4-1(新宿NSUU内私書箱第6069号)···· ☎ (03)3342-7513 |
| 水戸支店 310-0041              | 水戸市上水戸2-9-3                                       |
| 仙台支店 989-3124              | 仙台市青葉区愛子字松原48-2                                   |
| 関東支社 213-0011              | 川崎市高津区久本3-5-7(ニッセイ新溝のロビル5F)… ☎ (044)811-0500      |
| <b>神奈川支店</b> 213-0011      | 川崎市高津区久本3-5-7(ニッセイ新溝のロビル5F)… ☎ (044)811-0500      |
| 関東支店 179-0071              | 練馬区旭町1-32-1 ☎ (03)3930-4002                       |
| 西東京支店 190-0012             | 立川市曙町2-22-20(立川センタービル8F)… ☎ (042)526-9520         |
| 西支社 564-0062               | 吹田市垂水町3-34-1                                      |
| 大阪支店 564-0062              | 吹田市垂水町3-34-1······ ☎ (06)6385-6611                |
| 名古屋支店 464-0850             | 名古屋市千種区今池4-1-29(ニッセイ今池ビル)… ☎ (052)731-6100        |
| 金沢支店 920-0852              | 金沢市此花町7-8                                         |
| 岡山支店 700-0904              | 岡山市柳町1-12-1(三井住友海上岡山柳町ビル) ☎ (086)234-9310         |
|                            |                                                   |
| <b>八川文店</b> 812-0011       | 1個門巾博多込博多新削3-5-/(博多ビンダービル)·····☎ (092)461-2300    |

#### 製品に関するお問い合わせ先

カストマ・インフォメーション・センダ(CIC) 0120-041486 FAX 0120-334275

#### 保守(修理・校正)に関するお問い合わせ先

サービス・インフォメーション・センダ(SIC) 0120-120287 FAX 0120-057508

大阪テクニカル・サービス・センタ TEL 06-6385-6613 FAX 06-6385-7751